# Toscana-C1a/C1b/C1bN Machine Code: J012/J013/J014

# **SERVICE MANUAL**

July 2007 Subject to change

# Safety Instructions

For your safety, please read this manual carefully before you service machine. Always keep this manual handy for future reference.

### Safety Information

Always obey these safety precautions when using this product.

### Switches and Symbols

Where symbols are used on or near switches on machines for Europe and other areas, the meaning of each symbol conforms with IEC60417.

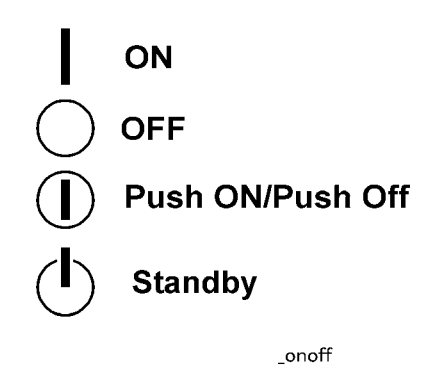

# **Responsibilities of the Customer Engineer**

### Maintenance

Maintenance shall be done only by trained customer engineers who have completed service training for the machine and all optional devices designed for use with the machine.

### Installation

The main machine and options can be installed by either the customer or customer engineer. The customer or customer engineer must follow the installation instructions described in the operating instructions.

### **Reference Material for Maintenance**

Maintenance shall be done with the special tools and the procedures prescribed for maintenance of the machine described in the reference materials (service manuals, technical bulletins, operating instructions, and safety guidelines for customer engineers).

### C Important

• Use only consumable supplies and replacement parts designed for use with the relevant machine.

# Before Installation, Maintenance

## Shipping and Moving the Machine

# 

- Work carefully when lifting or moving the machine. If the machine is heavy, two or more customer engineers may be required to prevent injuries (muscle strains, spinal injuries, etc.) or damage to the machine if it is dropped or tipped over.
- Personnel moving or working around the machine should always wear proper clothing and footwear. Never wear loose fitting clothing or accessories (neckties, loose sweaters, bracelets, etc.) or casual footwear (slippers, sandals, etc.) when lifting or moving the machine.
- Always unplug the power cord from the power source before you move the machine. Before you move the machine, arrange the power cord so it will not fall under the machine.

#### Power

# **WARNING**

- Always turn the machine off and disconnect the power plug before doing any maintenance procedure. After turning the machine off, power is still supplied to the main machine and other devices. To prevent electrical shock, switch the machine off, wait for a few seconds, and then unplug the machine from the power source.
- Before you do any checks or adjustments after turning the machine off, work carefully to avoid injury. After removing covers or opening the machine to do checks or adjustments, avoid touching electrical components or moving parts (gears, timing belts, etc.).
- After turning the machine on with any cover removed, keep your hands away from electrical components and moving parts. Never touch the cover of the fusing unit, gears, timing belts, etc.

## Installation, Disassembly, and Adjustments

# 

- After installation, maintenance, or adjustment, always check the operation of the machine to make sure that it is operating normally. This ensures that all shipping materials, protective materials, wires and tags, metal brackets, etc., (attached to protect the machine during shipping), have been removed and that no tools remain inside the machine.
- Never use your fingers to check moving parts that are causing spurious noise. Never use your fingers to lubricate moving parts while the machine is operating.

# **Special Tools**

# 

- Use only standard tools approved for machine maintenance.
- For special adjustments, use only the special tools and lubricants described in the service manual. Using tools incorrectly, or using tools that could damage parts, could damage the machine or cause injuries.

## **During Maintenance**

## General

# 

- Before you begin a maintenance procedure always switch the machine off.
- Disconnect the power plug from the power source.
- Allow the machine to cool for at least 10 minutes.
- Avoid touching the components inside the machine that are labeled as hot surfaces.

# Safety Devices

# **WARNING**

- Never remove any safety device (a fuse, thermistor, etc.) unless it requires replacement. Always replace a safety device immediately.
- Never do any procedure that defeats the function of any safety device. Modification or removal of a safety device (fuse, thermistor, etc.) could cause a fire and personal injury. After removal and replacement of any safety device, always test the operation of the machine to ensure that it is operating normally and safely.
- For replacement parts use only the correct fuses, thermistors, circuit breakers, etc. rated for use with the machine. Using replacement devices not designed for use with the machine could cause a fire and personal injuries.

# **Organic Cleaners**

# 

- During preventive maintenance, never use any organic cleaners (alcohol, etc.) other than those described in the service manual. (Refer the "2. Preventive Maintenance" in the Service Manual.)
- Make sure the room is well ventilated before using any organic cleaner. Always use organic solvents in small amounts to avoid breathing the fumes and becoming nauseous.

- Switch the machine off, unplug it, and allow it to cool before doing preventive maintenance. To avoid fire or explosion, never use an organic cleaner near any component that generates heat.
- Wash your hands thoroughly after cleaning parts with an organic cleaner to avoid contamination of food, drinks, etc. which could cause illness.

## Power Plug and Power Cord

# 

- Before servicing the machine (especially when responding to a service call), always make sure that the power plug has been inserted completely into the power source. A partially inserted plug could lead to heat generation (due to a power surge caused by high resistance) and cause a fire or other problems.
- Always check the power plug and make sure that it is free of dust and lint. Clean it if necessary. A dirty plug can generate heat and cause a fire.
- Inspect the entire length of the power cord for cuts or other damage. Replace the power cord if necessary. A frayed or otherwise damaged power cord can cause a short circuit which could lead to a fire or personal injury from electrical shock.
- Check the length of the power cord between the machine and power supply. Make sure the power cord is not coiled or wrapped around any object such as a table leg. Coiling the power cord can cause excessive heat to build up and could cause a fire.
- Make sure that the area around the power source is free of obstacles so the power cord can be removed quickly in case of an emergency.
- Make sure that the power cord is grounded (earthed) at the power source with the ground wire on the plug.
- Connect the power cord directly into the power source. Never use an extension cord.
- When you disconnect the power plug from the power source, always pull the plug, not the cable.

# After Installation Servicing

## **Disposal of Used Items**

# **WARNING**

• Ink is flammable. Never attempt to incinerate empty ink cartridges.

# 

• Always dispose of used items in accordance with the local laws and regulations regarding the disposal of such items.

• To protect the environment, never dispose of this product or any kind of waste from consumables at a household waste collection point. Dispose of these items at one of our dealers or at an authorized collection site.

## Points to Confirm with Operators

At the end of installation or a service call, instruct the user about use of the machine. Emphasize the following points.

- Show operators how to remove jammed paper and troubleshoot other minor problems by following the procedures described in the operating instructions.
- Point out the parts inside the machine that they should never touch or attempt to remove.
- Confirm that operators know how to store and dispose of consumables such as ink cartridges, ammonia water, paper, etc.
- Make sure that all operators have access to an operating instruction manual for the machine.
- Confirm that operators have read and understand all the safety instructions described in the operating instructions.
- Demonstrate how to turn off the power and disconnect the power plug (by pulling the plug, not the cord) if any of the following events occur:
  - 1. Something has spilled into the product.
  - 2. Service or repair of the product is necessary.
  - 3. The product cover has been damaged.
- Caution operators about removing paper fasteners around the machine. They should never allow paper clips, staples, or any other small metallic objects to fall into the product.

### 🔁 Important 🔵

- Make sure the operators understand the following points:
- The operator must lift the output tray to release the paper cassette before loading paper.
- Paper is loaded in the standard paper cassette without removing it from the machine.
- The operator should never attempt to remove the paper cassette from the machine.

# **Special Safety Instructions For Ink Cartridges**

## Accidental Exposure To Ink

# 

• If ink gets on the skin, wash the affected area immediately with soap and cold running water.

- If ink gets into the eyes, immediately flush the eyes with cold running water. If there are signs of irritation or other problems, seek medical attention.
- If ink is swallowed, drink a strong solution of cold water and table salt to induce vomiting. Seek medical attention immediately.
- Ink is difficult to remove from fabric. Work carefully to avoid staining clothing when performing routine maintenance or replacing cartridges.

## Handling and Storing Ink Cartridges

# **WARNING**

• Ink is flammable. Never store ink cartridges in a location where they will be exposed to high temperature or an open flame.

# 

- Always store ink cartridges out of the reach of children.
- Always store ink cartridges in a cool, dry location that is not exposed to direct sunlight.

## Ink Cartridge Disposal

# 

- Attach the caps to empty ink containers for temporary storage to avoid accidental spillage.
- Return empty ink cartridges to a local dealer who can accept such items for collection and recycling or disposal.
- If the customer decides to dispose of empty ink cartridges, make sure that they are disposed of in accordance with local laws and regulations.

## Safety Instructions for This Machine

### Introduction

- This manual contains detailed instructions and notes on the operation and use of this machine. For your safety and benefit, read this manual carefully before using the machine. Keep this manual in a handy place for quick reference.
- Important
- Contents of this manual are subject to change without prior notice. In no event will the company be liable for direct, indirect, special, incidental, or consequential damages as a result of handling or operating the machine.
- Do not copy or print any item for which reproduction is prohibited by law.

- Copying or printing the following items is generally prohibited by local law: bank notes, revenue stamps, bonds, stock certificates, bank drafts, checks, passports, driver's licenses.
- The preceding list is meant as a guide only and is not inclusive. We assume no responsibility for its completeness or accuracy. If you have any questions concerning the legality of copying or printing certain items, consult with your legal advisor.
- This machine is equipped with a function that prevents making counterfeit bank bills. Due to this function the original images similar to bank bills may not be copied properly.

### Note

- Some illustrations in this manual might be slightly different from the machine.
- For good print quality, the supplier recommends that you use genuine print cartridges from the supplier.
- The supplier shall not be responsible for any damage or expense that might result from the use of parts other than genuine parts from the supplier with your office products.

#### **Power Source**

- 220-240 V or more, 50 / 60 Hz, A or more
- Voltage must not fluctuate more than 10%.
- Please be sure to connect the power cable to a power source as above.
- Confirm that the wall outlet is near the machine and freely accessible, so that in event of an emergency, it can be un-plugged easily.

# **WARNING**

- Disconnect the power plug (by pulling the plug, not the cable) if the power cable or plug becomes frayed or otherwise damaged.
- The supplied power cord is for use with this equipment only. Do not use with other appliances. Doing so may result in fire, electric shock, or injury.
- Connect the machine only to the power source described on the inside front cover of this manual. Connect the power cord directly into a wall outlet and do not use an extension cord.
- Avoid multi-wiring.
- Do not damage, break or make any modifications to the power cord. Do not place heavy objects on it. Do not pull it hard nor bend it more than necessary. These actions could cause an electric shock or fire.
- Do not plug or unplug the power cord with your hands wet. Otherwise, an electric shock might occur.
- To avoid hazardous electric shock, do not remove any covers or screws other than those specified in this manual. When the machine needs to be checked, adjusted, or repaired, contact your service representative.
- Do not take apart or attempt any modifications to this machine. There is a risk of fire, electric shock, explosion or loss of sight. If by any chance this machine falls over or a breakage occurs (e.g. the cover), turn off the main switch, unplug the power cable and contact your service representative. If you continue to use the machine in this state it could result in fire or electric shock.

- If metal, liquid or foreign matter falls into the machine, turn off the operation and main power switches, and unplug the main power cord. Contact your service representative. Do not keep using the machine with a fault or defect.
- If the power cord is damaged (exposure of the core, disconnection, etc.), contact your service representative to change to a new one. Operating the machine with a damaged power cord may cause an electric shock or fire.
- Do not put any metal objects or containers holding water (e.g. vases, flowerpots, glasses) on the machine. If the contents fall inside the machine, a fire or electric shock could occur.
- Keep the machine away from flammable liquids, gases, and aerosols. A fire or an electric shock might occur.
- Disposal can take place at our authorized dealer.
- Dispose of used ink containers in accordance with local regulations.
- The wall outlet shall be installed near the machine and shall be easily accessible.

# 

- Protect the machine from dampness or wet weather, such as rain and snow.
- Keep the machine away from humidity and dust. Otherwise a fire or an electric shock might occur.
- Do not place the machine on an unstable or tilted surface. If it topples over, an injury might occur.
- If you use the machine in a confined space, make sure there is a continuous air turnover.
- Unplug the power cord from the wall outlet before you move the machine. While moving the machine, you should take care that the power cord will not be damaged under the machine.
- Before moving the machine, be sure to disconnect all external connections, especially the power cord from the wall outlet. Damaged power cords are a fire and electric shock hazard.
- When the machine will not be used for a long time, unplug the power code.
- When you disconnect the power plug from the wall outlet, always pull the plug (not the cable).
- Our products are engineered to meet high standards of quality and functionality, and we recommend that you use only the expendable supplies available at an authorized dealer.
- Deliver to waste product collection areas. Do not dispose of via domestic refuse collection.
- The Toscana-C1a weighs approximately 20 kg (44 lb.), the Toscana-C1b 23 kg (50.7 lb.), and the Tocana-C1bN 23.5 kg (51.8 lb.)
- When moving the machine, use the indented sections on the side's lower edge, and lift slowly.
- During operation, rollers for transporting the paper and originals revolve. A safety device is being installed so that the machine can be operated safely. But take care not to touch the machine during operation. An injury might occur.
- When the optional paper tray unit is installed, do not push the upper part of the main unit horizontally. An injury might occur if the paper tray unit becomes detached from the main unit.

- For environmental reasons, do not dispose of the machine or expended supply waste at household waste collection points. Disposal can take place at an authorized dealer.
- If ink or used ink is inhaled, gargle with plenty of water and move into a fresh air environment. Consult a doctor if necessary.
- If ink is ingested, induce vomiting by drinking a strong saline solution. Consult a doctor immediately.
- If ink gets into your eyes, immediately rinse your eyes under running water. Consult a doctor if you have a problem.
- Avoid getting ink on your clothes or skin when removing a paper jam or replacing ink cartridges. If your skin comes into contact with ink, wash the affected area thoroughly with soap and water.
- If ink gets on your clothing, wash with cold water. Hot water will set the ink into stain impossible.
- Keep the ink or ink container out of reach of children.
- Do not look into the lamp it can damage your eyes.

### 🔁 Important

- Rating voltage of the connector for option: Max. DC 37 V.
- Note
  - When you use this machine for a long time in a confined space without good ventilation, you may
    detect an odd smell. To keep the workplace comfortable, we recommend that you keep it well
    ventilated.

## Ink Collection Caution Labels

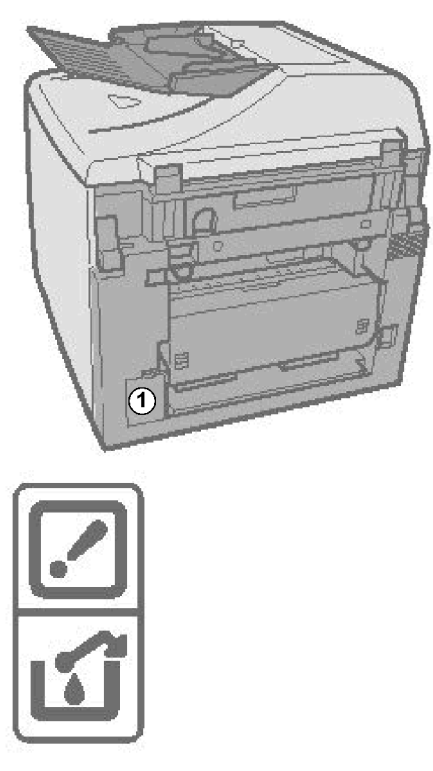

## j014c901

Caution labels are affixed on the ink collector unit ① to remind you to handle it carefully to avoid ink spillage.

# User Information on Electrical & Electronic Equipment

## Users in the EU, Switzerland and Norway

- Our Products contain high quality components and are designed to facilitate recycling.
- Our products or product packaging are marked with the symbol below.

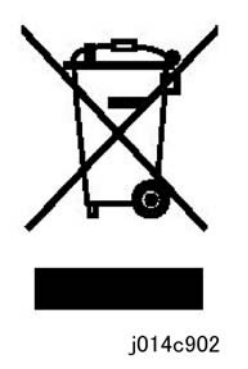

- The symbol indicates that the product must not be treated as municipal waste. It must be disposed of separately via the appropriate return and collection systems available. By following these instructions you ensure that this product is treated correctly and help to reduce potential impacts on the environment and human health, which could otherwise result from inappropriate handling. Recycling of products helps to conserve natural resources and protect the environment.
- For more detailed information on collection and recycling systems for this product, please contact the shop where you purchased it, your local dealer or sales/service representatives.

## All Other Users

• If you wish to discard this product, please contact your local authorities, the shop where you bought this product, your local dealer or sales/service representatives.

# International ENERGY STAR<sup>®</sup> Office Equipment Program

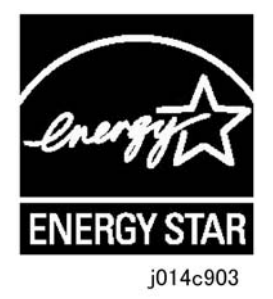

- The International ENERGY STAR<sup>®</sup> Office Equipment Program encourages energy conservation by promoting energy efficient computers and other office equipment.
- The program backs the development and dissemination of products that feature energy saving functions.
- It is an open program in which manufacturers participate voluntarily.
- Targeted products are computers, monitors, printers, facsimiles, copiers, scanners, and multifunction devices. Energy Star standards and logos are internationally uniform.

# **WARNING**

- Never attempt to replace a battery on a printed circuit board. Replacing a battery with the incorrect type could cause the battery to explode. If there is a problem with a circuit board replace the entire board as a single unit.
- Always obey the local laws and regulations regarding the disposal of used batteries, PCBs and other electrical components.

# **Conventions Used in This Manual**

# **Machine References**

This service manual describes servicing and maintenance of the three Toscana-C1 machines:

Toscana-C1a (J012), Toscana-C1b (J013), and Toscana-C1bN (J014). The "Model No." is not used in this Service Manual.

| Machine<br>No. | Production Name | Model No. | Comments                                                  |
|----------------|-----------------|-----------|-----------------------------------------------------------|
| J012           | Toscana-C1a     | GX3000S   | No ARDF, no fax, NIB is an option (requires installation) |
| J013           | Toscana-C1b     | GX3000SF  | NIB an option (requires installation).                    |
| J014           | Toscana-C1bN    | GX3000SFN | NIB standard (no NIB installation required)               |

The following options are available for the J012, J013, and J014.

| No.  | Option Name                      | For Machine                   |
|------|----------------------------------|-------------------------------|
| J509 | Paper Feed Unit TK2000           | J012/J013/J014                |
| J507 | Multi Bypass Tray Type BY1000    | J012/J013/J014                |
| J510 | Network Interface Board Type GX4 | J012/J013 (Standard for J014) |

## **Vote**

• The duplex unit attached to the back of the machine is standard for the J012/J013/J014 and must always remain installed for the machines to operate properly. The duplex unit can be easily removed, however, for servicing.

The J012/J013/J014 machines are provided with four starter print cartridges for installation. Thereafter, the following print cartridges are used for all three machines.

| No.  | Name                   |
|------|------------------------|
| J737 | Print Cartridge GC 21Y |
| J736 | Print Cartridge GC 21M |
| J735 | Print Cartridge GC 21C |

| No.  | Name                   |
|------|------------------------|
| J734 | Print Cartridge GC 21K |

# **Operation Panel Procedures**

| Symbol                       | What It Means                                                                                                    |
|------------------------------|----------------------------------------------------------------------------------------------------|
| []                           | Square brackets denote keys on the operation panel.                                                                         |
| [107]                        | Press the [1] key and release, press the [2] and release, then press the [7] key and release.                               |
| [Form Feed]*[Clear/Stop]     | The asterisk indicates keys that should be pressed at the same time.                                                        |
| >                            | A right angle bracket denotes what should appear on the display, or the next key to press.                                  |
| пп                           | Quotation marks denote items (selections, messages, etc.) that appear<br>for selection on the display panel of the machine. |
| [▲] or [▼]                   | Press either the up or down arrow on the scroll key                                                                         |
| [ <b>◀</b> ] or [ <b>▶</b> ] | Press either the left or right arrow on the scroll key.                                                                     |

## Example

Machine operation panel procedures are abbreviated to reduce the needless repetition of words and make procedures easier to read.

| What You See                                         | What This Means                                                                              |
|------------------------------------------------------|----------------------------------------------------------------------------------------------|
| 1.[Menu]                                             | 1. Press the [Menu] key.                                                                     |
| 2. [▲] or [▼] > "System Settings?" > [Yes].          | 2. Press either the [▲] or [▼] key to display<br>"System Settings" then press the [Yes] key. |
| 3. [▲] or [▼] > "Language?" > [Yes]                  | 3. Press either the [▲] or [▼] key to display<br>"Language" then press the [Yes] key.        |
| 4. [▲] or [▼] to select the desired language > [Yes] | 4. Press either the [▲] or [▼] to show the desired language then press the [Yes] key.        |
| 5. [No] to return to the previous display.           | 5. Press the [No] key to return to the previous display                                      |

| What You See                           | What This Means                                                                      |
|----------------------------------------|--------------------------------------------------------------------------------------|
| 6. [Clear Modes] to return to standby. | 6. Press [Clear Modes] to close the menu and return to the standby (operation) mode. |

# **Graphic Symbols and Abbreviations**

This manual uses several symbols in section "3. Replacement and Adjustment".

| Symbol | What It Means |
|--------|---------------|
| Ĩ      | Screw         |
| Ę      | Connector     |
| C      | E-ring        |
|        | Clip ring     |
| -<br>L | Clamp         |

This manual uses SEF (Short Edge Feed) and LEF (Long Edge Feed) to denote paper orientation.

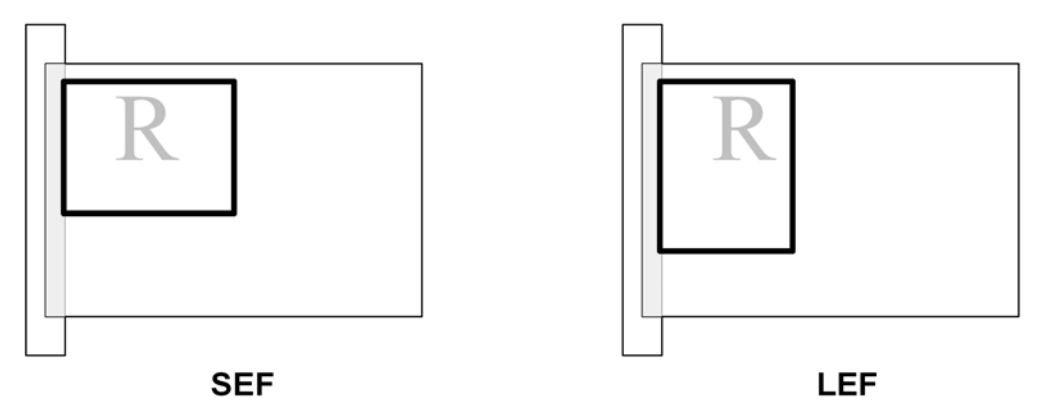

## Warnings, Cautions, Notes

In this manual, the following important symbols and notations are used.

# 

• A Warning indicates a potentially hazardous situation. Failure to obey a Warning could result in death or serious injury.

# 

• A Caution indicates a potentially hazardous situation. Failure to obey a Caution could result in minor or moderate injury or damage to the machine or other property.

## 🚼 Important

• Obey these guidelines to avoid problems such as misfeeds, damage to originals, loss of valuable data and to prevent damage to the machine

## **Vote**

• This information provides tips and advice about how to best service the machine.

## Trademarks

- Microsoft®, Windows®, Windows Server® and VistaTM® are registered trademarks of Microsoft Corporation in the United States and /or other countries.
- PostScript® is a registered trademark of Adobe Systems, Incorporated.
- PCL® is a registered trademark of Hewlett-Packard Company.
- Ethernet® is a registered trademark of Xerox Corporation.
- PowerPC® is a registered trademark of International Business Machines Corporation.
- Other product names used herein are for identification purposes only and may be trademarks of their respective companies. We disclaim any and all rights involved with those marks.

# TABLE OF CONTENTS

| Safety Instructions                            | 1  |
|------------------------------------------------|----|
| Responsibilities of the Customer Engineer      | 1  |
| Before Installation, Maintenance               | 2  |
| During Maintenance                             | 3  |
| After Installation Servicing                   | 4  |
| Special Safety Instructions For Ink Cartridges | 5  |
| Safety Instructions for This Machine           | 6  |
| Conventions Used in This Manual                | 13 |
| Machine References                             | 13 |
| Operation Panel Procedures                     | 14 |
| Graphic Symbols and Abbreviations              | 15 |
| Warnings, Cautions, Notes                      | 15 |
| Trademarks                                     | 16 |
| 1. Installation                                |    |
| Preparation                                    | 25 |
| Environment                                    | 25 |
| Choosing a Location                            | 25 |
| Minimum Space Requirements                     |    |
| Power Source                                   | 27 |
| Computer Hardware and Software                 |    |
| Using the Operation Panel                      |    |
| Summary of Important Operation Panel Keys      |    |
| Entering Text                                  |    |
| Quick Summary of Important Procedures          |    |
| Installation Procedure                         |    |
| What You Need                                  |    |
| Accessory Check                                |    |
| Remove the Shipping Material                   |    |
| Carrying the Printer                           |    |
| Install the Print Cartridges                   | 41 |
| Load Paper                                     | 43 |
| Connect the Power Cord                         | 45 |
| Complete the Installation                      | 46 |

| Install USB and Printer Driver        |    |
|---------------------------------------|----|
| Options                               |    |
| Paper Feed Unit                       | 51 |
| Multi Bypass Tray J507                | 53 |
| Network Interface Board J510          | 55 |
| Important Information                 |    |
| Checklist Before Moving the Machine   |    |
| If the Machine Is Not Used Frequently |    |
| Moving the Printer                    | 60 |
| 2. Preventive Maintenance             |    |
| PM Table                              | 63 |
| Service Call Procedures               | 63 |
| Regular Cleaning                      | 64 |
| 3. Replacement and Adjustment         |    |
| Before Replacing Parts                | 65 |
| Removal Table                         | 65 |
| Important Notice                      |    |
| Procedure Summary                     | 69 |
| Common Procedures                     | 73 |
| Network Interface Board (NIB)         |    |
| Duplex Unit                           | 73 |
| Ink Collector Unit                    | 74 |
| Platen (J012 only)                    |    |
| ADF (J013/J014)                       |    |
| Original Pressure Plate               |    |
| Scanner to Full Upright               |    |
| Paper Cassette, Output Tray           |    |
| Right Front Cover                     | 80 |
| Right Cover                           |    |
| Right Inner Cover                     |    |
| Left Cover                            |    |
| Front Cover                           |    |
| Scanner Unit                          | 86 |

| Rear Cover                        |    |
|-----------------------------------|----|
| Flushing Unit                     | 93 |
| Maintenance Unit                  | 94 |
| Encoders                          | 96 |
| Vertical Encoder Wheel            | 96 |
| Horizontal Encoder Strip          |    |
| Boards                            |    |
| PSU                               |    |
| HVPS                              |    |
| Printer Engine CTL Board, NVRAM   |    |
| Duplex Unit Detection Board       |    |
| Motors                            |    |
| Horizontal Motor                  |    |
| Vertical Motor                    |    |
| Maintenance Unit Motor            |    |
| Rear Fan                          |    |
| Front Fan                         |    |
| Sensors                           |    |
| Vertical Encoder Sensor           |    |
| Carriage Position Sensor          |    |
| Ink Level Sensor                  |    |
| 1 st Registration Sensor          |    |
| 2nd Registration Sensor           |    |
| Scanner Unit Sensor               |    |
| Air Release Solenoid              |    |
| Cleaning Procedures               |    |
| Flushing Gate Cleaning            |    |
| Maintenance Unit Cleaning         |    |
| Feed Roller Cleaning              |    |
| Transport Belt Cleaning           |    |
| Friction Pad Cleaning             |    |
| Horizontal Encoder Strip Cleaning |    |
| Swapping the Engine Unit          |    |

| Firmware Update                        |  |
|----------------------------------------|--|
| What You Need                          |  |
| 4. Troubleshooting                     |  |
| Display Summary                        |  |
| Operation Panel Display                |  |
| Display Menu Summary                   |  |
| Status Reports                         |  |
| 1. Page Counter                        |  |
| 2. System Summary (Config. List)       |  |
| 3. Engine Summary Chart                |  |
| 4. Service Data List                   |  |
| 5. T.30 Protocol List                  |  |
| Self-Diagnostic Test Flow              |  |
| SC Error Codes                         |  |
| Summary of Error Levels                |  |
| Out-of-Range Temperature Errors        |  |
| SC Code Tables                         |  |
| Jam Codes                              |  |
| Facsimile Errors                       |  |
| Image Correction                       |  |
| Preparing for Test Printing            |  |
| Nozzle Check                           |  |
| Print Head Cleaning                    |  |
| Print Head Flushing                    |  |
| Adjust Paper Feed                      |  |
| Head Position                          |  |
| Registration                           |  |
| Drive Cleaning                         |  |
| Cleaning the Printheads Before Storage |  |
| Quick Reference                        |  |
| 5. Service Tables                      |  |
| Before You Begin                       |  |
| Service Mode                           |  |

| SP Mode                          |  |
|----------------------------------|--|
| Service Mode                     |  |
| Access to Service Mode           |  |
| Service Mode Menus               |  |
| SP Mode Service Tables           |  |
| SP Table Key                     |  |
| Group 1000                       |  |
| Group 2000                       |  |
| Group 3000                       |  |
| Group 4000                       |  |
| Group 5000                       |  |
| Group 6000                       |  |
| Group 7000                       |  |
| Bit Switches                     |  |
| Changing Bit Switch Settings     |  |
| Bit Switch Summary               |  |
| 6. Detailed Section Descriptions |  |
| Important Parts                  |  |
| J012                             |  |
| J013/J014                        |  |
| Boards                           |  |
| Board Circuit Diagram            |  |
| Board Layout Diagram             |  |
| Electrical Components            |  |
| Overview                         |  |
| Electrical Component Summary     |  |
| Print Heads                      |  |
| Overview                         |  |
| Print Head                       |  |
| Print Head Tank                  |  |
| Ink Ejection Device              |  |
| Ink Near End                     |  |
| Ink Out                          |  |
|                                  |  |

| Registration Sensors                  |  |
|---------------------------------------|--|
| Ink                                   |  |
| Viscous ink (liquid gel)              |  |
| Wide Print Head                       |  |
| Belt Transfer System                  |  |
| Level Color Mode                      |  |
| Ink Supply                            |  |
| Overview                              |  |
| Print Cartridges                      |  |
| Print Cartridge Set Sensors           |  |
| Ink Pumps                             |  |
| Print Heads                           |  |
| Print Head Maintenance                |  |
| Maintenance Unit                      |  |
| Print Head Maintenance Cycles         |  |
| Ink Collector Tank                    |  |
| Ink Collector Ink level sensor        |  |
| Flushing Unit                         |  |
| Carriage Drive                        |  |
| Overview                              |  |
| Envelope Selector                     |  |
| Paper Feed, Transport, Paper Exit     |  |
| Overview                              |  |
| Cassette Lock/Release                 |  |
| Leading Edge and Paper Size Detection |  |
| Paper Jam, Trailing Edge Detection    |  |
| Paper Transport Drive                 |  |
| Paper Path                            |  |
| Transport Belt                        |  |
| Charge Leak Detection                 |  |
| Cooling Fan                           |  |
| Scanner Unit Switch                   |  |
| Basic Operation                       |  |

| Initialization Sequence at Power On | 329 |
|-------------------------------------|-----|
| Image Processing                    | 330 |
| Duplex Unit                         | 331 |
| Overview                            | 331 |
| Duplex Drive                        | 331 |
| Duplexer Cover Switch               | 332 |
| Duplexer Set Switch                 | 333 |
| Multi Bypass Tray (Option)          | 334 |
| Paper Feed Unit (Option)            |     |
| Overview                            |     |
| Paper Feed                          |     |
| ADF                                 |     |
| Overview                            |     |
| Drive                               |     |
|                                     |     |

# 7. Specifications

| ADF341Scanner341General Specifications342ADF346Target Yields346 |
|-----------------------------------------------------------------|
| Scanner                                                         |
| General Specifications                                          |
| ADF                                                             |
| Target Yields                                                   |
|                                                                 |
| Environment                                                     |
| Operation Specifications                                        |
| Options                                                         |
| Paper Size Table                                                |
| Controller                                                      |
| Interface Specifications                                        |
| Supported Utilities                                             |

# 1. Installation

# Preparation

**Environment** 

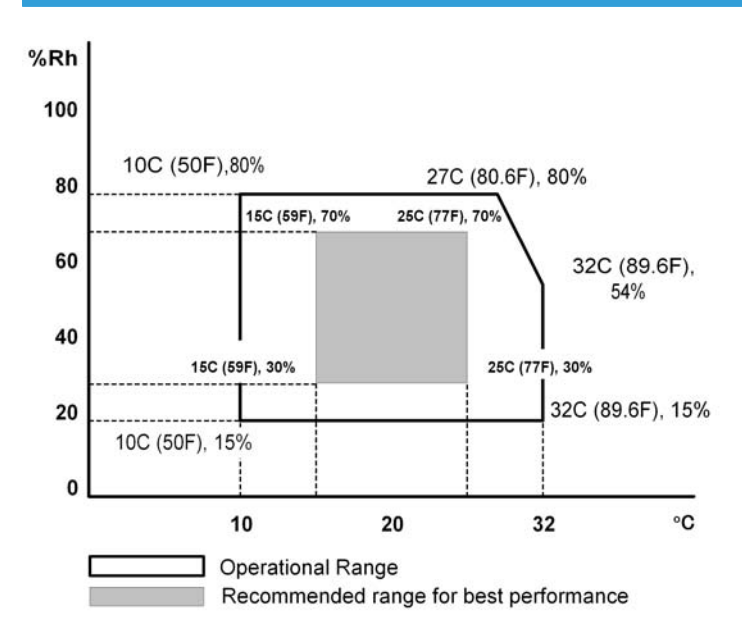

Set up the machine in a location that meets these minimum requirements:

| Temperature Range:                                                           | 10°C to 32°C (50°F to 89.6°F) |  |
|------------------------------------------------------------------------------|-------------------------------|--|
| Humidity Range: 15% to 80% RH                                                |                               |  |
| Ambient Illumination: Less than 1,500 Lux (never expose to direct sunlight). |                               |  |
| Ventilation: More than 30 m <sup>3</sup> /hr/person in the work area         |                               |  |
| Ambient Dust:                                                                | Less than 0.10 mg/m3          |  |

# **Choosing a Location**

- 1. Always install the machine:
  - On a sturdy, level surface.
  - Where it will not be exposed to either very low or very high humidity.

- 2. Make sure the machine is never exposed to:
  - Extreme changes from low to high temperature or high to low temperature.
  - Cold or cool air directly from an air conditioner.
  - Heat from a space heater.
- 3. Never install the machine in areas near:
  - Dust, lint, or corrosive fumes.
  - Strong vibration.
- 4. Do not use the machine at any location higher than 2,000 m (6,500 ft) above sea level.
- 5. Set up and use the machine on a sturdy, level surface.
  - Place a carpenter's level on the machine front-to-back, and side-to-side and confirm that it is level.
  - Variations between the front/back and left/right level readings should be less than 2 degrees.

# **Minimum Space Requirements**

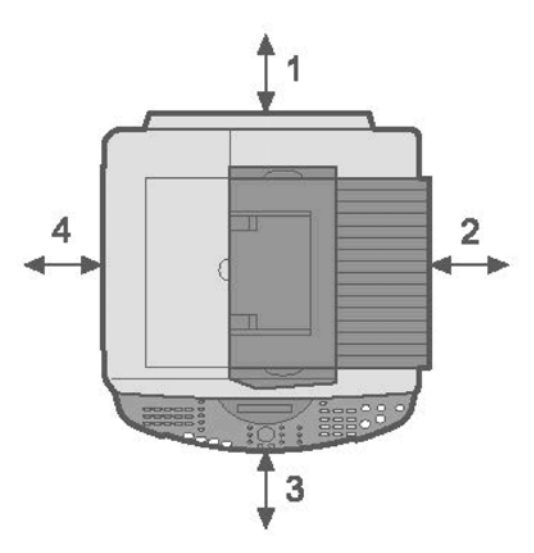

j014i902

| No. | Minimum Clearance | Comments                  |
|-----|-------------------|---------------------------|
| 1   | 120 mm (4.8 in.)  | Without Multi Bypass Tray |
|     | 230 mm (9.1 in.)  | With Multi Bypass Tray    |
| 2   | 50 mm (2 in.)     | Applies to J012           |

| No. | Minimum Clearance | Comments             |
|-----|-------------------|----------------------|
|     | 75 mm (3 in.)     | Applies to J013/J014 |
| 3   | 190 mm (7.5 in.)  |                      |
| 4   | 50 mm (2 in.)     |                      |

## **Power Source**

| North America | 100-120 V, 50-60 Hz |
|---------------|---------------------|
| Europe        | 220-240V 50-60 Hz   |

# **Computer Hardware and Software**

Here are some important notes about computer hardware and software.

• Minimum requirements.

| Computer | PC/AT compatible with USB interface                                                               |        |  |
|----------|---------------------------------------------------------------------------------------------------|--------|--|
| OS       | Windows 98, Windows Me, Windows 2000, Windows XP, Windows Server<br>2003, Windows NT 4.0 or later |        |  |
| HDD      | Toscana-C1a (J012)                                                                                | 240 MB |  |
|          | Toscana-C1b (J013)                                                                                | 295 MB |  |
|          | Toscana-C1bN (J014)                                                                               | 300 MB |  |

- For Windows NT 4.0, IE 4.0 or later is required.
- Windows NT 4.0 does not support USB connection with this machine. Connect the machine through a network connection.
- The following operating systems support USB connection: Windows 98, Windows Me, Windows 2000, Windows XP, Windows Server 2003.
- The following memory capacities are required for optimum performance. These are minimum requirements. More memory is strongly recommended.

| Operating System | Minimum Memory Required |
|------------------|-------------------------|
| Windows 98       | 64 MB                   |

| Operating System<br>Windows 2000 |                     | Minimum Memory Required |  |
|----------------------------------|---------------------|-------------------------|--|
|                                  |                     | 128 MB                  |  |
|                                  | Windows XP          | 128 MB                  |  |
|                                  | Windows Server 2003 | 256 MB                  |  |
|                                  | Windows NT 4.0      | 64 MB                   |  |

• This machine does not support operation with Windows XP 64-Bit Edition or Windows Server 2003 64-Bit Edition.

# **Using the Operation Panel**

Here is a brief description of how to use the keys on the operation panel. The operation panel below is for the J012. It has fewer keys because it does not support the fax function.

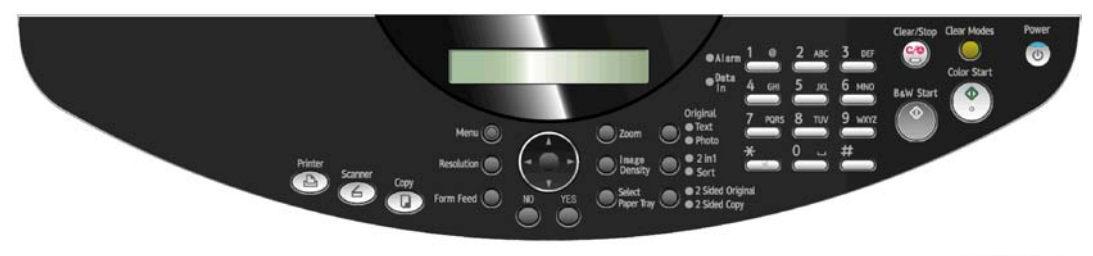

#### j014i935

The operation panel below is common for the J013/J014 and has all the fax keys on the left because both machines support the fax function.

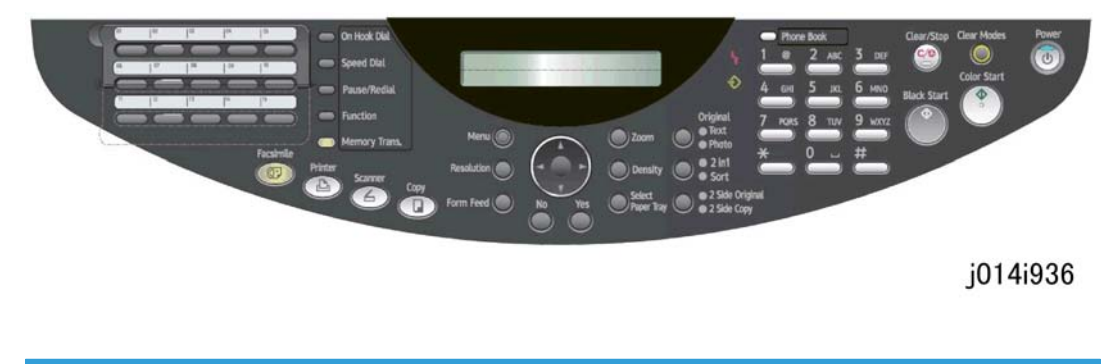

# Summary of Important Operation Panel Keys

For a more detailed summary about the operation panel keys, please refer to the User Guide. Only the most important keys that may be required for servicing and maintenance are described below.

1

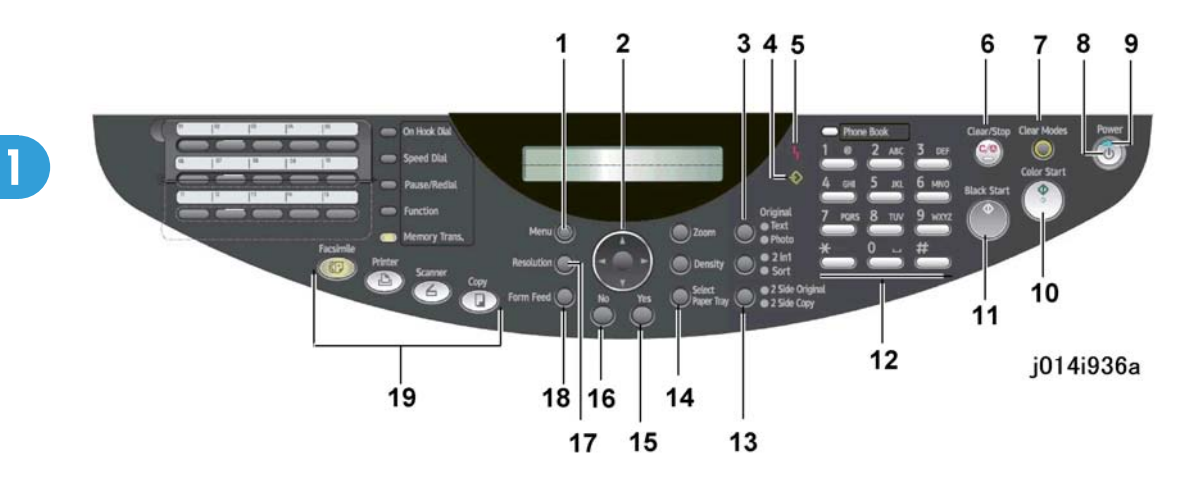

|   | Key/Indicator  | What It Does                                                                                                    |  |
|---|----------------|----------------------------------------------------------------------------------------------------|--|
| 1 | Menu           | Displays the menus for machine settings.                                                                                                    |  |
| 2 | Scroll         | Scrolls menu items in the direction indicated by the arrow on the edge of the round jogger button. The menus are rotational. If you press [♥] or [▶] with the last item displayed, the display will rotate to the first item of the list. Similarly, if you press [▲] or [◀] with the first items displayed, the display will rotate to the last item of the list. |  |
| 3 | Text/Photo     | Press to select the optimum scanning method for the original. Pressing this key toggles the setting between "Text", "Photo", and "Text/Photo".                                                                                                    |  |
|   |                | • <b>Text</b> . Text LED on. For documents that contain only text.                                                                                                    |  |
|   |                | <ul> <li>Photo. Photo LED on. For photographs, printed matter with photos<br/>(magazines, etc.)</li> </ul>                                                                                                    |  |
|   |                | • <b>Text and Photo</b> . Both LEDs on. Allows the machine to set automatically the optimum settings for an original that contains both text and photos.                                                                                                    |  |
| 4 | Data-in �      | Flashes while the machine is receiving a print job. Lights and remains on when there is data in the machine that has not printed.                                                                                                    |  |
| 5 | Alert <b>h</b> | Lights when an error occurs.                                                                                                    |  |
|   |                | • <b>Red</b> . An error has occurred and printing cannot continue. Follow the instructions on the computer screen to solve the problem.                                                                                                    |  |
|   |                | • Yellow. Indicates a potential problem (precedes the red alert).                                                                                                    |  |
| 6 | Clear/Stop     | Has two functions:<br>• Stops a print job in progress.                                                                                                    |  |
|   |                |                                                                                                    |  |

|    | Key/Indicator                      | What It Does                                                                                                    |  |
|----|------------------------------------|----------------------------------------------------------------------------------------------------|--|
|    |                                    | • Clears all text from the line in the menu mode during text entry (line delete to erase a line of entered text).                                                                                                    |  |
| 7  | Clear Modes                        | Clears the current settings and resets the default settings. Settings other than those specified for the current job are also reset.                                                                                   |  |
| 8  | Power                              | Depress for at least 1 sec. to switch the machine on and off.                                                                                                    |  |
| 9  | Power LED                          | Lights and remains on while the machine is powered on. Flashes while the machine is warming up.                                                                                                    |  |
| 10 | Color Start                        | Press to scan in color.                                                                                                    |  |
| 11 | B&W Start                          | Press to scan in black and white.                                                                                                    |  |
| 12 | Numbers                            | Use to enter numbers (and text) in the operation display panel.                                                                                                    |  |
| 13 | 2-Sided Original /<br>2-Sided Copy | Pressing this key toggles the settings. The LED shows which function is selected.                                                                                                    |  |
|    |                                    | • 2-Sided Original. Enables scanning of double-sided originals                                                                                                    |  |
|    |                                    | <ul> <li>2-Sided Copy. Duplex prints an original with pages printed on one side.</li> </ul>                                                                                                    |  |
| 14 | Select Paper Tray                  | Selects the paper feed source: Tray 1, Tray 2 (option), Multi Bypass Tray (option).                                                                                                    |  |
| 15 | Yes                                | Press to enter an item selected from a menu or a value entered with the 10-key pad.                                                                                                    |  |
| 16 | No                                 | Cancels an operation or returns to the previous display in the menu mode.                                                                                                    |  |
| 17 | Resolution                         | Toggles the resolution settings for scanning: STD (Standard), H.Qty. (High<br>Quality), Fast (draft). Also selects the resolution for fax sending: Std, Detail,<br>S-Fine, F/Ht.                                       |  |
| 18 | Form Feed                          | Press to print all data that remains in the machine when the Data-in LED is<br>on. Do this to force the machine too print data received but not printed<br>because the paper size or paper type settings do not match. |  |
| 19 | Function                           | Displays the operation screens of the printer, copier, or fax.                                                                                                    |  |

# **Entering Text**

Occasionally you may need to enter text to do machine settings. Text entry is limited to these keys:

- All numbers and letters of the alphabet are entered with the number keys.
- The asterisk key (\*) is used to toggle between number and letter entry modes.

Press [\*] to toggle between the number and text entry mode.

- "[1]" appears on the operation panel display in the number entry mode.
- "[A]" appears on the operation panel in text entry mode.

#### To enter numbers

Enter numbers with "[1]" on the operation panel display.

- 1. Press the number key to enter the number.
- 2. To enter the same number again, press [>] then press the same number key again.
- 3. To delete a number move [◀] or [▶] the cursor to the number to delete then press [No]. This deletes the number at the cursor position.
- 4. To enter a plus sign (+), minus sign (-), ampersand (&), or slash (/) press [#] then [▶] to select the symbol that you want to enter.

To enter text

The number keys are used to enter text. Enter text with "[A]" on the operation panel display.

- 5. If "[1]" is on the display, press [★] to change it to "[A]".
- 6. Press the appropriate number key (see table below).
- 7. [4] or [▶] the letter to enter then press the same number key again.
- 8. To delete a letter, move the cursor [◀] or [▶] to the letter to delete then press [No]. This deletes the letter at the cursor position.

| Number Key | Characters available by pressing the key more than once                                                                                                    |
|------------|----------------------------------------------------------------------------------------------------|
| 1          | .→@→_→- <sup>*1</sup>                                                                                                    |
| 2          | $A \rightarrow B \rightarrow C \rightarrow a \rightarrow b \rightarrow c \rightarrow \ddot{A}^{*2} \rightarrow \ddot{a}^{*2} \rightarrow \dot{A}^{*2} \rightarrow \dot{a}^{*2} \rightarrow A c^{*2} \rightarrow a^{*2} \rightarrow \dot{a}^{*2} \rightarrow \dot{c}^{*2} \rightarrow c^{*2} \rightarrow c^$ |
| 3          | D→E→F→d→e→i→É <sup>*2</sup> →é <sup>*2</sup> →è <sup>*2</sup>                                                                                                    |
| 4          | G→H→I→g→h→i *2 →i *2 →i *2                                                                                                    |
| 5          | J <b>→</b> K→L→j→k→I                                                                                                    |
| 6          | $M \twoheadrightarrow N \twoheadrightarrow O \twoheadrightarrow_{m} \twoheadrightarrow_{o} {}^{*2} \twoheadrightarrow \tilde{N} {}^{*2} \twoheadrightarrow_{\bar{n}} {}^{*2} \twoheadrightarrow \tilde{O} {}^{*2} \twoheadrightarrow_{\bar{o}} {}^{*2} \twoheadrightarrow \emptyset {}^{*2} \twoheadrightarrow_{\emptyset} {}^{*2} \twoheadrightarrow_{\emptyset} {}^{*2} \to_{\emptyset} {}^{*2} \to_{\emptyset} {$                                                                                                    |
| 7          | ₽→Q→R→S→p→q→r→s→B <sup>*2</sup>                                                                                                    |
| 8          | Ţ➔Ū➔V➔⊨➔υ➔v <sup>*2</sup> ➔Ü <sup>*2</sup> ➔ü <sup>*2</sup> ➔ù <sup>*2</sup> ➔ú <sup>*2</sup>                                                                                                    |
| 9          | ₩ <del>→</del> X <del>→</del> Y→Z→ <sub>w</sub> → <sub>x</sub> → <sub>y</sub> → <sub>z</sub>                                                                                                    |
| 0          | 0                                                                                                    |
| *          |                                                                                                    |
| #          | Space->>>*->#->!->"->,->;->:->^->`->>=->/<br>+ +'->?+\$+@+%+&+++>(+)+[+]+{+}+<+>                                                                                                    |

<sup>\*1</sup> This appears when entering an e-mail address.

<sup>\*2</sup> This appears when entering a name.

j014i937

## **Quick Summary of Important Procedures**

Here are some more details about how to use these keys. For more about correcting image problems, please refer to section "4. Troubleshooting" of this Service Manual.

🕓 Note

• During the following procedures in the menu mode, the machine will automatically leave the menu mode and return to standby mode if a key is not pressed for 60 sec.

#### To turn the machine on and off

1. To turn the machine on, press and hold the [Power] key for at least 1 sec.

The [Power] LED lights and "\*Please Wait\*" appears on the operation panel display until the machine has warmed up. When the machine is ready for operation, the [Power] key LED lights and the Copy mode display appears.

Press [Power] and hold for at least 1 sec. The power LED flashes slowly for a few seconds and then goes off.

#### To print the Config. Page (System Summary)

- 1. [Menu]> "System Settings"
- 2.  $[\blacktriangle]$  or  $[\blacktriangledown]$  > "Engine Settings?"> [Yes]
- 3. [▲] or [▼] > "2 List/Test Print?"> [Yes]> "Configuration Page?"
- 4. [Yes]> "Please Wait" displays as the report prints.

#### To print a Nozzle Check Pattern

- 1. [Menu]> "System Settings"
- 2. [▲] or [▼] > "Maintenance" > [Yes]> "Nozzle Check?"
- 3. [Yes]> "\*Please Wait\*" displays as the pattern prints.
- 4.  $[\blacktriangle]$  or  $[\triangledown]$  > "Nozzle Check" > [Yes]. The Nozzle Check pattern prints.
- 5. [Clear Modes] to return to the initial screen.

#### Note

 For more about how to use the Nozzle Check pattern to diagnose and correct problems, see Section 4 "Troubleshooting".

#### To clean the print heads

#### C Important

 Before cleaning the print heads always do a Nozzle Check to determine which color is not printing. The print heads should be cleaned only if a problem exists.

#### To clean the print heads:

Do print head cleaning at least three times before you do head-flushing. Print a Nozzle Check to check the results of each cleaning.

- 1. Pull the release under the operation panel forward and raise the scanner unit.
- 2. Confirm that the envelope selector is forward.
- 3. [Menu]> "System Settings?"
- 4. [▲] or [▼] > "Maintenance" > [Yes]> "1 Nozzle Check?"
- 5. [▲] or [▼] > "2 Head-cleaning>" > [Yes]> "All Heads"
- 6. [◀] or [▶] > Select the print heads to be cleaned: "All" (all print heads), "Print-head 1" (Black/Cyan), "Print-head 2" (Magenta/Yellow") > [Yes]

"\*Please Wait\*" displays until cleaning is finished. Do not start any other operation until cleaning stops.

7. [Clear Modes]

1

- If the problem is solved by print head cleaning, print head flushing is not required.
- If print head cleaning does not solve the problem, flush the print heads (described in the next procedure).

#### Note

 You can also clean all the print heads by pressing and holding down [Form Feed] for 3 sec. and then releasing it.

#### To flush the print heads

- 1. Pull the release under the operation panel forward and raise the scanner unit.
- 2. Confirm that the envelope selector is forward.
- 3. [Menu]> "System Settings?"
- 4. [▲] or [▼] > "Maintenance" > [Yes]> "1 Nozzle Check?"
- 5. [▲] or [▼] > "2 Head-flushing>" > [Yes]> "All Heads"
- 6. [◀] or [▶] > Select the print heads to be flushed: "All" (all print heads), "Print-head 1" (Black/Cyan), "Print-head 2" (Magenta/Yellow") > [Yes]

"\*Please Wait\*" displays until flushing is finished. Do not start any other operation until cleaning stops.

7. [Clear Modes]

#### 🔁 Important 🔵

• Print head cleaning and flushing both consume ink, but flushing consumes more ink than cleaning. Flush the print head nozzles only if three cleanings do not solve the problem.

#### To feed 1 blank sheet (paper feed test):

- 1. [Menu]> "System Settings?"
- 2. [▲] or [▼] > "Maintenance?" > [Yes]> "1 Nozzle Check?"
- 3. [▲] or [▼] > "7 Paper Feed Test?" > [Yes]. One blank sheet of paper feeds.
- 4. [Clear Modes] > Standby

#### To feed 3 blank sheets (to remove moisture):

- 1. [Menu]> "System Settings?"
- 2. [▲] or [▼] > "Maintenance?" > [Yes]> "1 Nozzle Check?"
- 3. [▲] or [▼] > "8 De-condensation?" > [Yes]. Three blank sheets of paper feed.
- 4. [Clear Modes] > Standby
# **Installation Procedure**

# What You Need

- LAN cable.
- USB cable

These items are not supplied with the machine.

# Accessory Check

Check the accessories and their quantities against this list.

| No. | Item                                              | Qty |
|-----|---------------------------------------------------|-----|
| 1   | Paper Tray                                        | 1   |
| 2   | Output Tray                                       | 1   |
| 3   | Duplex Unit                                       | 1   |
| 4   | Branding Plaque*1                                 | 3   |
| 5   | Print cartridges *2                               | 4   |
| 7   | Power Cord *3                                     | 1   |
| 8   | CD-ROM (Printer Driver, HTML Manual)              | 1   |
| 9   | CD-ROM (Printer Driver, HTML Manual) EU languages | 1   |
| 10  | Quick Installation Procedure (English)            | 1   |
| 11  | Quick Installation Procedure (10 Languages)       | 1   |
| 12  | Safety Information (English)                      | 1   |
| 13  | Safety Information (10 languages)                 | 1   |
| 14  | Warranty Statement                                | 1   |
| 15  | User Registration Card                            | 1   |
| 16  | Help Desk Guide                                   | 1   |
| 17  | Energy Star Sticker                               | 1   |

| No. | Item                                       | Qty |
|-----|--------------------------------------------|-----|
| 18  | Fax Operation Panel Decal (J013/J014 only) | 1   |
| 19  | Rating Nameplate                           | 1   |
| 20  | Display Initial Language                   | 1   |
| 21  | WEEE Decal                                 | 1   |
| 22  | CD-ROM Page Manager                        | 1   |
| 23  | Contact for Page Manager Support           |     |

\*1 Nashuatec, Rexrotary, Gestetner

\*2 Starter Print cartridges

| J737 | Print Cartridge GC 21Y |
|------|------------------------|
| J736 | Print Cartridge GC 21M |
| J735 | Print Cartridge GC 21C |
| J734 | Print Cartridge GC 21K |

\*3 The power cord is attached to the NA model. The power cord is provided as a separate item for the EU model only.

# Remove the Shipping Material

# 

- Before you do any of the procedures in this manual, make sure the printer is turned off and unplugged from the power source. Do not turn the printer on until you instructed to do so.
- 1. Remove the protective covering.
- 2. Remove the plastic bag.

# **Carrying the Printer**

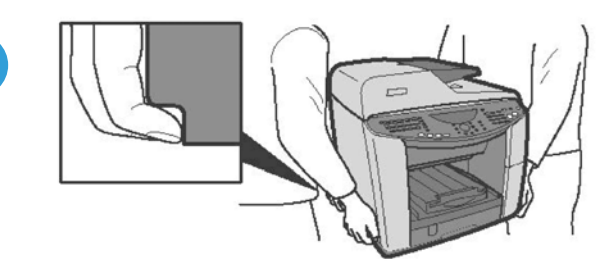

# j014i904

1. Lift the machine by the grooves on both sides as shown .

#### Machine Weight

| Machine | Weight             |
|---------|--------------------|
| J012    | 20 kg (44 lb.)     |
| J013    | 23 kg (50.7 lb.)   |
| J014    | 23.5 kg (51.8 lb.) |

2. Move the machine to the location where you want to install it.

# Comportant Comportant

- To prevent damage to the printer, always carry the printer as shown above.
- 3. Remove all of the orange tape from the machine body.

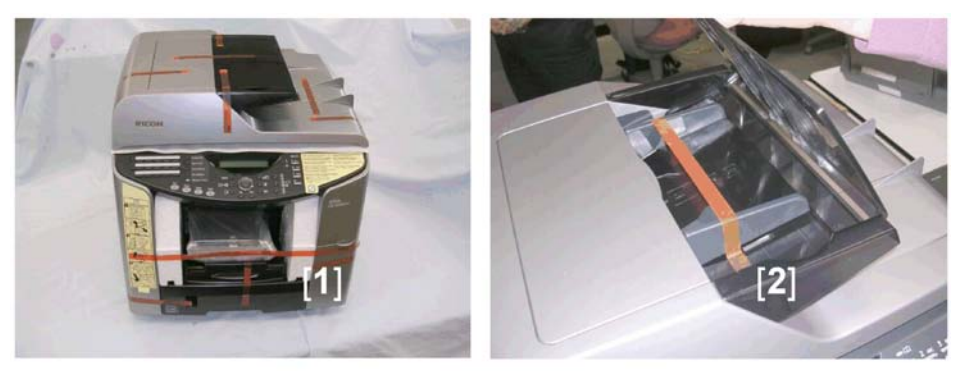

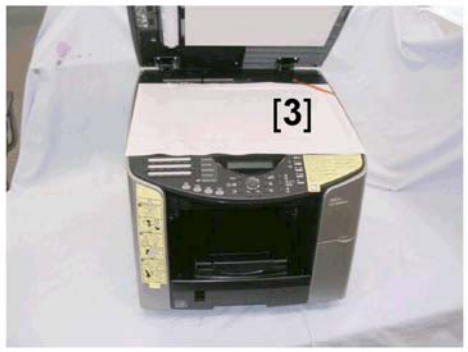

j014i904a

- [1] Front
- [2] Inside ADF
- [3] Under platen/scanner unit

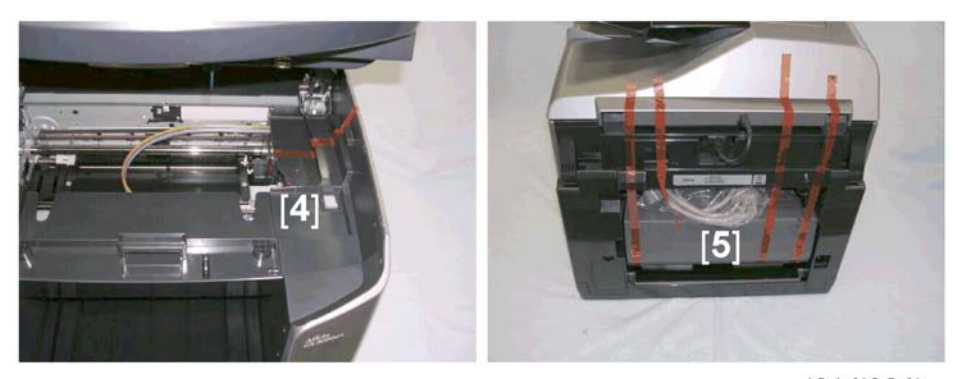

j014i904b

- [4] Under open scanner unit
- [5] Back of machine (remove power cord)

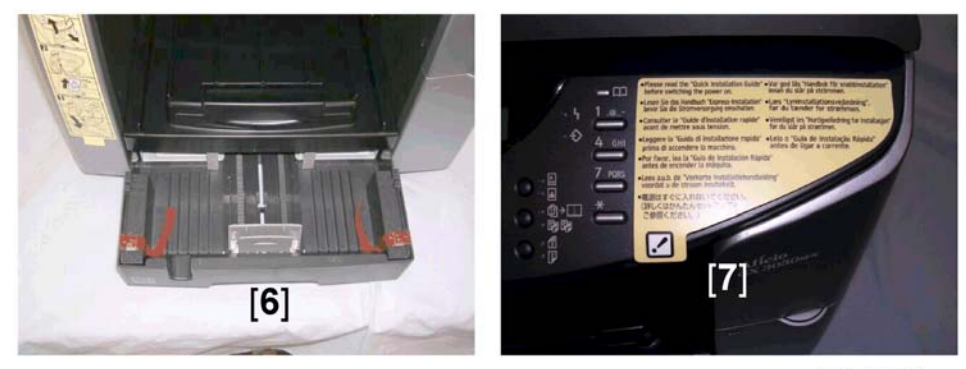

j014i904c

- [6] Inside paper casette
- [7] Read instruction sheet and remove

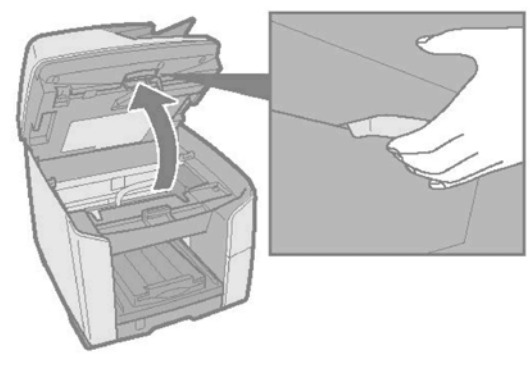

j014i905

- 4. Pull the scanner unit release lever.
- 5. Lift the scanner unit.

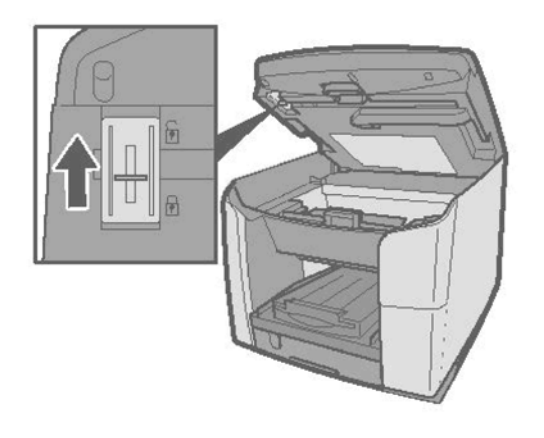

j014i906

- 6. Push the shipping lock up to the unlock position.
- 7. Lower the scanner unit.

#### Comportant 🗋

Keep the boxes so they can be used again to ship the printer. Before shipping the printer, raise
the scanner unit and push the shipping lock down to the lock position. This locks the scanning
mechanism so it cannot move during handling and shipping.

# Install the Print Cartridges

# 

- If ink gets on the skin, wash the affected area immediately with soap and cold running water.
- If ink gets into the eyes, immediately flush the eyes with cold running water. If there are signs of irritation or other problems, seek medical attention immediately.
- If ink is swallowed, drink a strong solution of cold water and table salt to induce vomiting. Seek medical attention immediately.
- Ink is difficult to remove from fabric. Work carefully to avoid staining clothing when performing routine
  maintenance or replacing cartridges.
- Always store print cartridges out of the reach of children.
- 1. Unpack the four cartridges provided with the printer.

# 😪 Important

• The "Starter" print cartridges provided for installation contain a limited supply of ink. Make sure an additional set of print cartridges (purchased separately) is available. Use only Ricoh Print Cartridges designed for use with this printer.

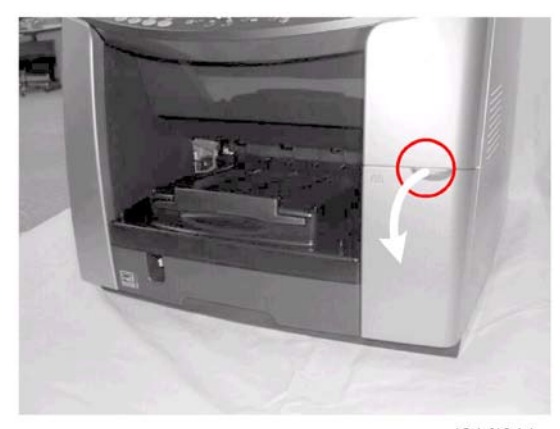

j014i911

2. Open the right front cover.

3. Remove the Black Print cartridge from its package.

# Comportant 🗋

- Never touch the metal contact plate on the rear side.
- Each cartridge is marked with a color label.
- The Cartridge End LED marks below the display show you the order of insertion from left to right (K (Black), C (Cyan), M (Magenta), Y (Yellow).
- 4. Insert the black print cartridge in the first slot on the left.
- 5. Press on the area marked "PUSH" to insert the cartridge completely.
- 6. Install the other print cartridges.
- 7. Make sure that the four cartridges are inserted in this order, from left to right: K (Black), C (Cyan), M (Magenta), Y (Yellow)

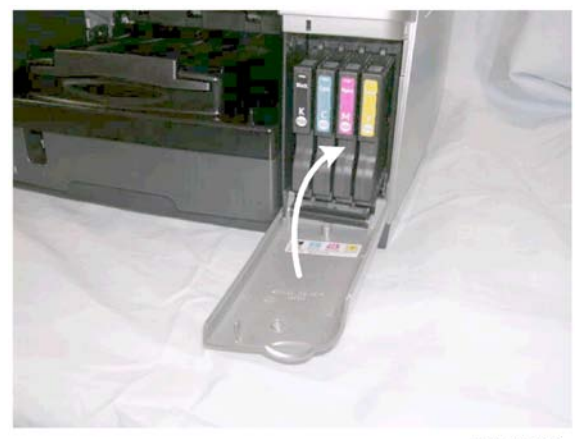

j014i913

8. Close the right front cover.

# Load Paper

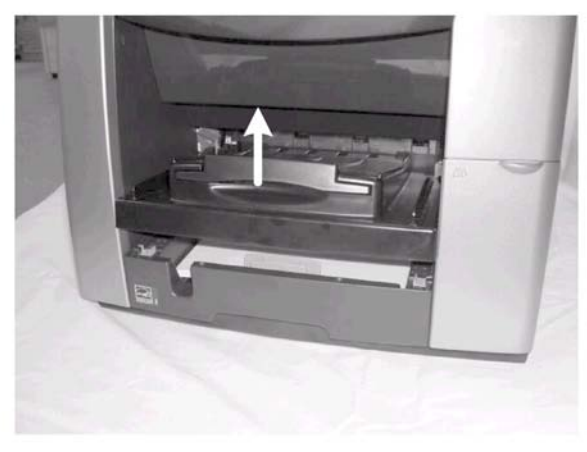

j014i914

1. Raise the output tray.

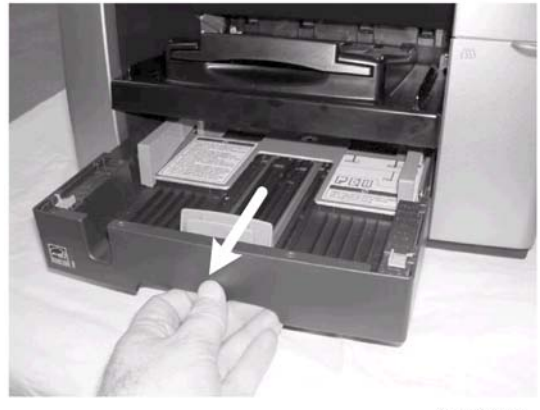

j014i915

2. Pull the paper tray out of the machine.

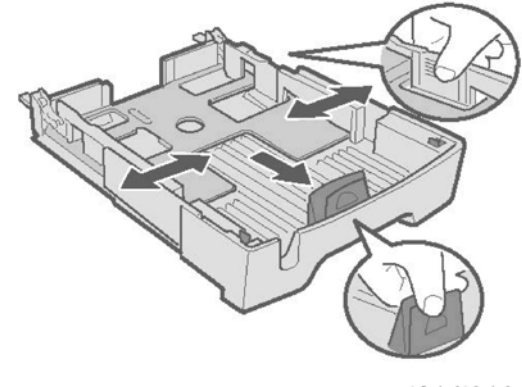

j014i916

- 3. Squeeze to release the paper guides then slide the guides to a position slightly wider than the paper.
- 4. Fan the stack to remove static cling.

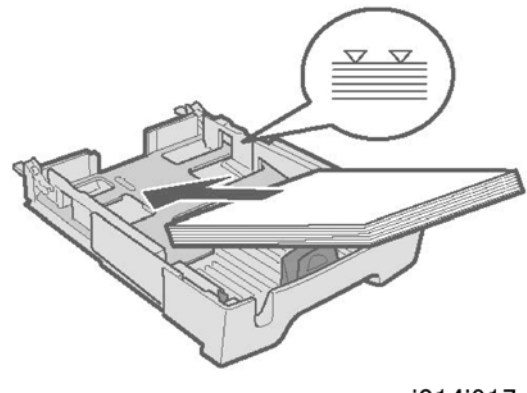

j014i917

- 5. Load the stack with the print side face down.
- 6. Make sure the top of the stack does not exceed the load limit mark.

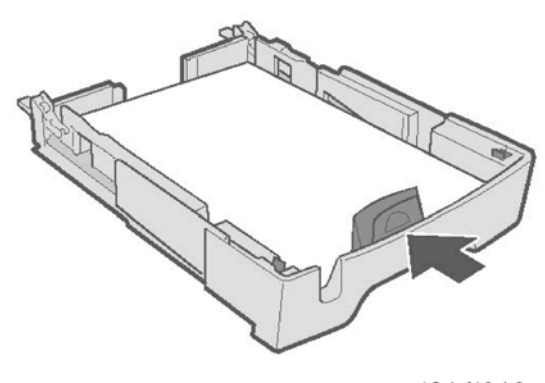

j014i918

7. Squeeze the paper guides and slide them to the sides of the paper stack.

Note

- The width side fences and bottom fence should not be too tight against the sides and bottom of the stack.
- If the stack bows upward, the fences are too tight.
- 8. Adjust the side fence positions so the top of the stack is perfectly flat.

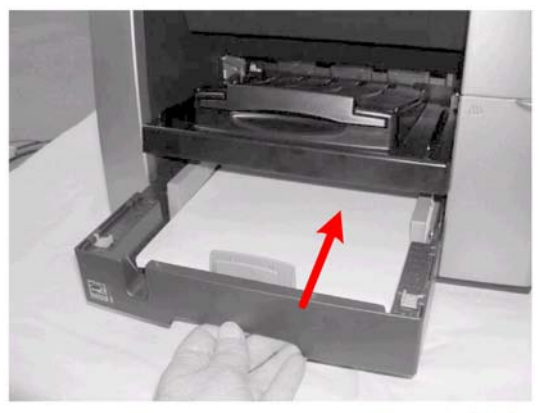

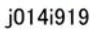

9. Push the tray slowly into the printer until it stops.

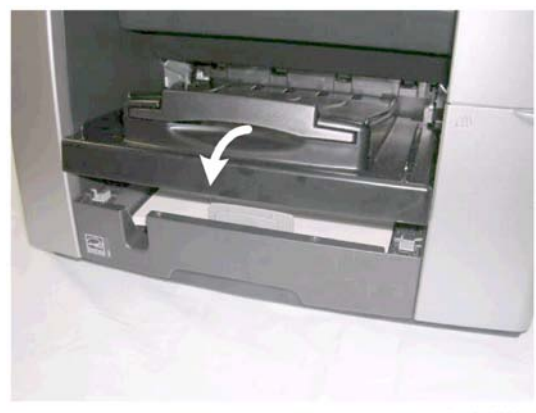

j014i920

10. Lower the output tray.

# **Connect the Power Cord**

# 

- Always connect the printer to a correct power source.
- Do not share the printer power source with another electrical device or appliance.

- Connect the power cord directly into the power source. Never use an extension cord.
- Never attempt to modify the power cord in any way.
- Never put heavy objects on the power cord.
- Make sure that the area around the power source is free of unwanted obstacles so you can disconnect the power cord quickly in case of an emergency.
- Make sure the power cord is not coiled or wrapped around any object such as a table or desk leg.
- Never coil the power cord around itself to make it shorter. This can cause the cord to overheat and cause a fire.
- Never handle the power cord with wet hands.
- 1. Remove the orange tape from around the power cord.
- 2. Plug the power cord into the power source.
- 3. Ground the power cord at the power source with the ground wire attached to the plug.

# **Complete the Installation**

#### **Power On**

- 1. Press the [Power] key.
  - The printer starts pumping ink into the ink tanks.
  - Two alternating messages are displayed with a progress bar to keep you informed about the progress of ink filling.
  - Filling the ink tanks requires about 6 to 10 minutes.
  - Do not use the printer or touch any key on the operation panel until you see the "Ready" message on the operation panel display.
  - As soon as the "Ready" message is displayed, the Power lamp lights and remains on.

#### C Important

- Never switch off the printer or disconnect the power cord while the tanks in the print head are being filled for the first time.
- If you accidentally turn the printer off while the ink tanks are filling, the printer will dump the ink and empty the tanks. The next time the printer is turned on, it will display the 'ink out' alert
- You might hear a clicking sound while the ink tanks are filling. This is normal and the noise will stop after a few minutes.

#### 🚼 Important 🗋

• This printer has no mechanism to automatically detect tray paper size and type.

- The paper size and type must be set with the menu on the operation panel.
- Do the paper type setting for the paper loaded in the printer cassette (A4, Plain or LT Plain, for example).

#### Select Country and Language

#### **Vote**

- The default settings for "Country" and "Language" are "USA" and "English".
- 1. [Menu]> "System Settings?"> [Yes]>"1 Auto Reset Time?".
- 2. [▲] or [▼] > "7 Country?"> [Yes]> "USA?"
- 3. [▲] or [▼] > Select country name> [Yes]> "System Settings"> [Yes]> "1 Auto Reset Time?"
- 4. [▲] or [▼] > "4 Language"> [Yes]> "English?"
- 5.  $[\blacktriangle]$  or  $[\blacktriangledown]$  > Select the language> [Yes]

Please Re-start Power Off On

6. Cycle the machine off/on to set the language for the menu displays.

# Set Paper Type and Size for Tray 1

- 1. [Menu]> "System Settings?"
- 2. [▲] or [▼] > "Tray Paper Setting?"> [Yes]> "Tray 1?"
- 3. [Yes]> "Paper Type?"> [Yes]> "Plain Paper?"
- 4. [▲] or [▼] > Select the type of paper that will be loaded in Tray 1
- 5. [Yes]> "Tray Paper Setting?"> [Yes] "Tray 1 ?"> [Yes]> "Paper Type?"
- 6. [▲] or [▼] > "Paper Size?> [Yes]
- 7. [▲] or [▼] > Select the size of paper that will be loaded in Tray 1
- 8. [Yes]> "Tray Paper Setting?"
- 9. [Clear Modes> Standby
- 10. Cycle the machine off/on.

#### Do a Nozzle Check

- 1. [Menu]> "System Settings?"
- 2. [▲] or [▼] > "Maintenance" > [Yes]> "Nozzle Check?"
- 3. [Yes]> "\*Please Wait\* displays as the pattern prints.

- 4. [▲] or [▼] > "Nozzle Check" > [Yes]. The Nozzle Check pattern prints.
- 5. [Clear Modes]> Standby
  - For more about how to use the Nozzle Check pattern to diagnose and correct problems, see Section "4 Troubleshooting".

#### Print a System Summary

- 1. [Menu]> "System Settings"
- 2. [▲] or [▼] > "Engine Settings?"> [Yes]
- 3. [▲] or [▼] > "2 List/Test Print?"> [Yes]> "Configuration Page?"
- 4. [Yes]> "Please Wait" displays as the report prints.
- 5. [Clear Modes]> Standby
- 6. Check the settings.

# Install USB and Printer Driver

## Connect the USB Cable

- 1. If the machine is on, switch it off.
- 2. Turn the computer on and start Windows.

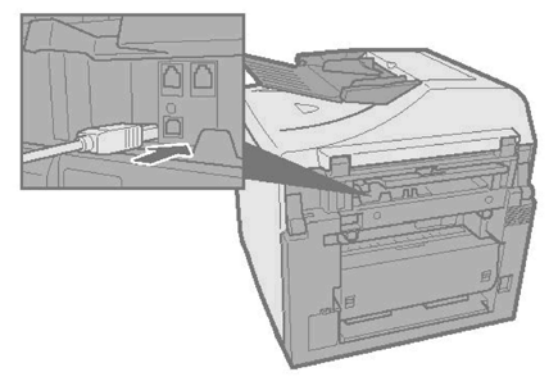

#### j014i923

- 3. Remove the seal from the USB slot on the back of the machine.
- 4. Insert the Type B plug (hexagonal) of the USB cable into the slot.
- 5. Insert the other plug of the USB cable (Type A: Flat) into a USB slot of the computer.
- 6. Make sure that both USB cable plugs are firmly inserted.

## Install the Printer Driver

The following items are also installed during installation of the printer driver:

- TWAIN Driver (scanner)
- LAN-Fax driver (network and fax operation)
- Device Setting utility
- Online User Guide

## Note

- Only the Toscana-C1b and Toscana-C1bN support the LAN-Fax driver and the Device Setting Utility.
- You must log on as a user with administrator rights to do this installation for Windows 2000, Windows XP, or Windows Server 2003
- 1. Make sure that the machine is off.
- 2. If the computer is off, turn it on to start Windows.
- 3. Mount the "Drivers, Manual & Utilities" CD-ROM in the CD-ROM drive.
- 4. If any other applications are running, close them.
- If the "Add New Hardware Wizard" appears, click [Cancel] and make sure that the machine power is off.
- 6. Select an language for the interface and click [OK].
- 7. Click [Quick Install for USB].
- 8. Read the license agreement, then click [I accept the agreement]> [Next].
- 9. Confirm that the machine power is off, then click [Next].

You are prom

pted to once again confirm that the machine power is off.

10. Make sure the machine power is off, then click [Next].

You should see the "Install Driver" window for "Auto Detect USB Port". Follow the instructions.

- 11. Press the [Power] key.
- 12. The installation begins.

If the computer connection was not confirmed, do the port settings again after installation is completed.

If you see one of these messages or dialog boxes, refer to the "Installation Notes" below:

- Digital Signature Not Found
- Found New Hardware Wizard
- Hardware Installation
- 13. Follow the instructions on the screen to complete the installation.

# Installation Notes

If the message "Digital Signature Not Found" appears or if the "Software Installation" or "Hardware Installation" dialog box opens, just click [Yes] or [Continue Anyway] to continue with the installation.

If the "Found New Hardware" dialog box opens:

- 1. Click [Install from a list or specific location...] then click [Next].
- 2. Click [Include this location in the search] then click [Browse].
- 3. Browse to find "DRIVERS" on the CD-ROM then click [OK].
- 4. Select the folder for your operating system.
- 5. Clear the [Search remove media...] checkbox.

#### Note

- The "Drivers, Manual & Utilities" dialog box should appear after the CD-ROM is inserted. If it does not appear, open Explorer or the Control Panel, double-click the CD-ROM icon and then double-click "Setup.exe" to start the installation.
- The User Guide icon appears on the desktop immediately after the installation is finished.
- If you are prompted to restart the computer, restart the computer immediately.

# Options

Three options are available for the J012/J013/J014 Series machines.

|      | Option            | Tos-C1B J012 | Tosc-C1b J013 | Tos-C1bN J014 |
|------|-------------------|--------------|---------------|---------------|
| J507 | Multi Bypass Tray | Yes          | Yes           | Yes           |
| J509 | Paper Feed Unit   | Yes          | Yes           | Yes           |
| J510 | NIB               | Yes          | Yes           | Std * 1       |

\*<sup>1</sup> Standard (no installation required)

# **Paper Feed Unit**

# Install the Paper Feed Unit

The paper feed unit must be prepared and set up before the machine is placed on top of the unit. Two people are required to lift the machine and place it on top of the Paper Feed Unit (PFU).

Machine Weight

| Machine      | Weight             |
|--------------|--------------------|
| Toscana-C1a  | 20 kg (44 lb.)     |
| Toscana-C1b  | 23 kg (50.7 lb.)   |
| Toscana-C1bN | 23.5 kg (51.8 lb.) |

- 1. Make sure that the machine power cord is not connected to the power source.
- 2. Remove the paper feed unit (PFU) from its box.
- 3. Remove all of the orange tape and other shipping materials from the paper feed unit and its paper cassette.

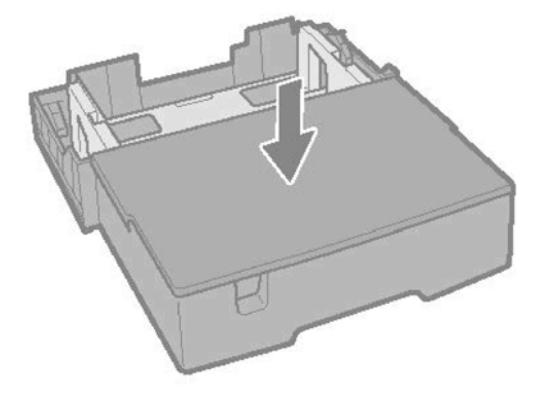

# j014i907

- 4. Remove the paper cassette cover from its wrapping and set it on the PFU.
- 5. Position the PFU where the machine will be set up.
- 6. Mount the cover on the paper tray.

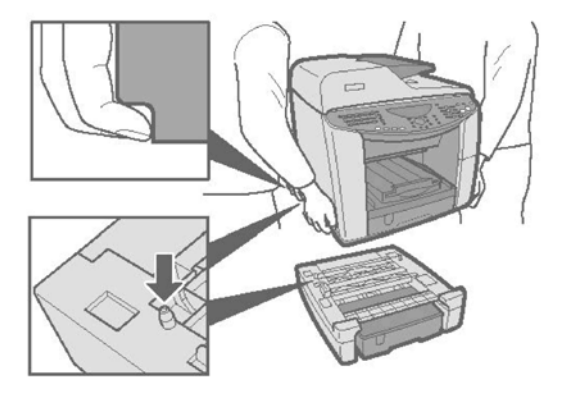

## j014i908

- 7. Align the connection point holes in the bottom of the machine with the pegs of the paper tray while you hold the machine as shown.
- 8. Slowly set the machine on top of the PFU.

## Load Paper in the Paper Feed Unit

- 1. Raise the paper tray slightly and pull it toward you to remove it.
- 2. Remove the paper tray cover.
- 3. Pinch the tabs of the bottom fence then slide it completely forward.
- 4. Fan a stack of paper to remove static cling.

1

- 5. Load the paper into the cassette.
- 6. Add paper until it as far as the load limit marks .

#### Coloritant 🗋

- To prevent paper jams, never load paper higher than the load limit mark.
- 7. Pinch the tabs of the bottom fence . Then move it to the edge of the stack.
- 8. Make sure the top of the stack is perfectly flat. Do this if the top of the stack bends upward:
- 9. Adjust the positions of the side fences and bottom fence.
- 10. Reattach the paper tray cover.
- 11. Slowly insert the paper tray into the machine.
- 12. Make sure that the paper tray is correctly inserted.

## Do the Paper Type/Size Settings for Tray 2

- 1. [Menu]> "System Settings?"
- 2. [▲] or [▼] > "Tray Paper Setting?"> [Yes]> "Tray1?"
- 3. [▲] or [▼] > "Tray2?"> [Yes]> "Paper Type?"> [Yes]> "Plain Paper?"
- 4.  $[\blacktriangle]$  or  $[\blacktriangledown]$  > Select the type of paper that will be loaded in Tray 2
- 5. [Yes] > "Tray Paper Setting?"> [Yes] "Tray2?"> [Yes]> "Paper Type?"
- 6. [▲] or [▼] > "Paper Size?> [Yes]
- 7. [▲] or [▼] > Select the size of paper that will be loaded in Tray 2
- 8. [Yes] > "Tray Paper Setting?"
- 9. [Clear Modes> Standby
- 10. Cycle the machine off/on.

# Multi Bypass Tray J507

The multi-bypass tray is an option that can be installed on any J012, J013, or J014 machine.

#### Installing the Multi Bypass Tray

- 1. Make sure that the machine is switched off and disconnected from its power source.
- 2. Remove the multi-bypass tray from its box.
- 3. Remove all the orange shipping tape and plastic from the bypass tray.

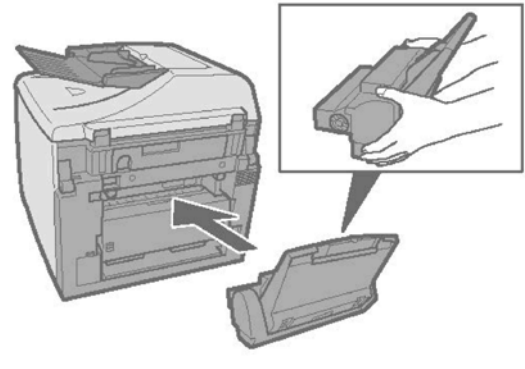

# j014i910

- 4. Push the multi-bypass tray into the back of the machine as shown unit it clicks.
- 5. Pull out the extension of the multi-bypass tray.
- 6. Load paper in the tray with the print side facing up.

### C Important

- Never remove the duplex unit from the back of the machine.
- The duplex unit is part of the paper feed path and must be installed, even if the customer is not doing duplex printing.

## Set Paper Type and Size for the Multi Bypass Tray

Do the Paper Type/Size Setting for the Multi Bypass Tray

- 1. [Menu] > "System Settings?"
- 2. [▲] or [▼] > "Tray Paper Setting?"> [Yes]> "Tray 1?"
- 3. [▲] or [▼] > "Bypass Tray"
- 4. [Yes] > "Paper Type?"> [Yes]> "Plain Paper?"
- 5.  $[\blacktriangle]$  or  $[\blacktriangledown]$  > Select the type of paper that will be loaded the Multi Bypass Tray.
- 6. [Yes] > "Tray Paper Setting?"> [Yes] "Tray1?"
- 7. [▲] or [▼] > "Bypass Tray"
- 8. [▲] or [▼] > "Paper Size?> [Yes]
- 9. [▲] or [▼] > Select the size of paper that will be loaded in the Multi Bypass Tray.
- 10. [Yes] > "Tray Paper Setting?"
- 11. [Clear Modes]> Standby
- 12. Cycle the machine off/on.

# Network Interface Board J510

The Network Interface Board J510 is an option for the J012/J013 machine only. The network board is built into the J014.

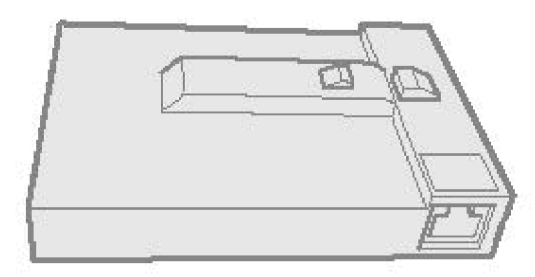

#### j014i933

## Install the NIB

- 1. Check the type of machine to be installed:
  - The network interface board is built into the J014, so the installation procedure described below is not necessary for the J014.
  - However, the Network Interface Board J510 is an option for the J012/J013 and must be installed.
- 2. Make sure that the machine is switched off and disconnected from its power source.

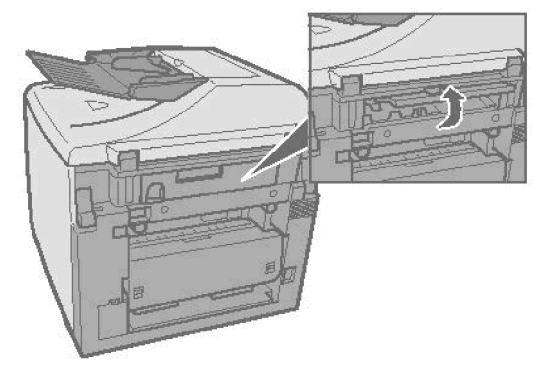

## j014i934

- 3. Lift the connector cover.
- 4. Before you touch the network interface board, touch a metal surface to ground any static charge.

## 🚼 Important 🔵

• Handle the network interface board carefully.

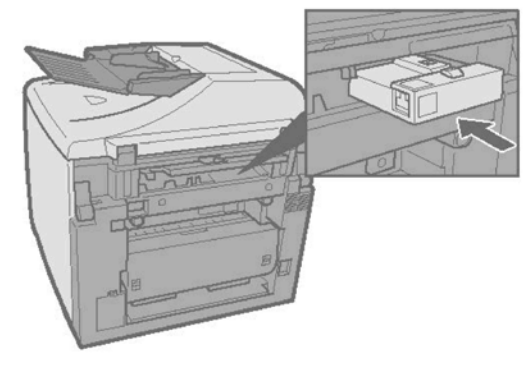

#### j014i909

- 5. Slowly push the NIB into the machine until it stops.
- 6. [Power]> Cycle the machine off/on
- 7. [Menu]> "System Settings?"
- 8.  $[\blacktriangle]$  or  $[\blacktriangledown]$  > "Network Settings?".

If you see "Network Settings" this means the NIB is installed correctly.

For more about how to connect the Ethernet cable and do the network settings, see the "Quick Installation Guide".

# Connect the NIB

Be sure to install the necessary network equipment (a hub, for example) before connecting the Ethernet cable to the machine.

# Comportant 🗋

- An Ethernet cable is not provided with the machine. Select a proper cable for the network environment.
- 1. Plug the Ethernet cable into the Ethernet port of the machine.

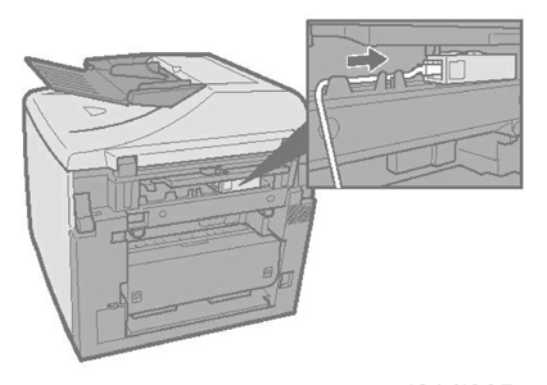

j014i925

2. Connect the other end of the Ethernet cable to the network hub.

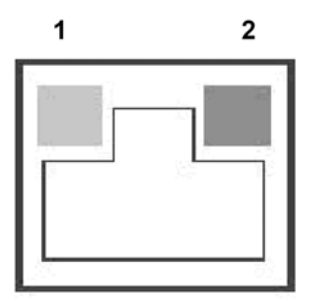

# j014i926

| 1 LED 1 | Lights GREEN to indicate that the machine is properly connected to the network.                     |
|---------|----------------------------------------------------------------------------------------------------|
| 2 LED 2 | Lights RED to indicate that 100 Base-TX is operating, and remains off when 10 Base-TX is operating. |

# Do the Network Settings

Before doing this procedure ask the network administrator for the IP address.

- 1. If the machine is off, press [Power] to switch it on.
- 2. [Menu] > "System Settings?"
- 3.  $[\blacktriangle]$  or  $[\blacktriangledown]$  > "Network Settings" > [Yes].

These are the settings on the Network Settings menu.

| Setting               | Default  |
|-----------------------|----------|
| 1. Machn. IP Address? | Auto     |
| 2. Subnet Mask?       | 0.0.0.0  |
| 3. Gateway Address?   | 0.0.0.0  |
| 4. DNS Settings?      | Inactive |
| 5. Ethernet Speed?    | Auto     |
| 6 Reset Ethernt Bd?   |          |

- 1. [▲] or [▼] > "1 Machn. IP Adress" > [Yes].
- 2. [◀] or [▶] > "Specify" > [Yes]> "ADDR=169.254.224.136
- 3. [Number keys]> Enter the IP address > [Yes]> "Network Settings?"

- 4. [Yes]> "1 Machin. IP Address"
- 5. Do the settings for "2. Subnet Mask" and "3. Gateway Address".
- 6. Do the settings for "4. DNS Settings" and "5. Transfer Speed" if these settings are required.

Please Re-start Power Off On

7. [Power]> Cycle the machine off/on to save the settings.

# **Important Information**

Make sure that the customer understands the following points about moving, storing, and using the machine.

# **Checklist Before Moving the Machine**

• Turn the machine off. Disconnect the power cord.

## 🔂 Important 🔵

- Never disconnect the power cord without first turning off the machine.
- To lift the machine, grip it at the center of each side by the hand recesses provided.

| Machine | Weight             |
|---------|--------------------|
| J012    | 20 kg (44 lb.)     |
| J013    | 23 kg (50.7 lb.)   |
| J014    | 23.5 kg (51.8 lb.) |

- Never grip the Duplex Unit on the back of the machine.
- Make sure the covers and trays are closed. Secure them with tape. Attach the tape to the same area you removed it from at the time of installation.
- Disconnect the power cord. Tape the power cord to the back of the machine.
- Remove all paper in the feed trays.
- Do a test print to confirm that the machine operates correctly after you move it to another location. Do the print head cleaning procedures with the machine driver, if necessary.
- The print cartridges should remain in the machine. It is not necessary to remove them before transporting the machine.

### 🔂 Important

 To avoid ink spillage, always hold the machine level when you move it. Never tilt the machine more than 45° from horizontal. Work carefully to avoid dropping it or colliding with other objects in the work area.

# If the Machine Is Not Used Frequently...

For more information about printing Nozzle Checks, print head cleaning, and flushing, please refer to Section "4. Troubleshooting".

1. Turn the power off, disconnect the USB cable, and unplug the power cord.

- 2. To prevent the print nozzles from drying out, periodically print something.
- 3. Turn the machine on for a few minutes once a month.
- 4. After storage or a long period of disuse, use the printer driver to print a Nozzle Check pattern and then clean the printhead nozzles if necessary. (Be sure to print a Nozzle Check between each cleaning.)
- 5. Do print head flushing if three consecutive cleanings do not solve the problem.
- 6. If flushing does not solve the problem, allow the printer to sit idle for about 10 minutes then print another Nozzle Check.
- 7. If the Nozzle Check print is still not satisfactory, allow the printer to sit idle for at least 8 hours and then print another Nozzle Check.

# **Moving the Printer**

- 1. Switch the printer off.
- 2. Disconnect all cables (USB, Ethernet, power cord).

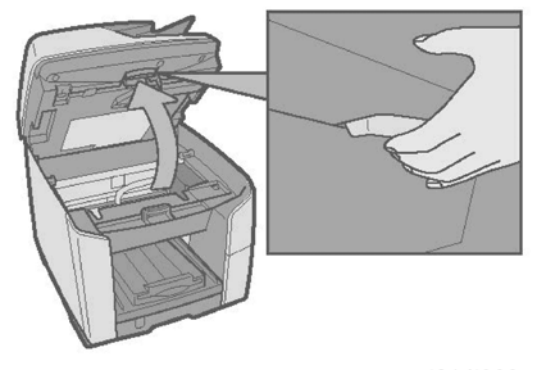

j014i938

3. Pull the scanner release lever and raise the scanner unit.

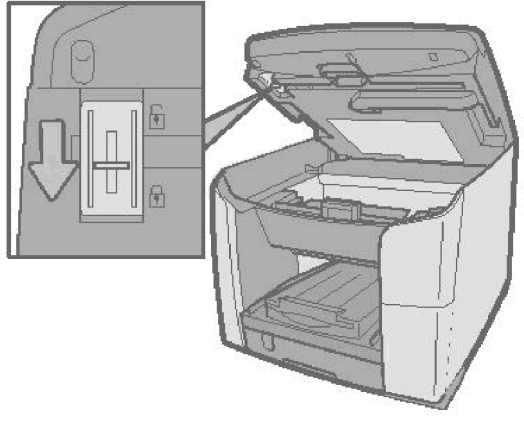

j014i939

4. Push the shipping lock lever to the lock position. This locks the scanning mechanism so it cannot move during handling.

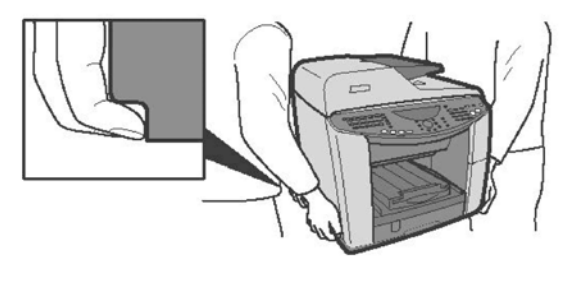

j014i904

5. Lift the machine by the grooves on the sides of the machine.

## 🔂 Important

- Hold the machine level. Never allow it to tilt more than 45° from horizontal.
- 6. Carry it slowly and avoid tilting the machine.
- 7. If the machine is being moved a long distance, pack it in its original box.

# Coloritant 🔁

• Be sure to unlock the shipping lock after the machine arrives at its new location.

61

1. Installation

# **PM Table**

There are no PM parts in this machine.

# Service Call Procedures

The "Service Call Procedures" listed below should be done by the service technician. For more details about how to do these procedures, please refer to "Cleaning Procedures" in Section 3.

| Description                         | At Service Call, or As Required                                                                                                    |  |
|-------------------------------------|----------------------------------------------------------------------------------------------------|--|
| External Covers                     | Damp cloth.                                                                                                    |  |
| Feed Roller                         | Damp cloth. Release the feed clutch lock. Rotate the roller freely as you clean it.                                                                                                    |  |
| Flushing Unit Gate                  | Dry cloth. Always remove the ink that has hardened around the flushing gate<br>when you replace the waste ink tank. To remove hardened ink, you may need<br>to use a small screwdriver or similar tool. |  |
| Friction Pad                        | Damp cloth. This is the cork friction pad on the front edge of the standard paper cassette.                                                                                                    |  |
| Maintenance Unit                    | Dry cloth. Always use a tightly wrapped dry cloth to remove the ink that has<br>hardened around the suction cap and wiper blade when you replace the<br>waste ink tank.                                 |  |
| Printer Operation, Print<br>Quality | Print a Nozzle Check Pattern and check the results. Clean the print heads if necessary. For more, see "Image Adjustment" in section "3. Replacement and Adjustment".                                    |  |
| Transport Belt                      | Damp cloth. Then dry cloth.<br>Important: To protect the surface of the transport belt, never use alcohol or<br>any other type of organic solvent.                                                      |  |

# Regular Cleaning

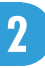

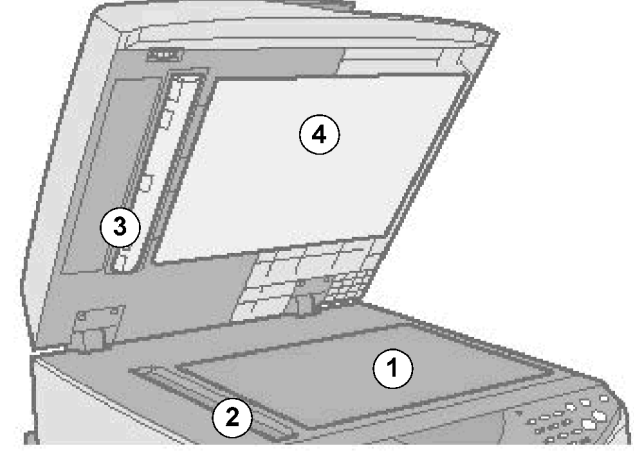

j014p901

The following items should be cleaned regularly:

| 1 | Exposure glass                                                              |
|---|-----------------------------------------------------------------------------|
| 2 | Scanning glass                                                              |
| 3 | White plate<br><b>Note</b> : Avoid bending the exposed edges of the mylars. |
| 4 | Platen background plate                                                     |

# **Before Replacing Parts**

# **Removal Table**

The swap-and-repair system is used for this printer. The table below lists the level of difficulty for replacement of each item.

### Level 1: Replaced by User

|    | Component                | Comments                     |
|----|--------------------------|------------------------------|
| 1  | ARDF Auxiliary Tray      | J013/J014                    |
| 2  | ARDF Friction Pad        |                              |
| 3  | Duplex Unit              | Installed on back of machine |
| 4  | End Fence                | Inside paper cassette        |
| 5  | End Fence                | Inside PFU                   |
| 6  | Firmware Update          | Through USB Connection       |
| 7  | Ink Cartridge            |                              |
| 8  | Ink Collector Unit       |                              |
| 9  | Ink Tank Cover           | Тор                          |
| 10 | Key Switch Panel         | Operation Panel              |
| 11 | NIB Cover                | Protects inserted NIB        |
| 12 | Operation Panel Fax Seal |                              |
| 14 | Original Cover           |                              |
| 16 | Paper Cassette           | Standard                     |
| 17 | Paper Cassette (PFU)     | Option                       |
| 18 | Paper Output Tray        | On top of paper cassette     |
| 19 | Platen (J012)            | J012 Only                    |

#### 3. Replacement and Adjustment

|    | Component              | Comments            |
|----|------------------------|---------------------|
| 20 | Right Front Cover      | Ink Cartridge Cover |
| 21 | Tray Upper Cover (PFU) | Option              |

# Level 2: Replaced by Service Technician

|    | Component                      | Comments                |
|----|--------------------------------|-------------------------|
| 1  | 2nd Registration Sensor        | Difficult               |
| 2  | ARDF Left Hinge (J013/J014)    |                         |
| 3  | ARDF Mylar                     | Protruding white mylar. |
| 4  | ARDF Original Tray (J013/J014) | Easy                    |
| 5  | ARDF Pickup Roller (J013/J014) | Easy                    |
| 6  | ARDF Right Hinge (J013/J014)   | Easy                    |
| 7  | ARDF Unit                      | Easy                    |
| 8  | ARDF Unit (J013/J014)          | Easy                    |
| 9  | Air Release Solenoid           | Easy                    |
| 10 | Carriage Position Sensor       | Easy                    |
| 11 | Carriage Unit                  | Easy                    |
| 12 | Controller Board (J012)        | Easy                    |
| 13 | Controller Board (J013)        | Easy                    |
| 14 | Controller Board (J014)        | Easy                    |
| 15 | Cooling Fan                    | Difficult               |
| 16 | Cover: Rear                    | Easy                    |
| 17 | Covers: Front, Left, Right     | Easy                    |
| 18 | Duplex Unit Detection Board    | Difficult               |
| 19 | Feed Roller                    | Easy                    |
| 20 | Flushing Unit                  | Easy                    |

|    | Component                        | Comments    |
|----|----------------------------------|-------------|
| 21 | Friction Pad                     | Difficult   |
| 22 | High Voltage Power Supply (HVPS) | Easy        |
| 23 | Horizontal Motor                 | Difficult   |
| 24 | Maintenance Unit                 | Easy        |
| 25 | NCU (EU)                         | Easy        |
| 26 | NCU ( NA)                        | Easy        |
| 27 | PSU                              | Easy        |
| 28 | Scanner Unit (J012 EU)           | Difficult   |
| 29 | Scanner Unit (J012 NA)           | Difficult   |
| 30 | Scanner Unit (J013 EU)           | Difficult   |
| 31 | Scanner Unit (J013 NA)           | Difficult   |
| 32 | Scanner Unit (J014 EU)           | Difficult   |
| 33 | Scanner Unit (J014 NA)           | Difficult   |
| 34 | Scanner Unit Hinges              | Left, Right |
| 35 | Transport Belt                   | Easy        |
| 36 | Vertical Encoder Sensor          | Easy        |
| 37 | Vertical Encoder Wheel           | Easy        |
| 38 | Vertical Motor                   | Easy        |

Easy:

- These procedures require setting the scanner unit in the full upright position.
- Removal of left, right, and front cover may be required.
- Removal of the scanner unit and back cover are not required.

Difficult:

• Removal of all covers and the scanner unit and back cover are required.

Level 3: Require precision adjustment at factory (Not Replace in the field)

|   | Component                   | Comments |
|---|-----------------------------|----------|
| 1 | Carriage Unit               |          |
| 2 | Ink Supply Pump Unit        |          |
| 3 | Transport Belt              |          |
| 4 | Charge Roller               |          |
| 5 | Temperature/Humidity Sensor |          |
| 6 | Paper End Sensor            |          |
| 7 | Paper Feed Roller           |          |

# Important Notice

During parts removal never remove any of the screws shown below.

# **Right Cover Removed**

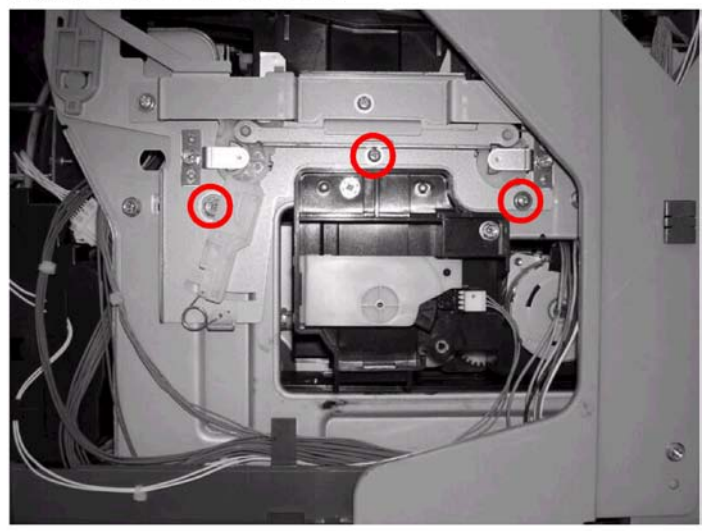

Left Cover Removed

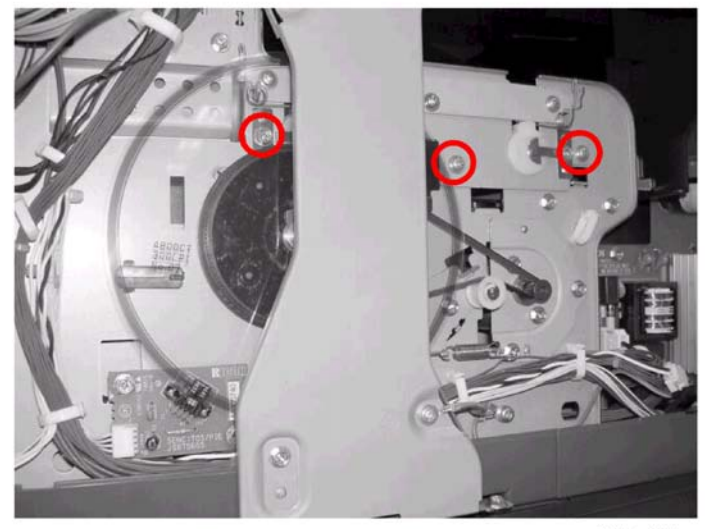

j014r001

These screws fasten the carriage brackets that keep the carriage unit correctly aligned. If these screws are loosened or removed, this could throw the carriage mechanism out of alignment.

# **Procedure Summary**

The reference table below is a list of components in alphabetic order.

• The left column lists the item to be removed.

- The right column tells you what other parts must be removed before the item in the left column can be removed. Before you use this table for reference, you must know the procedures described "Common Procedures" (the next section).
- There is a detailed description in this service manual for every item listed in the left column. Be sure to refer to the appropriate section of the manual for more details.
- No prior procedures are required for items marked "---" in the right column.

| To remove:                          | First, remove in this order:                                                                                                    |
|-------------------------------------|----------------------------------------------------------------------------------------------------|
| 1 st Registration Sensor            | 1) Platen or ADF, 2) Scanner to Full Upright, 3) Paper Cassette,<br>Output Tray, 4) Right Front Cover, 5) Right Cover, 6) Right Inner<br>Cover, 7) Left Cover, 8) Front Cover |
| 2nd Registration Sensor             | 1) Platen or ADF, 2) Scanner to Full Upright, 3) Paper Cassette,<br>Output Tray, 4) Right Cover, 5) Left Cover, 6) Scanner Unit, 7)<br>Rear Cover                             |
| ADF (J013/J014)                     |                                                                                                    |
| Air Release Solenoid                | 1) Platen or ADF, 2) Scanner Unit to Upright, 3) Paper Cassette,<br>Output Tray, 4) Right Cover                                                                               |
| CTL Board, NVRAM                    | 1) Platen or ADF, 2) Scanner to Full Upright, 3) Paper Cassette,<br>Output Tray, 4) Right Cover, 5) Left Cover, 6) Scanner Unit, 7)<br>Rear Cover                             |
| Carriage Position Sensor            | 1) Platen or ADF, 2) Scanner to Full Upright, 3) Paper Cassette,<br>Output Tray, 4) Right Cover                                                                               |
| Cleaning – Feed Roller              | 1) Platen or ADF, 2) Scanner to Full Upright, 3) Paper Cassette,<br>Output Tray                                                                                               |
| Cleaning – Flushing Gate            | 1) Platen or ADF, 2) Scanner to Full Upright                                                                                                    |
| Cleaning – Friction Pad             |                                                                                                    |
| Cleaning – Horizontal Encoder Strip | 1) Platen or ADF, 2) Scanner to Full Upright                                                                                                    |
| Cleaning – Maintenance Unit         | <ol> <li>[Menu]&gt; ▲&gt; "Maintenance"&gt; [Yes}&gt; "1 Nozzle Check?"&gt;</li> <li>▲&gt; "9 Move Print Heads?"&gt; [Yes]&gt; "Please Wait", 2) Open scanner unit</li> </ol> |
| Cleaning – Transport Belt           | 1) Platen or ADF, 2) Scanner to Full Upright, 3) `Paper Cassette,<br>Output Tray, 4) Duplex Unit, 5) Flushing Gate                                                            |
| Duplex Unit                         |                                                                                                    |

| To remove:                  | First, remove in this order:                                                                                                    |
|-----------------------------|----------------------------------------------------------------------------------------------------|
| Duplex Unit Detection Board | 1) Platen or ADF, 2) Scanner to Full Upright, 3) Paper Cassette,<br>Output Tray, 3) Right Cover, 4) Left Cover, 5) Scanner Unit, 6)<br>Rear Cover |
| Flushing Unit               | 1) Platen or ADF, 2) Scanner to Full Upright, 3) Left Cover                                                                                       |
| Front Cover                 | 1) Platen or ADF, 2) Scanner to Full Upright, 3) Paper Cassette,<br>Output Tray, 4) Right Cover, 5) Right Inner Cover, 6) Left Cover              |
| Front Fan                   | 1) Platen or ADF, 2) Scanner to Full Upright, 3) Paper Cassette,<br>Output Tray, 4) Right Front Cover, 5) Right Cover                             |
| HVPS                        | 1) Platen or ADF, 2) Scanner to Full Upright, 2) Paper Cassette,<br>Output Tray, 3) Left Cover, 4) Right Cover, 5) Front Cover                    |
| Horizontal Encoder Strip    | 1) Platen or ADF, 2) Scanner to Full Upright, 3) Scanner Unit, 4)<br>Left Cover, 5) Right Cover, 6) Rear Cover                                    |
| Horizontal Motor            | 1) Platen or ADF, 2) Scanner to Full Upright, 3)Paper Cassette,<br>Output Tray, 4) Right Cover, 5) Left Cover, 6) Scanner Unit, 7)<br>Rear Cover  |
| Ink Collector Unit          |                                                                                                    |
| Ink Level Sensor            | 1) Platen or ADF, 2) Scanner to Full Upright, 3) Paper Cassette,<br>Output Tray, 4) Right Cover                                                   |
| Left Cover                  | 1) Platen or ADF, 2) Scanner to Full Upright, 3) Paper Cassette,<br>Output Tray                                                                   |
| Maintenance Unit            | 1) Platen or ADF, 2) Scanner to Full Upright, 3) Paper Cassette,<br>Output Tray, 4) Right Cover                                                   |
| Maintenance Unit Motor      | 1) Platen or ADF, 2) Scanner to Full Upright, 3) Paper Cassette,<br>Output Tray, 4) Right Cover                                                   |
| Network Interface Board     |                                                                                                    |
| Original Pressure Plate     | 1) Platen or ADF                                                                                                    |
| PSU                         | 1) Platen or ADF, 2) Scanner to Full Upright, 3) Paper Cassette,<br>Output Tray, 4) Left Cover                                                    |
| Paper Cassette, Output Tray |                                                                                                    |
| Platen (J012)               |                                                                                                    |
| To remove:                          | First, remove in this order:                                                                                                    |
|-------------------------------------|----------------------------------------------------------------------------------------------------|
| Engine Unit Swap                    | 1) Platen or ADF, 2) Scanner to Full Upright, 3) Paper Cassette,<br>Output Tray, 4) Right Cover, 5) Left Cover, 6) Scanner Unit                                                                 |
| Rear Cover                          | <ol> <li>Platen or ADF, 2) Scanner Unit to Full Upright, 3) Duplex Unit,</li> <li>Paper Cassette, Output Tray, 5) Right Cover, 6) Left Cover, (6) Scanner Unit</li> </ol>                       |
| Rear Fan                            | 1) Platen or ADF, 2) Scanner to Full Upright, 3) Paper Cassette,<br>Output Tray, 4) Right Cover, 5) Left Cover, 6) Scanner Unit, 7)<br>Rear Cover                                               |
| Right Cover                         | 1) Platen or ADF, 2) Scanner to Full Upright, 3) Right Front Cover                                                                                                    |
| Right Front Cover                   |                                                                                                    |
| Right Inner Cover                   | 1) Platen or ADF, 2) Scanner to Full Upright, 3) Paper Cassette,<br>Output Tray, 4) Right Front Cover, 5) Right Cover                                                                           |
| Scanner CTL Board, NCU              | Swap the Scanner Unit. See "Scanner Unit" in this table.                                                                                                    |
| Scanner Unit                        | 1) Platen or ADF, 2) Scanner to Full Upright, 3) Paper Cassette,<br>Output Tray, 4) Right Cover, 5) Left Cover                                                                                  |
|                                     | <b>Note</b> : If scanner unit will be replaced, download address book<br>data to a computer with the Device Setting Utility. After<br>replacement upload address book data to new scanner unit. |
| Scanner Unit Sensor (Platen Sensor) | <ol> <li>ADF, 2) Scanner to Full Upright, 3) Paper Cassette, Output<br/>Tray, 4) Right Front Cover, 5) Right Cover, 6) Right Inner Cover,<br/>7) Front Cover, 8) Front Cover</li> </ol>         |
| Scanner to Full Upright             | 1) Platen or ADF                                                                                                    |
| Vertical Encoder Sensor             | 1) Platen or ADF, 2) Scanner to Full Upright, 2) Paper Cassette,<br>Output Tray, 3) Left Cover                                                                                                  |
| Vertical Encoder Wheel              | 1) Platen or ADF, 2) Scanner to Full Upright, 3) Paper Cassette,<br>Output Tray, 4) Left Cover                                                                                                  |
| Vertical Motor                      | 1) Platen or ADF, 2) Scanner to Full Upright, 3) Paper Cassette,<br>Output Tray, 4) Left Cover                                                                                                  |

# **Common Procedures**

## Network Interface Board (NIB)

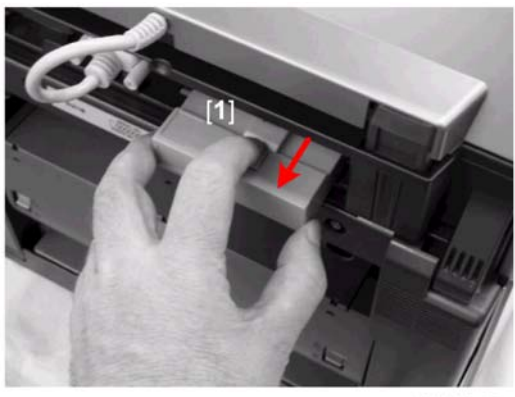

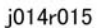

This procedure applies to the J012/J013 only. The NIB is built into the J014.

- 1. Press down on the tab release [1].
- 2. Pull the NIB out of the machine.

## **Duplex Unit**

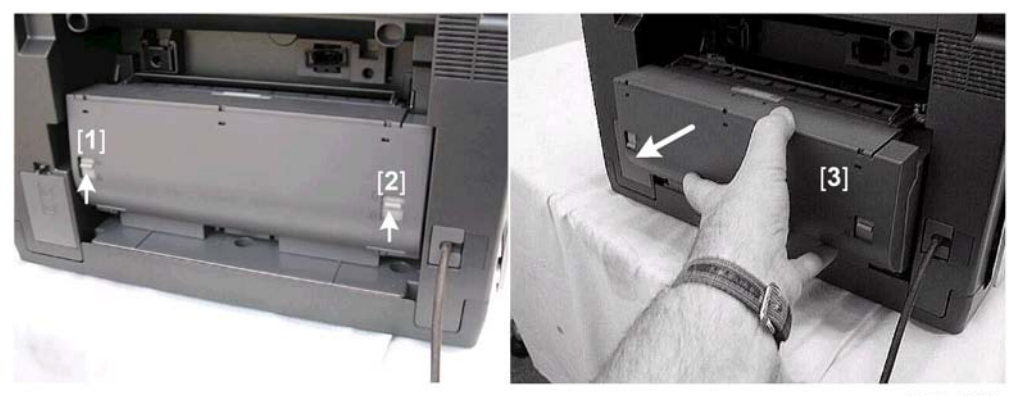

j014r020

- 1. Raise the left and right release tabs [1] and [2] together to unlock the duplex unit.
- 2. Pull the duplex unit [3] out of the machine.

#### Reinstallation

73

- The duplex unit must be installed in the machine at all times, even for simplex printing. The machine will not operate without the duplex unit.
- Reinstall the duplex unit carefully to avoid bending the contact pins.

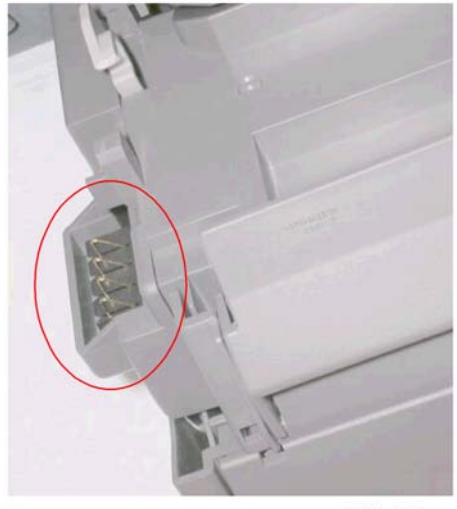

j014r020a

• After reinstalling the duplex unit. push the locks down. They do not reset themselves automatically.

# Ink Collector Unit

#### Before you begin:

Never remove the ink collector unit unless it requires replacement. A message will appear and tell you that the ink collector needs to be replaced.

To confirm that the ink collector needs to be replaced, do this procedure:

- 1. [Menu]>"System Settings?"
- 2. [▼] or [▲]> "Engine Settings"> [Yes]> "1. Paper Tray Prty?"
- 3. [▼] or [▲]> "7. Replace InkCollct?"> [Yes]
- 4. The message "Unit Replacement Is Not Required" displays if the unit does not require replacement.
- You will need a self-sealing plastic bag to hold the ink collector unit.
- When you dispose of the used ink collector unit always obey the local laws and regulations regarding the disposal of such items.

# **CAUTION**

• Never attempt to clean and re-use an ink collector unit.

To remove the ink collector unit:

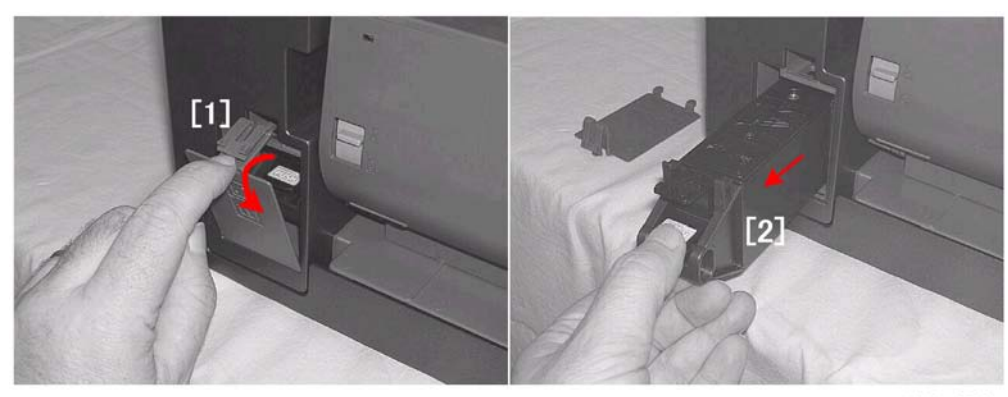

j014r030

- 1. Press the lock release [1] and remove the cover.
- 2. Pull the ink collector unit [2] out of the machine.
- 3. If you are replacing the ink collector tank, insert the new tank.
- 4. Reattach the cover.
- 5. Do SP5003 to reset the ink collector tank counter.
- 6. Discard the used ink collector tank.

#### 🔁 Important 🔵

- Obey the local laws and regulations regarding disposal of items such as the full ink collector tank.
- Never attempt to clean a full ink collector tank and use it again.

# Platen (J012 only)

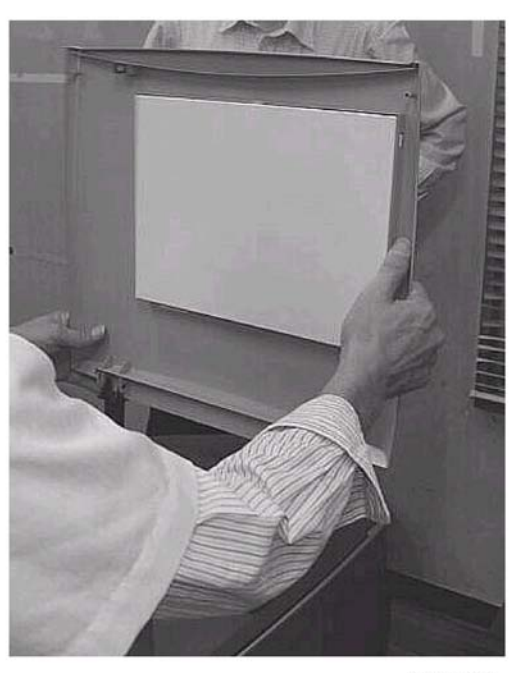

j014r040

This procedure applies to the J012 only.

- 1. Raise the platen.
- 2. Pull the platen straight up to remove it.

# ADF (J013/J014)

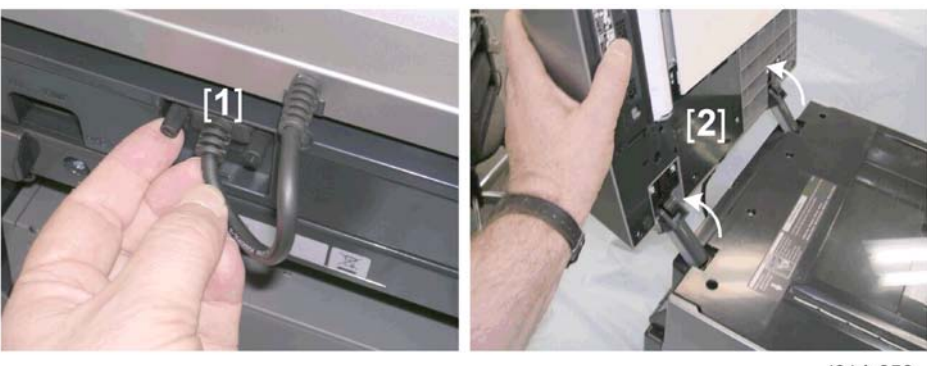

j014r050

This procedure applies to the J013/J014.

- 1. Loosen the knob screws (x2) of the ADF connector [1] and disconnect it.
- 2. Raise the ADF [2] while tilting it slightly toward the back of the machine to disengage the feet of the ADF.
- 3. Raise the feet out of the holes and remove the ADF.

## Original Pressure Plate

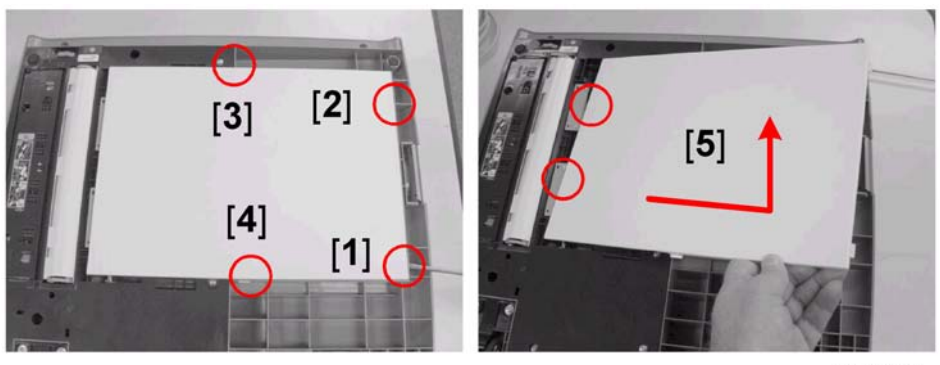

j014r045

1. Remove the platen or ADF (see above).

#### 🔂 Important 🔵

- To avoid damaging the mylars or the exposure glass, remove the platen or ADF before removing the original pressure plate.
- 2. Set the platen or ADF on a flat surface.
- 3. Use the tip of a flat-head screw driver to release tabs [1] and [2].
- 4. Release tabs [3] and [4].
- 5. Pull the plate to the left and lift it out (the tabs on the left should disconnect easily).

#### Reinstallation

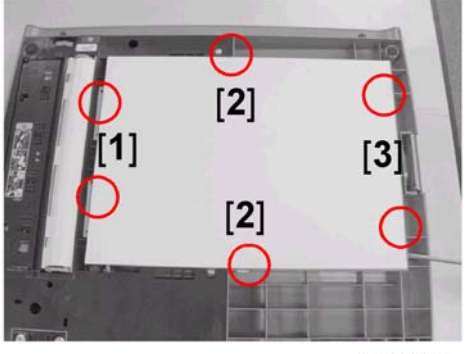

j014r046

- 1. While holding the plate at about a 30 degree angle, set the left tabs [1] in the holes.
- 2. Lower the original pressure plate and set center tabs [2].
- 3. Use a flat-head screwdriver to set right tabs [3].

# Scanner to Full Upright

#### Preparation

• Remove platen (J012) or ADF (J013/J014).

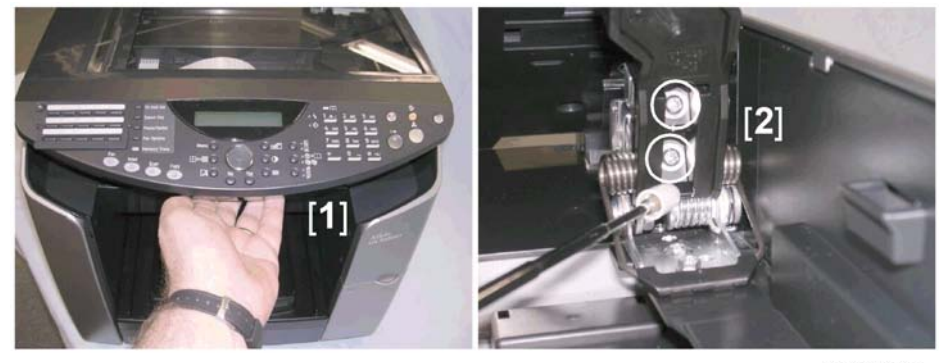

j014r060a

- 1. Pull forward the release lever under the operation panel [1] and raise the scanner unit.
- 2. Disconnect the right hinge [2] ( $\hat{\mathscr{F}}$ x2).

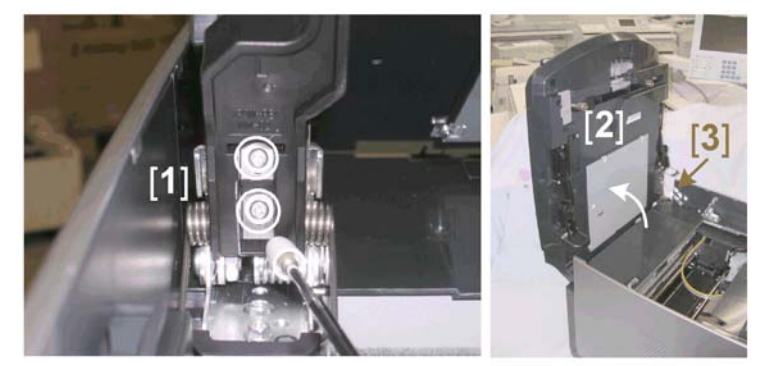

j014r060b

- 3. Disconnect the left hinge [1] ( $\hat{\beta}x2$ ).
- 4. Raise the scanner unit [2] to the full upright position.

#### 🔁 Important

• Do not remove the stopper belt [3].

# 

• Always work carefully around the machine with the scanner unit in the full upright position to avoid hitting it and knocking it down onto the exposure glass.

#### Reinstallation

- Position both hinges on the left and right before you reattach the screws.
- Fasten one screw on the left hinge and one screw on the right hinge to make sure both hinges are aligned, then reattach the other screws.

## Paper Cassette, Output Tray

Here are some important points about cover removals:

- The scanner unit must be raised to the full upright position to remove the left and right covers.
- The scanner unit must be removed in order to remove the rear cover.
- The right inner cover does not need to be removed in order to remove the scanner unit.

#### C Important

• The tabs of the covers are fragile. Work carefully to avoid breaking the tabs during cover removal and reinstallation.

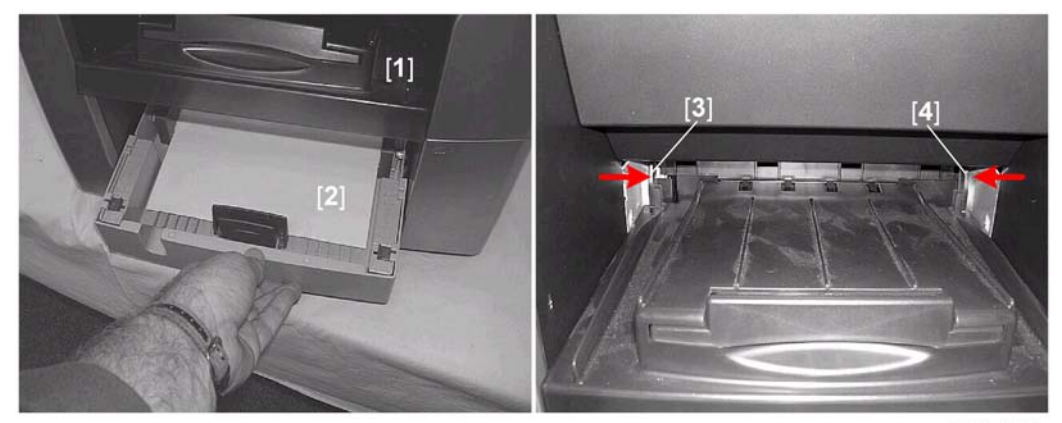

j014r070

- 1. Raise the output tray [1].
- 2. Pull the paper cassette [2] out partially, raise it slightly, then pull it out of the machine.
- 3. Lower the paper output tray.
- 4. Use the middle fingers of both hands to press the output tray arms [3] and [4] inward to release them, then pull the output tray out of the machine.

# Right Front Cover

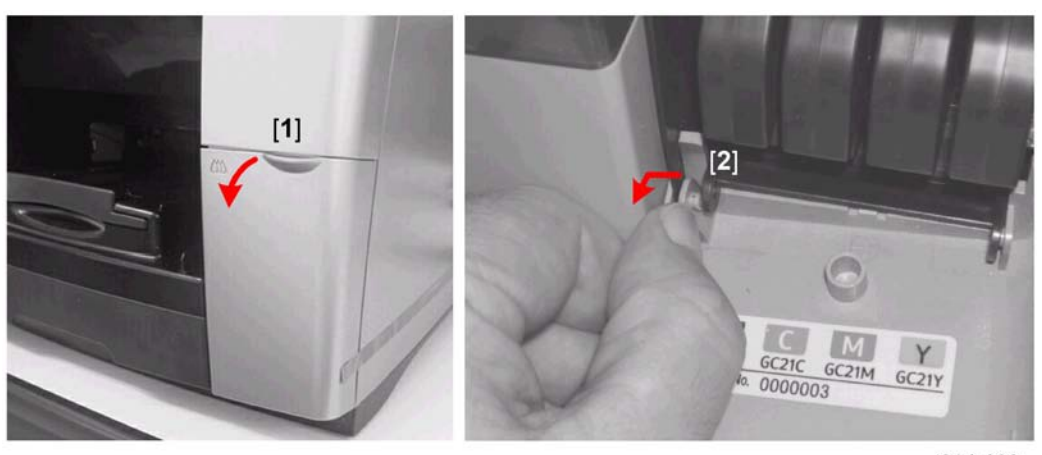

j014r080

- 1. Pull on the latch [1] and lower the right front cover.
- 2. Disengage left arm [2] of the cover from its hole and remove the cover.

# **Right Cover**

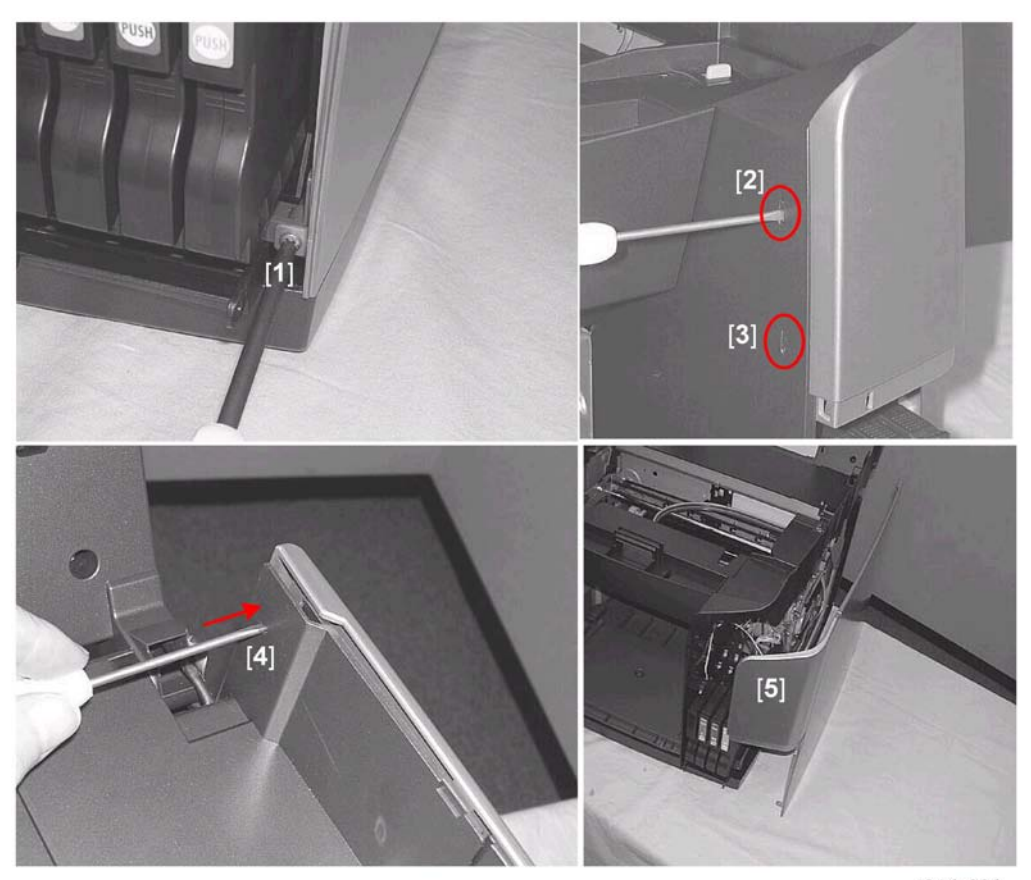

j014r090

#### Preparation:

- Remove platen or ADF
- Raise the scanner unit to full upright.
- Remove the right front cover.
- 1. Remove screw [1] (∦x1).
- 2. While pulling the right tray forward gently, use the tip of a small flat-head screwdriver to press and release tabs [2] and [3].
- 3. At the right, rear cover of the machine use the tip of a small flathead screwdriver to press and release the tab [4].
- Remove the right cover [5] carefully to avoid damaging the snap tabs on the top, bottom, and rear edge of the cover.

## **Right Inner Cover**

#### Preparation

- Remove platen or ADF
- Raise the scanner unit to full upright.
- Remove: (1) paper cassette, (2) paper output tray, (3) right front cover, (4) right cover

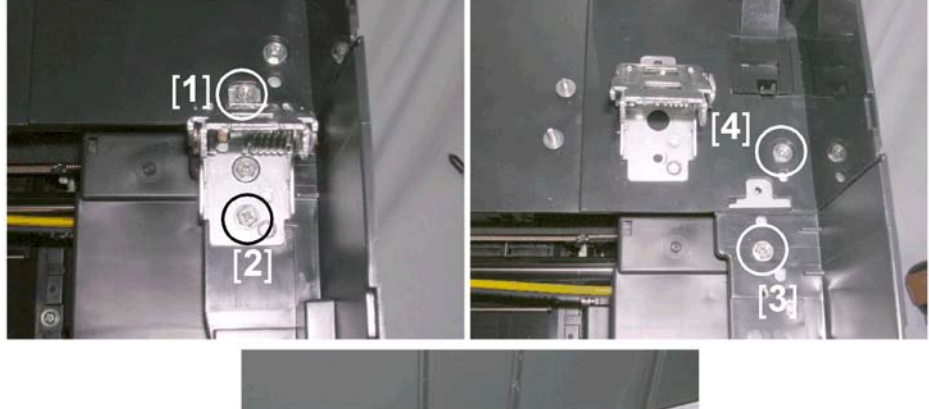

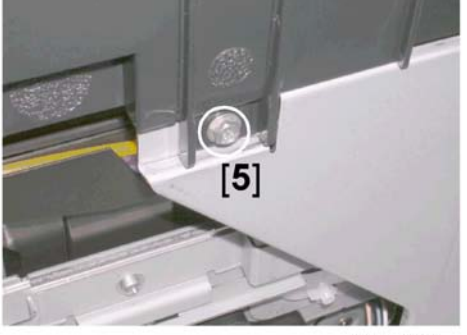

j014r100a

- 1. Remove screws [1] and [2] then remove the hinge.
- 2. Remove screw [3].
- 3. Loosen screw [4] (do not remove it).
- 4. On the right side of the machine remove screw [5].

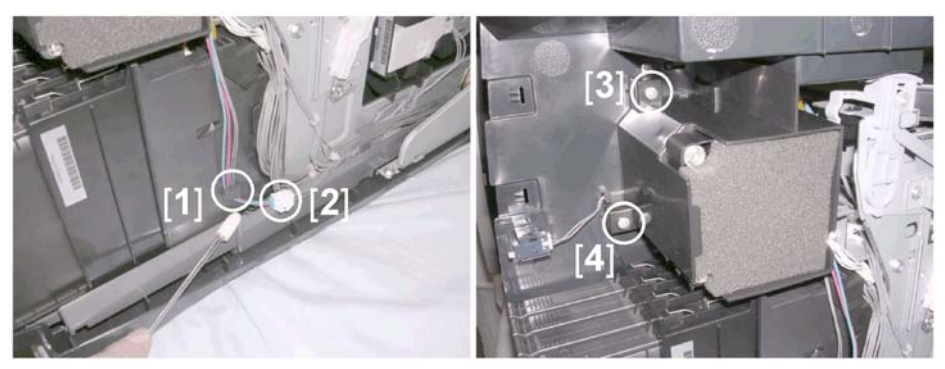

j014r100b

- 5. Pull the fan connector harness [1] out of its L-clamp.
- 6. Disconnect the fan harness connector [2] ( $\mathbb{E}^{\mathbb{Z}}x1$ ).
- 7. Remove fan bracket screws [3] and [4] then remove the fan ( $\widehat{\mathscr{F}}x2$ ).

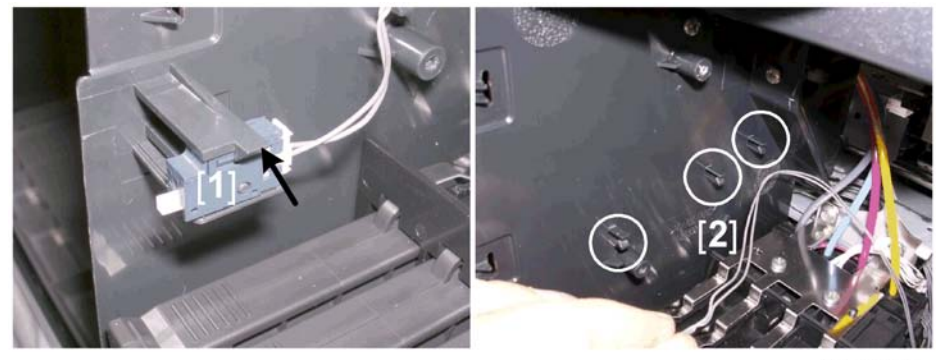

j014r100c

- 8. Raise the latch and remove the right front door sensor [1].
- 9. Remove the harness [2] of the right front door sensor from the lamps ( $\Re x3$ ).

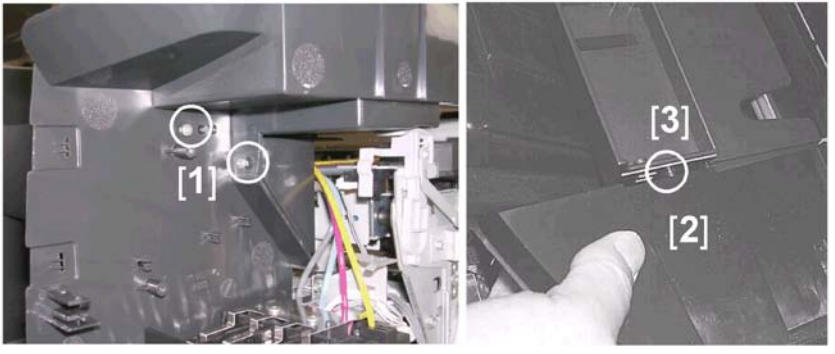

j014r100d

10. Under the right front corner of the inner cover [1] remove the screws ( $\hat{\mathscr{F}}x2$ ).

- 11. Separate the corner of the inner cover [2] from the top cover [3].
- 12. Slide the right inner cover forward to remove it.

# Left Cover

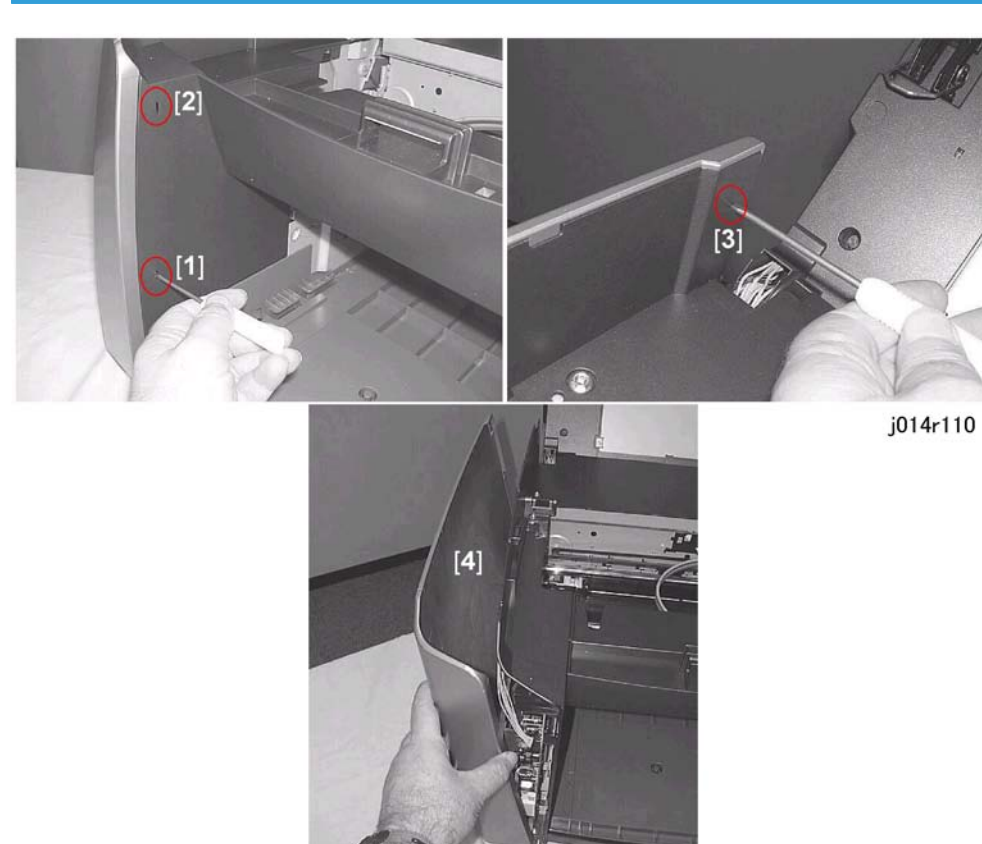

#### Preparation

- Remove platen or ADF
- Raise the scanner unit to full upright.
- Remove: (1) paper cassette, (2) paper output tray
- Use the tip of a small flat-head screwdriver to press and release tabs [1] and [2] at the front and tab
   [3] at the top rear corner.
- 2. Carefully remove the left cover to prevent damaging the other tabs on the top and bottom edges of the cover.

## Front Cover

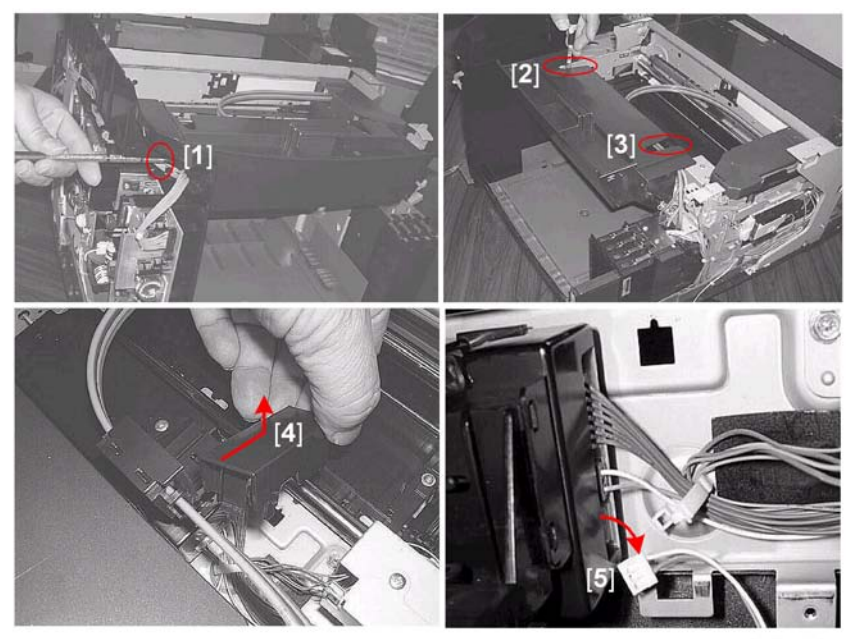

#### j014r120

#### Preparation

- Remove platen or ADF
- Raise the scanner unit to full upright.
- Remove: (1) paper cassette, (2) paper output tray, (3) right cover, (4) right inner cover, (5) left cover
- 1. Remove screw [1] (𝔅𝑘𝑥1)
- 2. Remove screws [2] and [3] (🖗 x2).
- 3. Push the connector cover [4] toward the back of the machine then raise its front edge to remove it..
- 4. Disconnect connector [5] (⇔x1, ⊑♥x1).
- 5. Remove the front cover.

## 

 Never attempt to remove the front cover without first disconnecting the connector. This is the harness connector of the scanner unit detection sensor attached under the top of the top cover. (This sensor detects the opening and closing of the scanner unit.

### **Scanner Unit**

Before replacing the scanner unit:

- The address book data should be downloaded from the machine to a file on a computer with the Device Setting Utility.
- After the scanner unit has been replaced, the address book data must be uploaded from the file to the machine.

#### To install the Device Setup Utility:

- 1. Mount the CD-ROM in the CD-ROM drive.
- 2. Follow the instructions to install the utility.

#### To download address book data from the machine:

Do this procedure before removing the scanner unit.

- 1. Confirm:
  - Printer drive installed?
  - TWAIN driver installed?
  - Machine connected and switched on?
  - Printer in standby mode?
- 2. Use the Web Browser to print a list of all the settings in the address book.
- 3. Start the Device Setup Utility.

| 💐 Device Setting Utility - NewFile.Dat |           |
|----------------------------------------|-----------|
| File Edit View Tools Help              |           |
|                                        |           |
| Connection : Offline                   |           |
|                                        | j012r125a |

4. Click the "Connect to Device" icon.

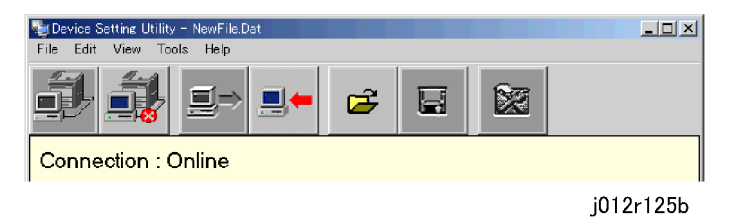

1. In the menu bar click [Tools]> [Download].

| 🐚 Device  | Setting U | tility = I                   | New File.D                                  | at    |    |               |    |   |   |     |     | <u>- 🗆 ×</u> |
|-----------|-----------|------------------------------|---------------------------------------------|-------|----|---------------|----|---|---|-----|-----|--------------|
| File Edit | View      | Tools                        | Help                                        |       |    |               |    |   |   |     |     |              |
| Æ,        |           | Corr<br>Disc                 | nect to D<br>onnect                         | evice |    | <del>رع</del> | Ī  | 3 | 3 |     |     |              |
|           |           | Dow<br>Uplo                  | nload<br>ad                                 |       | μ. |               | 1. |   | 2 |     |     |              |
| Conne     | ection    | Prop<br>Devi<br>Tota<br>Devi | erties<br>ce Settin<br>I Counter<br>ce Info | 59    |    |               |    |   |   |     |     |              |
|           |           |                              |                                             |       |    |               |    |   |   | j01 | 2r1 | 25c          |

2. On the left click "Quick Dial List", "Speed Dial List", or "Group List" to display the address book information on the right.

| Device Setting Utility - NewFile.<br>File Edit View Tools Help | Dat           |               |                |           |
|----------------------------------------------------------------|---------------|---------------|----------------|-----------|
| <b>.</b>                                                       |               | <b>-</b>      |                |           |
|                                                                | No.           | Name          | Destination    | SUB 🔺     |
|                                                                | <b>율</b> 101  | Tanaka        | 0427469796     |           |
| 🚽 🎆 Speed Dial List                                            | <b>2</b> 02   | Acme Inc      | 01015138762417 |           |
| Group List                                                     | <b>₽</b> 03   | Roadrunner KK | 01015532119652 |           |
|                                                                | 04            |               |                |           |
|                                                                | 05            |               |                | <u> </u>  |
| <u> </u>                                                       | •             |               |                | Þ         |
| Press F1 for Help. Device S                                    | Setting Utili | ty            |                | li        |
|                                                                |               |               |                | j012r125d |

The downloaded data is in the computer memory and must be saved to a file.

3. From the "File" menu select "Save As".

| 🍓 Device Setting Utility - NewFile. | Dat            |               |                | <u>_   ×</u> |
|-------------------------------------|----------------|---------------|----------------|--------------|
| File Edit View Tools Help           |                |               |                |              |
| Open<br>Save<br>Save As             |                |               |                |              |
| Print                               | No.            | Name          | Destination    | SUB 🔺        |
| Exit Dial List                      | <b>^ 01</b>    | Tanaka        | 0427469796     |              |
| - 🚰 Speed Dial List                 | <b>a</b> 02    | Acme Inc      | 01015138762417 |              |
| Group List                          | <b>₽</b> 03    | Roadrunner KK | 01015532119652 |              |
|                                     | 04             |               |                |              |
|                                     | 05             |               |                | <u> </u>     |
| <u> </u>                            |                |               |                |              |
| Press F1 for Help. Device S         | ietting Utilit | y J           |                |              |
|                                     |                |               |                | j012r125e    |

Ū

The "Save As" screen opens.

3

| Save As                                                     |                                    |                                                  |         |         | ? X            |
|-------------------------------------------------------------|------------------------------------|--------------------------------------------------|---------|---------|----------------|
| 保存する場所型:                                                    | 🔁 Fax Data                         |                                                  | •       | + 🗈 💣 🎟 |                |
| で<br>成歴<br>デスントップ<br>デスントップ<br>My Computer<br>です。<br>ネットワーク |                                    |                                                  |         |         |                |
|                                                             | ファイル名( <u>N</u> ):<br>ファイルの種類(II): | NewFile.Dat<br>Device Setting Utility data files | (*.DAT) | •       | 保存(S)<br>キャンセル |
|                                                             |                                    |                                                  |         |         | j012r125f      |

Create a folder to hold the file or navigate to another target folder, enter a filename of your choice or use the default filename "NewFile.dat" and save it.

4. Follow the procedure below to replace the scanner unit.

#### **Preparation for Removal**

- Remove platen or ADF
- Raise the scanner unit to full upright.
- Remove: (1) paper cassette, (2) paper output tray, (3) right cover, (3) left cover

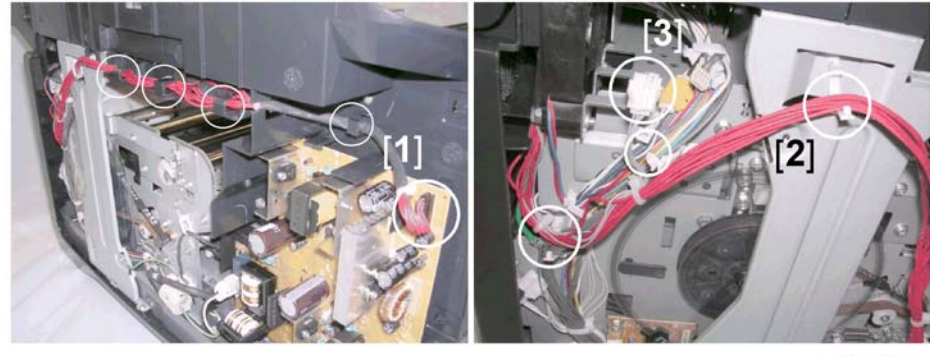

j014r130a

- At the left front corner of the machine, disconnect the scanner power cable harness[1] CN4 from the PSU (E<sup>™</sup>x1).
- 2. Pull the harness out from behind the four L-clamps.
- 3. At the left rear corner of the machine, release the harness [2] from the white harness clamps ( $\Re x3$ ).
- 1. Disconnect the harness [3].

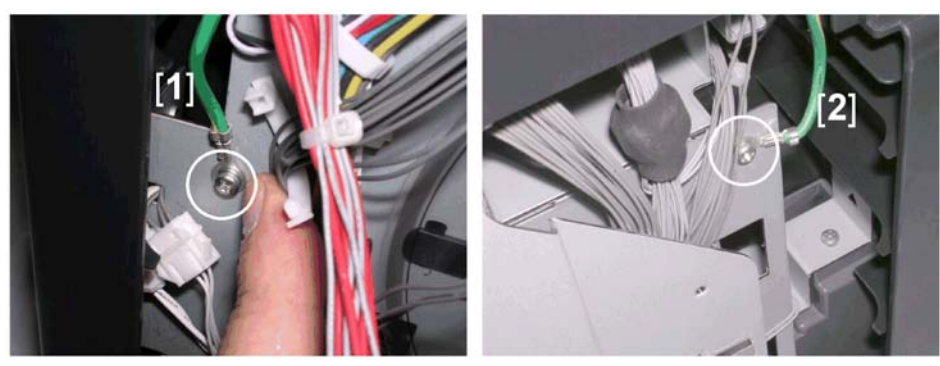

j014r130b

- 2. Disconnect the ground wire [1] ( $\hat{\beta}x$ 1).
- 3. At the right rear corner of the machine, disconnect the ground wire [2] ( $\hat{\mathscr{F}}x1$ ).

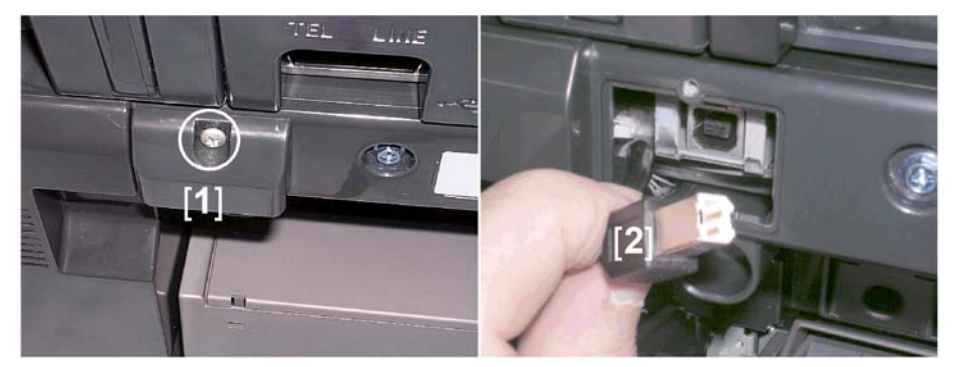

j014r130c

- 4. Lower the scanner unit.
- 5. At the back of the machine, remove the USB connection cover [1] ( $\hat{p}x1$ ).
- 6. Pull out the USB connector [2].

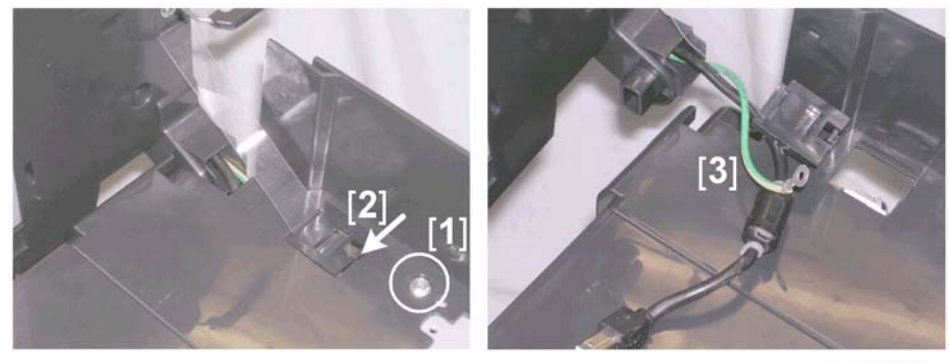

j014r130d

7. If screw [1] is loose, tighten it.

- While supporting the upright scanner unit with one hand to prevent it from falling back, raise the latch
   [2] to disconnect the support strap.
- 9. While still supporting the upright scanner unit, pull the USB harness and ground wire out [3] out of the machine.

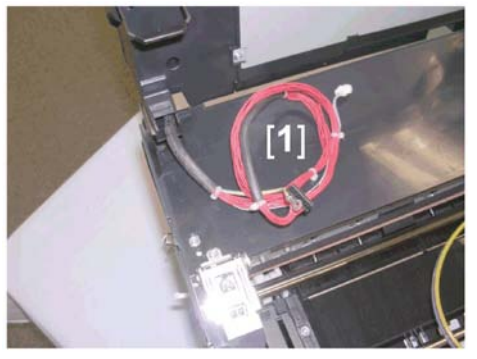

j014r130e

- 10. At the left rear corner [1], pull the scanner power harness, small harness, and ground wire out of the machine.
- 11. Lift the scanner unit off the machine and place it on a flat, clean surface.

#### To upload address book data to the machine:

Do this procedure after the scanner unit has been replaced.

- 1. Start the Device Setup Utility.
- 2. From the "File" select "Open".
- 3. Navigate to the folder where the address book was stored using the "Download" command and open the file.

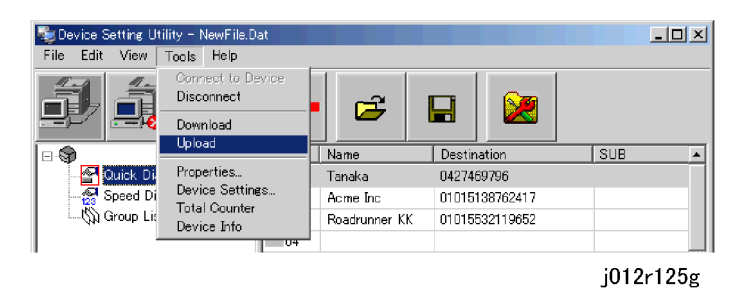

4. In the menu bar click [Tools]> [Upload].

| Device Setting Utility                            | ×                                                     |
|---------------------------------------------------|-------------------------------------------------------|
| Are you sure you want to overwrite the device set | tting data with the current data of this application? |
| Yes                                               | No                                                    |

3

- 5. Click the [Yes] button to start the uploading the address book data from the file to the machine. While the data is uploading to the machine, you will see "\*Please Wait\* Setting from PC..." displayed on the printer operation panel.
- 6. After the upload has finished, close the Device Setting Utility and cycle the machine off/on.
- 7. Use the Web Browser to print a list of all dial settings to confirm that all the settings have been restored.

#### **Rear Cover**

#### Preparation

- Remove platen or ADF
- Raise the scanner unit to full upright.
- Remove: (1) duplex unit, (2) paper cassette, (3) paper output tray, (4) right cover, (5) left cover, (6) scanner unit

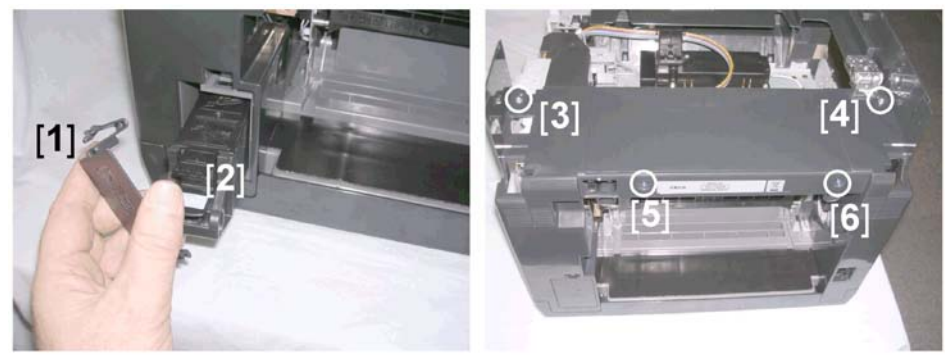

j014r135a

- 1. Remove the ink collector unit cover [1] and pull the ink collector unit [2] out of the machine.
- 2. On top of the rear cover remove silver screws [3] and [4] ( $\mathscr{F}x2$ )
- 3. On the back of the machine, remove blue screws [5] and [6] ( $\hat{\mathscr{F}}x2$ ).
- 4. Position on a table so its rear edge overhangs the edge of the table so you can see the tab locks.

#### Comportant 🔿

• To prevent ink spillage from the print head tanks, do not turn the machine on its side or on its front edge.

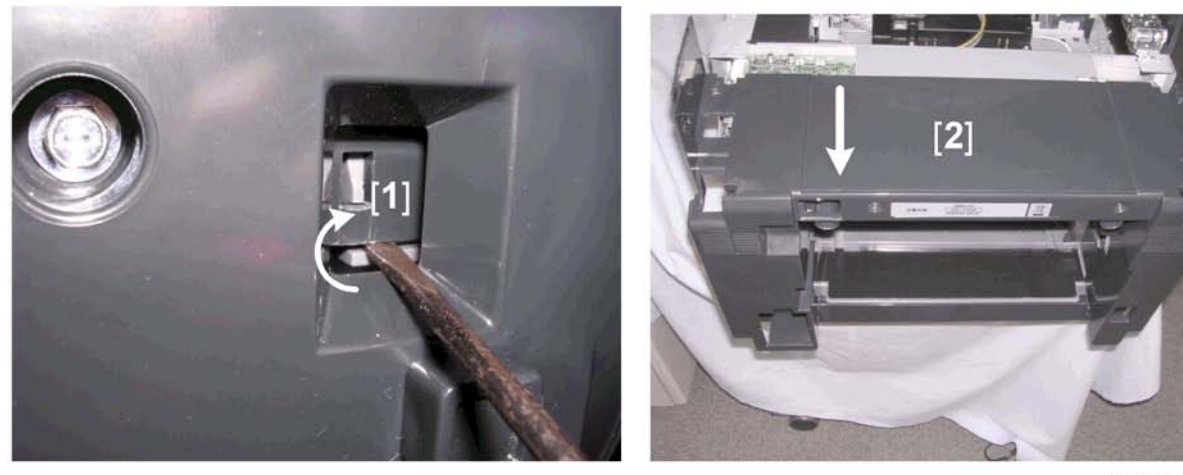

j014r1

- 5. While pulling the back cover away from the machine, use the tip of a small flat-head screwdriver [1] to gently disengage first the right tab and then the left tab.
- 6. After the tabs have been released pull the back cover away from the machine.

# **Flushing Unit**

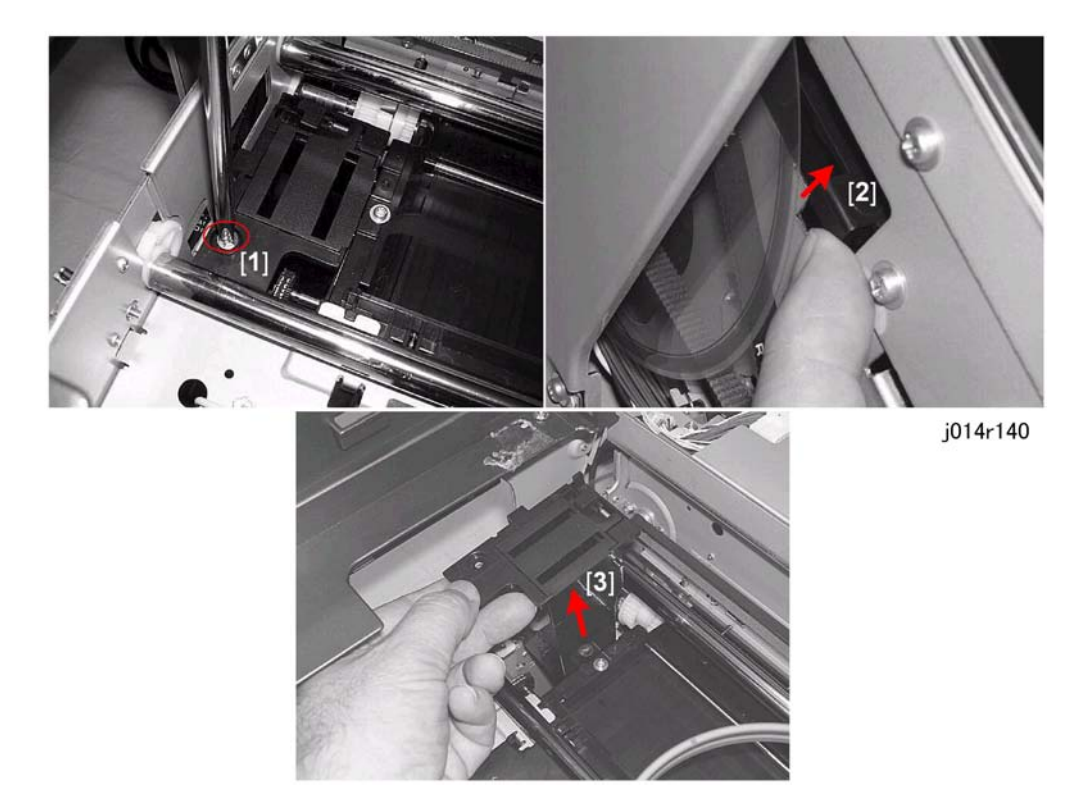

#### **Preparation:**

- Remove platen or ADF
- Raise the scanner unit to full upright.
- Remove: (1) left cover
- 1. Remove screw [1] (₽x1).
- 2. Lift the hook [2] behind the vertical encoder wheel.

### Comportant )

- Never touch the surface vertical encoder wheel around its edges.
- 3. Lift the flushing unit [3] out of the machine.

# **Maintenance Unit**

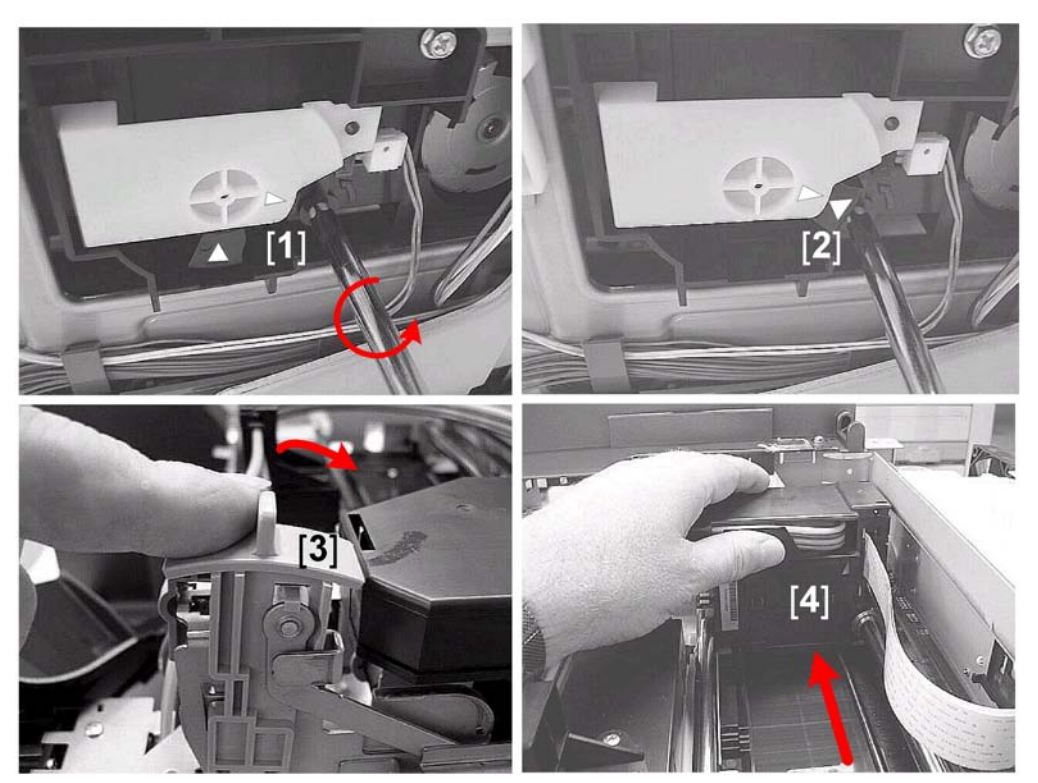

j014r150

#### **Preparation:**

- Remove platen or ADF
- Raise the scanner unit to full upright.
- Remove: (1) paper cassette, (2) paper output tray, (3) right cover

#### 🚼 Important

- The bottom edges of the maintenance unit are covered with ink. Spread a cloth or a sheet of paper to set the unit after it is removed. Avoid touching the bottom of the maintenance unit.
- 1. To unlock the carriage use a plus (+) screwdriver to turn the screw [1] counter-clockwise until the tips of the triangles [2] align.
- 2. Push the envelope selector [3] to the rear.
  - Pushing the envelope selector to the rear raises the print head unit. This prevents damaging the print head unit when the carriage is moved manually.

#### C Important

• Always push the envelope selector to the rear before you move the carriage manually.

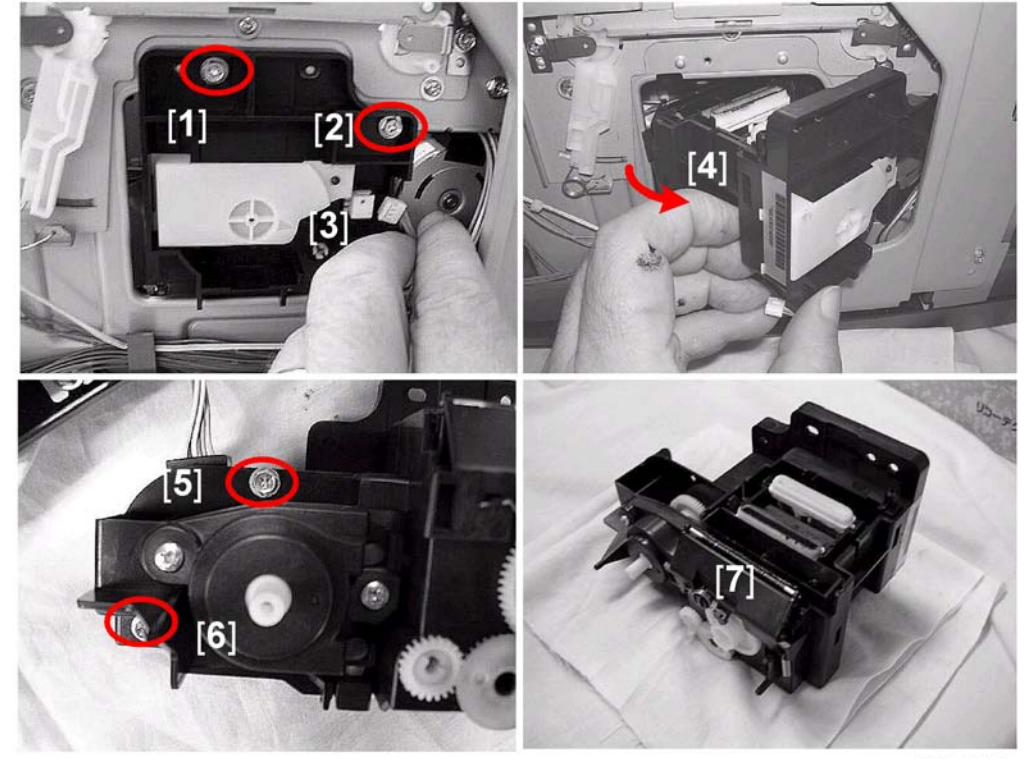

3. Push the carriage [4] to the left side of the machine.

j014r151

- 4. Remove screws [1] and [2] (𝔅 x2).
- 5. Disconnect the unit [3] (⊑<sup>j</sup>x1).
- 6. Pull the unit [4] out of the unit as shown.

#### 🔁 Important 🔵

- Handle the maintenance unit carefully. The bottom of the unit may be covered with ink. Do not touch the bottom of the unit.
- Remove screws [5] and [6], to disconnect the maintenance unit motor from the maintenance unit (\$<sup>2</sup>x2)
- 8. Set the maintenance unit [7] on a cloth or sheet of paper.

# **Encoders**

## Vertical Encoder Wheel

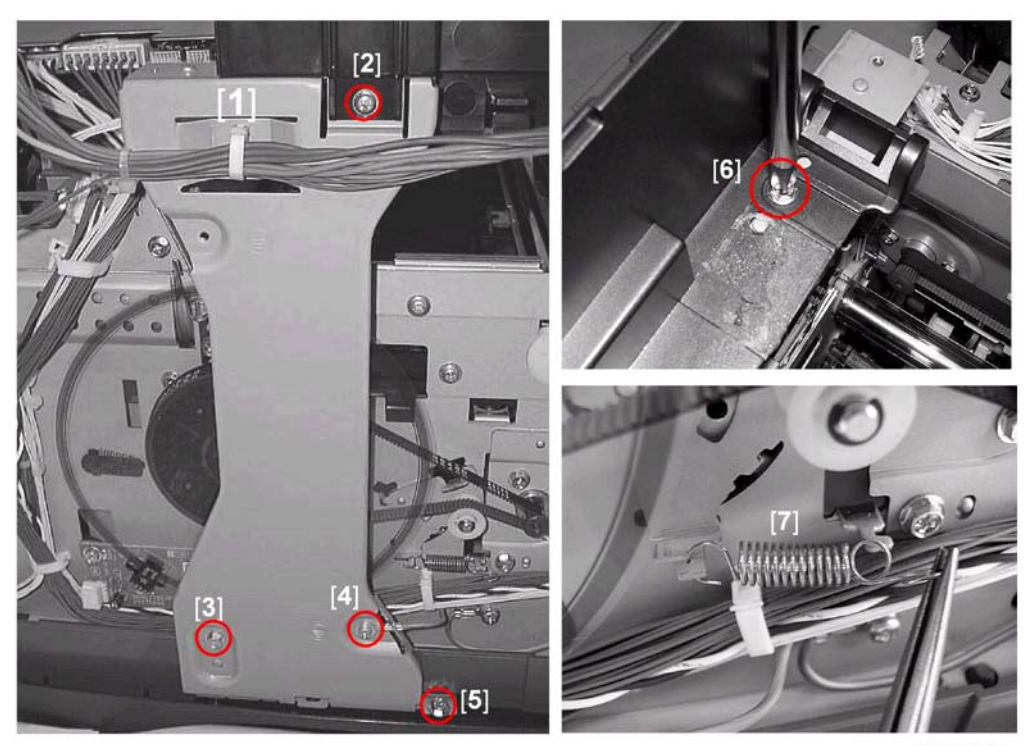

j014r160

#### Preparation:

- Remove platen or ADF
- Raise the scanner unit to full upright.
- Remove: (1) paper cassette, (2) paper output tray, (3) left cover
- 2. Remove screws [2], [3], [4], [5] on the side of the vertical stay ( $\hat{\not}x4$ ).
- 3. Remove the screw [6] on top of the vertical stay ( $\hat{\mathscr{F}}^{2}x1$ ).
- 4. Disconnect the spring [7] to release the tension on the timing belt.

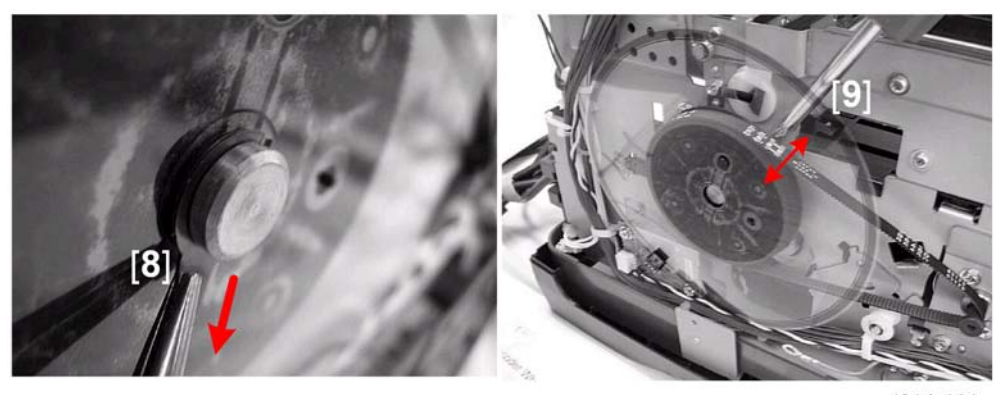

### j014r161

5. Use a pair of radio pliers to pull the flexible plastic clamp [8] from the tip of the shaft.

## Comportant 2

- Do not touch the edges of the vertical encoder sensor wheel.
- 6. Insert the tip of a flathead screwdriver [9] between the frame and the hub of the wheel.
- 7. Very slowly twist the screwdriver slightly to the left and right to free the wheel from the shaft.

#### Reassembly

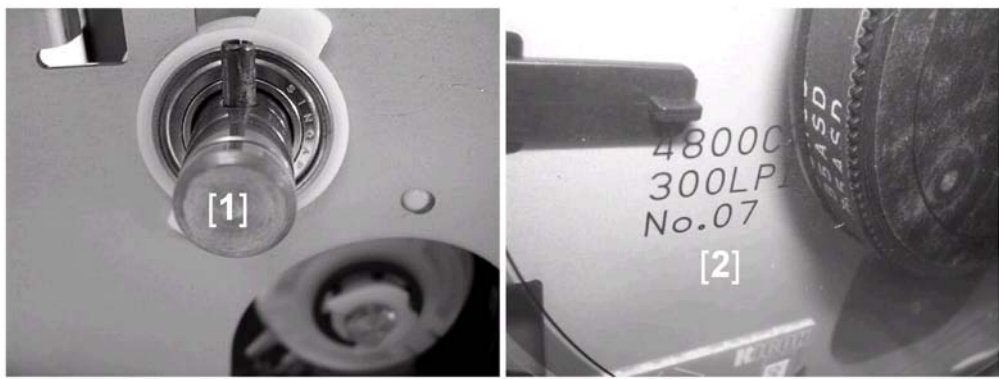

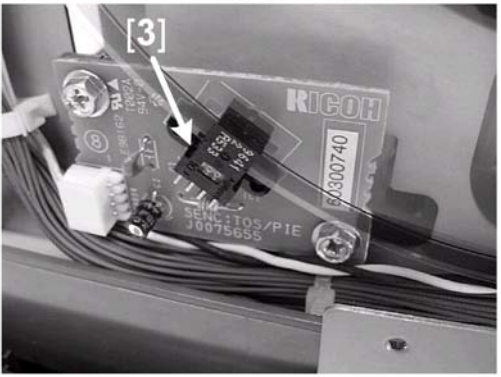

j014r162

- 1. Rotate the shaft so the long pin [1] is vertical.
- 2. Hold the wheel so the numbers [2] are horizontal. (This should align the pin on the shaft and groove on the back of the wheel.)
- 3. Insert the edge of the wheel into the gap of the vertical encoder sensor [3].
- 4. Push the wheel onto the shaft.
- 5. Make sure that the wheel groove is locked onto the long pin.

## Horizontal Encoder Strip

#### Preparation:

- Remove platen or ADF
- Raise the scanner unit to full upright.
- Remove: (1) scanner unit, (2) left cover, (3) right cover, (4) rear cover

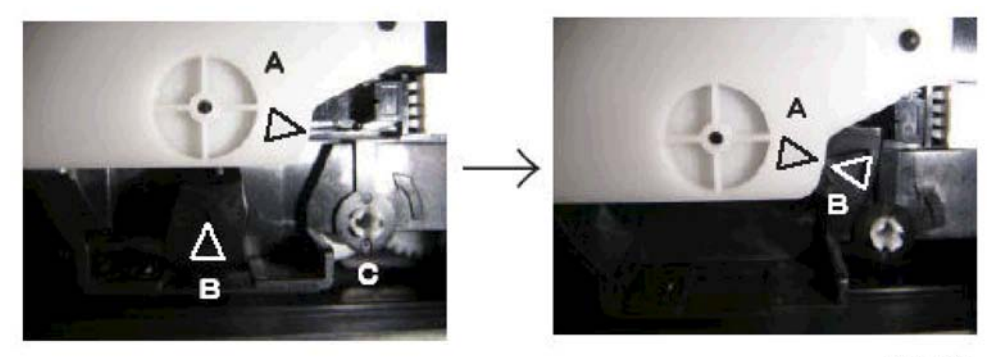

j014r163

The carriage is locked when the triangles [A] and [B] are at the positions shown on the left.

Insert the tip of a plus (+) screwdriver into the hole at [C] and turn in counter-clockwise until the triangles
 [A] and [B] are aligned as shown on the right.

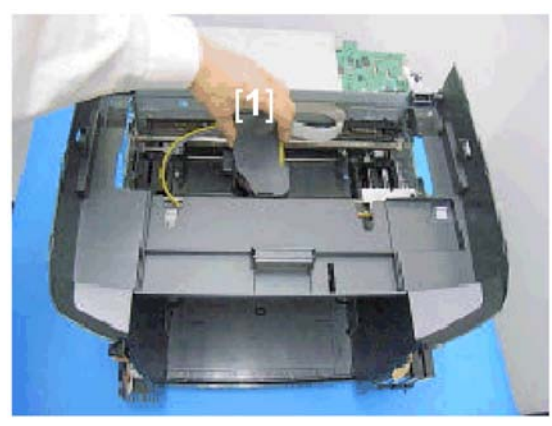

j014r164

2. Push the carriage unit [1] to the center of the machine.

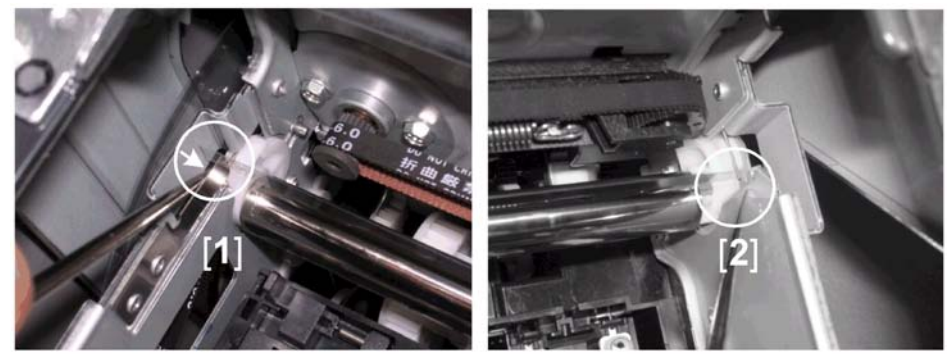

j014r165

- 3. On the left side of the machine use the tip of a small flat-head screw driver to press the leaf spring [1] in toward the center of the machine to release the tension on the strip, then disconnect the end of the strip from the spring.
- 4. On the right side of the machine, disconnect the other end of the film strip [2].
- 5. Remove the strip from the machine.

#### Reinstallation

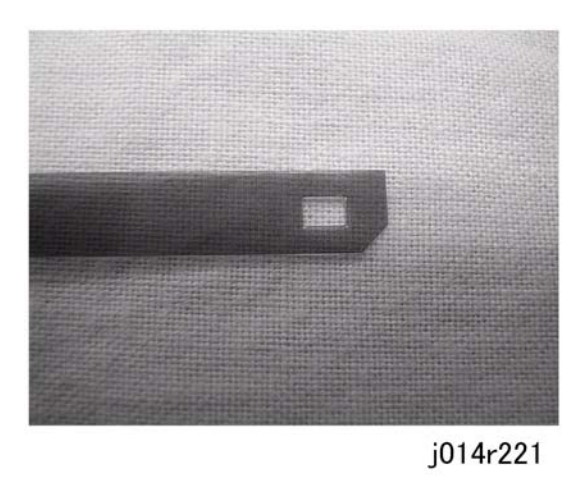

When you reinstall the horizontal encoder film:

- First, on the right side of the machine attach the end of the strip with its beveled corner down as shown above.
- Next, attach the other end to the leaf spring on the left side of the machine.

#### Comportant 🔁

• The machine will malfunction if the horizontal encode strip is installed incorrectly.

# Boards

## PSU

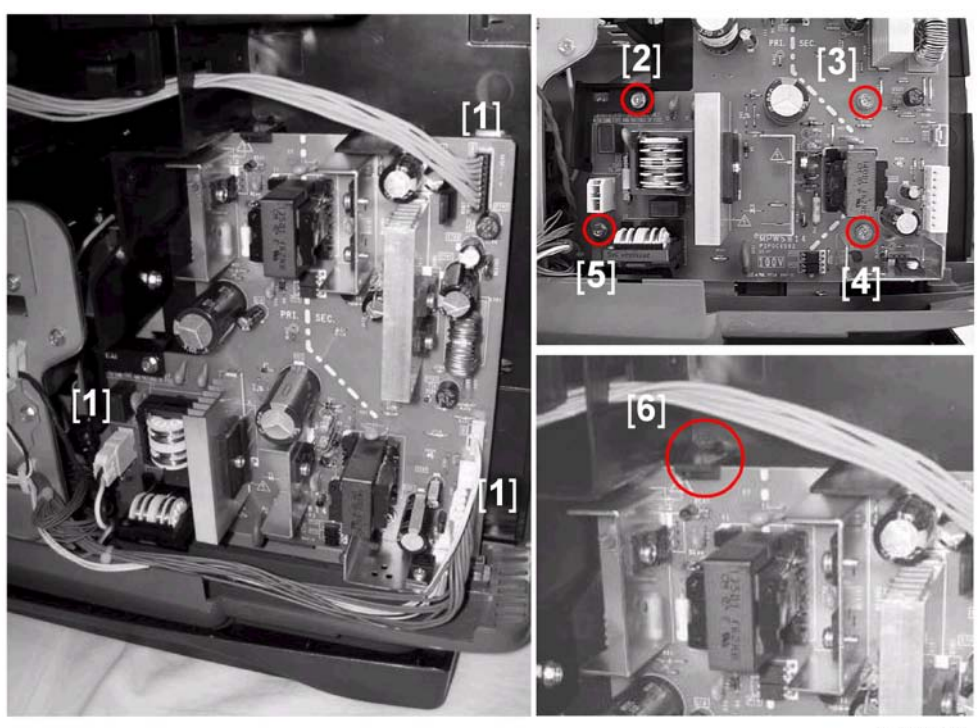

j014r170

Preparation:

- Remove platen or ADF
- Raise the scanner unit to full upright.
- Remove: (1) paper cassette, (2) paper output tray, (3) left cover
- 1. Disconnect the connectors [1] ( $\mathbb{Z}$ x4).
- 2. Remove PSU board screws [2], [3], [4], [5] (\$\$x4).

#### Note

- A plastic corner cap is attached at [2]. Remove it from the machine if it falls off.
- 3. Release the tab [6] then remove the PSU.

# HVPS

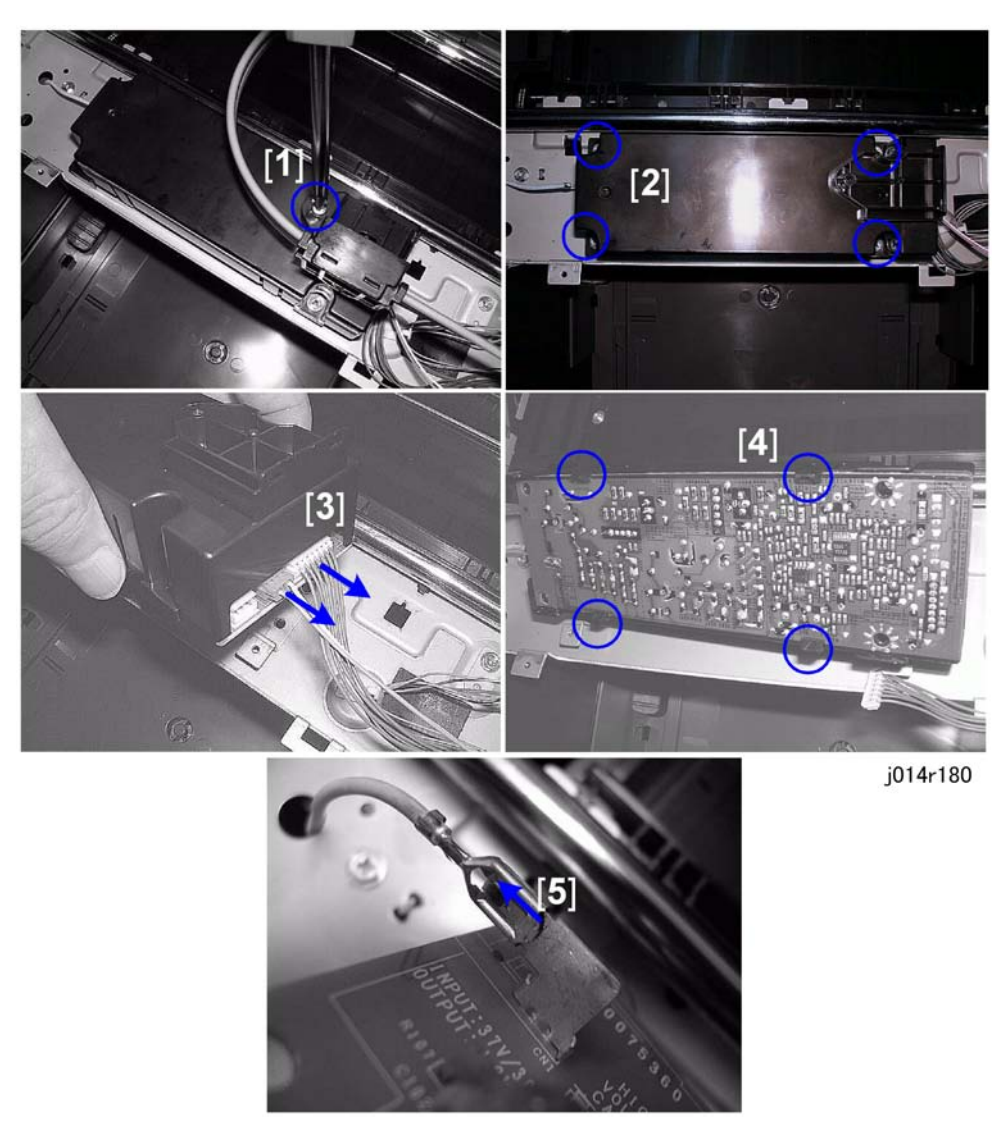

Preparation:

- Remove platen or ADF
- Raise the scanner unit to full upright.
- Remove: (1) paper tray, (2) paper output tray, (3) right cover, (4) front cover
- 1. Remove screw [1] (🖗 x1).
- 2. Remove cover screws [2] ( $\hat{\beta}^2 x 4$ ).
- 3. Disconnect connectors [3] (⊑<sup>J</sup>x2).
- 4. Disengage the hooks [4] (x4)

5. Disconnect the bayonet connector [5].

## Printer Engine CTL Board, NVRAM

Before replacing the control board and NVRAM together, you should always print a System Summary, Service Summary, and Engine Summary Chart.

#### 🚼 Important

• You will need these reports to refer to previous settings that may require resetting.

#### To print the System Summary:

- 1. Confirm that paper is loaded in the paper tray.
- 2. [Menu]> "System Settings?"
- 3. [▲] or [▼] > "Engine Settings?"> [Yes]
- 4. [▲] or [▼] > "2 List/Test Print?"> [Yes]> "Configuration Page?"
- 5. [Yes]> "Please Wait" displays as the report prints.
- 6. [Clear Modes]> Standby

#### To print the Service Summary:

- 1. Confirm that paper is loaded in the paper tray.
- 2. To enter the SP mode: [Clear Modes]> [107]> [Clear/Stop] for 3 sec.

SYSTEM Ver.0.51 Service Menu

- 3. [Yes]> "Bit Switch"
- 4. [▲] or [▼] > "Service Summary"> [Yes]> "Press Yes Key"> [Yes]
- 5.  $[No] > [\blacktriangle]$  or  $[\heartsuit] > "End"> [Yes]> Machine switches off.$
- 6. [Power] to switch the machine on.

#### To print the Engine Summary Chart:

Do SP5200 (Print SMC). (Printing requires about 2 minutes.)

- 1. Confirm that paper is loaded in the paper tray.
- 2. To enter the SP mode: [Clear Modes]> [107]> [Clear/Stop] for 3 sec.

SYSTEM Ver.0.51 Service Menu

3. [▼] > "Engine Maint."

SP No.

3

- 4. [▲] 4 times> "5000"> [Yes]
- 5. [▲] twice> "5200"> [Yes] x 3 times

| PRINT SMC |  |
|-----------|--|
| 5200      |  |

6. [Yes]

| PRINT SMC |  |
|-----------|--|
| EXEC      |  |

- 7. [Yes] > "RUNNING"
- Wait for the report to print (it does not start immediately).
- Printing requires about 2 min.
- 1. [No] x 3 times > [ $\blacktriangle$ ] or [ $\triangledown$ ] > "End" > [Yes] > Machine switches off.
- 2. [Power] to switch the machine on.

### **Note**

• For more details about these reports, please refer to Section "4. Troubleshooting".

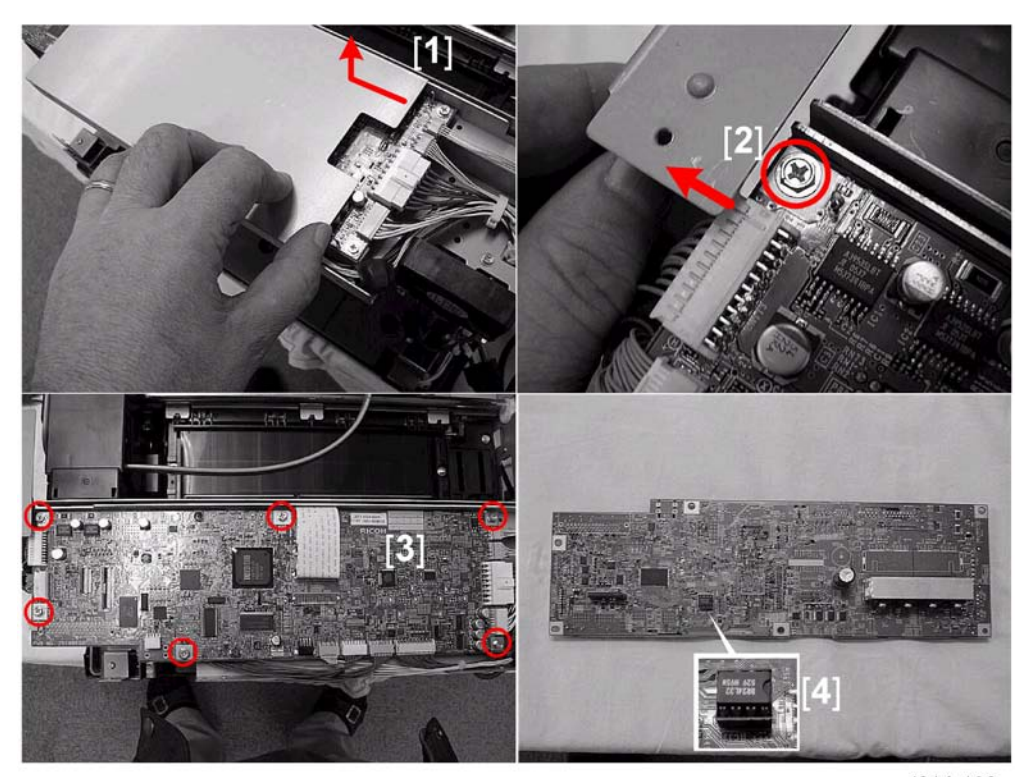

j014r190

Preparation:

- Remove platen or ADF
- Raise the scanner unit to full upright.
- Remove: (1) paper cassette, (2) paper output tray, (3) right cover, (4) left cover, (5) scanner unit, (6) rear cover
- 1. Slowly push the cover bracket from the right [1] about 4 cm (1½") to the left to disengage the hook below then lift the plate to remove it.

# 

- Apply only enough force to slide the bracket off of its hook.
- If you push too hard, the bracket may release suddenly from the frame and the edge of the cover may shear components from the control board.
- 2. Touch a metal surface before you touch the control board.
- 3. Push the corner of the back cover [2] aside to expose the screw.
- 4. Remove the control board [3] ( $\mathbb{Z}$ x12, FFC x2,  $\hat{\mathbb{F}}$ x6).
- 5. The NVRAM is on the bottom of the board. Turn the board over and lay it on a flat, clean surface so you can see the NVRAM [4].

### If the control board is being replaced...

- 1. Pull the NVRAM from the control board removed from the printer.
- 2. Install the NVRAM on the new control board.

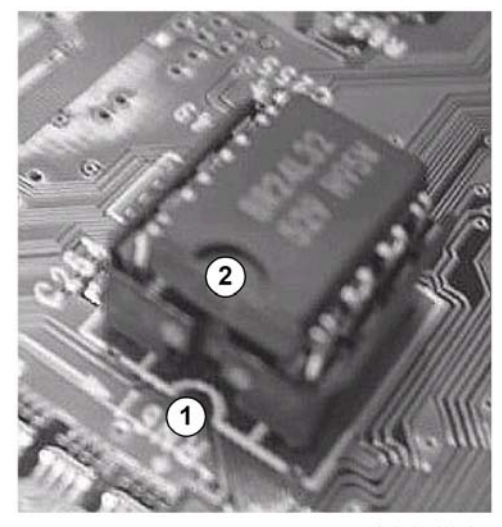

j014r191

3. Attach the new NVRAM so the curvature of the white line on the board ① matches the curvature of the indentation on the NVRAM chip.

The table below lists the counters and other items that are cleared as a result of replacing the controller board with a new controller board and new NVRAM, or replacing only the NVRAM. Some items require manual resetting, and others do not require resetting.

| Item                                                           | SP/UP                  | Reset Procedure                                                                                  |
|----------------------------------------------------------------|------------------------|--------------------------------------------------------------------------------------------------|
| User Menu<br>- Paper Size<br>- System Setting<br>- I/F Setting | All User Menu<br>Items | Print a System Summary. Confer with the operator to determine how to do the settings.            |
| Bit Switches                                                   |                        | Print a Service Summary. See "5. Service Tables".                                                |
| Settings Clear                                                 |                        | Initial System Settings/Counter Settings                                                         |
| Plug-and-Play                                                  |                        | Print a Service Summary. Confirm that the printer model numbers are correct, reset if necessary. |
| Counter Display Settings                                       |                        | Print a Service Summary and reset.                                                               |
| FAX number setting                                             |                        | Consult operator and reset                                                                       |

3

Boards

| ltem                                             | SP/UP                       | Reset Procedure                                                                                                    |
|--------------------------------------------------|-----------------------------|----------------------------------------------------------------------------------------------------|
| Print Head Rank                                  | SP3100-3107                 | Do SP5200 to print Engine Summary. Refer to the previously printed summary chart and re-enter the SP settings.     |
| Print Head Gap Adjustment                        | User Menu<br>"Maintenance"  | Do some test prints and adjust.<br>This setting can be done with one execution of<br>SP5102 for all print heads.   |
| LF Adjustment                                    | User Menu,<br>"Maintenance" | Do some test prints and adjust.                                                                                    |
| Registration Adjustment<br>(Vertical/Horizontal) | User Menu,<br>"Maintenance" | Do some test prints and adjust.                                                                                    |
| Print Gamma                                      | SP3300-3303                 | Enter the number recorded on the print head cover.<br>This setting can be done with SP5102 for all print<br>heads. |
| Ink Collection Tank Replace                      |                             | The software counts for those items lost after NVRAM                                                               |
| Flushing Unit Replace                            |                             | replacement and cannot be reset. These items must<br>be replaced.                                                  |
## Duplex Unit Detection Board

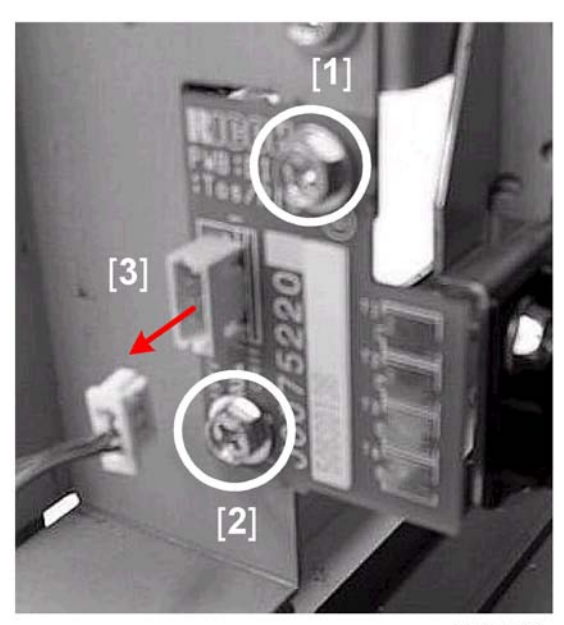

j014r210

Preparation:

- Remove platen or ADF
- Raise the scanner unit to full upright.
- Remove: (1) paper cassette, (2) paper output tray, (3) right cover, (4) left cover, (5) scanner unit, (6) rear cover
- 1. Remove screws [1], [2] (⋛x2).
- 2. Disconnect the PCB [3] (⊑<sup>J</sup>x1)

## **Motors**

## **Horizontal Motor**

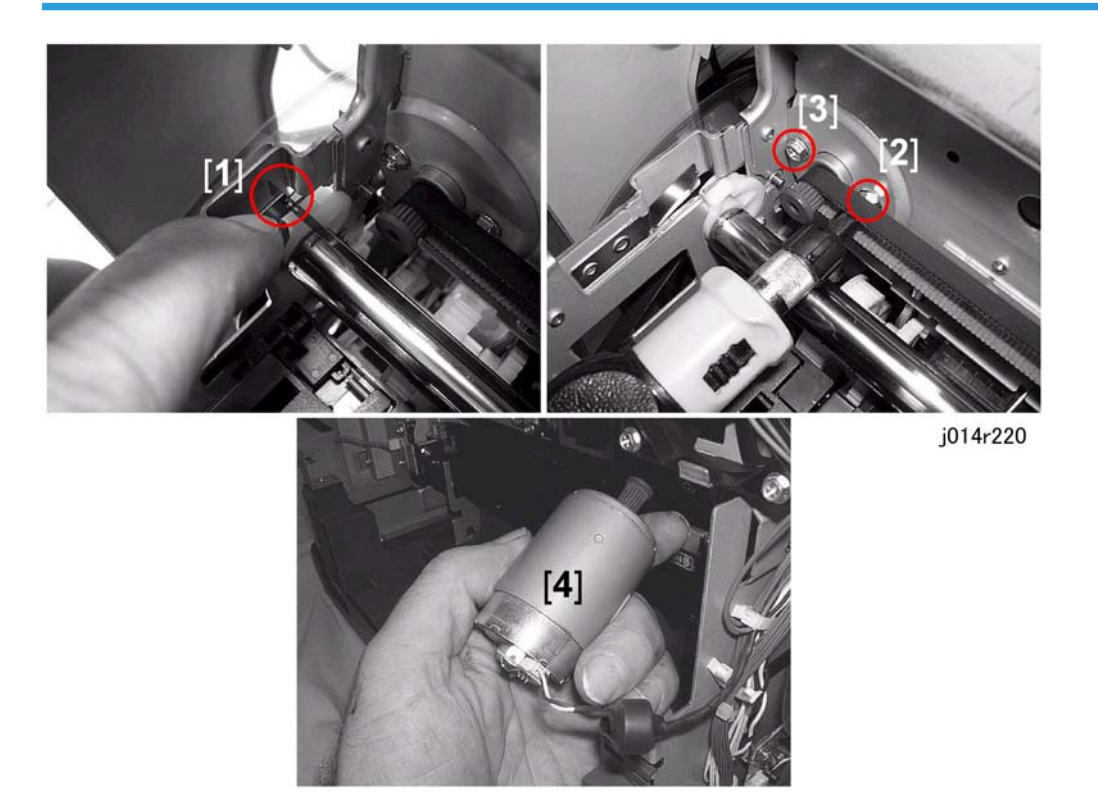

#### Preparation:

- Remove platen or ADF
- Raise the scanner unit to full upright.
- Remove: (1) paper cassette, (2) paper output tray, (3) right cover, (4) left cover, (5) scanner unit, (6) rear cover
- 1. Gently (to avoid bending) push the leaf spring [1] to the right to release pressure on the horizontal encoder strip, then disconnect both ends of the strip and remove it.
- 2. Remove screws [2] and [3].
- 3. At the rear corner of the printer, remove the horizontal motor [4] (I = 1).

#### Reassembly

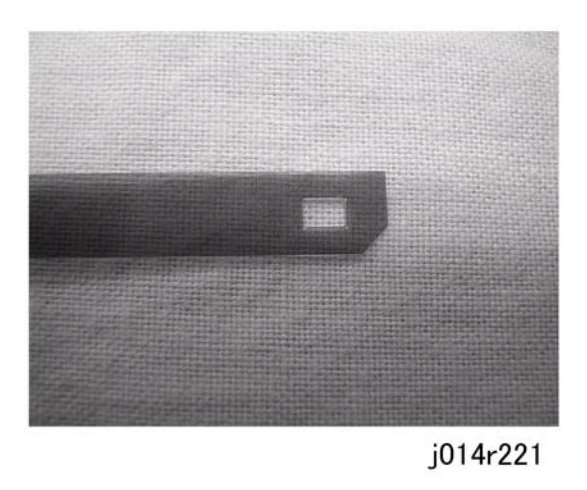

On the right side reattach the right notched end of the encoder strip first, with the beveled corner facing down.

## Comportant 🖸

• Attaching the film encoder strip incorrectly causes the machine to operate incorrectly.

## Vertical Motor

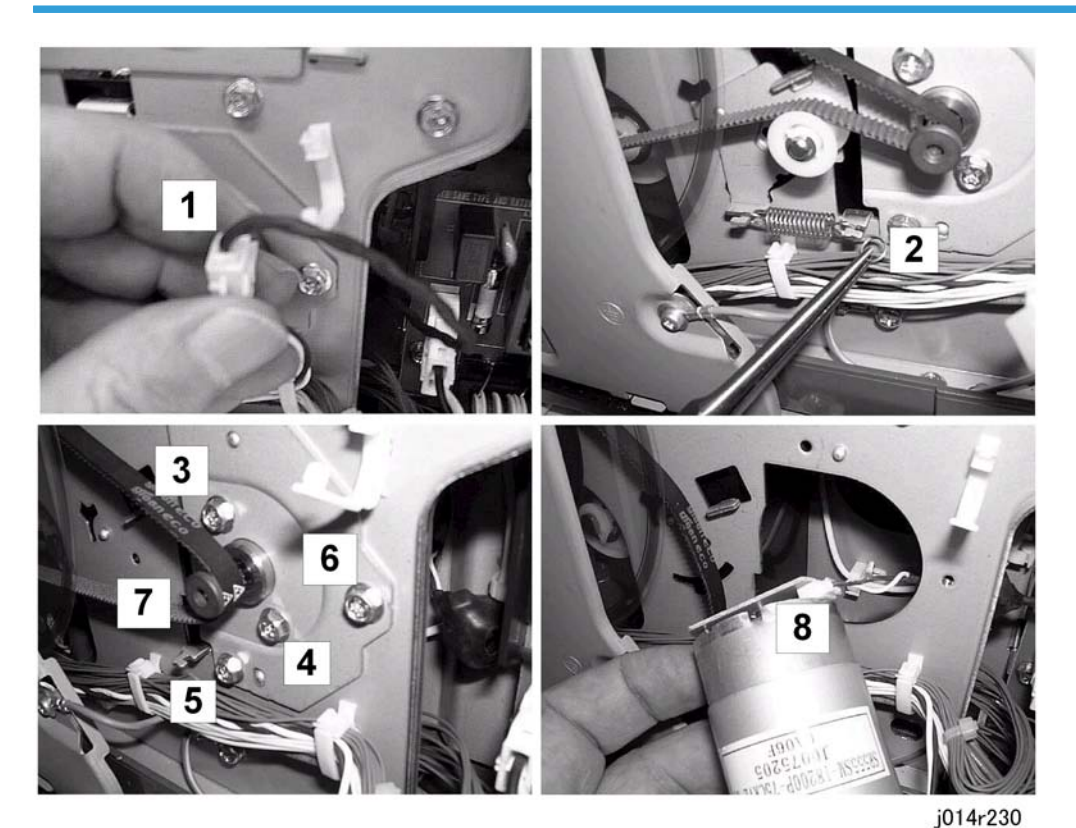

#### Preparation:

- Remove platen or ADF
- Raise the scanner unit to full upright.
- Remove: (1) paper cassette, (2) paper output tray, (3) left cover
- 1. Release harness [1] (沪x1)
- 2. Remove spring [2]. (*k*x1).
- 3. Remove the motor screws [3], [4] ( $\hat{\beta}x2$ ).
- 4. Remove the motor plate screws [5], [6] ( $\mathscr{F}x2$ ).
- 5. Disconnect the timing belt [7].
- 6. Pull out the motor [8] and disconnect it (⊑<sup>J</sup>x1).

## **Maintenance Unit Motor**

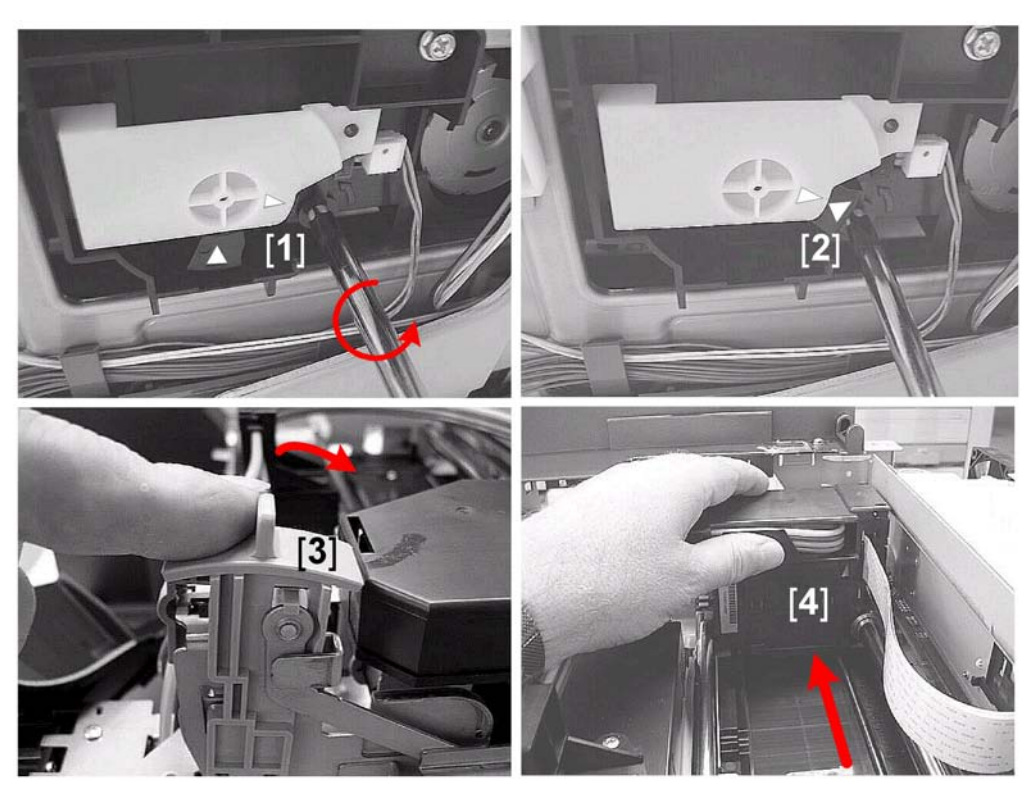

j014r150

#### Preparation:

- Remove platen or ADF
- Raise the scanner unit to full upright.
- Remove: (1) paper cassette, (2) paper output tray, (3) right cover

#### Coloritant 🔁

- The bottom edges of the maintenance unit are covered with ink. Spread a cloth or a sheet of paper to set the unit on after it is removed. Avoid touching the bottom of the maintenance unit.
- 1. To unlock the carriage, use a plus (+) screwdriver to turn the screw [1] counter-clockwise until the tips of the triangles [2] align.
- 2. Push the envelope selector [3] to the rear to raise the print head unit. Pushing the envelope selector to the rear raises the print head unit. This prevents damaging the print head unit when the carriage is moved manually.

## C Important

• Always push the envelope selector to the rear before you move the carriage manually.

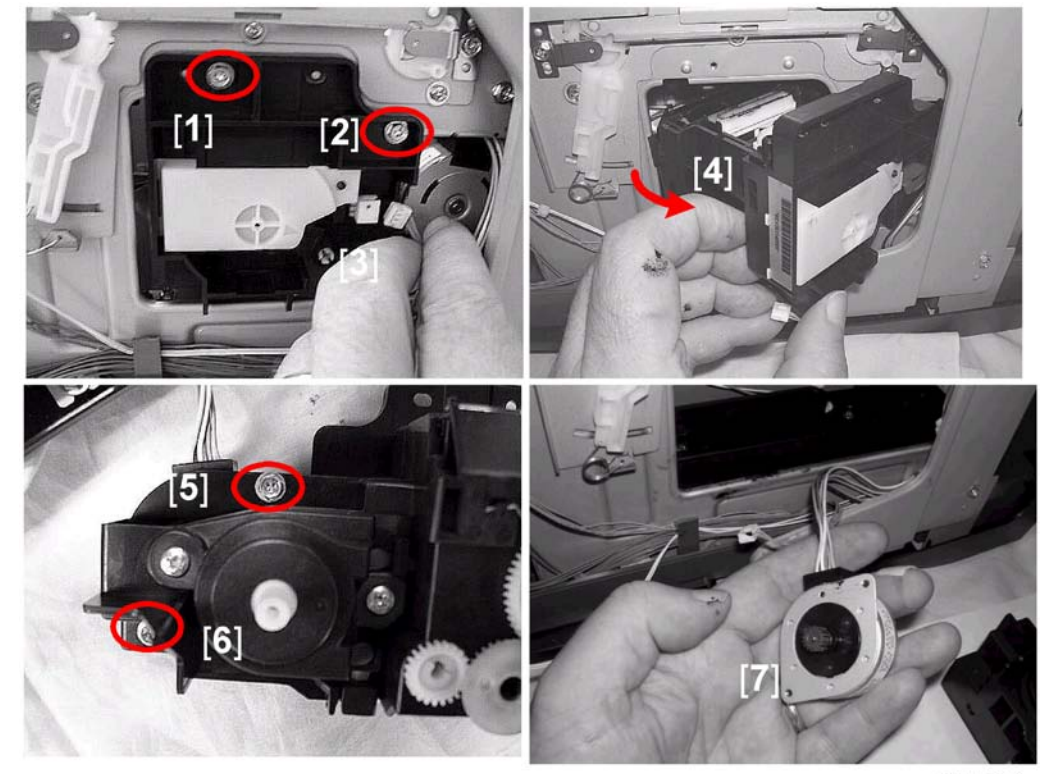

3. Push the carriage [4] to the left side of the machine.

j014r246

- 4. Remove screws [1] and [2] (𝔅 x1).
- 5. Disconnect the unit [3] (⊑<sup>IJ</sup>x1).
- 6. Pull the unit [4] out of the unit as shown.

### C Important

- Handle the maintenance unit carefully. Do not touch the bottom of the unit because it may be covered with ink.
- 7. Remove screws [5] and [6], to disconnect the maintenance unit motor [7] from the maintenance unit  $(\hat{\beta}^3 x 2)$
- 8. Set the maintenance unit on a cloth or sheet of paper.

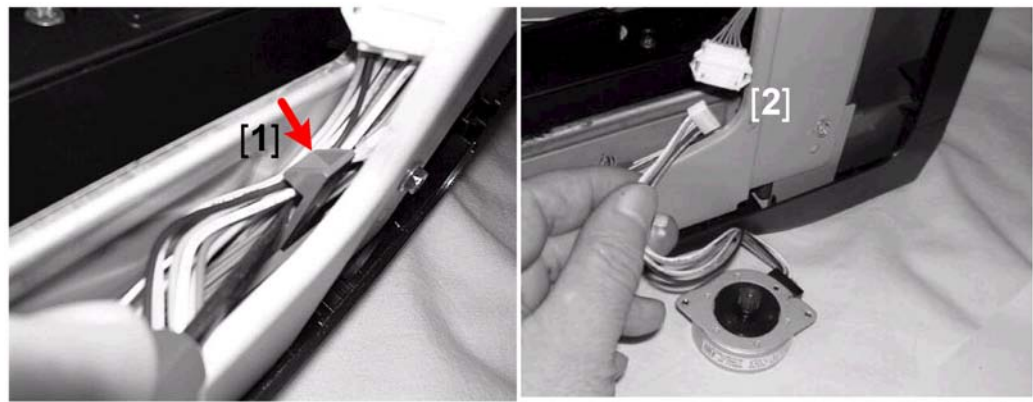

- j014r247
- 9. Pull back the tab [1] between the frame and right vertical support to release the maintenance unit motor harness.
- 10. Disconnect the motor harness [2] (⊑<sup>™</sup>x1).

## Rear Fan

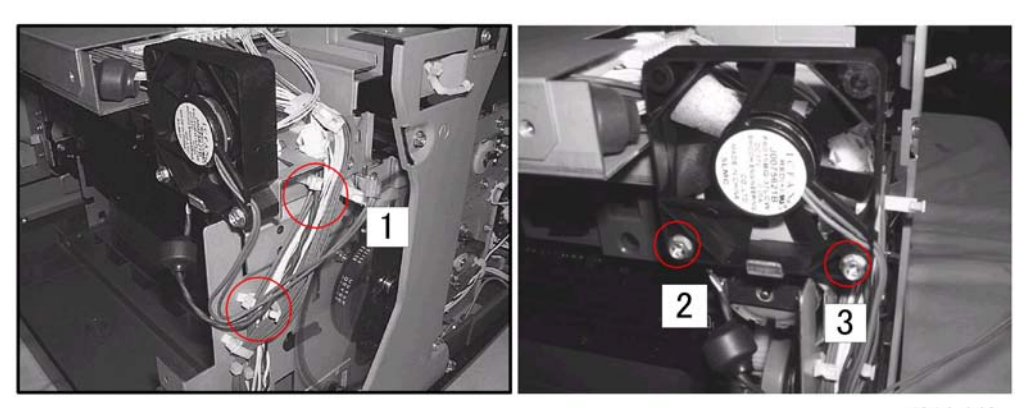

j014r240

- Remove platen or ADF
- Raise the scanner unit to full upright.
- Remove: (1) paper cassette, (2) paper output tray, (3) right cover, (4) left cover, (5) scanner unit, (6) rear cover
- 1. Disconnect the fan harness [1] (⇔ x2, ⊄ x1).
- 1. Remove screws [2], [3] (𝔅 x2).
- 2. Remove the cooling fan.

## Front Fan

### Preparation

- Remove platen or ADF
- Raise the scanner unit to full upright.
- Remove: (1) paper cassette, (2) paper output tray, (3) right front cover, (4) right cover.

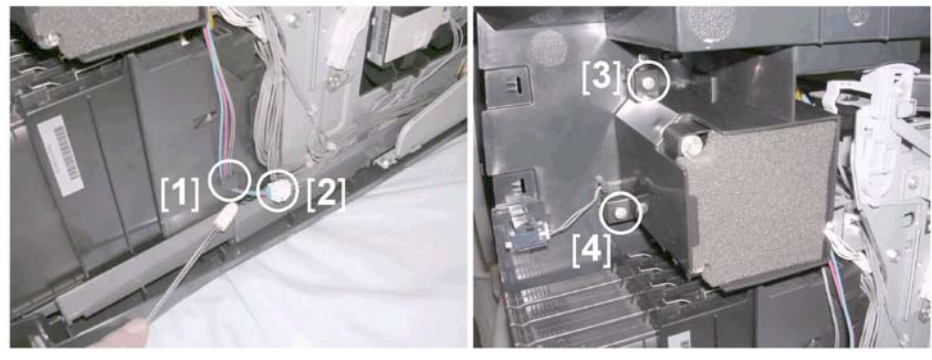

j014r100b

- 1. Pull the fan connector harness [1] out of its L-clamp.
- 1. Disconnect the fan harness connector [2] (⊑╝x1).
- 2. Remove fan bracket screws [3] and [4] then remove the fan ( $\mathscr{F}x2$ ).

## Sensors

## Vertical Encoder Sensor

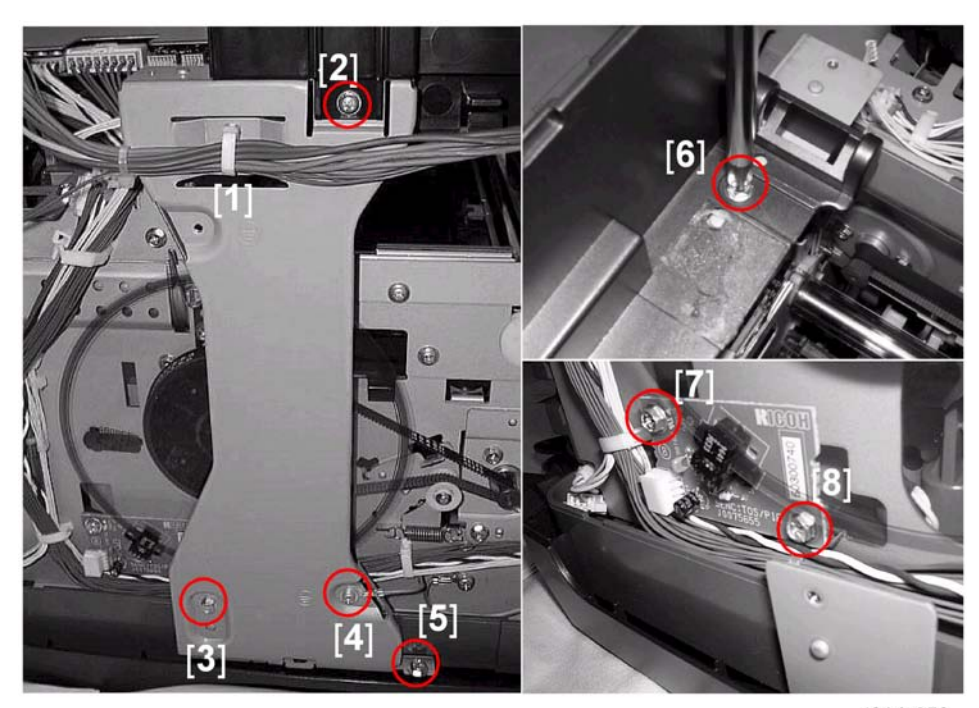

j014r250

## Preparation:

- Remove platen or ADF
- Raise the scanner unit to full upright.
- Remove: (1) paper cassette, (2) paper output tray, (3) left cover

## **CAUTION**

- Work carefully to avoid bending or scratching the edge of the vertical encoder sensor wheel.
- 2. Remove screws [2], [3], [4], [5] on the side of the vertical stay ( $\hat{\mathscr{F}}$ x4).
- 3. Remove the screw [6] on top of the vertical stay ( $\hat{\mathscr{F}}x1$ ).
- 4. Remove screws [7], [8] (𝔅 x2).

## **Carriage Position Sensor**

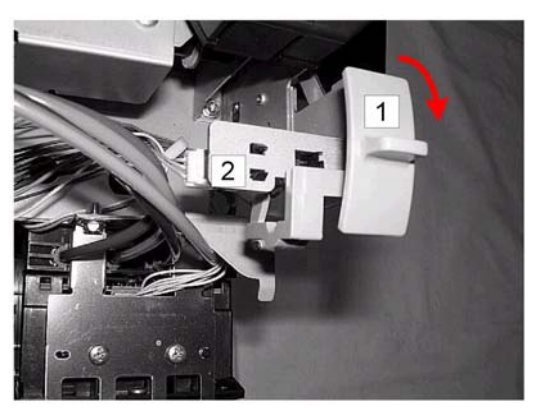

j014r260

## Preparation:

- Remove platen or ADF
- Raise the scanner unit to full upright.
- Remove: (1) paper cassette, (2) paper output tray, (3) right cover
- 1. Move the envelope selector [1] forward.
- 2. Remove the sensor from under the air release solenoid bracket (Hooks x3)
- 3. Disconnect the sensor [2] (⊑<sup>⊥</sup>x1)

## Ink Level Sensor

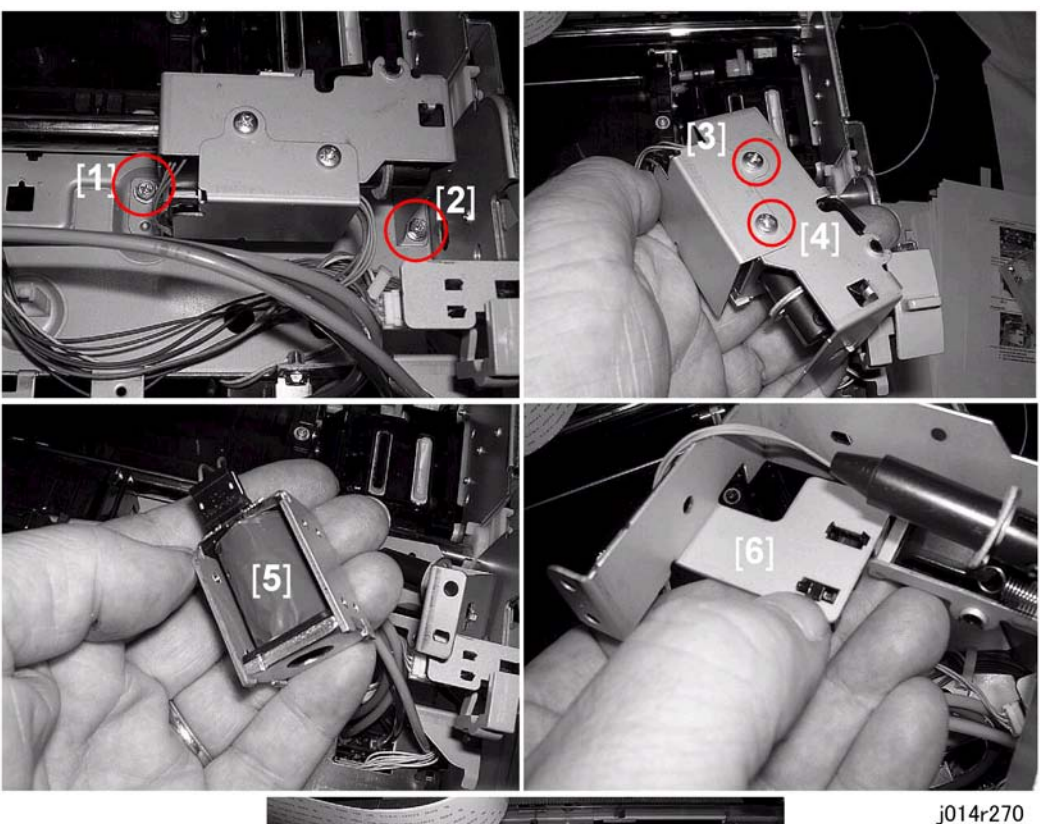

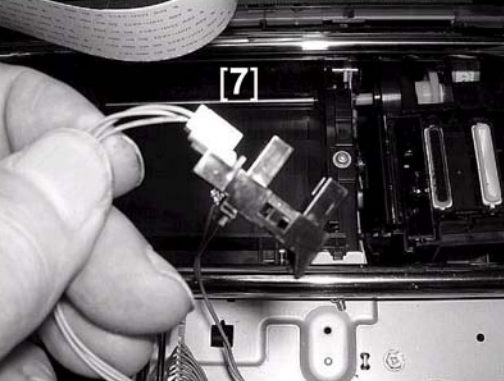

## Preparation:

- Remove platen or ADF
- Raise the scanner unit to full upright.
- Remove: (1) paper cassette, (2) paper output tray, (3) right cover
- 1. Remove the bracket screws [1], [2] (🖗 x2)
- 2. Remove the air release solenoid screws [3], [4] ( $\hat{\not}^{2}x2$ ).

- 3. Remove the air release solenoid [5].
- 4. Disconnect the sensor from the bracket frame (IIIx1).
- 5. Release the sensor tabs [6].
- 6. Pull out the sensor [7] and disconnect it.

## **1st Registration Sensor**

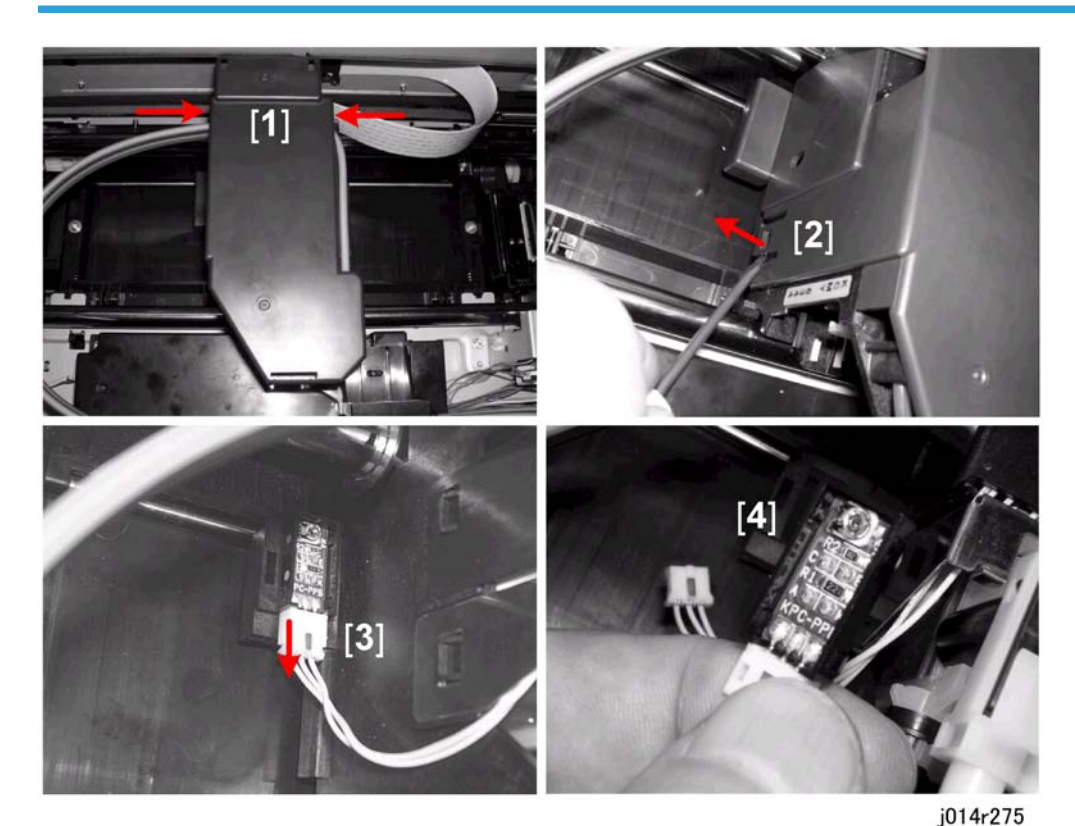

• Remove platen or ADF

**Preparation:** 

• Raise the scanner unit to full upright.

Remove: (1) paper cassette, (2) paper output tray, (3) right front door, (4) right cover, (5) right inner cover, (6) left cover, (7) front cover

- 1. Press in on both sides [1] of the carriage unit cover to release the side hooks.
- 2. Use the tip of your finger or a small screwdriver to separate the tab from its hole on the side of the cover [2], then lift the cover off.

- 3. Pull the connector off of the 1st registration sensor [3].
- 4. Remove the 1st registration sensor [4].

## 2nd Registration Sensor

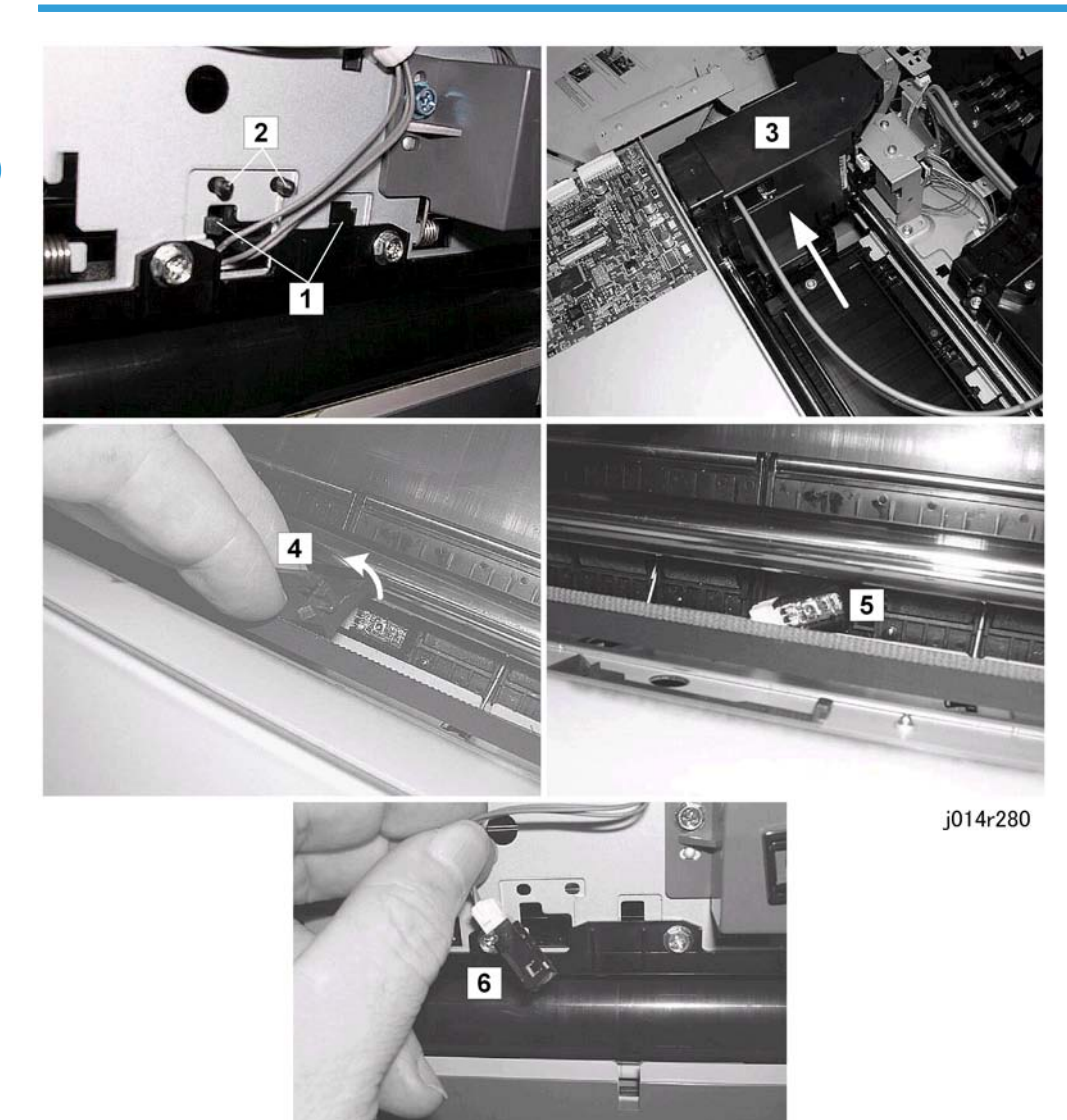

## Preparation:

- Remove platen or ADF
- Raise the scanner unit to full upright.

- Remove: (1) paper cassette, (2) paper output tray, (3) right cover (unlock the carriage so you can push it left/right), (4) left cover, (5) scanner unit, (6) rear cover
- To dislodge the sensor cover pinch the hooks inward [1] to release them as you push on the boss pins
   [2].
- 2. Push the carriage [3] to the right side of the machine.
- 3. Remove the dislodged sensor cover [4].
- 4. Remove the sensor [5].
- 5. Pull out the sensor [6] and disconnect it ( $\mathbb{Z}^{U}x1$ ).

Reassembly

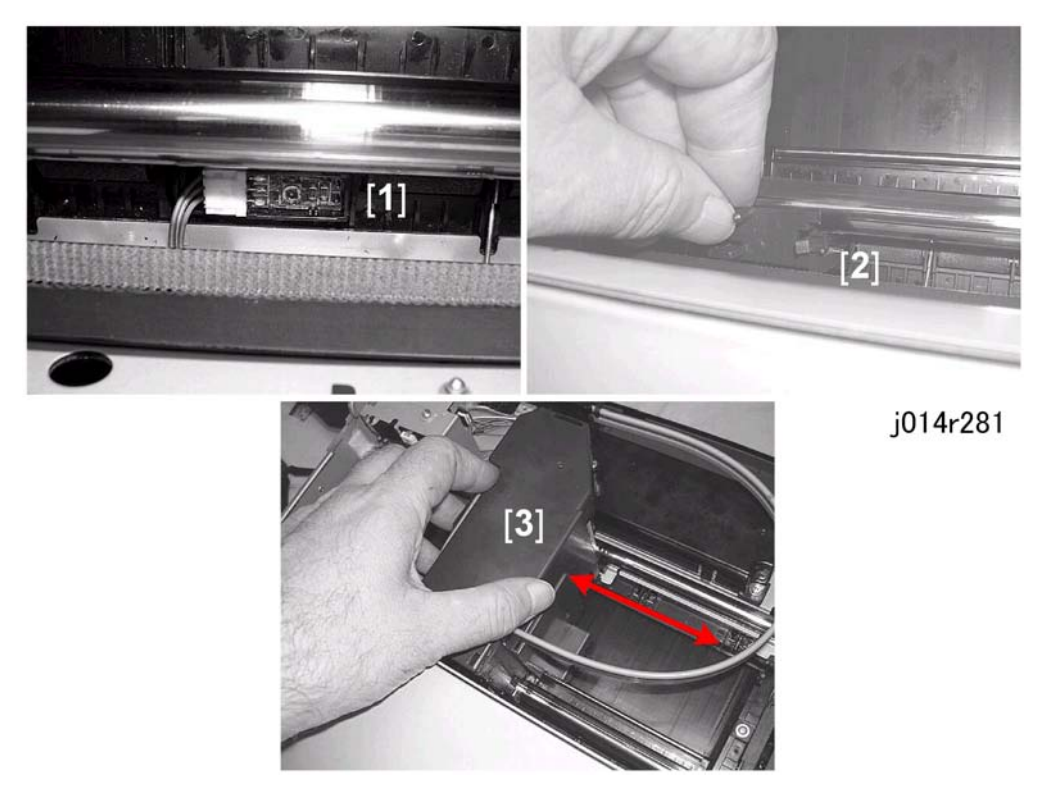

- 1. Push the sensor through the hole on the back of the machine.
- 2. Push the sensor [1] down to lock it in place.
- 3. Reattach the sensor cover [2].

#### Vote

- The cover cannot pass below the steel shaft.
- With its front edge down, lower the cover between shaft and the timing belt.
- 4. Slowly move the carriage [3] left and right to confirm that the carriage does not hit the sensor cover.

## **Scanner Unit Sensor**

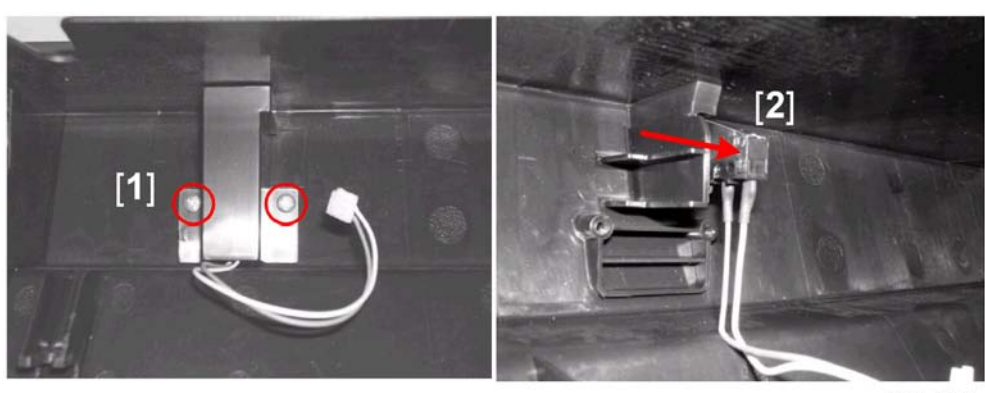

j014r285

#### Preparation:

- Remove platen or ADF
- Raise the scanner unit to full upright.
- Remove: (1) paper cassette, (2) paper output tray, (3) right front cover, (4) right cover, (5) right inner cover, (6) front cover

The scanner unit sensor is inside the front cover.

- 1. Remove the screws of the sensor cover [1] ( $\hat{\beta}x2$ ).
- 2. Push the scanner unit sensor [2] to the right to slide it off its pegs (x2).

#### Reassembly

- Make sure the sensor is mounted on both pegs before you try to reattach the cover.
- The cover will not fit over the sensor until the sensor is set correctly on both pegs.

# Air Release Solenoid

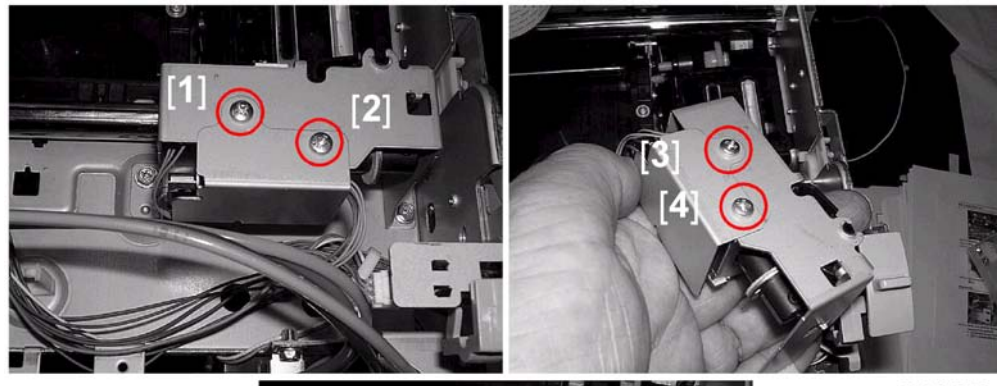

j014r290

3

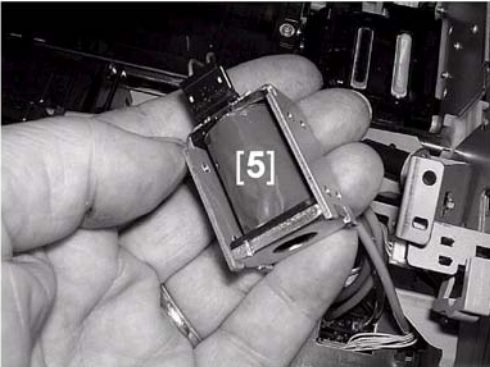

#### **Preparation:**

- Remove platen or ADF
- Raise the scanner unit to full upright.
- Remove: (1) paper cassette, (2) paper output tray, (3) right cover
- 1. Remove the bracket screws [1], [2] ( $\hat{\not}$ x2)
- 2. Remove the air release solenoid screws [3], [4] ( $\hat{\not}^2 x 2$ ).
- 3. Remove the air release solenoid [5] (⊑╝x1).

# **Cleaning Procedures**

The responsibility of the service technician is limited because this machine is adjusted for optimum performance at the factory before it is shipped.

Return the printer to the repair center or replace the machine if a serious problem occurs.

There are no parts that require scheduled maintenance or replacement. However, the service technician should do the procedures described in this section when a service call is requested.

| Description                         | At Service Call (or When Necessary)                                                                                                    |
|-------------------------------------|----------------------------------------------------------------------------------------------------|
| External Covers                     | Damp cloth.                                                                                                    |
| Feed Roller                         | Damp cloth. Release the feed clutch lock. Rotate the roller freely as you clean it.                                                                                                    |
| Friction Pad                        | Damp cloth. This is the cork friction pad on the front edge of the standard paper cassette (Tray 1).                                                                                                  |
| Printer Operation, Print<br>Quality | Print a Nozzle Check Pattern and check the results. Clean the print heads if necessary. For more, see "Image Adjustment" "3. Replacement and Adjustment".                                             |
| Ink Collector Tank                  | A message on the printer operation panel prompts you to replace the ink<br>collector unit after it has become full.<br>For more, see "3. Replacement and Adjustment".                                 |
| Flushing Unit Gate                  | Dry cloth. Always remove the ink that has hardened around the flushing<br>gate slots when you replace the ink collector tank. To scrape away<br>hardened ink, you may need to use a small screwdriver |
| Maintenance unit                    | Wet cloth (use water). Always use a tightly wrapped dry cloth to remove<br>the ink that has hardened around the suction cap and wiper blade when<br>you replace the ink collector tank.               |

## Flushing Gate Cleaning

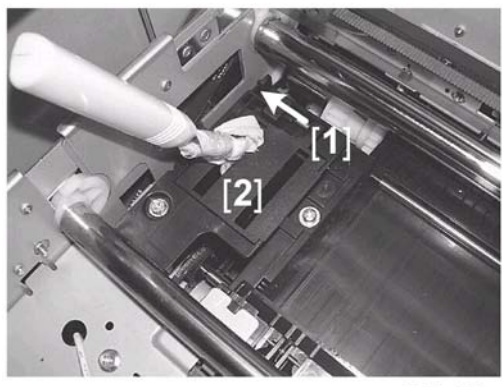

j014r300

Dry ink flakes that collect around the flushing gate can cause streaking in printouts.

#### Preparation:

- Remove platen or ADF
- Raise the scanner unit to full upright.
- 1. Wrap the tip of a screwdriver or other tool with a piece of soft cloth.
- 2. While pushing the lever [1] to the left, use the tip of the screwdriver [2] to remove ink that has hardened inside the slits of the flushing gate.
- 3. Use a damp cloth to wipe clean the ink splatter around the flushing gates.

## **Maintenance Unit Cleaning**

- 1. Move the carriage to the left.
  - [Menu]> ▲> "Maintenance"> [Yes]> "1 Nozzle Check?"
  - ▲> "9 Move Print Heads?"> [Yes]> "Please Wait"

After a few seconds the carriage will move the left and the printer will go off.

- 2. Open the scanner unit.
- 3. Wrap the tip of a screwdriver or similar tool with a piece of finely woven cloth which is slightly damp.

#### 🚼 Important 🔵

• The damp cloth prevents scratching the suction cup. A scratched suction cup could cause poor print quality. Never use tissue, cotton, or any other type of material to wrap the tip of the screwdriver. Such material can contaminate the maintenance unit with loose fibers.

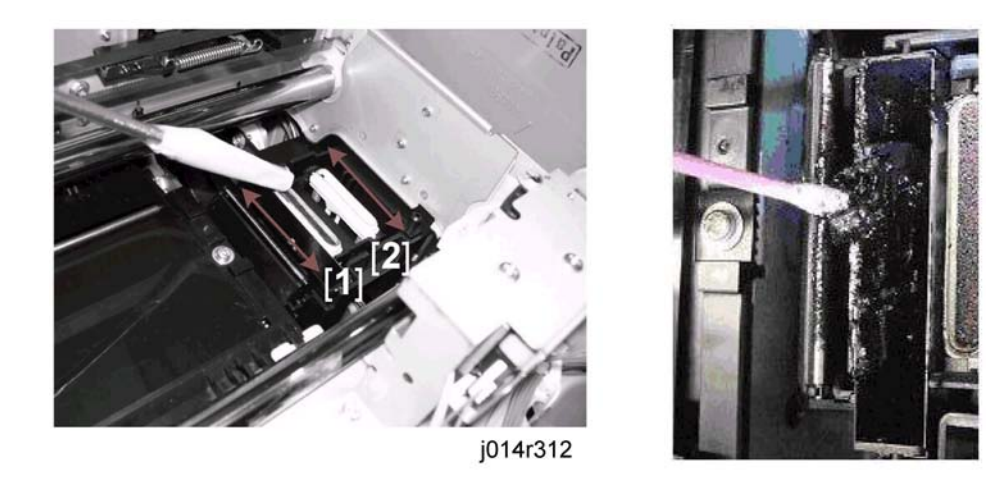

4. Use the wrapped tip of the screwdriver to clean inside and around the right air vent [1] and suction cap [2].

Clean the vent and cap carefully to avoid:

- Damaging the movable feeler inside the right air vent [1]
- Damaging the fragile lip of the suction cap [2[.

#### Content Important

- Do not insert the tip of the screwdriver down into either the right air vent or suction cap.
- 5. Close the scanner unit.
- 6. Press the power button to switch the printer on.

## Feed Roller Cleaning

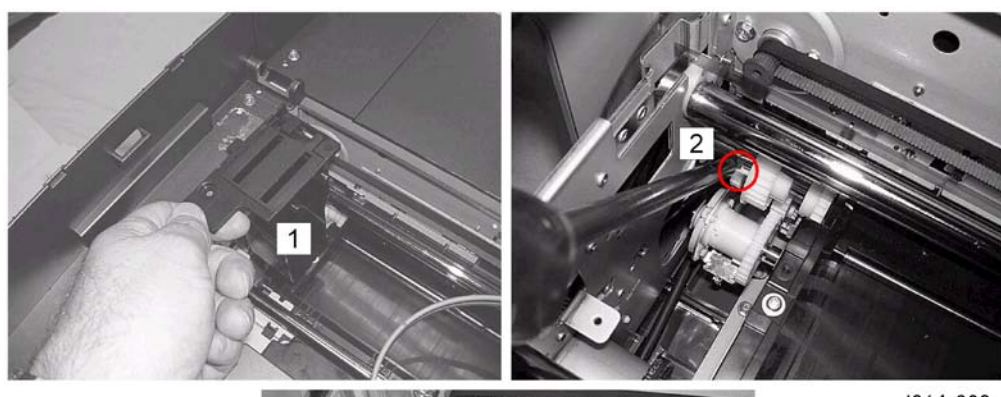

j014r320

3

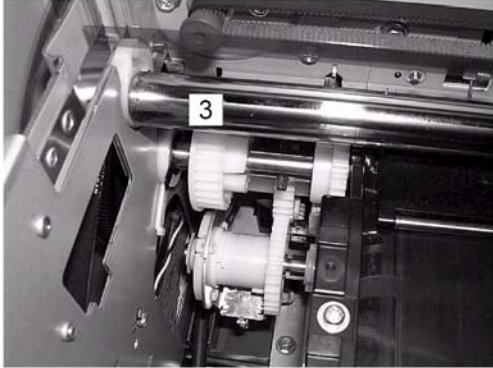

### Preparation:

- Remove platen or ADF
- Raise the scanner unit to full upright.
- Remove: (1) paper cassette, (2) paper output tray
- 1. Remove the flushing unit [1] ( $\hat{\beta} \times 1$ ).
- 2. Use the tip of a long flat-head screwdriver to release the Teflon lock tab [2] of the transport roller.
- 3. Push the transport roller gear [3] to the left. This unlocks the roller and allows it to rotate freely.
- 4. Rotate the roller and clean it with a dry cloth.

## 🔁 Important

• Be sure to lock the roller in place after cleaning.

## **Transport Belt Cleaning**

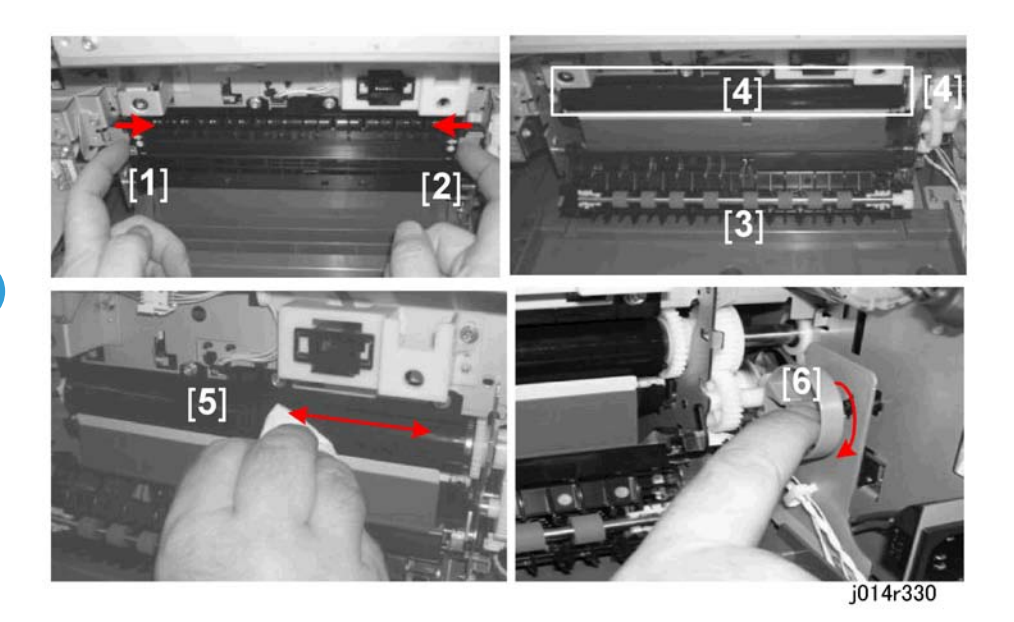

### **Preparation:**

- Remove platen or ADF
- Raise the scanner unit to full upright.
- Remove: (1) paper cassette, (2) paper output tray, (3) duplex unit (4) flushing gate
- 1. Release the left and right locks [1] and [2] (marked "PUSH").
- 2. Lower the plate [3] to expose the surface of the transport roller [4].
- 3. Use a dry cloth to wipe the belt [5].
- 4. Rotate the feed guide [6] to expose the next area of the belt.
- 5. Repeat Steps 3 and 4 until the entire surface of the belt is clean.
- 6. Make sure that the entire surface of the belt is completely dry.

### C Important

• Water on the surface of the transport belt could interfere with the operation of the printer.

## **Friction Pad Cleaning**

The friction pad is located on the bottom of the machine.

## 🔂 Important

• To avoid ink spillage never set the machine on its side or turn it upside down to remove the friction pad.

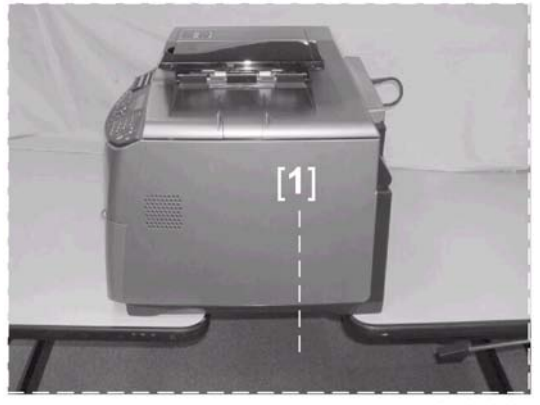

j014r950

1. Position the machine [1] with the front and back supported by two tables as shown above. (The white line shows the position of the friction pad under the machine.

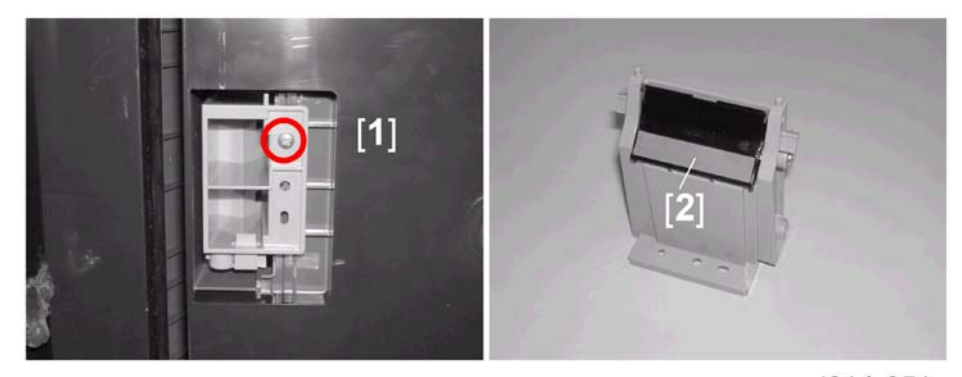

j014r951

- 2. Under the machine remove the screw [1] and remove the friction pad.
- 3. Use a damp cloth to clean the surface of the friction pad [2].

## Horizontal Encoder Strip Cleaning

Clean the horizontal encoder strip if the following conditions occur:

- Vertical white lines on an image
- Double image
- Broken vertical lines
- JAM 14

#### Sample image of vertical white lines

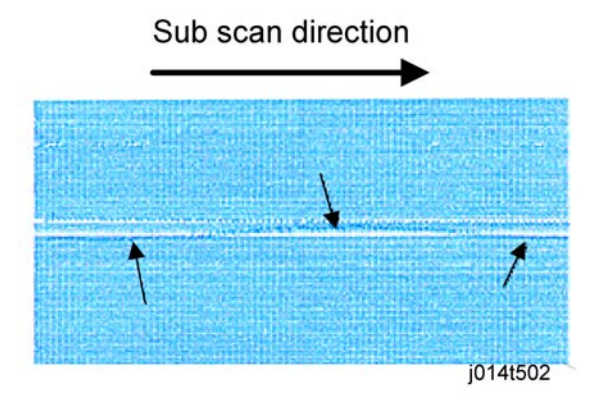

## **Cleaning procedure**

#### **Preparation:**

- Remove platen or ADF
- Raise the scanner unit to full upright.
- 1. Move the carriage to the left.
  - [Menu]> ▲> "Maintenance"> [Yes}> "1 Nozzle Check?"
  - A> "9 Move Print Heads?"> [Yes]> "Please Wait"

After a few seconds the carriage will move the left and the printer will go off.

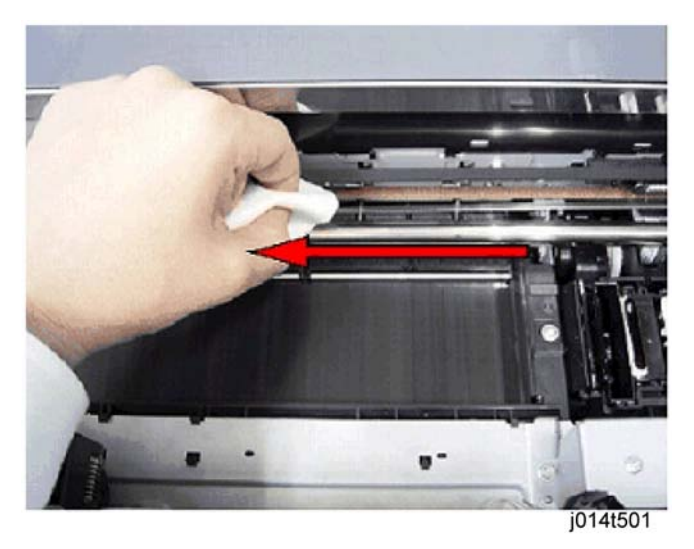

2. Dampen a small piece of clean linen cloth with a small amount of alcohol.

## 🔂 Important

- Never use cotton, soft tissue, or any other type of material that could shred and leave fibers on the encoder film strip.
- 3. Gently wipe the horizontal encoder strip always from right to left in one direction.

#### 🔁 Important

- To avoid bending the spring plate on the left end of the encoder strip, always wipe the strip from right to left. The horizontal encoder strip is fragile. Never apply excessive tension to the horizontal encoder strip when cleaning it.
- 4. Push the carriage unit to the right with your hand.
- 5. Repeat Step 3 to clean the left end of the strip.
- 6. Push the carriage unit to the left again, and then turn on the machine.
- 7. Confirm that the machine is in standby mode and ready to operate.

#### Comportant 🗋

- Switch on the printer immediately after cleaning to ensure that the carriage returns to the right side of the machine and caps the print heads. If this is not done immediately, the print heads may dry out.
- 8. Do the "Nozzle Check" after cleaning, and then check the patterns for missing or broken lines.
- 9. Do "Print Head Cleaning" if the pattern is not satisfactory.
- 10. Do "Print Head Flushing" if the pattern is not satisfactory, even after three print head cleanings..
- 11. Do "Print-Head Flushing" and print another Nozzle Check Pattern.
- 12. If the Nozzle Check Pattern is still not satisfactory after flushing the print heads, replace the horizontal encoder strip.

# Swapping the Engine Unit

The engine unit includes the main engine components and does not include the:

- ADF unit
- Scanner unit
- Main CTL board in the scanner unit

## To swap the engine unit:

- 1. Remove the ADF.
- 2. Remove the scanner unit
- 3. Replace the engine unit.

## Firmware Update

By performing firmware updates, you are allowing your printer to obtain the

newest internal control software available, providing improved operation.

This machine has three firmware modules. Update them in the following order:

- Printer
- Ethernet Board (Can be updated only if the network interface board is installed.)
- Master Controller

You can update the copier, scanner, and fax functions. Also, by using a batch file, you can update all three firmware modules together.

## What You Need

The printer must be connected to the PC via a USB cable. These firmware modules cannot be updated over a network.

One of the following operating systems is required:

- 1. Windows 98 SE
- 2. Windows ME
- 3. Windows 2000
- 4. Windows XP
- 5. Windows Server 2003
- 6. Windows Vista

If you are using 3, 4, 5, or 6, you must login as an administrator

or as a user with administrator privileges.

The RPCS raster printer driver for the machine must be installed on the

computer.

The TWAIN driver for this machine must be installed on the computer.

**Important Points** 

1. Computer Power Options

Before updating the firmware, in the computer power options confirm that "System Standby/System hibernates" is be set to "Never". Checking the computer power options is slightly different for each operating system. Refer to the system online help for more information about this procedure.

1. During the Update Procedure

While the update procedure is in progress:

- Never switch off the printer
- Never disconnect the USB cable
- Do not start any print job or run an application that uses the printer driver, Status Monitor, or SmartDeviceMonitor
- Do not manually set the computer in system standby or hibernation mode

## Before You Begin...

Before you start the update, confirm the following:

- The RPCS raster printer driver is installed on the computer.
- The TWAIN driver is installed on the computer.
- The machine is in standby mode ([Power] key is lit blue].
- No applications are running in the background.
- The printer is connected to the computer with a USB cable.

#### Note

• The following procedure uses Windows XP screenshots.

### **Update Procedure**

- 1. Double-click [GelSprinterGX3000SF\_Setup.bat] to start the update.
- 2. Select [English], and then click [OK].

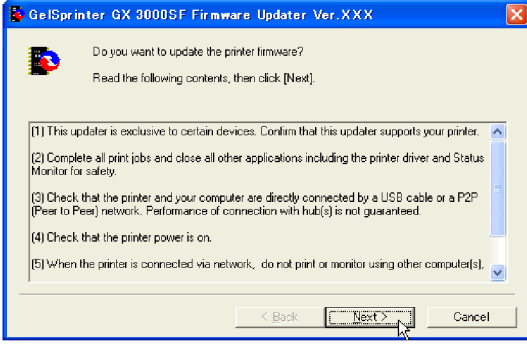

j014r940a

1. Check the displayed details, and then click [Next >].

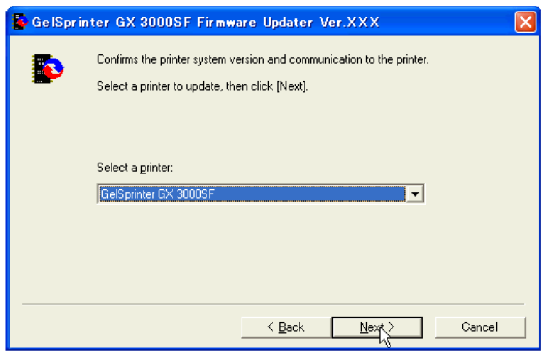

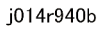

1. Select the printer name, and then click [Next >].

| 👺 GelSpr | inter GX 3000SF Firmwar                                                                             | e Updater Ver.XXX                                                                                      | ×                    |
|----------|----------------------------------------------------------------------------------------------------|----------------------------------------------------------------------------------------------------|----------------------|
| ۵        | Ready to communicate with the<br>Confirm the printer [System verse<br>You cannot cancel updating or | e printer.<br>ion] and the update data [System version<br>ce it has started. Click [Next] to start upd | ı] below.<br>lating. |
|          | Printer<br>System version:                                                                          | X. 30K                                                                                                 |                      |
|          | Update data<br>System version:                                                                      | Х. ХХ                                                                                                  |                      |
|          |                                                                                                    | < Back Next > )                                                                                        | Cancel               |
|          |                                                                                                    |                                                                                                    |                      |

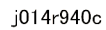

1. Check that the system version for [Update Data] is newer than the system version for [Printer], and then click [Next >].

Comportant 🗋

• Once the firmware has been updated, you cannot restore to the previous version.

| 🔓 Ge IS | rinter GX 3000SF Firmware Updater Ver 🗙                                                                                            |  |
|---------|----------------------------------------------------------------------------------------------------|--|
| ⚠       | Printer firmware update will start.<br>You cannot cancel updating once it has started.<br>Are you sure you want to start updating? |  |
|         | Cancel                                                                                                    |  |
|         | j014r940d                                                                                                    |  |

jerner

1. Click [OK] to start the update.

| GelSprinter GX 3000SF Firmware Updater Ver.XXX | GelSprinter GX 3000SF Firmware Updater Ver.XXX                         |
|------------------------------------------------|------------------------------------------------------------------------|
| Restarting the printer<br>Please wait.         | The printer firmware has been updated.<br>Turn the power off, then on. |
| Progress:                                      | Progress:                                                              |
| j014r940e                                      | J j014r940f                                                            |

1. Switch the printer off , wait a few seconds, and then turn it back on.

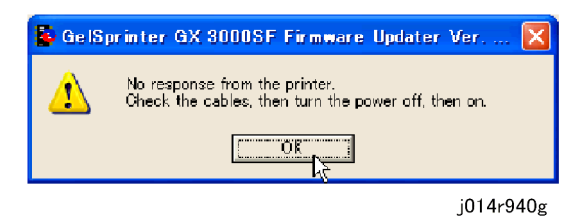

If the screen above appears, switch the printer off and then back on, and then click [OK].

| 🔓 GelSpri | nter GX 3000SF Firmwar                                              | e Updater Ver.XXX                                               | ×              |
|-----------|---------------------------------------------------------------------|-----------------------------------------------------------------|----------------|
| •         | The printer firmware update was<br>Confirm the printer (System vers | s successfully completed.<br>ion] and the update data (System v | ersion] below. |
|           | Printer<br>System version:                                          | X. XX                                                           |                |
|           | Update data<br>System version:                                      | х. ХХ                                                           |                |
|           |                                                                     | < Back                                                          | Cancel         |
|           |                                                                     |                                                                 | 1011r010h      |

- 4r940r
- 1. Check the version, and then click [Finish].

Next, the Ethernet Board Firmware Update Wizard starts.

- If the optional network interface board is not installed in the machine, the following message appears: "The Ethernet board is not installed. "
- If this message appears, press [OK] to cancel the Ethernet board firmware update.
- The Master Controller Firmware Update Wizard starts. Go to Step 14.

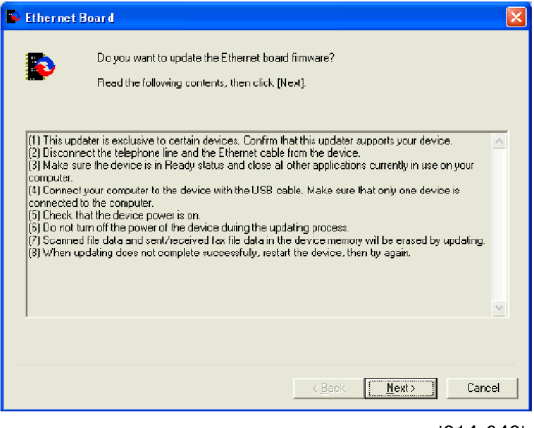

j014r940i

1. Click [Next>]

| 💁 Ethernet i | Board                                                                                                    |                 |
|--------------|----------------------------------------------------------------------------------------------------|-----------------|
| Þ            | Ready to communicate with the device.<br>Confirm the Ethernet board version and the update data version bet<br>You cannot cancel update once it has started. Click, [Nex] to start r | ow.<br>updating |
|              | Ethernet Board<br>Version: X, XX                                                                                                    |                 |
|              | — Update Data<br>Version: У. XX                                                                                                    |                 |
|              | < Back                                                                                                    | t> Cancel       |
|              |                                                                                                    | j014r940j       |

 Check that the system version for [Update Data] is newer than the system version for [Ethernet Board], and then click [Next >].

Note

- Once the firmware has been updated, you cannot restore it to the previous
- version.

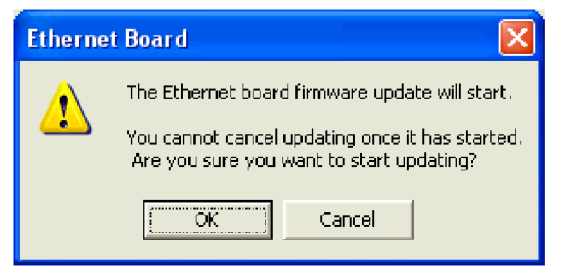

j014r940k

3

1. Click [OK] to start the update.

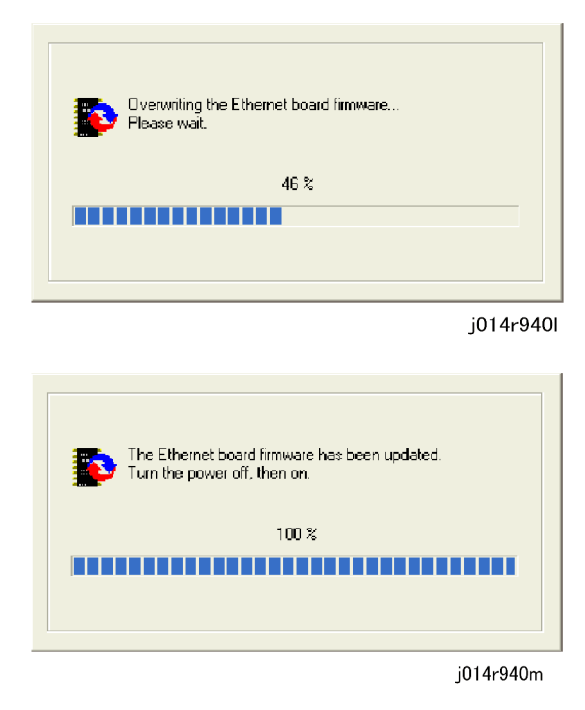

1. Switch the printer off, wait a few seconds, and then turn it back on.

| 👺 GelSprint | er GX 3000SF/3050SFN                                                                                                    |        |
|-------------|----------------------------------------------------------------------------------------------------|--------|
|             | The master controller firmware update was successfully completed.<br>Confirm the master controller version and the update data version beby | ×.     |
|             | Mader Controller<br>Version: X.XX                                                                                                    |        |
|             | UpdateData Vereion: X.XX                                                                                                    |        |
|             | _ < Back [ Frigh                                                                                                    | Cancel |

j014r940o

- 1. Check the version, and then click [Finish] to start the master controller firmware update.
- 2. Click [Next>]

| 👺 GelSprin | ter GX 30005F/30505FN                                                                                                    |
|------------|----------------------------------------------------------------------------------------------------|
| Þ          | The master controller firmware update was successfully completed.<br>Confirm the master controller version and the update data version below. |
|            | Naster Controller<br>Version: X,#X                                                                                                    |
|            | Update Dela<br>Version: X.XX                                                                                                    |
|            | < Back Fridh Carcel                                                                                                    |

j014r940o

1. Check that the system version for [Update Data] is newer than the system version for [Master Controller], and then click [Finish].

| GelSpri | nter GX 3000SF/3050SFN 🛛 🛛 🔀                                                                                                    |  |
|---------|----------------------------------------------------------------------------------------------------|--|
| ♪       | The master controller firmware update will start.<br>You cannot cancel updating once it has started.<br>Are you sure you want to start updating? |  |
|         | Cancel                                                                                                    |  |

j014r940p

1. Click [OK] to start the update.

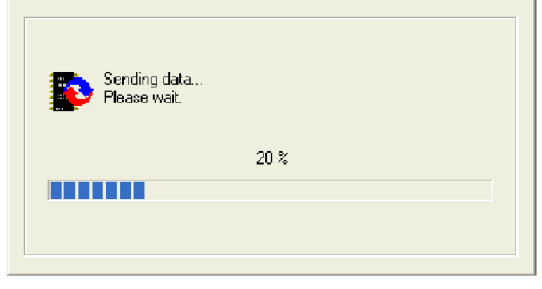

j014r940q

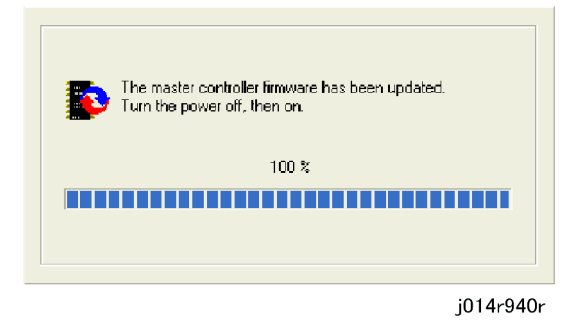

1. Switch the printer off, wait a few seconds, and then turn it back on.

| 👺 Ethernet | t Board                                                                                                    |
|------------|----------------------------------------------------------------------------------------------------|
|            | The Ethernet board firmware update was successfully completed<br>Confirm the Ethernet board version and the update data version below. |
|            | Ethernel Board<br>Version: X, IX                                                                                                    |
|            | Update Data<br>Version: X, 10(                                                                                                    |
|            | K Back Finish Carcel                                                                                                    |

j014r940s

1. Check the version, and then click [Finish].

The update is complete.

# 4. Troubleshooting

# **Display Summary**

## **Operation Panel Display**

The operation has four screens that can be displayed by pressing the [Facsimile], [Printer], [Scanner], or [Copy] key on the operation panel. The display below appears after pressing the [Printer] key.

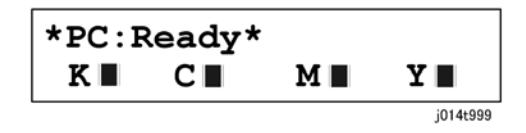

#### Note

After one of these keys is pressed the machine will return automatically to the Copy screen if a key is
not pressed within 60 sec. This feature can be shut off with the Auto Set Time function ([Menu]>"System
Settings"> "Auto Set Time?").

#### Operation Panel Ink Low/Ink End Indicator

The machine shows a 6-level dynamic display that keeps the operator informed about the status of the ink levels in the tanks. The example below for Black (K) shows the progression in the display from full on the left to completely empty on the right.

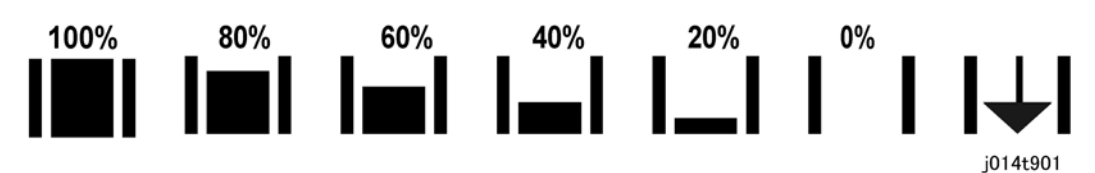

- At 100% the print cartridge is completely full.
- The 0% display is the cartridge near end alert. Printing is still possible until the ink in the print head is gone.
- The arrow display on the far right is the print cartridge end alert. The machine cannot be used until the print cartridge has been replaced.

## **Display Menu Summary**

Here is a brief summary of the function menus. The machine operates on the default settings until a setting is changed. The changed settings remain in effect after the machine is turned off and on.

Press [Menu] to put the printer in the menu mode.

 $[\blacktriangle]$  or  $[\blacktriangledown]$  > To display an item.

[Yes]> Select the item and go to the next level down in the menu.

[No]> To return to the previous menu level. (Press repeatedly to return to standby.)

[Clear Modes]> Press once to return immediately to standby.

| Menu/Menu Item                                                                    | Function                                                                                                    |  |
|-----------------------------------------------------------------------------------|----------------------------------------------------------------------------------------------------|--|
| System Settings?                                                                  |                                                                                                    |  |
| This menu includes important basic settings that affect operation of the machine. |                                                                                                    |  |
| 1 Auto Reset Time?                                                                | Allows the machine to reset a job setting to its original values if the user pauses too long while setting up a job.                                                                                                    |  |
|                                                                                   | [0.5 to 1/ <b>0</b> /1 min.]                                                                                                    |  |
|                                                                                   | 0: OFF                                                                                                    |  |
|                                                                                   | Press [▲] or [▼] to select how long the machine waits before it restores the original settings. These settings are available: 0.5, 1, 2, 3, 4, 5 min.                                                                           |  |
| 2 Energ. Saver Timer?                                                             | Switches the energy save function on/off. The default setting is off (15 min.)                                                                                                    |  |
|                                                                                   | [1 to 240/1 <b>5/</b> 1 min.]                                                                                                    |  |
|                                                                                   | When this function is on, the machine will automatically shut down<br>some of its functions after it remains idle for the prescribed amount of<br>time.                                                                         |  |
|                                                                                   | Note:                                                                                                    |  |
|                                                                                   | • The machine will require some time to recover after it receives a print job while in the energy saver mode.                                                                                                    |  |
|                                                                                   | • The machine might not enter the energy save mode while an error message is displayed.                                                                                                    |  |
| 3 Auto Off Timer?                                                                 | The machine is set to return to the standby mode from the menu mode<br>if a key is not pressed within 60 sec. This ensures that the machine is<br>always ready for operation.                                                   |  |
|                                                                                   | Default: OFF (ON = 60 min.)                                                                                                    |  |
|                                                                                   | Notes                                                                                                    |  |
|                                                                                   | <ul> <li>If this item is switched off, the machine will not reset automatically<br/>to standby mode. This can be convenient when doing long setup<br/>or testing procedures during installation and troubleshooting.</li> </ul> |  |

| Menu/Menu Item      | Function                                                                                                    |
|---------------------|----------------------------------------------------------------------------------------------------|
|                     | • After the installation or troubleshooting session is completed, switch this feature on again.                                                                                                 |
| 4 Language?         | Allows selection of 1 of 10 languages. The selected language is used<br>for the menus, prompts, and messages on the operation panel display<br>of the machine.                                  |
|                     | Default: English                                                                                                    |
|                     | German, French, Italian, Dutch, Swedish, Norwegian, Danish,<br>Spanish, Portuguese                                                                                                    |
|                     | <b>Note</b> : A message prompts you to cycle the machine off/on. The machine must by cycled off/on to enable the new setting.                                                                   |
| 5 Adjust Sound Vol? | The sound level can be adjusted for key presses, alerts, and speaker volume during on-hook mode.                                                                                                |
|                     | • <b>Key</b> . Adjusts the volume of the beep that sounds when a key is pressed, or an original is loaded in the ARDF.                                                                          |
|                     | <ul> <li>Alert. Adjusts the volume of the beep that sounds when a<br/>transmission error or other error occurs.</li> </ul>                                                                      |
|                     | • Line Vol. Adjusts the volume of the speaker used during on-hook mode with the fax.                                                                                                    |
| 6 Daylight-saving?  | Switches the daylight saving time function on and off.                                                                                                    |
|                     | Default: On                                                                                                    |
|                     | The date and time for switching from standard time to daylight saving<br>time depends on which country is selected for "Country" under these<br>"System Settings". (See below.)                 |
|                     | Note: This feature is not available in come countries.                                                                                                    |
| 7 Country?          | Allows country selection.                                                                                                    |
|                     | Default: USA                                                                                                    |
|                     | The country selection automatically affects other settings such as<br>"Daylight-saving", "Print Fax Header", and "Auto Reset". For more<br>details, please refer to the Operating Instructions. |
|                     | <b>Note</b> : A message prompts you to cycle the machine off/on. The machine must by cycled off/on to enable the new setting.                                                                   |
| 8 Func. Priority?   | Specifies the operation mode (Fax or Copy) immediately after the machine is turned on and after the Auto Reset Time elapses.                                                                    |
|                     | Default: Copy                                                                                                    |
| Menu/Menu Item                                                                                                    | Function                                                                                                    |  |  |
|----------------------------------------------------------------------------------------------------|----------------------------------------------------------------------------------------------------|--|--|
| 9 Parameter Setting                                                                                                    | This feature presents a selection of bit switch settings that allow you to perform software settings.                                                                                                    |  |  |
| Tray Paper Setting?                                                                                                    |                                                                                                    |  |  |
| The tray paper settings must be done for Tray 1 (standard) and both options, Tray 2, Multi Bypass Tray.<br>These settings are required because there are no sensors in this machine that can automatically detect<br>paper size. |                                                                                                    |  |  |
| 1 Tray1?                                                                                                    | Note: The "Tray2" and "Bypass" items do not appear until after these                                                                                                    |  |  |
| 2 Tray2?                                                                                                    | • Paper Type? Selects the paper type for Tray 1 (Standard) the                                                                                                    |  |  |
| 3 Bypass Tray?                                                                                                    | Tray 2 (option), and Multi Bypass Tray (option).                                                                                                    |  |  |
|                                                                                                    | Default: Plain                                                                                                    |  |  |
|                                                                                                    | For more about paper types for each tray, please see Section<br>"7. Specifications".                                                                                                    |  |  |
|                                                                                                    | <ul> <li>Paper Size? Selects the paper size for Tray 1 (Standard), the<br/>Tray 2 (option), and Multi Bypass Tray (option).</li> </ul>                                                                                                    |  |  |
|                                                                                                    | Default: A4/LT                                                                                                    |  |  |
|                                                                                                    | For more about paper sizes, please refer to Section "7.<br>Specifications".                                                                                                    |  |  |
|                                                                                                    | • Auto Tray Select? Determines whether another paper source is selected after the current source runs out of paper. For example, if paper runs out while feeding from Tray 1, the machine will automatically select Tray 2 and continue the job without interruption. Default: On. |  |  |
| User Restriction?                                                                                                    | For more details about these functions, please refer to the User's                                                                                                    |  |  |
| Copier Features?                                                                                                    | Guide.                                                                                                    |  |  |
| Program Dest.?                                                                                                    |                                                                                                    |  |  |
| TX Settings?                                                                                                    |                                                                                                    |  |  |
| RX Settings?                                                                                                    |                                                                                                    |  |  |
| Line Settings?                                                                                                    |                                                                                                    |  |  |
| Auto Print Report?                                                                                                    |                                                                                                    |  |  |
| General Settings?                                                                                                    |                                                                                                    |  |  |

| Menu/Menu Item                                                                                                    | Function                                                                                                    |  |  |  |
|----------------------------------------------------------------------------------------------------|----------------------------------------------------------------------------------------------------|--|--|--|
| 1 Date & Time?                                                                                                    | Sets current date and time.                                                                                                    |  |  |  |
| 2 Fax No.?                                                                                                    | For the fax models only. Sets the facsimile number.                                                                                                    |  |  |  |
| 3 User Name?                                                                                                    | Sets the user name                                                                                                    |  |  |  |
| Network Settings?                                                                                                    |                                                                                                    |  |  |  |
| Use to do the network settings. The network settings appear only after the NIB has been installed. (The NIB is standard on the J014, an option for the J012/J013.) |                                                                                                    |  |  |  |
| 1 Machn. IP Address?                                                                                                    | Auto. Get IP address from DHCP server.                                                                                                    |  |  |  |
|                                                                                                    | Specify. Format "xxx.xxx.xxx"                                                                                                    |  |  |  |
| 2 Subnet Mask?                                                                                                    | This setting is not available if "Auto" is selected for "Machn. IP<br>Address". The value cannot be more that "255".                                                                                                    |  |  |  |
| 3 Gateway Address?                                                                                                    | Format "xxx.xxx.xxx.xxx". Cannot be more than "255". This setting is not available if "Auto" is selected for "Machn. IP Address".                                                                                                    |  |  |  |
| 4 DNS Settings?                                                                                                    | Inaction.                                                                                                    |  |  |  |
|                                                                                                    | Action. Format "xxx.xxx.xxx"                                                                                                    |  |  |  |
| 5 Ethernet Speed?                                                                                                    | 5 Ethernet Speed                                                                                                    |  |  |  |
|                                                                                                    | The NIC supports 10Base/100Base full-duplex and half-duplex<br>modes. Under normal conditions, setting "Auto" automatically<br>determines the Ethernet speed appropriate for the network. However,<br>some network administrators might want to set the Ethernet speed, or<br>"Auto" might not work properly in some network environments. |  |  |  |
| 6 Reset Ethernet Bd?                                                                                                    | 6 Reset Ethernet Brd                                                                                                    |  |  |  |
|                                                                                                    | This feature restores the default Ethernet setting values to the factory<br>default settings. This feature is useful for example, when the user has<br>configured IP filtering so no one can access the machine. In such a<br>case, the user can recover the default network settings to erase<br>incorrect filtering values.              |  |  |  |
| LDAP Settings?                                                                                                    | For more details about these functions, please refer to the User's                                                                                                    |  |  |  |
| SMTP Settings?                                                                                                    | Guide.                                                                                                    |  |  |  |
| POP3 Settings?                                                                                                    |                                                                                                    |  |  |  |
| Scanner Features?                                                                                                    |                                                                                                    |  |  |  |

| Menu/Menu Item | Function |
|----------------|----------|
| TX/RX Result?  |          |
| Counter?       |          |

Displays the counters that show how the machine is being used. The last item on this menu prints a summary of the counters.

#### Note

- In order to conserve ink the printer can be set to the "Level Color Mode" to reduce the about of ink used in graphic images only (text is not affected). This is a new feature
- Once Level Color Mode is selected, the amount of ink used to print images and graphics is reduced by almost 50%, the text remains at the same density of the normal color mode.

|                     | Scan=000000                                                                                                    |  |  |  |  |
|---------------------|----------------------------------------------------------------------------------------------------|--|--|--|--|
|                     | Full Color=000000                                                                                                    |  |  |  |  |
|                     | B&W=000000                                                                                                    |  |  |  |  |
|                     | Level Color=000000                                                                                                    |  |  |  |  |
|                     | Print Counter?                                                                                                    |  |  |  |  |
| Engine Settings?    |                                                                                                    |  |  |  |  |
| 1 Paper Tray Prty?  | Specifies priority paper tray selection for paper feed. (Tray 1, Tray 2, Bypass). Default: Tray 1                                                              |  |  |  |  |
|                     | <b>Note</b> : This function is not available until either or both options (Tray 2 or Multi Bypass Tray) have been installed.                                   |  |  |  |  |
| 2 List/Test Print?  | Prints the System Summary that shows how the printer is currently configured for operation.                                                                    |  |  |  |  |
|                     | Configuration Page. Prints the System Summary.                                                                                                    |  |  |  |  |
|                     | PCL Configuration. Available for the J014 only.                                                                                                    |  |  |  |  |
| 3 Pg-dry Prt Delay? | Sets longer intervals between printed pages to allow more time for<br>ink to dry and prevent duplex-printed pages and transparences from<br>sticking together. |  |  |  |  |
|                     | • Duplex Unit. On/Off. Default: Off. Select "On" then [◀] or [▶] to select the time interval: 1, 2, 5, 10, 15, 20 sec.                                         |  |  |  |  |
|                     | • <b>Trans</b> . On/Off. Default: Off. Select "On" then [◀] or [▶] to select the time interval: 1, 2, 5, or 10 min.                                            |  |  |  |  |
| 4 Auto Continue?    | Determines how the machine handles a print job when the specified paper size and type is not loaded in the tray.                                               |  |  |  |  |

| Menu/Menu Item       | Function                                                                                                    |  |  |  |  |
|----------------------|----------------------------------------------------------------------------------------------------|--|--|--|--|
|                      | On/Off/Immediate. Default: Off                                                                                                    |  |  |  |  |
|                      | <b>Off</b> : The job does not print if the specified paper size/type is not loaded in the tray. The job will execute once the specified paper size/type is loaded.                                                                                                    |  |  |  |  |
|                      | <b>On</b> : The job prints even if the specified paper size/type is not loaded in the tray.                                                                                                    |  |  |  |  |
| 5 Sub Paper Size?    | Determines whether to print on A4 paper if LT size paper is specified<br>in the printer driver, or on LT if A4 is specified                                                                                                    |  |  |  |  |
|                      | Auto/Off. Default: Off.                                                                                                    |  |  |  |  |
| 6 Uni-directn Prnt?  | Specifies unidirectional or bi-directional printing. Unidirectional printer is better quality but bi-directional printing is faster.                                                                                                    |  |  |  |  |
|                      | <ul> <li>Env. Selector On?. The direction of printing (uni- or bi-<br/>directional) is determined by the setting of the envelope selector.<br/>When the selector is set to the rear, printing is uni-directional for<br/>envelopes and when set forward printing is uni-directional or bi-<br/>directional depending on the paper type.</li> </ul>            |  |  |  |  |
|                      | <ul> <li>Auto Detect Ppr/Mode?. Printing is uni-directional or bi-<br/>directional depending on the paper type. This position of the<br/>envelope selector is ignored.</li> </ul>                                                                                                    |  |  |  |  |
|                      | <ul> <li>Always Uni-dir?. Printing is always uni-directional regardless of<br/>the envelope selector position and paper type.</li> </ul>                                                                                                    |  |  |  |  |
|                      | Default: Env. Selector On                                                                                                    |  |  |  |  |
| 7 Replace InkCollct? | Resets the counter for the ink collector unit after the old unit is replaced with a new one.                                                                                                    |  |  |  |  |
|                      | <b>Note</b> : If this item is executed and the ink collector unit does not require replacement, then this message appears: "Unit replacement is not required. Press Yes Key".                                                                                                    |  |  |  |  |
| Host I/F Settings?   |                                                                                                    |  |  |  |  |
| 1 I/O Timeout?       | Determines how long the machine waits for the interface to respond.<br>After the specified time elapses, the machine can receive data from<br>another interface. If the specified time is too short, a timeout might<br>occur while a data transfer is in progress. If this occurs, the print job<br>will be interrupted by a new job from another interface. |  |  |  |  |
|                      | Default: <b>15</b> sec.                                                                                                    |  |  |  |  |

| Menu/Menu Item       | Function                                                                                                    |  |  |  |  |
|----------------------|----------------------------------------------------------------------------------------------------|--|--|--|--|
| 2 USB Speed?         | Two settings are available:                                                                                                    |  |  |  |  |
|                      | Auto: 480 Mbps or 12 Mbps automatically adjusted                                                                                                    |  |  |  |  |
|                      | • Full Speed: 12 Mbps fixed                                                                                                    |  |  |  |  |
|                      | Default: Auto                                                                                                    |  |  |  |  |
|                      | Normally, this setting does not require changing.                                                                                                    |  |  |  |  |
| 3 Fixed USB Port?    | Specifies communication settings for a USB connection.                                                                                                    |  |  |  |  |
|                      | On/Off                                                                                                    |  |  |  |  |
|                      | Default: Off                                                                                                    |  |  |  |  |
| 4 Auto Email Notif.? | Determines whether a notification is sent to a specified email address<br>when a machine error occurs. Be sure to cycle the machine off/on<br>after doing this setting.<br>[On or Off/ <b>Off</b> ] |  |  |  |  |

#### PCL Menu?

For more details, please refer to the User's Guide.

#### Note:

- These settings are displayed for the J014 only.
- The J012/J013 do not support PCL.
- The settings take effect during PCL print jobs only.

#### Maintenance?

This menu contains all the functions used to test and clean the print head nozzles, align the print heads, and other important maintenance procedures.

| 1 Nozzle Check?  | Prints the cross-hatch test pattern so you can visually confirm whether inks are ejecting correctly from the print heads.                                                |
|------------------|----------------------------------------------------------------------------------------------------|
| 2 Head-cleaning? | Cleans the print heads. Clean the print heads when certain colors are missing or printing faintly. Head cleaning consumes ink.                                           |
| 3 Head-flushing? | Cleans the print heads more thoroughly than "Head-cleaning".<br>Flushing consumes more ink. Use this function only after "Head-<br>cleaning" fails to solve the problem. |
| 4 Head Position? | Adjusts the alignment of the print head if the Nozzle Check test pattern shows broken vertical lines, or if printed images are blurred.                                  |

| Menu/Menu Item     | Function                                                                                                    |
|--------------------|----------------------------------------------------------------------------------------------------|
| 5 Adj. Paper Feed? | Adjusts the paper feed setting if the Nozzle Check test pattern shows horizontal misalignment, or if printed images appear uneven. |
| 6 Registration?    | Adjusts the print starting point for each paper tray. The starting point is defined in the upper left corner.                      |
| 7 Paper Feed Test? | Feeds and ejects 1 blank sheet of paper to test the paper feed mechanism. Will also remove moisture in the paper feed path.        |
| 8 De-condensation? | Feeds 3 blank sheets through the paper feed path to remove moisture inside the machine.                                            |
| 9 Move Prnt-Heads? | Moves the print head unit to the right side of the machine to make it easier to remove a paper jam.                                |
| 10 Reset Counter   | Resets the ADF counter.                                                                                                    |

# **Status Reports**

Five reports can be quickly printed to tell you what you know to need about the machine for setting and servicing. This section shows you how to print these reports:

- Page Counter
- System Summary
- Engine Summary Chart
- Service Data List
- Protocol Monitor Report

Here is a quick reference list that tells what type information is found in each report.

| ltem                    | Report Name                |
|-------------------------|----------------------------|
| Color Usage             | 1. Page Counter            |
| Current System Settings | 2. System Summary          |
| Fax Information         | 5. Protocol Monitor Report |
| Firmware Version        | 2. System Summary          |
| Ink Collector Counter   | 2. System Summary          |
| Ink Remaining           | 2. System Summary          |
| Machine ID              | 2. System Summary          |
| Page Count              | 1. Page Counter            |
| Paper Tray Information  | 2. System Summary          |
| SC Codes (Most Recent)  | 2. System Summary          |
| SP Code List            | 3. Engine Summary Chart    |
| Service Data            | 4. Service Data List       |

#### 1. Page Counter

| *<br>*****<br>******<br>Page Counter |            |
|--------------------------------------|------------|
| Serial No.                           | J014-00006 |
| Total Full Color                     | 0000000    |
| Total Mono Color                     | 0000000    |
| Total Level Color                    | 0000000    |
| Copy Mono Color                      | 0000000    |
| Fax Mono Color                       | 0000000    |
| Total Duplex                         | 0000000    |

j014t941

The counter lists the number of prints. The print totals do not include the number of test patterns that have been printed. The counter keeps totals for these items:

- Scan. The total number of scanned originals.
- Level Color. The total number of sheets printed with "Level Color" selected for "Color" in the printer driver.
- Full Color. The total number of sheets printed with in color.
- **B&W**. The total number of sheets printed in monochrome.
- 1. [Menu]> "System Settings"
- 2. [▲] or [▼] > "Counter?" > [Yes]
- 3. [▲] or [▼] > "Print Counter?" > [Yes]

Note

- A printed single-sided sheet counts as "1".
- A printed double-sided sheet counts as "2".
- The counter limit is 99,999.

# 2. System Summary (Config. List)

The System Summary lists information about the configuration of the machine.

| System Summary             |            |  |  |
|----------------------------|------------|--|--|
| BRAND NAME                 | xxx        |  |  |
| Machine ID                 | xxx        |  |  |
| Pages Printed              | xxx        |  |  |
| System Version             | xxx        |  |  |
| NV Version                 | xxx        |  |  |
| UPD Version                | xxx        |  |  |
| Printer Language           | xxx        |  |  |
| Ink Remaining:             |            |  |  |
| Black                      | xxx        |  |  |
| Cyan                       | xxx        |  |  |
| Magenta                    | xxx        |  |  |
| Yellow                     | xxx        |  |  |
| Ink Collector Unit Counter | xxx        |  |  |
| Paper Input                |            |  |  |
| Tray Priority              | xxx        |  |  |
| Tray 1                     | xxx<br>xxx |  |  |
|                            |            |  |  |
|                            | j014t942   |  |  |

#### To print the Service Summary:

- 1. Confirm that paper is loaded in the paper tray.
- 2. To enter the SP mode: [Clear Modes]>[1][0][7]>[Clear/Stop]

SYSTEM Ver.0.51 Service Menu

- 3. [Yes]> "Bit Switch"
- 4. [▲] or [▼] > "Service Summary" > [Yes] > "Press Yes Key" > [Yes]
- 5.  $[No] > [\blacktriangle]$  or  $[\Psi] > "End" > [Yes] > Machine switches off.$

6. [Power] to switch the machine on.

#### 3. Engine Summary Chart

The Engine Summary Chart lists all the current SP code settings.

```
ENGINE SUMMARY CHART
                   IPSIO XXXXXXXX
MODEL
          :
                   JXXX---XXXXXXX
SER NO
          :
                   JXXX---XXXXXXX
DUMMY NO
          :
                   XXX.XXX.XXX
Firm Ver
          :
                   SENSOR 1
          :
                  SENSOR 2
          :
                   SENSOR 3
          :
                                Value
                   Name
SP No.
                   REG: FD: NORM
                                100
1000
                                23
                   FULLPOS1
2000
                                .
                    .
                    .
```

j014t943

4

#### To print the Engine Summary Chart:

- 1. Confirm that paper is loaded in the paper tray. (The report is about 16 pages long.)
- 2. To enter the SP mode: [Clear Modes]>[1] [0] [7]> [Clear/Stop] for 3 sec.

SYSTEM Ver.0.51 Service Menu

3. **[▼]** > "Engine Maint."

SP No. 1000

- 4. [▲] x 4 times> "5000"> [Yes]
- 5. [▲] twice> "5200"> [Yes] x 3 times

PRINT SMC

| 5200 |  |  |
|------|--|--|
|      |  |  |

6. [Yes]

| PRINT SMC |  |
|-----------|--|
| EXEC      |  |

- 7. [Yes]> "RUNNING"
  - Wait for the report to print (it does not start immediately).
  - Printing requires about 2 min.
- 8. [No] x 3 times> [▲] or [▼] > "End"> [Yes]> Machine switches off.
- 9. [Power] to switch the machine on.

Here is a brief summary of what is listed in the Engine Summary Chart.

| Heading              | Meaning                                       |
|----------------------|-----------------------------------------------|
| ENGINE SUMMARY CHART | Title                                         |
| MODEL                | Number of the Printer Model                   |
| ser_no               | Printer Serial Number                         |
| Firm Ver             | Version number of the firmware in the printer |
| SENSOR1, SENSOR2     | Sensor information                            |
| SP No, Name, Value   | SP number, name, value of current setting     |

4

#### 4. Service Data List

NAME : TEL : DATE :2006.Sep.30 13:07 COUNTRY/REGION CODE=JAPAN --- ADJUST ---CCD MAIN ZOOM : 100 CCD SUB ZOOM : 100 CCD MAIN REGIST : 100 CCD SUB REGIST : 100 ADF MAIN REGIST : 100 ADF SUB ZOOM : 100 ADF SUB REGIST : 100 ADF SUB REGIST2 : 100 RX IN MEMORY : MAIN RAM SIZE : 96MG --- ROM ID ---09/14/2006 V0.47C-2

j014t944

- 1. [Menu]>[#]>[\*]> [Yes]> "1. SERVICE'S CHOICE"
- 2. [▲] or [▼] > "4. REPORT"> [Yes]> "SERVICE DATA LIST"> [Yes]

## 5. T.30 Protocol List

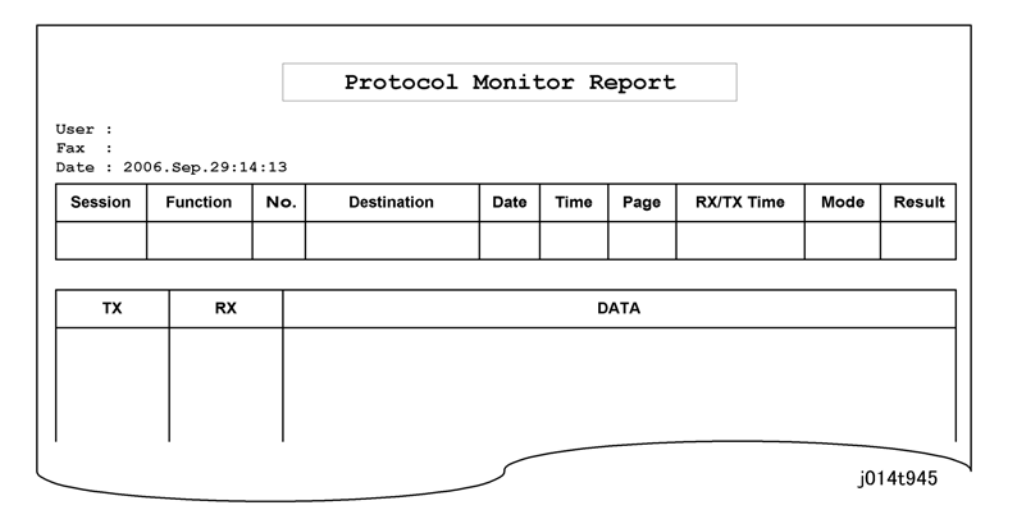

- 1. [Menu]> [#]> [\*]> [Yes]> "1. SERVICE'S CHOICE"
- 2. [▲] or [▼] > "4. REPORT"> [Yes]> "SERVICE DATA LIST"
- 3. [▲] or [▼] > "T.30 PROTOCOL LIST"> [Yes]

# Self-Diagnostic Test Flow

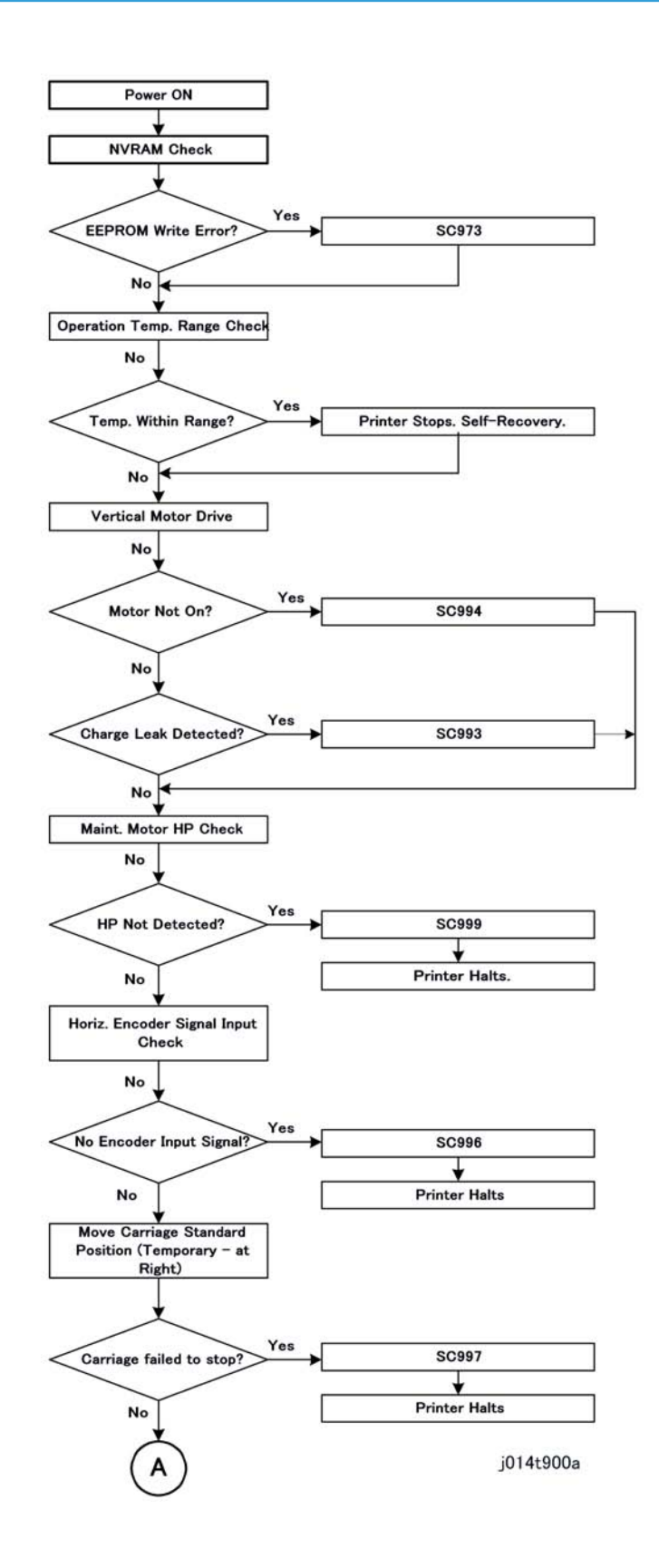

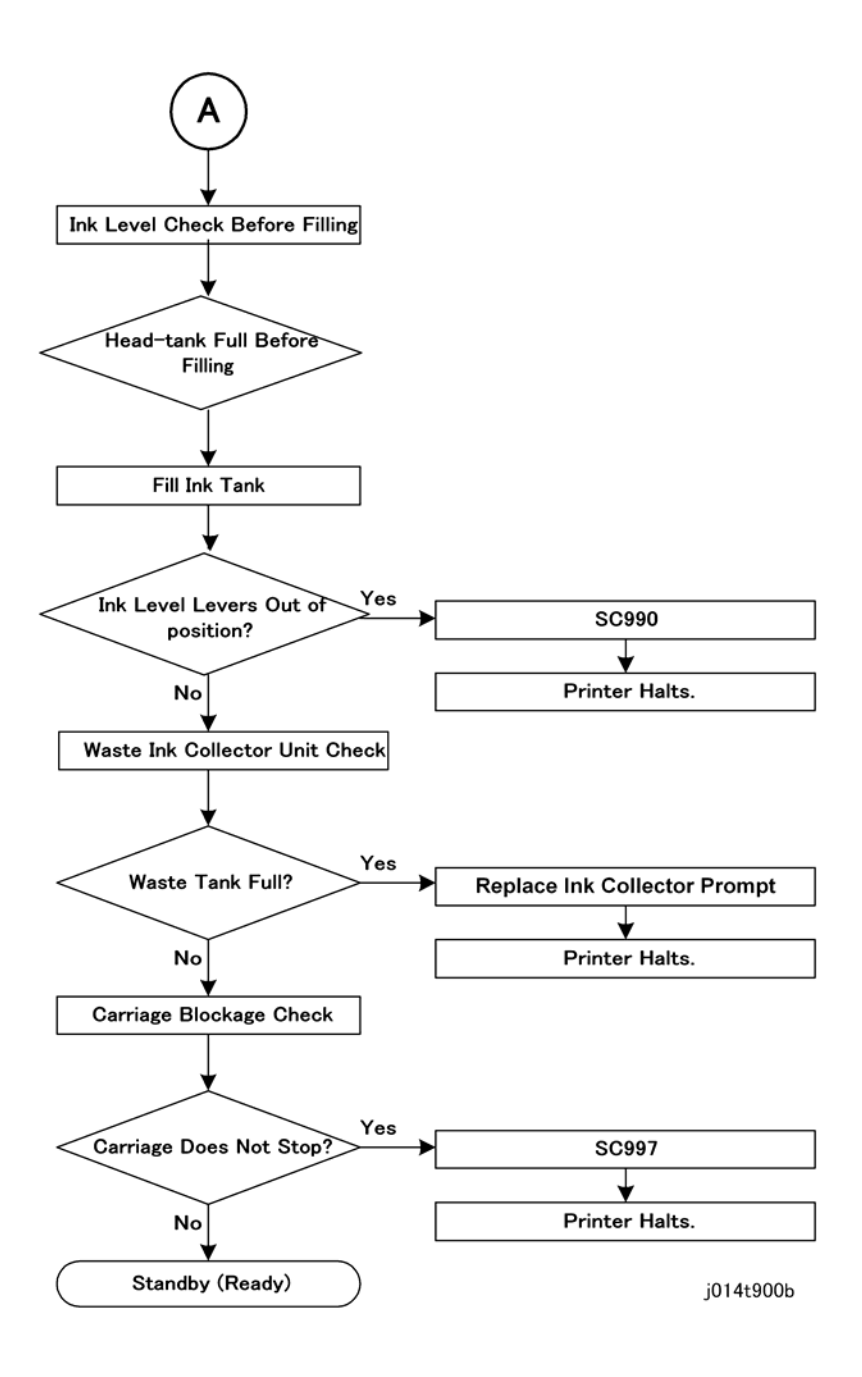

# **SC Error Codes**

### Summary of Error Levels

| Level | Definition                                                                                                    | Typical Errors                                                                                                    |
|-------|----------------------------------------------------------------------------------------------------|----------------------------------------------------------------------------------------------------|
| A     | The printer is damaged or disabled, and the printer<br>cannot operate. Even after removing the cause of the<br>problem, turning the printer off and on does not solve<br>the problem.                                                                      | SC Error Code.<br>This is a Service Call Error.                                                                                         |
| В     | An abnormal condition exists in the printer, and the<br>printer cannot operate until the problem is corrected.<br>Once the operator removes the cause of the problem,<br>turning the printer off and on should restore the printer<br>to normal operation. | Cover open.<br>Paper jams.<br>Ink cartridge out.<br>Ink cartridge missing.<br>Ink cartridge installed incorrectly.<br>Paper size error. |
| С     | The printer can continue to print, but if the problem is<br>not corrected soon the printer will no longer be able to<br>operate. The operator must correct the problem as soon<br>as possible.                                                             | Ink near end.<br>Ink collector unit near full.                                                                                          |

### **Out-of-Range Temperature Errors**

|                 | Printer Status at Error                                                        | Status After Error                                                                                                    |
|-----------------|--------------------------------------------------------------------------------|----------------------------------------------------------------------------------------------------|
| Power ON        | Power to the printer turns on, and printer enters and remains in standby mode. | As soon as the temperature of the print heads<br>reaches the operational temperature range,<br>the printer enters the "Ready" mode. |
| During Printing | Printer halts printing and enters the standby mode.                            | The printer remains in the "Standby" mode.<br>The operator must switch the printer off and on<br>again to restore normal operation. |

#### Important

Make sure that the room temperature is within the allowed range 10°C to 32°C (50°F to 89.6°F) with RH 15% to 80%. For more details, see Section "1. Installation".

Let one hour pass for the printer to adjust to room temperature before you use it after moving to a new location. This is very important after the printer is moved from a cold location into a warm room.

### SC Code Tables

Print the System Summary (Config. Page) to see the 5 most recent SC codes.

- 1. [Menu]> "System Settings?"
- 2. [▲] or [▼] > "Engine Settings?"> [Yes]
- 3. [▲] or [▼] > "2 List/Test Print?"> [Yes]> "Configuration Page?"
- 4. [Yes]> "Please Wait" displays as the report prints.

| = | S001 | Home Position Error                                                                                         |                                                                                                    |
|---|------|----------------------------------------------------------------------------------------------------|----------------------------------------------------------------------------------------------------|
|   |      | Scanning element did not move to the home<br>position after power on and initialization of<br>the CCD unit. | <ul> <li>Original path is blocked</li> <li>Scanner unit not closed and locked</li> <li>Cycle the machine off/on</li> <li>Scanner motor defective</li> <li>Scanner motor defective</li> </ul> |
|   | S002 | USB Communication Error                                                                                     |                                                                                                    |
|   |      | There was a communication error between<br>the main board and the CTL board.                                | <ul> <li>USB connector loose or<br/>disconnected</li> <li>Cycle the machine off/on</li> <li>Scanner unit CTL board defective</li> <li>Emgine unit CTL board defective</li> </ul>             |
|   | S003 | Exposure Lamp Error                                                                                         |                                                                                                    |
|   |      | At the beginning of the scanning job the<br>correct data could not be read from the<br>CCD.                 | <ul> <li>Scanner unit not closed and locked</li> <li>Cycle the machine off/on</li> <li>Exposure lamp defective</li> <li>CCD board defective (replace scanner unit)</li> </ul>                |
|   | 950  | USB Chip ID Detection Error                                                                                 |                                                                                                    |
|   |      | At power on there was a power surge<br>caused by unstable power supply.                                     | CTL board defective                                                                                                    |

| 951 |   | USB Undefined Assignment Error                                                                                                    |                                               |                                                                                                    |
|-----|---|----------------------------------------------------------------------------------------------------|-----------------------------------------------|----------------------------------------------------------------------------------------------------|
|     |   | An undefined interrupt signal was at the ID chip.                                                                                                    | detected                                      | CTL board defective                                                                                              |
| 970 | A | Flash ROM Erase Error                                                                                                    |                                               |                                                                                                    |
|     |   | The device erasing the Flash RON generated an error.                                                                                                    | 1                                             | • Flash ROM device defective.                                                                                    |
| 971 | A | Flash ROM Write Error                                                                                                    |                                               |                                                                                                    |
|     |   | The device writing to the Flash RC generated an error.                                                                                                    | M                                             | • Flash ROM device defective.                                                                                    |
| 972 | A | Flash ROM Verify Error                                                                                                    |                                               |                                                                                                    |
|     |   | The verify operation after write fai<br>data written to the Flash ROM did<br>the content of the data in the Flash                                                 | led (the<br>not match<br>n ROM).              | • Flash ROM device defective.                                                                                    |
| 973 | Α | EEPROM Write Error                                                                                                    |                                               |                                                                                                    |
|     |   | An EEPROM write error was deter<br>power on, or during a print job.                                                                                               | cted at                                       | • The EEPROM device is defective.                                                                                |
| 978 | A | Ink Sump Full                                                                                                    |                                               |                                                                                                    |
|     |   | The ink sump on the left side of the<br>full.<br><b>Note</b> : A software counter monitors<br>of the ink sump. There are no sens<br>associated with the ink sump. | e printer is<br>the usage<br>ors              | • Replace the ink sump.                                                                                          |
| 979 | A | Ink Supply Timeout                                                                                                    | I                                             |                                                                                                    |
|     |   | This error code is issued if full auto<br>done before the bubbles inside the<br>are consumed (within 72 hours aft                                                 | o cleaning is<br>e print head<br>ter power on | • Cycle the machine off/on                                                                                       |
| 984 | A | DRV Circuit Temperature Abnorm                                                                                                    | al                                            |                                                                                                    |
|     |   | The temperature of the DRV<br>board (driver board) is out of<br>range.                                                                                            | • The ter<br>board<br>-13°C                   | mperature of the DRV board (driver<br>) circuit is not within the specified range<br>C to 55°C (11.2°F to 131°F) |
| 985 | A | Print head Temperature Sensor Ak                                                                                                    | onormal                                       |                                                                                                    |

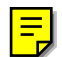

|     |   | Print head temperature sensor<br>was detected as abnormal when<br>the printer was turned on.                                                                                                    | <ul> <li>Print head temperature sensor was detected as<br/>abnormal when the printer was turned on<br/>without the product number registered.</li> </ul>                                                                                   |
|-----|---|----------------------------------------------------------------------------------------------------|----------------------------------------------------------------------------------------------------|
| 986 | A | Humidity Sensor Abnormal                                                                                                    |                                                                                                    |
|     |   | The printer detected that the humidity sensor was abnormal.                                                                                                    | <ul> <li>Sensor connector loose, damaged, or defective.</li> <li>Sensor defective</li> </ul>                                                                                                    |
| 987 | A | Protection During Transport                                                                                                    |                                                                                                    |
|     |   | At power on the printer detected<br>that the ink in a cartridge is non-<br>standard ink.                                                                                                    | <ul> <li>Use only ink cartridges that are designed for<br/>use with this printer.</li> <li>Never use re-filled ink cartridges.</li> </ul>                                                                                                  |
| 988 | A | Ink Supply Error (Air Sensor Abnormal)                                                                                                    |                                                                                                    |
|     |   | Printer detected air sensor was<br>abnormal when suction was<br>applied 3 times when the printer<br>was powered on for the first time<br>for ink tank filling or print head<br>refreshing, but no air was<br>detected. | <ul> <li>Cycle the printer off and on and try again.</li> <li>If the problem persists, the print head air sensors may be defective.</li> </ul>                                                                                             |
| 990 | Α | Ink Level Lever Position Error                                                                                                    |                                                                                                    |
|     |   | The position of one or more ink<br>level levers could not be detected<br>at initial filling. Correct voltage<br>could not be created for<br>operation of the print head tank,<br>so the print heads cannot<br>operate. | <ul> <li>Ink level sensor defective</li> <li>Horizontal encoder film dirty, installed incorrectly, broken</li> <li>Maintenance unit dirty, defective</li> <li>Ink nozzles clogged</li> </ul>                                               |
| 992 | Α | Ink Collector Unit Full Error                                                                                                    |                                                                                                    |
|     |   | At power on, the printer detected<br>that the left ink collector unit was<br>full.                                                                                                    | <ul> <li>Replace the ink collector unit with a new tank.</li> <li>Never attempt to clean the old tank and reinstall it.</li> <li>Obey the local laws and guidelines regarding disposal of items such as the ink collector unit.</li> </ul> |
| 993 | A | High Voltage Leak                                                                                                    | ·                                                                                                    |

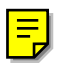

|     |   | At power on or during a print job,<br>a leak detection signal was<br>detected. The signal was<br>triggered by the accumulation of<br>condensation or ink spillage onto<br>the transport belt. | <ul> <li>This signal is triggered by the HVPS due to an accumulation of condensation or ink spillage onto the transport belt.</li> <li>Clean the transport belt.</li> </ul>                               |
|-----|---|----------------------------------------------------------------------------------------------------|----------------------------------------------------------------------------------------------------|
| 994 | Α | Vertical Motor Error                                                                                                    |                                                                                                    |
|     |   | The vertical encoder input signal<br>was judged to be abnormal<br>when the vertical motor was<br>operating.                                                                                   | <ul> <li>Vertical encoder connector loose, broken, or<br/>defective.</li> <li>SENC defective.</li> </ul>                                                                                                  |
| 996 | A | No Input Signal from the Horizontal Encoder                                                                                                    |                                                                                                    |
|     |   | No input signal from the<br>horizontal encoder was detected<br>during operation of the<br>horizontal motor.                                                                                   | <ul> <li>Horizontal encoder sensor loose, broken, or<br/>defective.</li> <li>Horizontal encoder film broken,<br/>disconnected, or installed upside down.</li> <li>HRB defective</li> </ul>                |
| 997 | Α | Input Signal from the Horizontal Encoder Abnormal                                                                                                    |                                                                                                    |
|     |   | When the carriage moved to the<br>right, the carriage did not stop at<br>the HP. Or, the carriage scan<br>check failed.                                                                       | <ul> <li>Horizontal encoder sensor loose, broken, or<br/>defective.</li> <li>Horizontal encoder film broken,<br/>disconnected, or installed upside down.</li> <li>HRB defective</li> </ul>                |
| 999 | Α | Maintenance Stepping Motor Out of Home Position                                                                                                    |                                                                                                    |
|     |   | The maintenance motor HP<br>sensor failed to detect the motor<br>at the home position.                                                                                                    | <ul> <li>Maintenance HP sensor connector loose,<br/>broken, or defective</li> <li>Maintenance motor connector loose, broken,<br/>or defective</li> <li>Movable Feeder connector loose, broken.</li> </ul> |

# Jam Codes

Here is a list of jam codes and what they mean.

F

# Original Feed Jam

| Original Feed Jam |                                                                                                    |
|-------------------|----------------------------------------------------------------------------------------------------|
| Jam               | An original failed to feed in the ADF.                                                                                                    |
| Cause:            | <ul> <li>Original lag jam. The leading edge of the original failed to arrive at one of<br/>the sensors because the feed roller is slipping against the paper, or the<br/>original has wrapped around the paper feed mechanism.</li> </ul> |
| Problem Site      | • 1) Registration sensor, 2) Duplex sensor, or 3) Paper feed clutch timing sensor in the ADF.                                                                                                    |
| Action            | <ol> <li>Remove all the originals from the ADF.</li> <li>Open the ADF and turn the dial to free the jammed original.</li> <li>Open the top cover of the ADF and remove the jammed original or paper scraps.</li> </ol>                    |

# Paper Feed Jams

| Paper Misfeed in Paper Cassette(Failure to Feed: Tray 1)                                                                                                    |
|----------------------------------------------------------------------------------------------------|
| Paper Misfeed: Tray 1                                                                                                    |
| Paper late jam. The trailing edge sensor failed to detect the trailing edge of a sheet.                                                                                                    |
| <ul> <li>Obstruction at TE sensor, or obstruction at TE sensor</li> <li>Bottom plate, bottom plate spring obstructed or damaged.</li> <li>Paper path blocked by obstruction</li> <li>Trailing edge sensor feeler obstructed or damaged</li> <li>Paper cassette (standard)</li> <li>Trailing edge sensor</li> </ul>                                  |
| <ul><li>Paper feed clutch</li><li>CTL board</li></ul>                                                                                                    |
| <ul> <li>Perform check, take action in this order:</li> <li>1. Check Tray 1 (standard paper cassette) for damaged parts and replace them.</li> <li>2. Check area around trailing edge sensor for obstruction and remove it.</li> <li>3. Replace paper cassette friction pad.</li> <li>4. Check paper feed clutch and replace if damaged.</li> </ul> |
|                                                                                                    |

| Jam 2        | Paper Misfeed in PFU (Failure to Feed: Tray 2)                                            |
|--------------|-------------------------------------------------------------------------------------------|
| Message:     | Paper Misfeed: Tray 2                                                                     |
| Jam          | Paper did not arrive at the relay sensor, so no signal from relay sensor                  |
| Cause:       | • Feeler of relays sensor failed to return to its correct position                        |
| Problem Site | <ul><li> Optional PFU (Tray 2)</li><li> CTL board</li></ul>                               |
| Action       | Perform check, take action in this order:<br>1. Inspect PFU for faulty parts and replace. |

| Paper Jam in Duplex Unit                                                                                                    |
|----------------------------------------------------------------------------------------------------|
| Paper Misfeed: Duplex Unit                                                                                                    |
| Jam occurred when inverting sheet or printing 2nd side of duplex sheet. Paper late jam.<br>Trailing edge sensor failed to detect and signal the trailing edge of the sheet.                                                                                                    |
| Duplex unit not operating correctly.                                                                                                    |
| • Duplex unit                                                                                                    |
| <ul> <li>Perform check, take action in this order:</li> <li>1. Remove and reinstall duplex unit to confirm proper installation.</li> <li>2. Open duplex unit cover and remove jammed paper, other obstruction.</li> <li>3. Inspect duplex unit and replace damaged parts.</li> </ul> |
|                                                                                                    |

| Jam 4        | Paper Feed Jam in Duplex Unit                                                                                                    |
|--------------|----------------------------------------------------------------------------------------------------|
| Message:     | Paper Misfeed: Guide Plate                                                                                                    |
| Jam          | Jam occurred when inverting sheet or printing 2nd side of duplex sheet. Paper lag jam.<br>Trailing edge sensor detected the leading edge of the paper but failed to detect and<br>signal the trailing edge because the paper stopped. |
| Cause:       | <ul> <li>Paper jam or other obstruction at the trailing edge sensor</li> <li>Jammed paper or other obstruction in the paper path</li> <li>Trailing edge sensor feeler obstructed or damaged</li> </ul>                                |
| Problem Site | Trailing edge sensor                                                                                                    |

|        | Perform check, take action in this order: |
|--------|-------------------------------------------|
| Action | 1. Replace inverter guide plate.          |
|        | 2. Replace trailing edge sensor.          |
|        | 3. Replace CTL board.                     |

| Jam 5        | Paper Misfeed in Standard Paper Cassette (Failure to Feed: Tray 1)                                                                                                    |
|--------------|----------------------------------------------------------------------------------------------------|
| Message:     | Paper Misfeed: Guide Plate                                                                                                    |
| Jam          | Paper lag jam. The trailing edge sensor detected the leading edge of the paper but failed to detect the trailing edge because the paper stopped.                                                                            |
| Cause:       | <ul> <li>Double-feed</li> <li>Incorrect paper detection due to dirt or obstruction on the transfer belt</li> <li>No signal from trailing edge sensor</li> <li>Trailing edge sensor feeler positioned incorrectly</li> </ul> |
| Problem Site | <ul><li>Transfer belt unit</li><li>Trailing edge sensor</li></ul>                                                                                                    |
| Action       | <ul><li>Perform check, take action in this order:</li><li>1. Replace the inverter guide plate.</li><li>2. Replace trailing edge sensor.</li><li>3. Replace CTL board.</li></ul>                                             |

| Jam 6        | Multi Feed Bypass Unit Jam                                                                                                    |
|--------------|----------------------------------------------------------------------------------------------------|
| Message:     | Paper Misfeed: Bypass Tray                                                                                                    |
| Jam          | The registration sensor did not detect the leading edge of the paper during paper feed from the bypass tray.                                                                  |
| Cause:       | <ul> <li>The registration sensor did not signal detection of the leading edge.</li> <li>Obstruction or dirt on the transfer belt interfered with proper detection.</li> </ul> |
| Problem Site | <ul> <li>Transfer belt unit</li> <li>1 st Registration sensor</li> <li>2nd Registration sensor</li> </ul>                                                                     |
| Action       | Perform check, take action in this order:<br>1. Clean the transfer belt.                                                                                                    |

| 2. Replace 1st, 2nd Registration sensors. |
|-------------------------------------------|
| 3. Replace Multi Bypass Tray.             |

| Jam 7        | PFU Paper Transport Jam                                                                                                    |
|--------------|----------------------------------------------------------------------------------------------------|
| Message:     | Paper Misfeed: Guide Plate                                                                                                    |
| Jam          | A paper lag jam occurred when feeding paper from the PFU. The trailing edge sensor<br>detected the leading edge of the paper but not the trailing edge because the paper<br>stopped at the trailing edge sensor.            |
| Cause:       | <ul> <li>Double-feed</li> <li>Incorrect paper detection due to dirt or obstruction on the transfer belt</li> <li>No signal from trailing edge sensor</li> <li>Trailing edge sensor feeler positioned incorrectly</li> </ul> |
| Problem Site | <ul><li>Transfer belt unit</li><li>Trailing edge sensor</li></ul>                                                                                                    |
| Action       | <ul><li>Perform check, take action in this order:</li><li>1. Clean the transport belt.</li><li>2. Replace the trailing edge sensor.</li><li>3. Replace the PFU.</li></ul>                                                   |

| Jam 8        | Multi Bypass Tray Exit Jam                                                                                                    |
|--------------|----------------------------------------------------------------------------------------------------|
| Message:     | Paper Misfeed: Bypass Tray                                                                                                    |
| Jam          | A paper lag jam occurred during paper feed from the Multi Bypass Tray. After the 2nd<br>Registration sensor detected the leading edge of the paper, it failed to detect the trailing<br>edge because the paper stopped. |
| Cause:       | • The 2nd Registration sensor failed to signal detection of the trailing edge of the paper.                                                                                                    |
| Problem Site | • 2nd Registration sensor                                                                                                    |
| Action       | Perform check, take action in this order:<br>1. Replace 2nd Registration sensor.<br>2. Replace CTL board.                                                                                                    |

| Jam 9        | Paper Jam from Tray 1 Between TE Sensor and Registration Sensors                                                                                                    |
|--------------|----------------------------------------------------------------------------------------------------|
| Message:     | Paper Misfeed: Tray 1                                                                                                    |
| Jam          | A paper late jam occurred during paper feed from Tray 1. The registration sensor detected both leading and trailing edges of the paper, but the 1st Registration sensor failed to detect the paper.                                             |
| Cause:       | Registration sensors failed to signal paper detection.                                                                                                    |
| Problem Site | <ul><li>1st Registration sensor</li><li>2nd Registration sensor</li><li>CTL board</li></ul>                                                                                                    |
| Action       | <ul> <li>Perform check, take action in this order:</li> <li>1. Replace the inverter guide plate.</li> <li>2. Replace the trailing edge sensor.</li> <li>3. Replace 1st, 2nd Registration sensors.</li> <li>4. Replace the CTL board.</li> </ul> |

| Jam 10       | Paper Jam from Tray 2 Between TE Sensor and Registration Sensors                                                                                                    |
|--------------|----------------------------------------------------------------------------------------------------|
| Message:     | Paper Misfeed: Tray 2                                                                                                    |
| Jam          | A paper late jam occurred during paper feed from Tray 2. The registration sensor detected both leading and trailing edges of the paper, but the 1st Registration sensor failed to detect the paper.                                              |
| Cause:       | • Registration sensors failed to signal paper detection.                                                                                                    |
| Problem Site | <ul> <li>1st Registration sensor</li> <li>2nd Registration sensor</li> <li>CTL board</li> </ul>                                                                                                    |
| Action       | <ul> <li>Perform check, take action in this order:</li> <li>1. Replace the inverter guide plate.</li> <li>2. Replace the trailing edge sensor.</li> <li>3. Replace 1 st, 2nd Registration sensors.</li> <li>4. Replace the CTL board.</li> </ul> |

| Jam 11 | Duplex Paper Jam Between TE Sensor and Registration Sensors |  |
|--------|-------------------------------------------------------------|--|
|--------|-------------------------------------------------------------|--|

| Message:     | Paper Misfeed: Inverter Guide Plate                                                                                                    |
|--------------|----------------------------------------------------------------------------------------------------|
| Jam          | A paper late jam occurred while printing the 2nd side of a duplex print or inverting<br>paper. The trailing edge sensor detected the leading and trailing edge of the paper<br>but the registration sensors failed to detect the paper because it stopped. (The<br>registration sensor did, however, detect the leading edge of the inverted paper from<br>the duplex unit.) |
| Cause:       | • The registration sensors failed to signal detection of the paper.                                                                                                    |
| Problem Site | <ul> <li>Trailing edge sensor</li> <li>1 st Registration sensor</li> <li>2nd Registration sensor</li> <li>CTL board</li> </ul>                                                                                                    |
| Action       | <ul> <li>Perform check, take action in this order:</li> <li>1. Replace the inverter guide plate.</li> <li>2. Replace the trailing edge sensor.</li> <li>3. Replace 1 st, 2nd Registration sensors.</li> <li>4. Replace the CTL board.</li> </ul>                                                                                                    |

| Jam 12       | Initial Jam                                                                                                    |
|--------------|----------------------------------------------------------------------------------------------------|
| Message:     | Paper Misfeed: Inverter Guide Plate                                                                                                    |
| Jam          | The trailing edge sensor switches ON when the printer is switched on or while printer is initializing.                                                                                                    |
| Cause:       | <ul><li>The trailing edge sensor does not change (go OFF).</li><li>Paper feed clutch remains ON.</li></ul>                                                                                                    |
| Problem Site | <ul><li>Trailing edge sensor</li><li>Paper feed clutch</li></ul>                                                                                                    |
| Action       | <ul> <li>Perform check, take action in this order:</li> <li>1. Clean the transfer belt.</li> <li>2. Replace inverter guide plate.</li> <li>3. Replace trailing edge sensor.</li> <li>4. Replace 1st Registration sensor.</li> <li>5. Replace 2nd Registration sensor.</li> </ul> |

| Jam 13       | Carriage Jam                                                                                                    |
|--------------|----------------------------------------------------------------------------------------------------|
| Message:     | Paper Misfeed: Upper Cover                                                                                                    |
| Jam          | The carriage was prevented from reaching its target position within the prescribed time.                                                                                                    |
| Cause:       | <ul> <li>A piece of paper or other object is obstructing the movement of the carriage.</li> <li>A piece of paper or other object is obstructing the paper path.</li> <li>The horizontal film encoder is dirty, slack, buckled, or damaged.</li> <li>Horizontal feed motor belt is loose or broken.</li> </ul>                  |
| Problem Site | <ul> <li>Horizontal encoder film strip</li> <li>Horizontal feed motor belt</li> <li>CTL board</li> </ul>                                                                                                    |
| Action       | <ol> <li>Perform check, take action in this order:         <ol> <li>Clean the horizontal encoder film strip.</li> <li>Inspect the path of the carriage and remove any jammed paper, paper scraps, or other objects.</li> <li>Replace the horizontal encoder film strip.</li> <li>Replace the CTL board.</li> </ol> </li> </ol> |

6. Replace CTL board.

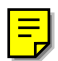

Ę

| Jam 14       | Abnormal Paper Transport Sequence                                                                                                    |
|--------------|----------------------------------------------------------------------------------------------------|
| Message:     | Paper Misfeed: Inverter Guide Plate                                                                                                    |
| Jam          | The registration sensors detected the paper before the PFU relay sensor signaled detection of the leading edge.                                                                                      |
| Cause:       | • The registration sensor signals did not change.                                                                                                    |
| Problem Site | <ul><li>1st Registration sensor</li><li>2nd Registration sensor</li></ul>                                                                                                    |
| Action       | <ul> <li>Perform check, take action in this order:</li> <li>1. Clean the transfer belt.</li> <li>2. Replace the 1st Registration sensor.</li> <li>3. Replace the 2nd Registration sensor.</li> </ul> |

# **Facsimile Errors**

Here is a list of errors that may occur during fax sending and receiving.

### Communication (RX)

| Code | Possible Cause                                                                         |
|------|----------------------------------------------------------------------------------------|
| 0001 | Manual RX mode, no G3 signal received within 35 sec.                                   |
| 0003 | Received DIS after sending DIS signal.                                                 |
| 0004 | Received DCN after sending DTC signal.                                                 |
| 0009 | No signal received within 35 sec. in manual polling mode.                              |
| 0010 | Received DCN signal after sending DTC signal during polling RX.                        |
| 0011 | Cannot receive correct response after sending three DTC signals.                       |
| 0012 | Remote/local password mismatch during polling RX, or no local file to be polled.       |
| 0013 | No carrier received within 6 sec. after sending CFR in data phase C.                   |
| 0014 | No T.30 signal received after sending FTT signal.                                      |
| 0016 | Received DCN signal after sending PTT signal.                                          |
| 0017 | No response received from remote machine after sending xxx_EOM signal.                 |
| 0018 | Nothing detected within 6 sec after sending FTT command                                |
| 0019 | Received DCN signal after sending CFR signal                                           |
| 001A | No power on line over 6 sec. within phase C before a corrected ECM frame.              |
| 001D | Detected flag but nothing after CFR.                                                   |
| 001E | Timeout in V.17 ECM RX phase C                                                         |
| 0x1F | Machine cannot detect V.21 or V.8 signal with 35 sec.                                  |
| 0020 | Cannot correct frame within 6 sec., a decoding line over 6 sec in non-ECM mode         |
| 0021 | File full.                                                                             |
| 0022 | Correct data not received within specified time due to noise interference on the line. |

| Code | Possible Cause                                                                                  |
|------|-------------------------------------------------------------------------------------------------|
| 0023 | Received PWD error in RSD or upgrade firmware.                                                  |
| 0029 | Mailbox password not set or password mismatch for mailbox receiving.                            |
| 0030 | No signal received within 6 sec. at phase D.                                                    |
| 0031 | Received incorrect signal at phase D (not EOP, MPS,EOM,DCS PPS_Q, PPS_Q, etc).                  |
| 0032 | No carrier received within 6 sec. after sending MCF, RTP, or RTN signal.                        |
| 0033 | Received DCN signal at phase D between pages (not last page) .                                  |
| 0039 | Data received in non-ECM mode but did not receive next line within 13.1 seconds.                |
| 003F | Remote machine TSI not defined for one touch or speed dial directory.                           |
| 0040 | No carrier signal received within 6 sec. after sending CTR.                                     |
| 0041 | No carrier signal within 6 sec. after sending PPR.                                              |
| 0042 | No correct signal received after sending RNR signal.                                            |
| 0043 | Received incorrect signal at phase D in ECM mode.                                               |
| 0044 | No carrier /FSK signal received within 6 sec. after sending MCF in ECM mode.                    |
| 0047 | No correct signal received after sending ERR signal.                                            |
| 0048 | No correct signal received after receive PPS_PRI_Q. PRI_Q, orEOR_PRI_Q .                        |
| 004A | Line power over threshold for 60 sec. after MCF. No FSK or carrier signal detected in ECM mode. |
| 004B | Correct FSK signal not detected even though FSK tone detected within 6 sec.                     |
| 004C | Handshake failed during re-training or between page during V34 RX.                              |
| 004E | Received DCN signal after DIS sent in V.34.                                                     |
| 0050 | No correct signal received after CJ signal sent in V.8 phase.                                   |
| 0051 | No phase 3 signal sent after phase 2 within 20 sec. in V.34.                                    |
| 0053 | Modem disconnected after phase 4 in V.34.                                                       |
| 0054 | Remote machine disconnected after phase 4 in V.8                                                |
| 0055 | Received incorrect signal after DIS signal sent in V.34                                         |

| Code | Possible Cause                                                                              |
|------|---------------------------------------------------------------------------------------------|
| 0056 | Modem disconnected after CFR sent in V.34.                                                  |
| 0058 | No image signal detected within 6 sec. after modem entered primary phase in V.34.           |
| 0059 | Relay box deleted while relay job was being received.                                       |
| 005A | Modem did not detect a correct ECM frame with 3 min. in phase C.                            |
| 005B | No phase 5 signal detected after primary channel within 6 sec.                              |
| 005C | Busy tone detected on control channel after phase C.                                        |
| 005D | Modem did not detect a correct ECM frame within 12 sec. in phase C.                         |
| 005E | No control channel signal detected within 6 sec. after RCP frame was received.              |
| 005F | No silence detected after JM signal was sent during TX polling.                             |
| 0060 | No bulletin files to be polled in V.34.                                                     |
| 0061 | No V.21 or V.8 signal detected with 35 sec.                                                 |
| 0062 | Modem disconnected in phase D after local machine sent flag sequence on control channel.    |
| 0063 | No flag sequence on control channel within 6 sec. in phase D.                               |
| 0064 | No control channel signal received in phase D within 60 sec. even with power on the line.   |
| 0065 | Cannot detect any control channel signal within 60 seconds after detect silence in phase D. |
| 0066 | No T.30 signal or carrier received after CFR was sent in V.34.                              |
| 0069 | Paper size mismatch after DCS signal received.                                              |
| 0070 | Operator press [Stop] key during receiving.                                                 |
| 0071 | Memory became full during receiving.                                                        |

## Communication (TX)

| Code | Possible Cause                                                         |
|------|------------------------------------------------------------------------|
| 0080 | No G3 signal detected within 35 sec. in Phase B as specified by ITU-T. |
| 0081 | Received DTC signal in TX phase.                                       |

| Code | Possible Cause                                                                                                    |
|------|----------------------------------------------------------------------------------------------------|
| 0082 | TX unit received a signal other than DIS or DTC, or DCN in Phase B.                                                                   |
| 0083 | FSK signal detected no signal received within 35 sec.                                                                                 |
| 0084 | Detected DCN signal in Phase B.                                                                                                    |
| 0085 | TX unit sent DCS 3 times but each send met DIS/DTC response.                                                                          |
| 0086 | After DCS sent response signal was other than DTC, DIS, FTT, DCN or CFR.                                                              |
| 0087 | Training attempt failed because machine speed could not adjust to low speed.                                                          |
| 0088 | Received DCN signal after DCS signal sent.                                                                                            |
| 0089 | Remote machine has no mailbox function or mailbox function is not compatible.                                                         |
| 008B | Local RX machine received DIS protocol but protocol not compatible.                                                                   |
| 008C | Local machine memory insufficient for starting relay sending.                                                                         |
| 008D | Received RX machine DIS protocol but remote machine could not receive document because it was out of paper, or for some other reason. |
| 008F | Modem was not ready to receive V.34 data within 6 sec. after it received CFR signal.                                                  |
| 0090 | Remote machine not ready for document polling.                                                                                        |
| 0091 | DCS+TCF signal sent 3 times but no response signal in response.                                                                       |
| 0093 | DCN signal received after DCS signal sent for V.34                                                                                    |
| 0094 | Time-out during ECM frame or RCP command transmission.                                                                                |
| 0095 | Wrong ID number for polling RX or mailbox TX.                                                                                         |
| 0096 | Sub-address or password mismatch in polling RX mode.                                                                                  |
| 009A | No signal detected after CI signal sent.                                                                                              |
| 009D | Remote machine hung up before V.34 modem entered Phase 2 during V.34 polling RX.                                                      |
| 009E | Manual TX over 15 min. in Phase C of non-ECM mode.                                                                                    |
| 00A0 | Operator stopped or cancelled TX job.                                                                                                 |
| 00A1 | Document jammed during transmission                                                                                                   |
| OOAE | V.8 procedure did not complete, or no V.21 signal detected after CM signal within 30 sec.                                             |

| Code  | Possible Cause                                                                                |
|-------|-----------------------------------------------------------------------------------------------|
| 00AF  | Modem did not enter control channel after TX side sent RCP signal for V.34                    |
| OOB 1 | V.8 procedure did not complete, or V.21 signal not detected after ANSAM signal within 35 sec. |
| 00B2  | Phase 2 signal not detected within 30 sec. after local machine sent CJ signal.                |
| OOB3  | V.21 or JM signal not detected after CM signal was sent.                                      |
| 00B4  | No Phase 2 signal detected within 25 sec. after CM/JM signal exchange.                        |
| 00B5  | No Phase 3 signal detected within 25 sec. after Phase 2.                                      |
| 00B6  | No Phase 4 signal detected within 25 sec. after CM/JM exchange.                               |
| OOB8  | Remote machine disconnected after local machine sent DCS signal in V.34.                      |
| OOBA  | No correct signal received after local machine sent DTC signal in V.34.                       |
| OOBB  | Every time our side received DIS signal after sending DTC in V.34.                            |
| OOBC  | Modem was not ready within 10 sec. after entering primary channel in V.34.                    |
| OOBD  | No correct V.21 or JM signal detection after FSK frequency detection.                         |
| OOBE  | No document to poll on remote machine after V8 handshake.                                     |
| OOBF  | Capability mismatch after V8 handshake.                                                       |
| 00C1  | At Phase D TX unit cut out EOP 3 times but received no answer from RX unit.                   |
| 00C2  | Remote side disconnect after sending out V.8 CM signal.                                       |
| 00C4  | After MPS signal received, data was not MCF, RTN, PIP, PIN, RTP, or DCN.                      |
| 00C5  | DCN signal received after MPS signal sent.                                                    |
| 00C9  | MPS was sent 3 times at Phase D but there was no answer from RX unit.                         |
| 00CA  | After EOP signal was sent, the data received was not MCF, RTN, PIP, PIN, PRI-EOP, or DCN.     |
| OOCB  | After EOP signal was sent, the data received had no DCN signal.                               |
| 00CC  | After EOM signal was sent, the data received was not MCF, RTN, PIP, PIN, RTP, or DCN.         |
| 00CD  | TX units sent EOM 3 times at Phase D, but no answer was received.                             |

| Code | Possible Cause                                                                         |
|------|----------------------------------------------------------------------------------------|
| OOCE | TX unit send EOM at Phase D but received DCN.                                          |
| 00CF | Incorrect signal received after sending DTC signal for V.34 polling.                   |
| 00D0 | Received ERR signal after sending EOR_NULL.                                            |
| 00D1 | Received incorrect response after sending PPS_EOP signal in V.34.                      |
| 00D2 | Received DCN after sending PPS_EOP signal.                                             |
| 00D3 | Received DCN after sending PPS_NULL signal.                                            |
| 00D4 | Received DCN after sending PPS_EOM signal.                                             |
| 00D8 | No correct phase 3 signal detected for polling within 25 sec.                          |
| 00D9 | No correct phase 3 signal detected when silence detected after phase 2.                |
| 00DA | No Phase 4 signal detected within 30 sec. or remote machine hung up longer than 6 sec. |
| OODB | Cannot received any T.30 signal within 15 seconds within phase 4.                      |
| 00DC | T.30 signal received in Phase 4 was signal other than DCS, DIS or DTC.                 |
| 00DD | Remote machine is not the same model, or no mailbox ID defined for mailbox TX.         |
| OODE | Remote machine has no SUB capability in V34.                                           |
| 00E0 | TX unit sent PPS_NULL 3 times at Phase D but received no answer.                       |
| 00E1 | Received incorrect response after sending PPS_NULL.                                    |
| 00E2 | No response received during RR response procedure after PPS_NULL was sent.             |
| 00E4 | TX unit sent PPS_MPS 3 times at Phase DTX but received no answer.                      |
| 00E5 | Received incorrect response after sending PPS_MPS.                                     |
| 00E6 | No response received during RR response procedure after PPS_MPS was sent.              |
| 00E7 | Received DCN after sending PPS_MPS.                                                    |
| 00E8 | TX sent PPS_EOP 3 times at Phase D but received no answer.                             |
| 00E9 | PIN signal received after last page was sent three times.                              |
| 00EA | No RX response received during RR response procedure after PPS_EOP was sent.           |
| OOEB | TX unit sent PPS_EOM 3 times at Phase D but received no answer.                        |

| Code | Possible Cause                                                                                    |
|------|---------------------------------------------------------------------------------------------------|
| 00EC | Received incorrect response after sending PPS_EOM.                                                |
| OOED | No response received during RR response procedure after PPS_EOM was sent.                         |
| OOEE | TX unit sent EOR_NULL 3 times at Phase D but received no answer.                                  |
| OOEF | Received incorrect response after sending EOR_NULL.                                               |
| OOFO | No response received after sending EOR_NULL.                                                      |
| 00F1 | TX unit sent EOR_MPS 3 times at Phase D but received no answer.                                   |
| 00F2 | Received incorrect response after sending EOR_MPS.                                                |
| 00F3 | Received ERR signal after sending EOR_MPS.                                                        |
| 00F4 | No response received during RR response procedure after EOR_MPS was sent.                         |
| 00F5 | TX unit sent EOR_EOP 3 times at Phase D but received no answer.                                   |
| 00F6 | Received incorrect response after sending EOR_EOP.                                                |
| 00F7 | After ERR was received the local machine could not receive response after sending EOR_EOP command |
| 00F8 | TX unit sent EOR_EOM 3 times at Phase D but received no answer.                                   |
| 00F9 | Received incorrect response after sending EOR_EOM.                                                |
| OOFA | Received ERR signal after sending EOR_EOM.                                                        |
| OOFB | No response received during RR response procedure after EOR_EOM was sent.                         |
| 00FC | No response received after sending CTC.                                                           |
| OOFD | Machine could not reduce speed in ECM mode                                                        |
| OOFE | Memory full for TX.                                                                               |
| OOFF | All failed, redial                                                                                |

# **Image Correction**

You can see the image adjustment features on the "Maintenance" menu of the machine operation panel.

Note

• The test prints and adjustments described in this section can also be done with the printer driver. For more details about doing these test prints and adjustments with the printer driver, please refer to the User Guide.

#### **Preparing for Test Printing**

- 1. Make sure A4 size or LTR size paper is loaded in the machine.
- 2. Make sure the machine is ready to print.

#### Nozzle Check

#### Main Nozzle Check Pattern

Do this procedure to print the Nozzle Check test pattern. Look at the pattern to determine if the printer is operating properly or not.

- 1. [Menu]> "System Settings"
- 2. [▲] or [▼] > "Maintenance" > [Yes]> "Nozzle Check?"
- 3. [Yes]> "\*Please Wait\* displays as the pattern prints.
- 4.  $[\blacktriangle]$  or  $[\triangledown]$  > "Nozzle Check" > [Yes]. The Nozzle Check pattern prints.
- 5. [No] [No]> Standby
- 6. Check the patterns for missing or broken lines.

#### Normal Pattern

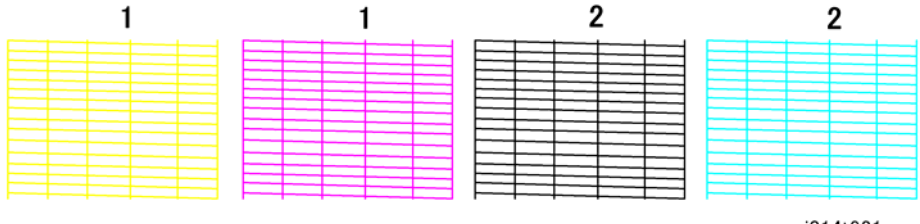

j014t921a
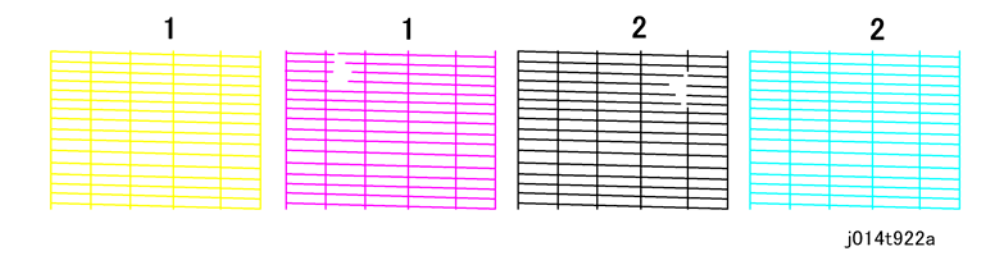

### **Print Head Cleaning**

### 🔁 Important

- Print head cleaning consumes ink. Do this procedure only if you see a problem in the Nozzle Check test pattern.
- 1. Check the ink level indicator in the printer driver or the operation panel display to determine if the print cartridge is empty.
- 2. Print a Nozzle Check test pattern.
- 3. Look at the Nozzle Check pattern to determine which nozzles are blocked.

### Note

- If one or more color is missing, is extremely faint, or shows broken lines, this tells you where there is a blockage.
- 4. Pull the release under the operation panel forward and raise the scanner unit.
- 5. Confirm that the envelope selector is forward.
- 6. [Menu]> "System Settings?"
- 7. [▲] or [▼] > "Maintenance" > [Yes]> "1 Nozzle Check?"
- 8. [▲] or [▼] > "2 Head-cleaning>" > [Yes]> "All Heads"
- 9. [◀] or [▶] > Select the print heads to be cleaned: "All" (all print heads), "Print-head 1" (Black/Cyan), "Print-head 2" (Magenta/Yellow") > [Yes]

"\*Please Wait\*" displays until cleaning is finished.

### C Important

- Do not try to start another procedure and never switch the machine off while head-cleaning is in progress,.
- 10. [No] > to return to the previous level.
- 11. Print another Nozzle Check test pattern and check the result.
- 12. If the Nozzle Check test pattern is normal, the procedure is finished.

-or-

If there is still a problem in the Nozzle Check pattern, repeat this procedure and print another Nozzle Check pattern. Do the procedure again if the results are still not satisfactory.

If three consecutive Nozzle Check pattern prints and head-cleanings do not solve the problem, then flush the print heads. (See procedure below.)

### 🔂 Important

 Head flushing consumes ink. Do not flush the print heads unless three head cleanings have failed to correct the problem.

### Print Head Flushing

Flushing the print heads consumes much more ink than print head cleaning. Do not flush the print heads until you have done the print head cleaning procedure (see above) at least three times.

- 1. Confirm that the envelope selector is forward.
- 2. [Menu]> "System Settings?"
- 3. [▲] or [▼] > "Maintenance" > [Yes]> "1 Nozzle Check?"
- 4. [▲] or [▼] > "2 Head-flushing>" > [Yes]> "All Heads"
- [◀] or [▶] > Select the print heads to be flushed: "All" (all print heads), "Print-head 1" (Black/Cyan), "Print-head 2" (Magenta/Yellow") > [Yes]

"\*Please Wait\*" displays until flushing is finished. Do not start any other operation until cleaning stops.

#### 🚼 Important

- Do not try to start another procedure and never switch the machine off while head-flushing is in progress,.
- 6. [No] > to return to the previous level.
- 7. Print another Nozzle Check test pattern and check the result.
- 8. If the Nozzle Check test pattern is normal, the procedure is finished.
  - If there is still a problem in the Nozzle Check pattern, allow the machine to remain idle for 10
    minutes and repeat the procedure.
  - If the problem persists, allow the machine to remain idle for 8 hours, and then flush the print heads again.
  - If the problem still persists, execute drive cleaning with SP5301. Only the service technician can do this procedure.

### Adjust Paper Feed

Print the 'Adjust Paper Feed Test Pattern' and do this adjustment if you see broken horizontal lines, patchy images, or white lines printed at regular intervals.

- 1. [Menu]> "System Settings?"
- 2. [▲] or [▼] > "Maintenance?"> [Yes]> "1 Nozzle Check?"
- 3. [▲] or [▼] > "5 Adj. Paper Feed?" > [Yes]> "Print Test Pattern?"
- 4. [Yes] to print the test pattern.

"\*Please Wait\*" displays until pattern printing is finished. Do not start any other operation until printing stops.

5. Check the printed numbers and patterns.

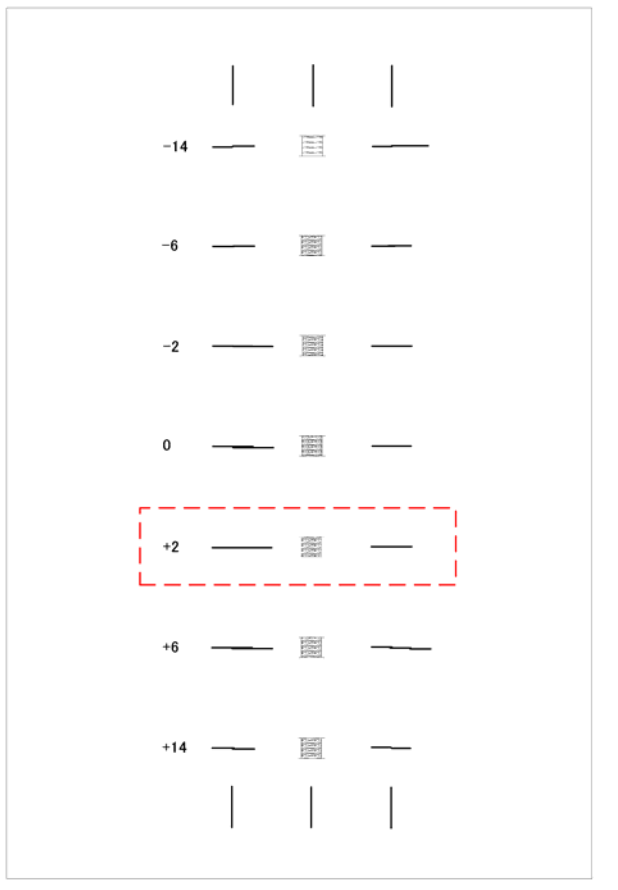

j014t925a

- The adjustment value appears to the left of the lightest gray square with straight horizontal lines on both sides.
- If this number is "+2", for example, then the adjustment value is "+2".
- If horizontal lines beside the gray square are broken, look at where the lines are broken in the opposite direction.
- For example, if the "+2" square is the lightest gray square and the "+6" lines are broken, then the best adjustment value is between "+3" and "+5".

4

6. [▶] > "Adjust" > [Yes]

Adj=0 OK=Yes

- 7. [▲] or [▼] > Select the adjustment value read from the test print
  - 🛦 to select a + value
  - **V** to select a value
- 8. [Yes] > "Adjust"
- 9. [No] > "Cancel?" > [Yes]> Standby

## **Head Position**

The print head is out of position if you see these:

- Broken vertical lines
- Blurred, smeared or streaked colors

Do the following procedure to correct these problems.

- 1. [Menu]> "System Settings?"
- 2. [▲] or [▼] > "Maintenance?" > [Yes]> "1 Nozzle Check?"
- 3. [▲] or [▼] > "4 Head Position?" > [Yes]> "Print Test Pattern?"
- 4. [Yes]> "Quality/Speed"
- [◀] or [▶] > Select the test pattern ("High Quality", "Quality/Speed", "High Speed") > [Yes].
   "\*Please Wait\*" displays until pattern printing is finished. Do not start any other operation until printing stops.

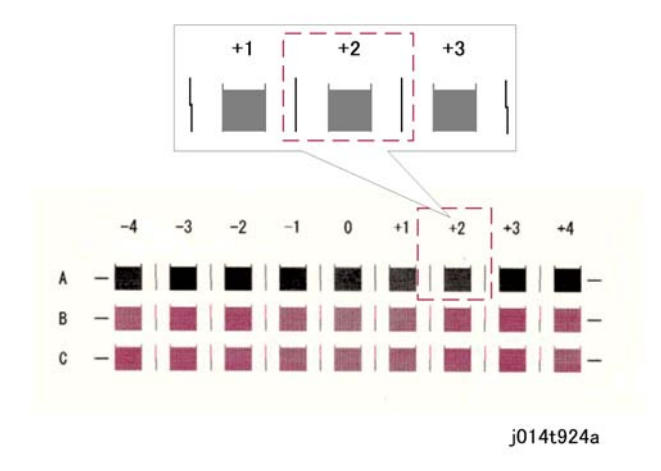

6. Look at the patterns and determine which is the best.

4

- The best pattern is the gray square with straight vertical lines on both sides.
- The pattern setting is read as a matrix value from the pattern. For example, if the best pattern is
  in column "+2", line "A", the entry for adjustment will be "A" then "+2"
- 7. [▶] > "Adjust" > [Yes].

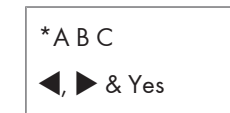

8. [◀] or [▶] > Select letter for the row (A, B, C)> [Yes]

| Adj=0  |
|--------|
| OK=Yes |

- 9.  $[\blacktriangle]$  or  $[\blacktriangledown]$  > Select the number for the column
  - A to select a + value
  - **V** to select a value
- 10. [Yes] > "Adjust"
- 11. [No] > "Cancel?" > [Yes]> Standby

### Registration

Do this procedure to adjust the print start position. The print start position is the point at the upper left corner of each sheet where printing begins. This procedure can be done for all the paper feed sources: Tray 1 (Standard), Tray 2 (Option), Multi-Bypass Tray (Option).

- 1. [Menu]> "System Settings?"
- 2. [▲] or [▼] > "Maintenance?" > [Yes]> "1 Nozzle Check?"
- 3.  $[\blacktriangle]$  or  $[\triangledown] >$  "6 Registration" > [Yes].
- 4. [◀] or [▶] > "Print Test Pattern?" > [Yes].
- 5. [◀] or [▶] > Select the paper tray ("Tray 1", "Tray 2" or "Bypass") > [Yes].

### Note

- "Tray 2" and "Bypass" do not appear unless these options have been installed. .
- [◀] or [▶] > Select the type of paper loaded in the tray ("Plain, "Glossy", "Transparency", etc) [Yes].
   "\*Please Wait\*" displays until pattern printing is finished. Do not start any other operation until printing stops.

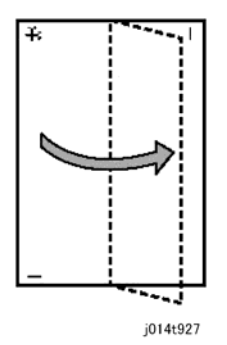

- 7. Fold the printed sheet in half lengthwise as shown.
- 8. Hold the corner of the folded paper in front of a light and look at the cross-pattern overlapping the single vertical line below.
- 9. Determine the 1st adjustment for the Read Direction.

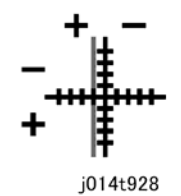

- The adjustment value in the Read Direction is the difference between the single vertical line and cross vertical line.
- If the difference is one calibration mark on the "+" side, for example, the adjustment is +1.0.
- 10. Unfold the paper then fold the sheet in half widthwise.
- 11. Determine the 2nd adjustment for the Feed Direction.
  - The value read after folding the sheet widthwise is the adjustment value for the Feed Direction.
- 12. [◀] or [▶] > "Adjust" > [Yes]> "Tray 1"
- 13. [◀] or [▶] > Select the tray ("Tray1", Tray2", "Bypass")> [Yes]
- 14. [◀] or [▶] > Select item to adjust ("Plain()", "Plain(Y)", "Glossy", "Transparency).

Note

- The "Plain", "Glossy", and "Transparency" settings are provided because the sensor timing for each is different.
- Select "Plain()" to do the adjustment in the Read Direction (horizontal).
- Select "Plain (Y) to do an adjustment for the Feed Direction (vertical).

| Adj=0  |  |
|--------|--|
| OK=Yes |  |

15.  $[\blacktriangle]$  or  $[\triangledown]$  > Select the number for adjustment (-40 to +40)

4

- $\blacktriangle$  to select a + value (Ma +40)
- ▼ to select a value (Ma -40) •
- 16. [Yes]> "Adjust"
- 17. [No] > "Cancel?" > [Yes] > Standby

# **Drive Cleaning**

Follow the procedure below to do drive cleaning. Here are some important points you should know about drive cleaning.

- Drive cleaning should be done only after head cleaning and head flushing fail to clean the print heads successfully.
- Drive cleaning is done by changing a bit switch setting in the SP mode and should always be done by the service technician.
- Drive cleaning forces the piezo element to switch off and on repeatedly to force ink out of the nozzle ports. (The piezo element does not operate during head cleaning or head flushing done with the operator panel or the printer driver.)
- Drive cleaning consumes more ink than either head cleaning or head flushing and requires more time to complete.
- Only one print head at a time can be cleaned with this procedure.

### Note

- Before you do this procedure, make sure the print cartridge of the color that is causing problems is not almost empty. Drive cleaning cannot be performed if a print cartridge is almost empty.
- 1. [Clear Modes]>[1][0][7]>[Clear/Stop] for 3 sec.

| SYSTEM Ver.0.51 |  |
|-----------------|--|
| Service Mode    |  |

[▼] > "Engine Maint."

|    | SP No.                            |
|----|-----------------------------------|
|    | 1000                              |
| 3. | [▲] 4 times> "5000"> [Yes]        |
| 4. | [▲] 3 times> "5300"> [Yes]> [Yes] |
| 5. | [▲] 1 time> "5301"> [Yes]         |

**ENGINE SW1** 5301

6. [Yes]

```
ENG SW1 00001001
Bit0 _
```

- 7. Set Bit1 to "1"
  - [▲] to move the cursor to Bit1 (2nd position from right)> [Yes]
  - [▲] to toggle the setting to "1"> [Yes].

ENG SW1 00001011 Bit0 \_

- 8. [No] 3 times > [▲] or [▼] > "End" > [Yes] > Machine switches off.
- 9. [Power] to switch the machine on.
- 10. Pull the release under the operation panel forward and raise the scanner unit.
- 11. Confirm that the envelope selector is forward.
- 12. [Menu]> "System Settings?"
- 13. [▲] or [▼] > "Maintenance" > [Yes]> "1 Nozzle Check?"
- 14.  $[\blacktriangle]$  or  $[\blacktriangledown]$  > "2 Head-flushing>" > [Yes]> "All Heads"
- 15. [◀] or [▶] > Select the print heads to be flushed: "All" (all print heads), "Print-head 1" (Black/Cyan), "Print-head 2" (Magenta/Yellow") > [Yes]

"\*Please Wait\*" displays until flushing is finished. Do not start any other operation until cleaning stops.

- 16. [No] [No]> Standby
  - The print head is flushed while the piezo element is rapidly switched on and off.
  - Once this operation is completed, Bit 1 resets to "0" automatically.
  - If you need to do this procedure again for another print head, you must repeat this procedure and set Bit 1 to "1" again in the SP mode.

Note

• Drive cleaning cannot be performed if the ink tank of the selected print head is almost empty.

### **Cleaning the Printheads Before Storage**

Do this procedure to clean the print heads before storing the machine for one month or longer.

#### 🚼 Important

• This procedure should be done at the Repair Center before storing a machine until it can be reused. This procedure is not intended for use at the job site by the customer.

187

4

- 1. Turn the machine on.
- 2. [Clear Modes]>[107]>[Clear/Stop] for sec.

SYSTEM Ver.0.51

Service Menu

3. [▲] or [▼] > "ENGINE MAINT.> [Yes]

SP No.

- 4. [▲] 4 times> "5000"> [Yes] 3 times
- 5. [▲] 7 times> "5007"> [Yes]

| WASHING |  |
|---------|--|
| 5007    |  |

6. [Yes]

| WASHING |  |  |
|---------|--|--|
| EXEC    |  |  |

- Open the right front door, remove the print cartridges, replace them with the cleaning cartridges, then close the right front door.
- 8. Confirm that "WASHING" and "EXEC" are displayed, then push [Yes].
- 9. When you see "OK?" push [Yes].
  - "RUNNING" displays while the cleaning sequence executes.
  - When cleaning is finished, the display returns to "WASHING" and "EXEC"

### Note

- If the "Alert" lamp lights red, this indicates that an error has occurred. At this step you cannot see the error displayed on the machine operation panel.
- Complete the procedure to return to standby mode, read the number of the error displayed to determine the cause of the error.
- 10. [No] 3 times> "Engine Maint."
- 11. [▲] or [▼] > "End" > [Yes]
- 12. The machine switches off.
- 13. Remove the cleaning cartridges and store the machine.

# Comportant Comportant

- The initial ink fill counter resets at the end of washing. The next time the ink cartridges are installed and the machine is switched on, the initial filling sequence will begin.
- Do not install the ink cartridges and turn the machine on again after washing until you are ready to use or service the machine again.

# **Quick Reference**

This alphabetized list shows important functions needed by service technicians. For more detailed information please refer to either "5. Service Tables" or "4. Troubleshooting".

| ltem                         | Path                                                                                                    |
|------------------------------|----------------------------------------------------------------------------------------------------|
| ADF Adjustment               | 1. [Menu]>[#]>[*]>[Yes]>"1. SERVICE'S CHOICE"                                                                              |
|                              | 2. [▲] or [▼] > "2. ADJUST"> [Yes]> "CCD MAIN ZOOM"                                                                        |
|                              | <ol> <li>[▲] or [▼] &gt; To select "ADF SUB ZOOM", "ADF MAIN<br/>REGIST", "ADF SUB REGIST1", "ADF SUB REGIST2".</li> </ol> |
|                              | 4. For more see "Service Mode" in "5. Service Tables"                                                                      |
| ADF Feed Test                | 1. [Menu]>[#]>[*]>[Yes]>"1. SERVICE'S CHOICE"                                                                              |
|                              | 2. $[\blacktriangle]$ or $[\blacktriangledown]$ > "6. FUNCTION"> [Yes]> "ADF FEED TEST"                                    |
| Adjust Paper Feed            | 1. [Menu]> "System Settings?"                                                                                              |
|                              | 2. [▲] or [▼] > "Maintenance?"> [Yes]> "1 Nozzle Check?"                                                                   |
|                              | <ol> <li>[▲] or [▼] &gt; "5 Adj. Paper Feed?" &gt; [Yes]</li> </ol>                                                        |
|                              | 4. For more see "Adjust Paper Feed" in "4. Troubleshooting".                                                               |
| Auto Reset Time              | [Menu]> "System Settings"> [Yes]> "1. Auto Reset Time?"                                                                    |
| Bit SW Settings (Hardware)   | <ol> <li>[Clear Modes]&gt; [107]&gt; [Clear/Stop]&gt; "Service Menu"&gt; [Yes]</li> <li>"Bit Switch"&gt; [Yes]</li> </ol>  |
|                              | <ol> <li>For more see "Changing Bit Switch Settings" in "5. Service<br/>Tables".</li> </ol>                                |
| Bit SW Settings (Soft Bit SW | 1. [Menu]>[#]>[*]>[Yes]>"1. SERVICE'S CHOICE"                                                                              |
| Settings for Fax)            | 2. [▲] or [▼] > "7. SOFT SETTING"> [Yes]                                                                                   |
|                              | 3. For more see "Service Mode Menus" in "5. Service Tables".                                                               |
| CCD Adjustment               | 1. [Menu]>[#]>[*]>[Yes]>"1. SERVICE'S CHOICE"                                                                              |
|                              | 2. [▲] or [▼] > "2. ADJUST"> [Yes]> "CCD MAIN ZOOM"                                                                        |
|                              | <ol> <li>[▲] or [▼] &gt; To select CCD MAIN ZOOM", "CCD SUB<br/>ZOOM", "CCD MAIN REGIST", "CCD SUB REGIST".</li> </ol>     |
|                              | 4. For more see "Service Mode" in "5. Service Tables"                                                                      |
| Clear Data (DRAM, Memory)    | 1. [Menu]>[#]>[*]>[Yes]>"1. SERVICE'S CHOICE"                                                                              |
|                              | 2. [▲] or [▼] > "5. CLEAR DATA"> [Yes]> "DRAM CLEAR"                                                                       |

| ltem                                                                  | Path                                                                                                    |
|-----------------------------------------------------------------------|----------------------------------------------------------------------------------------------------|
|                                                                       | <ol> <li>[▲] or [▼] &gt; To select "DRAM CLEAR" or "MEMORY CLEAR"&gt;<br/>[Yes]</li> </ol>                              |
|                                                                       | 4. For more see "Service Mode" in "5. Service Tables"                                                                   |
| Configuration Page (System                                            | 1. [Menu]> "System Settings"                                                                                            |
| Summary)                                                              | <ol> <li>[▲] or [▼] &gt; "Engine Settings?"&gt; [Yes]</li> </ol>                                                        |
|                                                                       | <ol> <li>[▲] or [▼] &gt; "2 List/Test Print?"&gt; [Yes]&gt; "Configuration<br/>Page?"&gt; [Yes].</li> </ol>             |
| Counters (View, Print)                                                | 1. [Menu]> "System Settings"                                                                                            |
|                                                                       | 2. [▲] or [▼] > "Counter?"> [Yes]                                                                                       |
|                                                                       | <ol> <li>[▲] or [▼] &gt; "SCAN=", "FULL COLOR", "B&amp;W=", or "LEVEL<br/>COUNTER" to view the count totals.</li> </ol> |
|                                                                       | <ol> <li>If you want to print a report of these totals [▲] or [▼] &gt; "Print<br/>Counter?"&gt; [Yes]</li> </ol>        |
| Counters – Clear ADF Counter                                          | 1. [Menu]> "System Settings"                                                                                            |
| • Total<br>• Duplex                                                   | <ol> <li>[▲] or [▼] &gt; "Maintenance"&gt; [Yes]&gt; "1 Nozzle Check?"</li> </ol>                                       |
|                                                                       | <ol> <li>[▲] or [▼] &gt; "10 Reset Counter?"&gt; [Yes]&gt; "Reset ADF<br/>Counter?"&gt; [Yes]</li> </ol>                |
| Counters: Clear All                                                   | <ol> <li>[Clear Modes]&gt; [107]&gt; [Clear/Stop]&gt; "Service Menu"&gt; [Yes]</li> <li>"Bit Switch"</li> </ol>         |
| <ul> <li>Tray Counter</li> </ul>                                      | <ol> <li>[▲] or [▼] &gt; "Reset Settings"&gt; [Yes]&gt; "Initialize System"</li> </ol>                                  |
| Paper Type Counter     Used lok Cartridge Counter                     | <ol> <li>[▲] or [▼] &gt; "Clear Counters"&gt; [Yes]&gt; "Press Yes Key"&gt; [Yes]</li> </ol>                            |
| Country Class Dist Country                                            |                                                                                                    |
| COLOR PRINT                                                           | COUNTER"                                                                                                    |
| <ul><li>COLOR PRINT</li><li>BLACK PRINT</li><li>LEVEL COLOR</li></ul> | <ol> <li>[▲] or [▼] &gt; To display "COLOR PRINT", "BLACK PRINT", or<br/>"LEVEL COLOR"&gt; [Yes]</li> </ol>             |
|                                                                       | 3. [Yes]> "COUNT IS CLEAR!"                                                                                             |
|                                                                       | 4. For more see "Service Mode Menus" in "5. Service Tables".                                                            |
| Counters: Clear Scan Counters                                         | 1. [Menu]>[0]>[2]>[Yes]>"1. COUNTER CLEAR"> "PRINT<br>COUNTER"                                                          |
|                                                                       | 2. [▲] or [♥] >"SCAN COUNTER"> [Yes]> "COUNT IS CLEAR!"                                                                 |
|                                                                       | 3. For more see "Service Mode Menus" in "5. Service Tables".                                                            |

| ltem                 | Path                                                                                                    |
|----------------------|----------------------------------------------------------------------------------------------------|
| Country & Language   | <ol> <li>[Menu]&gt; "System Settings?"&gt; [Yes]&gt;"1 Auto Reset Time?".</li> </ol>                                           |
|                      | 2. [▲] or [▼] > "6 Country?"> [Yes]> "USA?"                                                                                    |
|                      | <ol> <li>[▲] or [▼] &gt; Select country name&gt; [Yes]&gt; "System Settings"&gt;<br/>[Yes]&gt; "1 Auto Reset Time?"</li> </ol> |
|                      | <ol> <li>[▲] or [▼] &gt; "4 Language"&gt; [Yes]&gt; "English?"</li> </ol>                                                      |
|                      | <ol> <li>[▲] or [▼] &gt; Select the language&gt; [Yes]&gt; "Please Re-start<br/>Power off on"</li> </ol>                       |
|                      | <ol><li>A message prompts you to cycle the machine off/on to set the<br/>language for the menu displays.</li></ol>             |
| Date & Time          | 1. [Menu]> "System Settings"                                                                                                   |
|                      | <ol> <li>[▲] or [▼] &gt; "General Settings"&gt; [Yes]&gt; "1 Date &amp; Time?"</li> </ol>                                      |
| De-condensation      | See "Feed 3-Sheets" below                                                                                                    |
| Engine Summary Chart | The Engine Summary Chart is printed with SP5200.                                                                               |
|                      | <ol> <li>Confirm that paper is loaded in the paper tray. (The report is<br/>about 16 pages.)</li> </ol>                        |
|                      | <ol> <li>[Clear Modes]&gt; [107]&gt; [Clear/Stop] for 3 sec.&gt; "Service<br/>Menu"</li> </ol>                                 |
|                      | 3. [▼] > "Engine Maint."> [Yes]> "SP NO./1000"                                                                                 |
|                      | 4. [▲] 4 times> "5000"> [Yes]                                                                                                  |
|                      | 5. [▲] twice>"5200">[Yes] 3 times> "PRINT SMC/EXEC">[Yes]<br>> "RUNNING"                                                       |
| Fax Resolution Test  | 1. [Menu]> [#]> [*]> [Yes]> "1. SERVICE'S CHOICE"                                                                              |
|                      | 2. [▲] or [▼] > "6. FUNCTION"> [Yes]> "ADF FEED TEST"                                                                          |
|                      | 3. [▲] or [▼] > "FAX RES. COPY TEST"> "[Yes]                                                                                   |
| Feed 1 Sheet         | 1. [Menu]> "System Settings?"                                                                                                  |
|                      | <ol> <li>[▲] or [▼] &gt; "Maintenance?" &gt; [Yes]&gt; "1 Nozzle Check?"</li> </ol>                                            |
|                      | <ol> <li>[▲] or [▼] &gt; "7 Paper Feed Test?" &gt; [Yes]. One blank sheet of<br/>paper feeds.</li> </ol>                       |
| Feed 3 Sheets (De-   | 1. [Menu]> "System Settings?"                                                                                                  |
| Condensation)        | 2. [▲] or [▼] > "Maintenance?" > [Yes]> "1 Nozzle Check?"                                                                      |
|                      | <ol> <li>[▲] or [▼] &gt; "8 De-condensation?" &gt; [Yes]. Three blank sheets<br/>of paper feed.</li> </ol>                     |

| ltem                           | Path                                                                                                    |
|--------------------------------|----------------------------------------------------------------------------------------------------|
| Ink Collection Counter         | 1.[Menu]>"System Settings?"                                                                                                    |
| Replacement Required?          | <ol> <li>[▲] or [▼] &gt; "Engine Settings"&gt; [Yes]&gt; "1. Paper Tray Prty?"</li> </ol>                                                                                              |
|                                | <ol> <li>[▲] or [♥] &gt; "7. Replace InkCollct?"&gt;[Yes]&gt; "Unit Replacement<br/>Is Not Required"</li> </ol>                                                                        |
| Move CCD to HP                 | 1. [Menu]>[#]>[*]>[Yes]>"1. SERVICE'S CHOICE"                                                                                                    |
|                                | 2. $[\blacktriangle]$ or $[\blacktriangledown]$ > "6. FUNCTION"> [Yes]> "ADF FEED TEST"                                                                                                |
|                                | <ol> <li>[▲] or [▼] &gt; "CCD MOVE TO HOME"&gt; "[Yes]&gt;<br/>"HOME=START RET=STOP</li> </ol>                                                                                         |
|                                | 4. [Start] to move the CCD to the HP if it is out of position                                                                                                    |
|                                | <ol> <li>[Clear/Stop] to move the CCD to the start position and then<br/>back to the home position.</li> </ol>                                                                         |
| Move Print Heads (Carriage) to | 1. [Menu]> "System Settings"                                                                                                    |
| the Left                       | 2. [▲] or [▼] > "Maintenance"> [Yes]> "1 Nozzle Check?"                                                                                                    |
|                                | <ol> <li>[▲] or [▼] &gt; "9 Move Prnt Heads?"&gt; [Yes]. The carriage and<br/>print heads move to the left.</li> </ol>                                                                 |
| Network Settings               | This item does not appear in the "System Settings" until after the NIC has been installed.                                                                                             |
|                                | 1. [Menu]> "System Settings?"                                                                                                    |
|                                | <ol> <li>[▲] or [▼] &gt; "Network Settings" &gt; [Yes].</li> </ol>                                                                                                    |
| Nozzle Check                   | 1. [Menu]> "System Settings"                                                                                                    |
|                                | <ol> <li>[▲] or [▼] &gt; "Maintenance" &gt; [Yes]&gt; "1 Nozzle Check?"</li> </ol>                                                                                                    |
|                                | 3. [Yes]> "*Please Wait* displays as the pattern prints                                                                                                    |
| Paper Type & Size              | Note:                                                                                                    |
| • Tray 1                       | • This is be done for Tray 1, Tray 2, and Bypass (Multi Bypass                                                                                                    |
| • Tray 2                       | Tray).                                                                                                    |
| • Bypass                       | <ul> <li>Tray 2 and the Multi Bypass Tray are options. The selections for<br/>"Tray2" and "Bypass" are not available until the option has been<br/>attached to the machine.</li> </ul> |
|                                | 1. [Menu]> "System Settings?"                                                                                                    |
|                                | <ol> <li>[▲] or [▼] &gt; "Tray Paper Setting?"&gt; [Yes]&gt; "Tray 1?"</li> </ol>                                                                                                    |
|                                | ([▲] or [▼] > To select "Tray2" or "Bypass" if either option has been installed.)                                                                                                    |

| Item                                     | Path                                                                                                    |
|------------------------------------------|----------------------------------------------------------------------------------------------------|
|                                          | 3. [Yes]> "Paper Type?"> [Yes]> "Plain Paper?"                                                                                                    |
|                                          | <ol> <li>[▲] or [▼] &gt; Select the type of paper that will be loaded in<br/>Tray 1</li> </ol>                                                                                                    |
|                                          | <ol> <li>[Yes]&gt; "Tray Paper Setting?"&gt; [Yes] "Tray1?"&gt; [Yes]&gt; "Paper<br/>Type?"</li> </ol>                                                                                                    |
|                                          | 6. [▲] or [▼] > "Paper Size?> [Yes]                                                                                                    |
|                                          | <ol> <li>[▲] or [▼] &gt; Select the size of paper that will be loaded in Tray</li> </ol>                                                                                                    |
|                                          | 8. [Yes]> "Tray Paper Setting?"                                                                                                    |
| Power Off                                | [Power] Power LED flashes then extinguishes                                                                                                    |
| Power On                                 | [Power] Power LED flashes until warm-up finishes, then lights and remains on.                                                                                                    |
| Print Head Position                      | 1. [Menu]> "System Settings?"                                                                                                    |
|                                          | <ol> <li>[▲] or [▼] &gt; "Maintenance?" &gt; [Yes]&gt; "1 Nozzle Check?"</li> </ol>                                                                                                    |
|                                          | <ol> <li>[▲] or [▼] &gt; "4 Head Position?"</li> </ol>                                                                                                    |
|                                          | 4. For more see "Head Position" in "4. Troubleshooting".                                                                                                    |
| Print Head: Washing (Before              | 1. Enter the SP mode                                                                                                    |
| Long Storage)                            | 2. Select SP5007 and switch it on.                                                                                                    |
|                                          | 3. Open the right front door.                                                                                                    |
|                                          | <ol> <li>Remove the print cartridges and replace them with the cleaning<br/>cartridges.</li> </ol>                                                                                                    |
|                                          | 5. Close the right front door.                                                                                                    |
|                                          | <ol><li>Confirm that "WASHING" and "EXEC" are displayed, then push<br/>[Yes].</li></ol>                                                                                                    |
|                                          | 7. When you see "OK?" push [Yes].                                                                                                    |
|                                          | 8. "RUNNING" displays while the cleaning sequence executes.                                                                                                    |
|                                          | <ul> <li>For more see "Cleaning the Print Heads Before Long Term<br/>Storage" in "4. Troubleshooting".</li> </ul>                                                                                                    |
| Print Head: Cleaning (Drive<br>Cleaning) | This is the third and last procedure you should do to clean the print<br>heads if normal print head cleaning and flushing fail to correct the<br>problem. There are two ways the set the machine for drive cleaning<br>in the SP mode. (The first method requires fewer steps.) |
|                                          | Method 1                                                                                                    |

| ltem                            | Path                                                                                                    |
|---------------------------------|----------------------------------------------------------------------------------------------------|
|                                 | <ol> <li>[Clear Modes]&gt; [107] for 3 sec.&gt; [Clear/Stop]&gt; "Service<br/>Menu"&gt; [Yes]&gt; "Bit Switch"&gt; [Yes]&gt; "BitSW#1 Setting&gt; [Yes]&gt;<br/>"bit0"</li> </ol>                |
|                                 | 2. [▲] > "bit1"> [Yes] "0" displays at Bit SW1 on 2nd line                                                                                                    |
|                                 | 3. [▲] > "1" displays at Bit SW1> at Bit SW1 on 2nd line.                                                                                                    |
|                                 | 4. [Yes]> "1" appears at Bit SW1 on the 1st line. The bit is set.                                                                                                    |
|                                 | 5. [No] 3 times> "Service Menu"                                                                                                    |
|                                 | <ol> <li>[▲] &gt; "End"&gt; [Yes]&gt; to leave the SP mode and switch the<br/>machine off.</li> </ol>                                                                                            |
|                                 | 7. [Power] to switch on the machine.                                                                                                    |
|                                 | <ol> <li>Flush all print heads. (See "Print Head - Cleaning (Flushing)" in<br/>this table.</li> </ol>                                                                                            |
|                                 | Method 2                                                                                                    |
|                                 | 1. Enter the SP mode and set Bit 1 of SP5301 to "1".                                                                                                    |
|                                 | <ol> <li>Flush the print heads. (See "Print Head Cleaning (Flushing)" in<br/>this table.</li> </ol>                                                                                              |
| Print Head: Cleaning (Flushing) | This is the second procedure you should do if normal print head<br>cleaning does not solve the problem. Print head flushing consumes<br>more ink than print head cleaning.                       |
|                                 | <ol> <li>Pull the release under the operation panel forward and raise the<br/>scanner unit.</li> </ol>                                                                                           |
|                                 | 2. Confirm that the envelope selector is forward.                                                                                                    |
|                                 | <ol><li>[Menu]&gt; "System Settings?"</li></ol>                                                                                                    |
|                                 | <ol> <li>[▲] or [▼] &gt; "Maintenance" &gt; [Yes]&gt; "1 Nozzle Check?"</li> </ol>                                                                                                    |
|                                 | 5. $[\blacktriangle]$ or $[\blacktriangledown]$ > "2 Head-flushing>" > [Yes]> "All Heads"                                                                                                    |
|                                 | <ol> <li>[◀] or [▶] &gt; Select the print heads to be flushed: "All" (all print heads), "Print-head 1" (Yellow/Magenta), "Print-head 2" (Black/Cyan") &gt; [Yes]</li> </ol>                      |
|                                 | 7. For more see "Print Head Flushing" in "4. Troubleshooting".                                                                                                    |
| Print Head: Cleaning (Normal)   | This is the first procedure you should do to clean the print heads if the<br>Nozzle Check appears patchy or broken. Clean the print heads at<br>least 3 times before you do print head flushing. |
|                                 | <ol> <li>Pull the release under the operation panel forward and raise the<br/>scanner unit.</li> </ol>                                                                                           |

| ltem                        | Path                                                                                                    |  |
|-----------------------------|----------------------------------------------------------------------------------------------------|--|
|                             | 2. Confirm that the envelope selector is forward.                                                                                                    |  |
|                             | <ol><li>[Menu]&gt; "System Settings?"</li></ol>                                                                                                    |  |
|                             | <ol> <li>[▲] or [▼] &gt; "Maintenance" &gt; [Yes]&gt; "1 Nozzle Check?"</li> </ol>                                                                                             |  |
|                             | 5. $[\blacktriangle]$ or $[\blacktriangledown]$ > "2 Head-cleaning>" > [Yes]> "All Heads"                                                                                      |  |
|                             | <ul> <li>6. [◀] or [▶] &gt; Select the print heads to be cleaned: "All" (all print heads), "Print-head 1" (Black/Cyan), "Print-head 2" (Magenta/Yellow") &gt; [Yes]</li> </ul> |  |
|                             | 7. For more see "Print Head Cleaning" in "4. Troubleshooting".                                                                                                    |  |
| Registration                | 1. [Menu]> "System Settings?"                                                                                                    |  |
|                             | <ol> <li>[▲] or [▼] &gt; "Maintenance?" &gt; [Yes]&gt; "1 Nozzle Check?"</li> </ol>                                                                                            |  |
|                             | <ol> <li>[▲] or [▼] &gt; "6 Registration" &gt; [Yes].</li> </ol>                                                                                                    |  |
|                             | 4. For more see "Registration" in "4. Troubleshooting".                                                                                                    |  |
| Reset System                | 1. [Clear Modes]>[107]>[Clear/Stop]> "Service Menu">[Yes]<br>> "Bit Switch"                                                                                                    |  |
|                             | <ol> <li>[▲] or [▼] &gt; "Reset Settings"&gt; [Yes]&gt; "Initialize Sys."&gt; [Yes]&gt;<br/>"Press Yes Key"&gt; [Yes]</li> </ol>                                               |  |
| SMC Report                  | See "Engine Summary Chart" above.                                                                                                    |  |
| SP Mode (Entering)          | 1. [Clear Mode]>[107]                                                                                                    |  |
|                             | 2. [Clear/Stop]> Hold 3 sec. and release> "Service Menu"                                                                                                    |  |
| SP Mode – Changing SP Codes | 1. [Clear Mode]>[107]                                                                                                    |  |
|                             | 2. [Clear/Stop]> Hold 3 sec. and release> "Service" menu"                                                                                                    |  |
|                             | <ol> <li>[▲] or [▼] &gt; "Engine Maint."&gt; [Yes]</li> </ol>                                                                                                    |  |
|                             | <ol> <li>For more about changing SP codes, see "Using SP Mode<br/>Menus" in "5. Service Tables2.</li> </ol>                                                                    |  |
| Scanning Test               | 1. [Menu]> [#]> [*]> [Yes]> "1. SERVICE'S CHOICE"                                                                                                    |  |
|                             | 2. [▲] or [▼] > "6. FUNCTION"> [Yes]> "ADF FEED TEST"                                                                                                    |  |
|                             | <ol> <li>[▲] or [▼] &gt; "SCAN TEST"&gt; "[Yes]&gt; "SCAN TEST/<br/>SCAN=START"</li> </ol>                                                                                     |  |
|                             | 4. [B&W Start] to start the test                                                                                                    |  |
|                             | 5. [Clear/Stop] to stop the test                                                                                                    |  |
| Service Mode Entry          | [Menu]> [#]> [*]> [Yes]> "1. SERVICE'S CHOICE"                                                                                                    |  |

| ltem                                     | Path                                                                                                    |
|------------------------------------------|----------------------------------------------------------------------------------------------------|
| (Controller or Fax/Scanner/<br>ARDF)     |                                                                                                    |
| Service Data List                        | 1. [Menu]> [#]> [*]> [Yes]> "1. SERVICE'S CHOICE"                                                                                     |
| (Controller or Fax/Scanner/<br>ARDF)     | 2. [▲] or [♥] > "4. REPORT"> [Yes]> "SERVICE DATA LIST"> [Yes]                                                                        |
| Service Mode                             | [Menu]>[#]>[*]>[Yes]>"1. SERVICE'S CHOICE"                                                                                            |
| Service Summary                          | 1. Confirm that paper is loaded in the paper tray.                                                                                    |
|                                          | <ol> <li>[Clear Modes]&gt; [107]&gt; [Clear/Stop] for 3 sec. and release&gt;<br/>"Service Menu"&gt; [Yes]&gt; "Bit Switch"</li> </ol> |
|                                          | <ol> <li>[▲] or [♥] &gt; "Service Summary"&gt;[Yes]&gt; "Press Yes Key"&gt;[Yes]<br/>to print the report</li> </ol>                   |
| System Summary                           | See "Configuration Page" above                                                                                                    |
| T.30 Protocol List                       | 1. [Menu]> [#]> [*]> [Yes]> "1. SERVICE'S CHOICE"                                                                                     |
|                                          | 2. [▲] or [▼] > "4. REPORT"> [Yes]> "SERVICE DATA LIST"                                                                               |
|                                          | 3. [▲] or [▼] > "T.30 PROTOCOL LIST"> [Yes]                                                                                           |
| Version Display (All)                    | 1. [Menu]> [#]> [*]> [Yes]> "1. SERVICE'S CHOICE"                                                                                     |
| • MAIN F/W VER.                          | 2. [▲] or [▼] > "2. ADJUST">"3. VERSION DISPLAY">[Yes]                                                                                |
| ENGINE F/W VER.                          | "MAIN F/W VERSION".                                                                                                    |
| • NIC F/W VER.                           | <ol> <li>[▲] or [▼] &gt; "MAIN F/W VERSION", "ENGINE F/W<br/>VERSION", "NIC F/W VERSION".</li> </ol>                                  |
|                                          | 4. For more see "Service Mode" in "5. Service Tables"                                                                                 |
| Version Display (Printer Engine<br>Only) | 1. [Clear Modes]> [107]> [Clear/Stop]> "Service Menu"> [Yes]<br>> "Bit Switch"                                                        |
|                                          | <ol> <li>[▲] or [▼] &gt; "Version Display"&gt; [Yes]</li> </ol>                                                                       |

4. Troubleshooting

# 5. Service Tables

# **Before You Begin**

There are two service modes for this machine:

- Service Mode. This mode is menu driven and includes important items for adjustments (CCD, ADF, scanner, etc.) as well as other important functions such as displaying the firmware version number, clearing the memory, printing reports, and so on.
- **SP mode**. Consists of SP codes SP1000 to SP7532. These are printer engine SP adjustments, primarily but not exclusively used by designers for machine adjustments.

# Service Mode

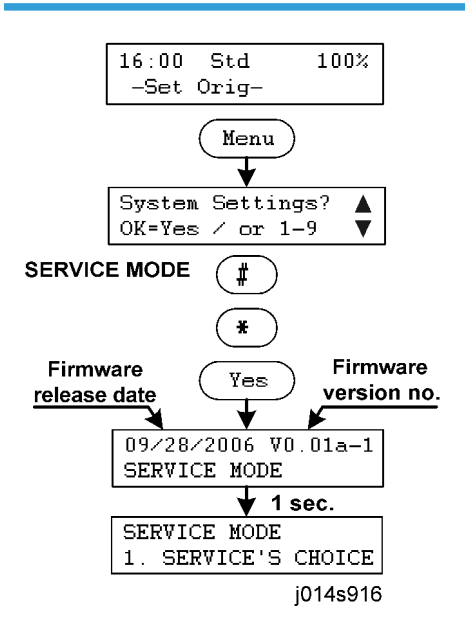

### Entering/Exiting Service Mode

### To enter Service Mode:

1. [Menu]>[#]>[\*]>[Yes]

SERVICE MODE

1. SERVICE'S CHOICE

2. Use [4] or [▶] to display the item to select.

- 1. SERVICE'S CHOICE
- 2. ADJUST
- 3. VERSION DISPLAY
- 4. REPORT
- 5. CLEAR DATA
- 6. FUNCTION
- 7. SOFT SETTING
- 8. H/W TEST
- 9. COUNTER SETTINGS
- 3. [Yes]> To open the next level.

### To Exit the Service Mode

[Clear Modes] to exit and return to standby.

-or-

[No]> Keep pressing to return to each previous level until return to standby.

# SP Mode

### Entering/Exiting SP Mode

### To enter SP Mode

1. [Clear Modes]>[107]>[Clear/Stop]

SYSTEM Ver. 0.51 Service Menu

- 2.  $[\blacktriangle]$  or  $[\triangledown]$  > to display the SP mode item to select.
- 3. [Yes] to open the next lower level of the menu.
- 4. [No] to return to the previous level.

### Service Menu

| Bit Switch     | Bit switches 1 to 8. (Described later in this section.)                                                     |  |  |
|----------------|----------------------------------------------------------------------------------------------------|--|--|
| Reset Settings | <ul> <li>Initialize System. Clears all SP code settings are restores<br/>their default settings.</li> </ul> |  |  |

|                  | Clear Counters. Clears all counters.                                                                                                    |  |  |
|------------------|----------------------------------------------------------------------------------------------------|--|--|
| Service Summary  | Prints the Service Summary. The service summary lists information about the current status of the machine.                                                    |  |  |
| Version Display  | Displays the version number of the printer engine.                                                                                                    |  |  |
| Counter Settings | <ul> <li>Counter Display. Switches the counter display on and off.</li> </ul>                                                                                 |  |  |
|                  | <ul> <li>LevColor Disp. Switches the level counter display on and off.</li> </ul>                                                                             |  |  |
|                  | • <b>Coverage Count</b> . Switches the coverage counter on and off.                                                                                           |  |  |
|                  | • Double Count. Switches double counting on and off.                                                                                                    |  |  |
|                  | <b>Note</b> : The default setting for all theses items is "Off".                                                                                              |  |  |
| Fax No.          | Allows entry of the machine fax number.                                                                                                    |  |  |
| Engine Maint.    | Allows changing the settings of individual SP codes (SP1000<br>to SP7532. For more about individual SP code settings, refer<br>to the tables in this section. |  |  |
| -                | <b>Note</b> : There are no settings available for the following groups: SP4000, SP6000, SP8000, SP9000.                                                       |  |  |
| End              | Select to leave the SP mode.                                                                                                    |  |  |

### To exit SP mode

1. At any level in the SP mode press [No] to return to the first level.

SYSTEM Ver. 0.51 Service Menu

2. [▲] or [▼] > "End"> [Yes].

The machine leaves the SP mode and switches off.

3. Press [Power] to switch the machine on.

## Using SP Mode Menus

### Entering an Engine SP Code Directly

Do this procedure to enter an SP code directly if you know the number.

1. In the service tables of this section look up the number and name of the SP code to set.

Example: Set SP1164 HUMI:B for -2.5%

Calibrate Humidity Setting for Duplex

Range: [-128 to +127/0/1/0.1%]

2. [Clear Modes]>[1][0][7]>[Clear/Stop]

SYSTEM Ver. 0.51 Service Menu

3. [▲] or [▼] > "Engine Maint."> [Yes]

| SP No. |  |  |
|--------|--|--|
| 1000   |  |  |

- 4. [Yes] to enter "1" at the first digit and move the cursor to the 2nd digit.
- 5. [Yes] x1 time> "1100"> [Yes] to enter "1" at the 2nd digit and move the cursor to the 3rd digit.
- 6. [Yes] x6 times> "1160"> [Yes] to enter "6" at the 3rd digit and move the cursor to the 4th digit.
- 7. [Yes] x4 times> "1164"> [Yes].

| CHG:HUMI:B |   |
|------------|---|
| 1164       |   |
| X 1        | _ |

8. [Yes]

| CHG:HUMI:B |  |
|------------|--|
| _000       |  |
|            |  |

Vote

- The first digit is blank. This is the digit for the sign (plus or minus).
- When this digit is empty, the value is set for plus (+) but the plus sign is not displayed.
- 9.  $[\blacktriangle]$  or  $[\blacktriangledown] > "-000" > [Yes] > Cursor moves to 1 st zero$

CHG:HUMI:B -000

- 10. [Yes]> "-000"> To enter the first "0", cursor moves to 2nd "0".
- 11. [Yes] x2 times> "-020"> [Yes] To enter "2" at the 2nd zero, cursor moves to 3rd "0".
- 12. [Yes] x5 times> "-025"> [Yes]

CHG:HUMI:B -025 13. [Yes] To save the setting.

SP No. 1164

- 14. [No]> "Engine Maint."
- 15.  $[\blacktriangle]$  or  $[\triangledown]$  > "End"> [Yes]> Machine switches off.
- 16. [Power] to switch the machine on.

### Browsing the Engine SP Codes

Do this SP to browse the SP code numbers from Group 1.

1. [Clear Modes]>[1][0][7]>[Clear/Stop]

| SYSTEM Ver. 0.51 |
|------------------|
| Service Menu     |

2. [▲] or [▼] > "Engine Maint."> [Yes]

SP No. 1000

3. [Yes] x 4 times

| REG:FD:NORM:F |  |
|---------------|--|
| 1000          |  |

- [▼] To display "1001", "1002", "1003", etc.
- [▲] To display the last SP (7532).
- [Yes] To select the SP code to open.
- [No] To return to the previous level and continue browsing.
- 4. [No]> "Engine Maint."
- 5.  $[\blacktriangle]$  or  $[\Psi] > "End" > [Yes] > Machine switches off.$
- 6. [Power] to switch the machine on.

# Service Mode

# Access to Service Mode

The table below describes when you can safely enter service mode to change settings.

| Letter Code | What It Means to Service Technician                                                                                                 |  |  |
|-------------|----------------------------------------------------------------------------------------------------|--|--|
| Y           | Yes. You can enter the service mode to view and change settings.                                                                    |  |  |
| Ν           | No. You cannot enter service mode.                                                                                                  |  |  |
| V           | You enter service mode only to view settings. If you attempt to execute or change a setting, the machine may hang up or power down. |  |  |

| Machine Status |                    |   | Comment                                                                                                    |
|----------------|--------------------|---|----------------------------------------------------------------------------------------------------|
| [Menu]         |                    | Y | Do your browsing and settings here.                                                                                                    |
| Copy Mode      | Copy Settings      | N |                                                                                                    |
|                | Stop Copy          | N |                                                                                                    |
|                | Copy Start         | N |                                                                                                    |
| GDI Mode       | Data RX (USB)      | V |                                                                                                    |
|                | Data RX (NIC)      | V |                                                                                                    |
|                | Print              | N |                                                                                                    |
| Fax Mode       | Fax Settings       | N |                                                                                                    |
|                | Start Scan for Fax | N |                                                                                                    |
|                | Transmision(Mode)  | V | If a job is in progress it will complete. A new job                                                                                                |
|                | Transmission (NIC) | V | cannot be processed until the machine leaves service mode.                                                                                         |
|                | Data RX (Modem)    | V |                                                                                                    |
|                | Data RX (NIC)      | V |                                                                                                    |
|                | Data RX (USB)      | V | If a job is in progress when you enter service mode<br>it will complete, a new transmission cannot start<br>until the machine leaves service mode. |

| Machine Status |                       |   | Comment                                                                                                    |
|----------------|-----------------------|---|----------------------------------------------------------------------------------------------------|
|                | Print                 | N |                                                                                                    |
| Scan Mode      | Set Original for Scan | N |                                                                                                    |
|                | Scan Original         | N |                                                                                                    |
|                | Send via NIC          | V | If a job is in progress when you enter service mode<br>it will complete, a new transmission cannot start<br>until the machine leaves service mode. |
| TWAIN USB      |                       | N |                                                                                                    |
| TWAIN NIC      |                       | N |                                                                                                    |
| LSD            |                       | N |                                                                                                    |
| PWM            |                       | N |                                                                                                    |

### Comportant 🔂

• To avoid problems, disconnect the USB and network cables before using these service mode menus. Be sure to advise the operator that USB and network data transmissions will not be available while the machine is being serviced. Be sure to reconnect the cables when you are finished.

# Service Mode Menus

### 1. SERVICE'S CHOICE

This group of settings is used to set up the base settings for operation of the machine.

| TX SPEED                                     | Transmission (Sending) Speed |
|----------------------------------------------|------------------------------|
| Sets the transmission speed for fax sending. |                              |
| Note: For the fax model only.                |                              |
| Default: V.34 -33600                         |                              |

| RX SPEED                                       | Receiving Speed |  |
|------------------------------------------------|-----------------|--|
| Sets the transmission speed for fax receiving. |                 |  |
| Note: For the fax model only.                  |                 |  |
| Default: V.34 -33600                           |                 |  |

| TX LEVEL                               | Transmission Level |
|----------------------------------------|--------------------|
| Transmission signal level.             |                    |
| Note: For the fax model only.          |                    |
| -15 dB to -4 db/ <b>-10 dBm</b> /1 dBm |                    |

| DTMF HIGH FREQ. LEVEL                                         | Dial Tone Multi Frequency |  |  |
|---------------------------------------------------------------|---------------------------|--|--|
| DTM high frequency level (transmission level of high DTMF TX) |                           |  |  |
| Note: For the fax model only.                                 |                           |  |  |
| [0 to -15/ <b>-7</b> /1 dBm]                                  |                           |  |  |

| DTMF LOW FREQ. LEVEL          |                                                             | Dial Tone Multi Frequency |  |  |
|-------------------------------|-------------------------------------------------------------|---------------------------|--|--|
|                               | DTM low frequency level (transmission level of low DTMF TX) |                           |  |  |
| Note: For the fax model only. |                                                             |                           |  |  |
| [0 to -15/ <b>-11</b> /1 dBm] |                                                             |                           |  |  |

### CNG LEVEL

CNT transmission level.

Note: For the fax model only.

[-15 to -4/**-10**/1 dBm]

### CED LEVEL

CED transmission level.

Note: For the fax model only.

[-15 to -4/**-10**/1 dBm]

### ECM MODE

Switches ECM mode off and on. Default: On

Note: For the fax model only.

ON/OFF

ON: When an error occurs during transmission, the frame where the error occurred is resent automatically.

OFF: Errors are ignored during transmission.

### CODING SCHEME

Sets the compression mode for fax transmission. Choose the compression method from among the following: JBIG (best, most complex), MMR, MR, MH (simplest).

Default: **JBIG** 

Note: For the fax model only

### ENERGY SAVER

Disables/enables the energy save mode item on the "System Settings" menu ([Menu]>"System Settings"> "2. Energ. Saver Mode?"

[On/Off]

On: The "2. Energ. Saver Mode" item is added to the "System Settings" menu.

Off: The item does not appear in the "System Settings" menu.

Note: This setting should remain on to ensure that the machine remains Energy Star compliant.

### ADJUST ZOOM (FAX)

Enables or disables the zoom feature for fax transmissions.

ENABLE/DISABLE

### ADJUST ZOOM (OTHERS)

Enables or disables the zoom feature for features other than fax.

enable/disable

### 2. ADJUST

This group of settings is used to adjust the scanning and printing start positions. Scan Color Chart-4 to do these adjustments:

- MAIN REGIST. The horizontal adjustment perpendicular to the direction of paper feed.
- SUB REGIST. The vertical adjustment in the direction of paper feed.

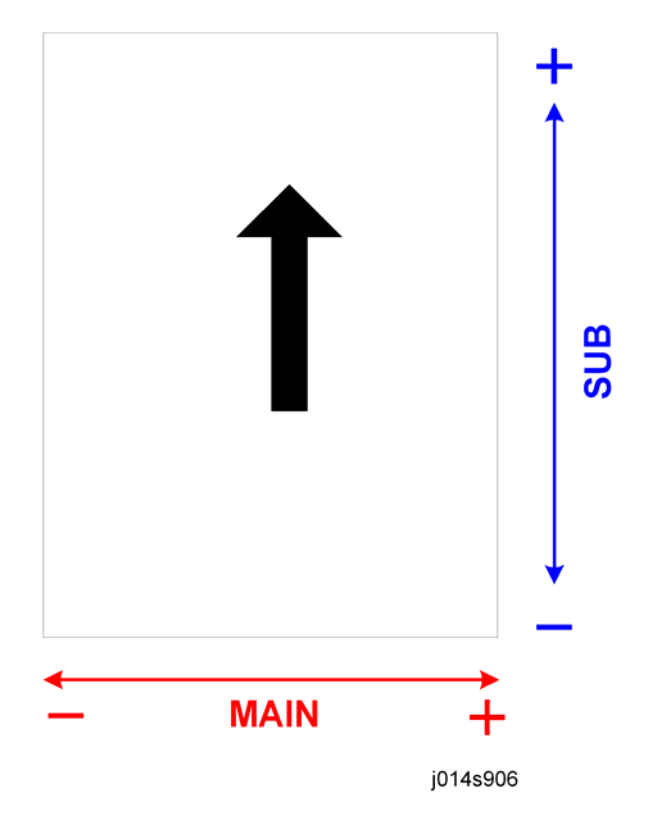

| CCD MAIN ZOOM                                         |  |  |  |
|-------------------------------------------------------|--|--|--|
| Adjusts rate of magnification in main scan direction. |  |  |  |
| [95 to 105/ <b>100</b> /0.4%]                         |  |  |  |

### CCD SUB ZOOM

Adjusts rate of magnification in sub scan direction.

[95 to 105/100/0.4%]

### CCD MAIN REGIST

Adjusts the scan start position in the main scan direction.

[90 to 110/100/0.5 mm]

### CCD SUB REGIST

Adjusts the scan start position in the sub scan direction.

[90 to 110/100/0.5 mm]

### ADF SUB ZOOM

Adjusts ADF scan magnification in the sub scan direction.

[95 to 105/100/0.4%]

### ADF MAIN REGIST

Adjusts ADF scan magnification in the main scan direction.

[90 to 110/100/0.5%]

ADF SUB REGIST1

Adjusts ADF scan magnification in sub scan direction for single-side (simplex) scanning jobs.

[90 to 110/**100**/0.5%]

ADF SUB REGIST2

Adjusts ADF scan magnification in sub scan direction for 2nd side of two-side (duplex) scanning jobs. [90 to 110/100/0.5%]

### 3. VERSION DISPLAY

This function displays the firmware version numbers.

| MAIN F/W VERSION   | Ver. number of main firmware.  |
|--------------------|--------------------------------|
| ENGINE F/W VERSION | Ver. number of engine firmware |
| NIC F/W VERSION    | Ver. number of NIC firmware    |

### Example

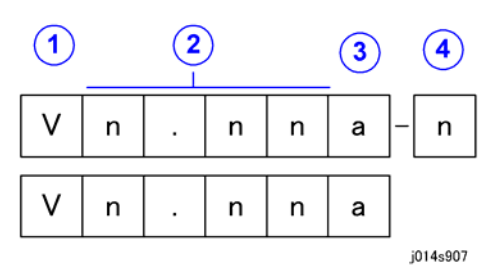

The top block is the format of the version number of the main firmware, and the bottom block is the format of the engine and NIC version numbers.

- The initial letter  ${\rm (1)}$  is always a "V" followed by a 3-digit version number .
- The lower case letter ③ ("a" above) is an "a", "b", "c" etc. to indicate a temporary update of a version number that has not yet been changed.
- The "-n" ④ number (1, 2, 3, or 4) appears only for the main firmware version number to indicate the machine model/market:

| No. | What It Means |                                       |  |
|-----|---------------|---------------------------------------|--|
| 1   | C1b DOM       | Tocscana-C1b J013/J014 for Japan      |  |
| 2   | C1b EXP       | Toscana-C1b J013/J014 for EU/NA/Other |  |
| 3   | C1a DOM       | Tocscana-C1b J012 for Japan           |  |
| 4   | C1a EXP       | Toscana-C1b J012 for EU/NA/Other      |  |

### 4. REPORT

### SERVICE DATA LIST

Lists important information about the machine, including the current status of the CCD and ADF adjustments.

5

SERVICE DATA LIST NAME : TEL : DATE :2006.Sep.30 13:07 COUNTRY/REGION CODE=JAPAN --- ADJUST ---CCD SUB ZOOM : 100 CCD MAIN ZOOM : 100 CCD MAIN REGIST : 100CCD SUB REGIST : 100ADF MAIN REGIST : 100ADF SUB ZOOM : 100ADF MAIN REGIST : 100ADF SUB ZOOM : 100 ADF SUB REGIST2 : 100 ADF SUB REGIST : 100 RX IN MEMORY : MAIN RAM SIZE : 96MG --- ROM ID ---09/14/2006 V0.47C-2

T.30 PROTOCOL MONITOR REPORT

|                               |             |      | Protocol    | Monit        | tor R | eport |            |      |        |
|-------------------------------|-------------|------|-------------|--------------|-------|-------|------------|------|--------|
| User :<br>Fax :<br>Date : 200 | 06.Sep.29:1 | 4:13 |             |              |       |       |            |      |        |
| Session                       | Function    | No.  | Destination | Date         | Time  | Page  | RX/TX Time | Mode | Result |
|                               |             |      |             |              |       |       |            |      |        |
|                               | _           |      |             |              |       |       |            |      |        |
| тх                            | RX          |      |             |              | D     | ATA   |            |      |        |
|                               |             |      |             |              |       |       |            |      |        |
|                               |             |      |             |              |       |       |            |      |        |
|                               |             |      |             |              |       |       |            |      |        |
| ·                             |             |      |             | $\checkmark$ |       |       |            | 0ز   | 14t945 |

# 5. CLEAR DATA

These settings clear memory and all memory settings.

j014t944

### DRAM CLEAR

This function clears only image memory to restore fax mode memory size to 100%

| MEMORY CLEAR                                                                 |                     |                |                 |        |  |
|------------------------------------------------------------------------------|---------------------|----------------|-----------------|--------|--|
| Executing this feature clears all the items marked "YES" in the table below. |                     |                |                 |        |  |
| Group                                                                        | ltem                |                |                 | Reset? |  |
| Menu                                                                         | System Setting      | gs?            |                 | YES    |  |
|                                                                              | Tray Paper Setting? |                |                 | YES    |  |
|                                                                              | User Restrictio     | on? (passw     | ord)            | YES    |  |
|                                                                              | Copier Featur       | res?           |                 | YES    |  |
|                                                                              | Program Dest        | Program Dest.? |                 |        |  |
|                                                                              | TX Settings?        |                |                 | YES    |  |
|                                                                              | RX Settings?        |                |                 | YES    |  |
|                                                                              | Line Settings?      |                |                 | YES    |  |
|                                                                              | General Settings?   |                | 1. Date & Time  | NO     |  |
|                                                                              |                     |                | 2. User Fax No. | YES    |  |
|                                                                              |                     |                | 3. User name    | YES    |  |
|                                                                              | Network Setti       | ngs? (inclu    | ding IP filter) | YES    |  |
|                                                                              | LDAP Settings       | ŝ              |                 | YES    |  |
|                                                                              | SMTP Settings?      |                |                 | YES    |  |
|                                                                              | POP3 Settings?      |                |                 | YES    |  |
|                                                                              | TX/RX Result        | 2              |                 |        |  |
|                                                                              | Scanner Features?   |                |                 | YES    |  |
|                                                                              | Maintenance?        |                |                 | NO     |  |
|                                                                              | Engine Settings?    |                |                 | YES    |  |
|                                                                              | Host I/F Settings?  |                | YES             |        |  |

|              | Maintenance?        | NO  |
|--------------|---------------------|-----|
| Service Mode | 1. SERVICE'S CHOICE | YES |
|              | 2. ADJUST           | YES |
|              | 3. VERSION DISPLAY  | NO  |
|              | 5. CLEAR DATA       |     |
|              | 6. FUNCTION         | NO  |
|              | 8. H/W TEST         | NO  |
|              | 9. COUNTER SETTING  | NO  |

# 6. FUNCTION

Use these items to test the machine operation.

| ADF FEED TEST | Tests original feed |  |
|---------------|---------------------|--|
|---------------|---------------------|--|

Use this function to test the operation of original feed through the ARDF. Originals fed through the ARDF for this test are not counted.

To do the test:

- 1. Set the originals in the ARDF.
- 2. Press [Start] to start the test.
- 3. Choose either "1-sided" or "2-sided" for either simplex or duplex testing.
- 4. Press [Clear/Stop] to stop the test at any time.

| CCD MOVE TO HOME | Moves the CCD to its home position |
|------------------|------------------------------------|
|------------------|------------------------------------|

Use this function to move the slider to the home position on the left. This prepares the machine for shipping from the factory or moving the machine to another location. This operation does not affect the scan counter.

| FAX RES. COPY | Tests the fax resolution |
|---------------|--------------------------|
|               |                          |

Use this function to test fax resolution. This allows testing without actually sending a fax to a remote machine; the data is redirected to the machine's own coding unit and printed out.

Note:

• This function is available for the fax models only.

• The tray selection for this test is always set for Tray 1 (this cannot be changed).

| SCAN TEST | Tests the function of the CCD |
|-----------|-------------------------------|
|           |                               |

This test conducts repeat CCD scanning. To stop the test, press [Clear/Stop].

# 7. SOFT SETTING

There are a total of 14 8-bit switches in machine flash ROM, mainly used for PTT regulation. The "Country Code" selection in the Service Mode determines the default settings. For more details, please refer to the Facsimile Manual.

### Bit SW Quick Reference Table

Here is a quick summary of the software setting bit switches.

| Bit SW | Function                                                                                                    |  |
|--------|----------------------------------------------------------------------------------------------------|--|
| 01     | Initial TX selection open to user                                                                                                    |  |
| 02     | <ul> <li>Detect dial tone before dialing</li> <li>PSTN/PBX setting</li> <li>Dial mode select</li> </ul>                                   |  |
| 03     | <ul> <li>Send tone 1400 Hz 3 sec in fax/tel mode</li> <li>Force user to register fax no./user name</li> <li>TSI/CSI append "+"</li> </ul> |  |
| 04     | <ul><li>Dial registered limit for tel. no.</li><li>Visible alarm for RTN (Return To Negative) signal</li></ul>                            |  |
| 05     | Redial attempt counter                                                                                                    |  |
| 06     | • Redial                                                                                                    |  |
| 07     | Redial interval                                                                                                    |  |
| 08     | <ul><li>Minimum redial interval</li><li>Maximum redial interval</li></ul>                                                                 |  |
| 09     | <ul><li>Continue redial after failure</li><li>Redial attempt failure limitation count</li></ul>                                           |  |
| 10     | <ul><li> RX print mode</li><li> Header for fax TX</li></ul>                                                                               |  |

| Bit SW | Function                                                                                |
|--------|-----------------------------------------------------------------------------------------|
| 11     | • Footer                                                                                |
| 12     | <ul> <li>Activity Report</li> <li>RX Result Report</li> <li>TX Result Report</li> </ul> |
| 13     | Number of rings                                                                         |
| 14     | <ul><li>Minimum number of rings</li><li>Maximum number of rings</li></ul>               |

# 

• The default settings for the bit switches described in the table below are different, depending on your location.

| Bit SWO1 |                                                                                                    | <ul> <li>Initial TX selection open to user</li> </ul> |
|----------|----------------------------------------------------------------------------------------------------|-------------------------------------------------------|
| Bit      | Name                                                                                                    | Function                                              |
| 7        | Reserved                                                                                                    |                                                       |
| 6        | Reserved                                                                                                    |                                                       |
| 5        | Initial TX selection open to user                                                                                                    | 1:On, 0:Off                                           |
| 4        | Reserved                                                                                                    |                                                       |
| 3        | Reserved                                                                                                    |                                                       |
| 2        | Reserved                                                                                                    |                                                       |
| 1        | Reserved                                                                                                    |                                                       |
| 0        | Compromise Equalizer Enable                                                                                                    | 0: Enable, 1:Disable                                  |
|          | <b>Note</b> : If Bit 5 is set to "0", the header select function can no longer be set by the user. It can only be changed by the service technician. |                                                       |

| Bit SW 02 |      | <ul> <li>Detect dial tone before dialing</li> <li>PSTN/PBX setting</li> <li>Dial mode select</li> </ul> |
|-----------|------|----------------------------------------------------------------------------------------------------|
| Bit       | Name | Function                                                                                                |
| 7 | Detect dial tone before dialing | 0:Disable, 1:Enable                                                            |
|---|---------------------------------|--------------------------------------------------------------------------------|
| 6 | PSTN/PBX setting                | 0:PSTN, 1:PBX (select PBX line type)                                           |
| 5 | PBX Dial Tone Detect            | 0: No detection of tone before PBX prefix<br>1: Detects tone before PBX prefix |
| 4 | Dial mode select                | O:DTMF-PB, 1:Pulse-DP                                                          |
| 3 | Reserved                        |                                                                                |
| 2 | Reserved                        |                                                                                |
| 1 | Reserved                        |                                                                                |
| 0 | Reserved                        |                                                                                |

| Bit SW03 |                                          | • Send tone 1400 Hz 3 sec in fax/tel mode  |  |
|----------|------------------------------------------|--------------------------------------------|--|
|          |                                          | • Force user to register fax no./user name |  |
|          |                                          | <ul> <li>TSI/CSI append "+"</li> </ul>     |  |
| Bit      | Name                                     | Function                                   |  |
| 7        | Send tone 1400 Hz 3 sec in fax/tel mode  | 0:Disable, 1:Enable                        |  |
| 6        | Reserved                                 |                                            |  |
| 5        | Force user to register fax no./user name | 0:Disable, 1:Enable                        |  |
| 4        | TSI/CSI append "+"                       | 0: Do not append "+" before TSI/CSI        |  |
|          |                                          | 1: Append "+" automatically                |  |
| 3        | Reserved                                 |                                            |  |
| 2        | Reserved                                 |                                            |  |
| 1        | Reserved                                 |                                            |  |
| 0        | Reserved                                 |                                            |  |

| Bit SW04 |                                   | <ul><li>Dial registered limit for tel. no.</li><li>Visible alarm for RTN (Return To Negative) signal</li></ul> |
|----------|-----------------------------------|----------------------------------------------------------------------------------------------------|
| Bit      | Name                              | Function                                                                                                    |
| 7        | Dial registered limit for tel no. | 0: 50 digits, 1: 40 digits                                                                                     |

| 6 | Protocol Signal Display Mode         | 0: No, 1: Yes                        |
|---|--------------------------------------|--------------------------------------|
| 5 | Reserved                             |                                      |
| 4 | Detect dial tone after prefix number | 0: No display                        |
|   |                                      | 1: Display V.8 or T.30               |
| 3 | Audible Alarm for PTNL signal        | 0:No                                 |
|   | Audible Aldrin for KTN signal        | 1:Yes (Alarm for TX/RX of RTN signal |
| 2 | Reserved                             |                                      |
| 1 | Reserved                             |                                      |
| 0 | Reserved                             |                                      |

| Bit SW 05 |                        | Redial attempt counter |
|-----------|------------------------|------------------------|
| Bit       | Name                   | Function               |
| 7         | Reserved               |                        |
| 6         | Reserved               |                        |
| 5         | Reserved               |                        |
| 4         | Reserved               |                        |
| 3         | Redial attempt counter | See table below        |
| 2         |                        |                        |
| 1         |                        |                        |
| 0         |                        |                        |

| Counter | Bit 3 | Bit 2 | Bit 1 | Bit O |
|---------|-------|-------|-------|-------|
| 1       | 0     | 0     | 0     | 1     |
| 2       | 0     | 0     | 1     | 0     |
| 3       | 0     | 0     | 1     | 1     |
| 4       | 0     | 1     | 0     | 0     |
| 5       | 0     | 1     | 0     | 1     |

| Counter | Bit 3 | Bit 2 | Bit 1 | Bit O |
|---------|-------|-------|-------|-------|
| 6       | 0     | 1     | 1     | 0     |
| 7       | 0     | 1     | 1     | 1     |
| 8       | 1     | 0     | 0     | 0     |
| 9       | 1     | 0     | 0     | 1     |
| 10      | 1     | 0     | 1     | 0     |

| Bit SW 06 |          | Redial                   |
|-----------|----------|--------------------------|
| Bit       | Name     | Function                 |
| 7         | Reserved |                          |
| 6         | Reserved |                          |
| 5         | Reserved |                          |
| 4         | Redial   | 0:Disable, 1:Enable (on) |
| 3         | Reserved |                          |
| 2         | Reserved |                          |
| 1         | Reserved |                          |
| 0         | Reserved |                          |

| Bit SW 07 |                                | Redial Interval |                                         |
|-----------|--------------------------------|-----------------|-----------------------------------------|
| Bit       | Name                           |                 | Function                                |
| 7         | Detect busy tone after dialing |                 | 0: No – Not to detect                   |
|           |                                |                 | 1: Yes – Detect busy tone after dialing |
| 6         | Redial Interval                |                 | See table below                         |
| 5         |                                |                 |                                         |
| 4         | -                              |                 |                                         |
| 3         |                                |                 |                                         |
| 2         |                                |                 |                                         |

| 1 |  |
|---|--|
| 0 |  |

| Bit 6 | Bit 5 | Bit 4 | Bit 3 | Bit 2 | Bit 1 | Bit O | Interval (min.) |
|-------|-------|-------|-------|-------|-------|-------|-----------------|
| 0     | 0     | 0     | 0     | 0     | 1     | 0     | 2               |
| 0     | 0     | 0     | 0     | 0     | 1     | 1     | 3               |
| 0     | 0     | 0     | 0     | 1     | 0     | 0     | 4               |
| 0     | 0     | 0     | 0     | 1     | 0     | 1     | 5               |
| ~     | ~     | ~     | ~     | ~     | ~     | ~     | ~               |
| 1     | 1     | 0     | 0     | 0     | 1     | 1     | 99              |

| Bit SW08 |                                  | Minimum redial interval        |                |  |
|----------|----------------------------------|--------------------------------|----------------|--|
|          |                                  | <ul> <li>Maximum re</li> </ul> | edial interval |  |
| Bit      | Name                             |                                | Function       |  |
| 7        |                                  |                                |                |  |
| 6        | Min. redial interval (see below) |                                |                |  |
| 5        |                                  |                                |                |  |
| 4        |                                  |                                |                |  |
| 3        | Max. redial attempts (see below) |                                |                |  |
| 2        |                                  |                                |                |  |
| 1        | -                                |                                |                |  |
| 0        | -                                |                                |                |  |

| Interval | Bit 6 | Bit 5 | Bit 4 |
|----------|-------|-------|-------|
| 1        | 0     | 0     | 1     |
| 2        | 0     | 1     | 0     |
| 3        | 0     | 1     | 1     |

| Interval | Bit 6 | Bit 5 | Bit 4 |
|----------|-------|-------|-------|
| 4        | 1     | 0     | 0     |
| 5        | 1     | 0     | 1     |

| Interval | Bit 3    | Bit 2 | Bit 1 | Bit O |
|----------|----------|-------|-------|-------|
| 1        | 0        | 0     | 0     | 1     |
| 2        | 0        | 0     | 1     | 0     |
| 3        | 0        | 0     | 1     | 1     |
| 4        | 0        | 1     | 0     | 0     |
| 5        | 0        | 1     | 0     | 1     |
| 6        | 0        | 1     | 1     | 0     |
| 7        | 0        | 1     | 1     | 1     |
| 8        | 1        | 0     | 0     | 0     |
| 9        | 1        | 0     | 0     | 1     |
| 10       | 1        | 0     | 1     | 0     |
| 11       | Reserved |       |       |       |
| 12       | Reserved |       |       |       |
| 13       | Reserved |       |       |       |
| 14       | Reserved |       |       |       |
| 15       | Reserved |       |       |       |

| Bit SW | 09                            | <ul><li>Continue redial after failure</li><li>Redial attempt failure limitation count</li></ul> |
|--------|-------------------------------|-------------------------------------------------------------------------------------------------|
| Bit    | Name                          | Function                                                                                        |
| 7      | Continue redial after failure | 0: No limitation<br>1: Limit determined by Bit 0 to 3                                           |
| 6      | Reserved                      |                                                                                                 |

| 5 | Reserved                                |  |
|---|-----------------------------------------|--|
| 4 | Reserved                                |  |
| 3 | Redial attempt failure limitation count |  |
| 2 | Redial attempt failure limitation count |  |
| 1 |                                         |  |
| 0 |                                         |  |

Note: Bit 7. The redial failure counter will increment 1 for each auto redialing, unless the operator interrupts the job or the job finishes.

| Counter | Bit 3 | Bit 2 | Bit 1 | Bit O |
|---------|-------|-------|-------|-------|
| 0       | 0     | 0     | 0     | 0     |
| 1       | 0     | 0     | 0     | 1     |
| 2       | 0     | 0     | 1     | 0     |
| 3       | 0     | 0     | 1     | 1     |
| 4       | 0     | 1     | 0     | 0     |
| ~       | ~     | ~     | ~     | ~     |
| 10      | 1     | 0     | 0     | 0     |
| ~       | ~     | ~     | ~     | ~     |
| 13      | 1     | 1     | 1     | 1     |
| 14      | 1     | 1     | 1     | 0     |
| 15      | 1     | 1     | 1     | 1     |

| Bit SW10 | )        | <ul><li> RX print mode</li><li> Header for fax TX</li></ul> |
|----------|----------|-------------------------------------------------------------|
| Bit      | Name     | Function                                                    |
| 7        | Reserved |                                                             |
| 6        | Reserved |                                                             |

| 5 | Reserved          |                                                         |
|---|-------------------|---------------------------------------------------------|
| 4 | Reserved          |                                                         |
| 3 | RX print mode     | O: RX 1 page then print 1 page (Print RX)               |
|   |                   | 1: Start printing after receiving all pages (Memory RX) |
| 2 | Reserved          |                                                         |
| 1 | Header for fax TX | 0: Off                                                  |
|   |                   | 1: On (transmit header at top of each page)             |
| 0 | Reserved          |                                                         |

**Note**: Bit 3. Some countries require sending the header at the top of each page (according to PTT regulations in the USA, for example)

| Bit SW11 |          | Footer                                             |
|----------|----------|----------------------------------------------------|
| Bit      | Name     | Function                                           |
| 7        | Reserved |                                                    |
| 6        | Reserved |                                                    |
| 5        | Reserved |                                                    |
| 4        | Footer   | 0: Off                                             |
|          |          | 1: On. Printer footer information on each RX page. |
| 3        | Reserved |                                                    |
| 2        | Reserved |                                                    |
| 1        | Reserved |                                                    |
| 0        | Reserved |                                                    |

**Note**: Bit 4. The footer information includes the machine number, receiving time, remote machine TSI number, session, and page number. These details are also included in the T.30 report.

| Bit SW 1 | 2    | <ul> <li>Activity Report</li> <li>RX Result Report</li> <li>TX Result Report</li> </ul> |  |
|----------|------|-----------------------------------------------------------------------------------------|--|
| Bit      | Name | Function                                                                                |  |

| 7 | Activity Report  | 0: No     |
|---|------------------|-----------|
|   |                  | 1: Yes    |
| 6 | Reserved         |           |
| 5 | RX Result Report | See below |
| 4 |                  |           |
| 3 | TX Result Report | See below |
| 2 |                  |           |
| 1 | Reserved         |           |
| 0 | Reserved         |           |

| Bit 5 | Bit 4 | Status                      |
|-------|-------|-----------------------------|
| 0     | 0     | Prints                      |
| 0     | 1     | Prints when RX error occurs |
| 1     | 0     | Never prints                |

| Bit 3 | Bit 2 | Status                      |
|-------|-------|-----------------------------|
| 0     | 0     | Prints                      |
| 0     | 1     | Prints when TX error occurs |
| 1     | 0     | Never prints                |

| Bit SW13 |                 | Number of rings |
|----------|-----------------|-----------------|
| Bit      | Name            | Function        |
| 7        |                 |                 |
| 6        |                 |                 |
| 5        |                 |                 |
| 4        |                 |                 |
| 3        | Number of rings | See below       |

| 2 |  |
|---|--|
| 1 |  |
| 0 |  |

| Bit 3 | Bit 2 | Bit 1 | Bit O | Number of Rings |
|-------|-------|-------|-------|-----------------|
| 0     | 0     | 0     | 0     | 1               |
| 0     | 0     | 0     | 1     | 2               |
| 0     | 0     | 1     | 0     | 3               |
| 0     | 0     | 1     | 1     | 4               |
| 0     | 1     | 0     | 0     | 5               |
| ~     | ~     | ~     | ~     | ~               |
| 1     | 1     | 1     | 1     | 16              |

| Bit SW1∠ | L                    | <ul><li>Minimum number of rings</li><li>Maximum number of rings</li></ul> |
|----------|----------------------|---------------------------------------------------------------------------|
| Bit      | Name                 | Function                                                                  |
| 7        | Min. number of rings | See below                                                                 |
| 6        |                      |                                                                           |
| 5        |                      |                                                                           |
| 4        |                      |                                                                           |
| 3        | Max. number of rings | See below                                                                 |
| 2        |                      |                                                                           |
| 1        |                      |                                                                           |
| 0        |                      |                                                                           |

| Bit 7 | Bit 6 | Bit 5 | Bit 4 | Number of Rings |
|-------|-------|-------|-------|-----------------|
| 0     | 0     | 0     | 0     | 1               |

| Bit 7 | Bit 6 | Bit 5 | Bit 4 | Number of Rings |
|-------|-------|-------|-------|-----------------|
| 0     | 0     | 0     | 1     | 2               |
| 0     | 0     | 1     | 0     | 3               |
| 0     | 0     | 1     | 1     | 4               |
| 0     | 1     | 0     | 0     | 5               |
| 0     | 1     | 0     | 1     | 6               |
| 0     | 1     | 0     | 0     | 7               |
| ~     | ~     | ~     | ~     | ~               |
| 1     | 1     | 1     | 1     | 16              |

| Bit 3 | Bit 2 | Bit 1 | Bit O | Number of Rings |
|-------|-------|-------|-------|-----------------|
| 0     | 0     | 0     | 0     | 1               |
| ~     | ~     | ~     | ~     | ~               |
| 0     | 1     | 0     | 1     | 6               |
| 0     | 1     | 1     | 0     | 7               |
| 0     | 1     | 1     | 1     | 8               |
| 1     | 0     | 0     | 0     | 9               |
| 1     | 0     | 0     | 1     | 10              |
| 1     | 0     | 1     | 0     | 11              |
| 1     | 0     | 1     | 1     | 12              |
| 1     | 1     | 0     | 0     | 13              |
| 1     | 1     | 0     | 1     | 14              |
| 1     | 1     | 1     | 0     | 15              |
| 1     | 1     | 1     | 1     | 16              |

8. H/W TESTING

| SIGNAL TEST    | Fax model only.                    |
|----------------|------------------------------------|
| TX FSK         | Output sync. char.                 |
| TX PSK         | Output zero at each data rate      |
| 2100 Hz (CED)  | Output answer tone                 |
| 1100 Hz (CNG)  | Output calling tone                |
| V.34 SIGNAL TX | Output carrier at each sample rate |
| RING SIGNAL    | Output ring signal                 |

All these functions (with the exception of "Key Test" are for the fax operation testing.

| RELAY TEST   | Fax model only.                             |
|--------------|---------------------------------------------|
| .CMLD RELAY  | .Tel/fax relay.<br>1: Fax,<br>0: Tel        |
| .PRL RELAY   | .Pulse dial relay.<br>1: Make<br>0: Break   |
| .SPC RELAY   | Incoming ring<br>1: Without ring<br>0: Ring |
| .DCLIM RELAY | AC impedance<br>0: Inactive<br>1: Active    |
| .DCSEL RELAY | AC impedance<br>0: Inactive<br>1: Active    |

| SENSOR TEST | Fax model only.         |  |
|-------------|-------------------------|--|
| HOOK1 TEST  | Displays handset status |  |
|             | OFF: Inactive           |  |

|             | ON: Active                                           |
|-------------|------------------------------------------------------|
| HOOK2 TEST  | OFF: Inactive<br>ON: Active                          |
| RING DETECT | Detects ring function<br>OFF: Inactive<br>ON: Active |

| DIAL TEST | Fax model only.                                                                     |
|-----------|-------------------------------------------------------------------------------------|
| DTMF      | .Outputs the DTMF frequency in sequence (0, 1 to 9, #, *) then stops.               |
| PULSE     | Outputs the PULSE frequency in sequence (1 to 9, 0) then stops.                     |
| РВ        | Outputs DTMF frequency number input continuously until [Clear/Stop] key is pressed. |

| Low Frequency | High Frequency |         |         |
|---------------|----------------|---------|---------|
|               | 1209 Hz        | 1336 Hz | 1477 Hz |
| 697 Hz        | 1              | 2       | 3       |
| 770 Hz        | 4              | 5       | 6       |
| 852 Hz        | 7              | 8       | 9       |
| 941 Hz        | *              | 0       | #       |

| VOLUME TEST | Fax model only.                                                         |  |
|-------------|-------------------------------------------------------------------------|--|
| .LOW        | [◀] or [▶] to scroll through "LOW", "MIDDLE", "HIGH". You will hear the |  |
| .MIDDLE     | tone change as each item is selected.                                   |  |
| HIGH        |                                                                         |  |

| Volume | Frequency (Hz) | db Value |
|--------|----------------|----------|
| LOW    | 2К             | - 55 db  |
| MIDDLE | 2К             | -65 db   |
| HIGH   | 2К             | -80 db   |

| KEY TEST | All models |
|----------|------------|
|----------|------------|

1. [Yes]> to select "KEY TEST"

123456789\*#ABCDEFGH IJKLMNOPQRSTU

2. As you press each key to test it you will see its display on the screen disappear. (See table below.)

3. [Clear Modes]> To cancel testing.

| KEY          | LCD | KEY                             | LCD |
|--------------|-----|---------------------------------|-----|
| [0]          | 0   | [2 in 1/Sort]                   | Q   |
| [1]          | 1   | [2 Sided Original/2 Sided Copy] | R   |
| [2]          | 2   | [Clear/Stop]                    | S   |
| [3]          | 3   | [B&W Start]                     | Т   |
| [4]          | 4   | [Color Start]                   | U   |
| [5]          | 5   | [On Hook Dial]                  | a   |
| [6]          | 6   | [Speed Dial]                    | b   |
| [7]          | 7   | [Pause/Redial]                  | с   |
| [8]          | 8   | [Fax Options]                   | d   |
| [9]          | 9   | [Memory Trans]                  | е   |
| [*]          | *   | [Facsimile]                     | f   |
| [#]          | #   | [Address Book]                  | g   |
| [Printer]    | А   | [One Touch 01]                  | h   |
| [Scanner]    | В   | [One Touch 02]                  | i   |
| [Сору]       | С   | [One Touch 03]                  | i   |
| [Menu]       | D   | [One Touch 04]                  | k   |
| [Resolution] | E   | [One Touch 05]                  | I   |
| [Form Feed]  | F   | [One Touch 06]                  | m   |

| KEY                 | LCD | KEY            | LCD |
|---------------------|-----|----------------|-----|
| [▲]                 | G   | [One Touch 07] | n   |
| [▼]                 | Н   | [One Touch 08] | 0   |
| [◀]                 | I   | [One Touch 09] | р   |
| [▶]                 | J   | [One Touch 10] | q   |
| [No]                | К   | [One Touch 11] | r   |
| [Yes]               | L   | [One Touch 12] | S   |
| [Zoom]              | м   | [One Touch 13] | t   |
| [Density]           | N   | [One Touch 14] | U   |
| [Select Paper Tray] | 0   | [One Touch 15] | ٧   |
| [Original]          | Р   |                |     |

| 9. COUNTER SETTING |                                                                                                    |  |  |
|--------------------|----------------------------------------------------------------------------------------------------|--|--|
| COUNTER MENU       | Disables/enables the "Counter?" item in the Menu mode.<br>Default: Enable (on). The "Counter?" selection is available in the Menu<br>mode ([Menu]> [▲] or [▼] > "Counter?> [Yes]). If this function is set<br>to "Disable" the "Counter?" item will not appear in the menu. |  |  |
| LEVEL COUNTER      | Disables/enables the "Level Counter" item of the "Counter?" item in<br>the Menu mode. The "Counter?" item is still available in Menu mode<br>but only the "Scan", "Full Color", "B&W", and "Print Counter?" are<br>available for viewing (or printing).                     |  |  |

# SP Mode Service Tables

## SP Table Key

| Notation                            | What It Means                                  |                                         |
|-------------------------------------|------------------------------------------------|-----------------------------------------|
| [range/ <b>default</b> /step/units] | Example: [-127 to +128/ <b>4.5</b> /1/0.1 mm]. |                                         |
|                                     | -127 to +128                                   | Range                                   |
|                                     | 4.5                                            | Default                                 |
|                                     | 1                                              | Screen increments                       |
|                                     | 0.1 mm                                         | Unit change for every screen increment. |

Here is a summary of common terms and abbreviations used in the SP code descriptions.

| Term      | What It Means                                                                    |
|-----------|----------------------------------------------------------------------------------|
| DFU       | Denotes "Design or Factory Use". Do not change this value.                       |
| DOM       | "Domestic" market only (Japan)                                                   |
| EXP       | "Export" markets (North America, Europe, Asia)                                   |
| NA        | North America                                                                    |
| EUA       | Europe/Asia                                                                      |
| Sub Scan  | This is printing vertically down the length of an SEF (portrait) page.           |
| Main Scan | This is printing horizontally across the width of an SEF (portrait) page.        |
| LEF       | Long Edge Feed (paper feeds sideways with the long edge feeding first)           |
| SEF       | Short Edge Feed (paper feeds lengthways with the short edge feeding first)       |
| FA        | "Factory Adjusted". The default setting is set at the factory or service center. |
| LE        | Leading Edge                                                                     |
| TE        | Trailing Edge                                                                    |
| LE/TE     | Leading Edge/Trailing Edge                                                       |

### Group 1000

#### Main Scan, Sub Scan Registration

| 1000 |                                                                                                    |                                                                                                    |  |
|------|----------------------------------------------------------------------------------------------------|----------------------------------------------------------------------------------------------------|--|
| 1000 | REG:FD:NORM:F                                                                                                    | Adjust Sub Scan Registration (Normal Paper)                                                                                                    |  |
|      | Use this SP code to adjust writing in the sub scan registration for normal paper. Do this setting when registration does not match the direction of paper feed selected in the user image adjustment menu. [-128 to +127/ <b>FA</b> /1/0.1 mm]       |                                                                                                    |  |
| 1001 | REG:TR1:NORM:F                                                                                                    | Adjust Main Scan Registration (Normal Paper: Tray 1)                                                                                                    |  |
|      | Use this SP code to adjust w<br>1. Do this setting when regis<br>adjustment menu. [-128 to                                                                                                    | vriting in the main scan direction for normal paper loaded in Tray<br>stration does not match the image start position on the user image<br>+127/ <b>FA</b> /1/0.1 mm] |  |
| 1002 | REG:TR2:NORM:F                                                                                                    | Adjust Main Scan Registration (Tray 2: Normal Paper: FA)                                                                                                    |  |
|      | Use this SP code to adjust writing in main scan direction for normal paper loaded in Tray 2.<br>Do this setting when registration does not match the image start position on the user image adjustment menu.                                         |                                                                                                    |  |
| 1003 | REG:MAN:NORM:F                                                                                                    | Adjust Main Scan Registration (Bypass: Normal Paper: FA)                                                                                                    |  |
|      | Use this SP code to adjust writing in the main scan direction for normal paper loaded in the bypass tray. Do this setting when registration does not match the image start position on the user image adjustment menu.<br>[-128 to +127/FA/1/0.1 mm] |                                                                                                    |  |
| 1004 | REG:FD:GLOS:F                                                                                                    | Adjust Sub Scan Registration (Glossy Paper: FA)                                                                                                    |  |
|      | Use this SP code to adjust writing in the the sub scan registration for glossy paper. Do this setting when registration does not match the direction of paper feed selected in the user image adjustment menu.                                       |                                                                                                    |  |
| 1005 |                                                                                                    |                                                                                                    |  |
| 1005 | REG:TRT:GLOS:F                                                                                                    | Adjust Main Scan Registration (Glossy Paper: FA)                                                                                                    |  |
|      | Use this SP code to adjust w<br>1. Do this setting when regis<br>adjustment menu.                                                                                                    | vriting in the main scan direction for glossy paper loaded in Tray<br>stration does not match the image start position on the user image                               |  |
|      | [-128 to +127/ <b>FA</b> /1/0.1                                                                                                    | mm]                                                                                                    |  |

| 1006 | REG:TR2:GLOS:F                                                                                                    | Adjust Main Scan Registration (Tray 2: Glossy Paper: FA)                                                                                                |  |
|------|----------------------------------------------------------------------------------------------------|----------------------------------------------------------------------------------------------------|--|
|      | Use this SP code to adjust writing in the main scan direction for glossy paper loaded in Tray<br>2. Do this setting when registration does not match the image start position on the user image<br>adjustment menu.                                                                             |                                                                                                    |  |
|      | [-128 to +12// <b>FA</b> /1/0.                                                                                                    | l mm]                                                                                                    |  |
| 1007 | REG:MAN:GLOS:F                                                                                                    | Adjust Main Scan Registration (Bypass: Glossy Paper: FA)                                                                                                |  |
|      | Use this SP code to adjust<br>bypass tray. Do this setting<br>user image adjustment me<br>[-128 to +127/ <b>FA</b> /1/0.                                                                                                    | writing in the main scan direction for glossy paper loaded in the<br>g when registration does not match the image start position on the<br>nu.<br>1 mm] |  |
| 1008 | REG:FD:OHP:F                                                                                                    | Adjust Sub Scan Registration (OHP: FA)                                                                                                    |  |
|      | Use this SP code to adjust writing in the sub scan direction for transparencies (OHP). Do this setting when registration does not match the direction of paper feed selected in the user image adjustment menu.<br>[-128 to +127/FA/1/0.1 mm]                                                   |                                                                                                    |  |
| 1009 | REG:TR1:OHP:F                                                                                                    | Adjust Main Scan Registration (Tray 1: OHP: FA)                                                                                                    |  |
|      | Use this SP code to adjust writing in the main scan direction for transparencies (OHP) loaded<br>in Tray 1. Do this setting when registration does not match the image start position on the user<br>image adjustment menu.<br>[-128 to +127/FA/1/0.1 mm]                                       |                                                                                                    |  |
| 1010 | REG:MAN:OHP:F                                                                                                    | Adjust Main Scan Registration (Bypass: OHP: FA)                                                                                                    |  |
|      | Use this SP code to adjust writing in the main scan direction for transparencies (OHP) loaded<br>in the bypass tray. Do this setting when registration does not match the image start position<br>on the user image adjustment menu.<br>$[-128 \text{ to } \pm 127/\text{FA}/1/0.1 \text{ mm}]$ |                                                                                                    |  |
| 1011 | REG:FD2:NORM:F                                                                                                    | Adjust Sub Scan Registration (Normal Paper: 2nd Registration:<br>FA)                                                                                    |  |
|      | Use this SP code to adjust writing in the sub scan registration for normal paper. Do this setting when it is necessary to fine adjust the line feed position.                                                                                                    |                                                                                                    |  |
|      | [-12010+12// <b>FA</b> /1/0.                                                                                                    |                                                                                                    |  |
| 1012 | REG:FD2:GLOS:F                                                                                                    | Adjust Sub Scan Registration (Glossy Paper: 2nd Registration:<br>FA)                                                                                    |  |

|      | For Future Use. Use this SP code to adjust writing in the sub scan registration for glossy paper.<br>Do this setting when it is necessary to fine adjust the line feed position.<br>[-128 to +127/FA/1/0.1 mm]          |  |
|------|----------------------------------------------------------------------------------------------------|--|
| 1013 | REG:FD2:OHP:F Adjust Sub Scan Registration (OHP: 2nd Registration: FA                                                                                                    |  |
|      | <b>For Future Use.</b> Use this SP code to adjust writing in the sub scan direction for transparencies (OHP). Do this setting when it is necessary to fine adjust the line feed position.<br>[-128 to +127/FA/1/0.1 mm] |  |

## Paper Feed

| 1014 | FDLEN:F                                                                                                    | Adjust Amount of Paper Feed (FA)                                                                                                    |
|------|----------------------------------------------------------------------------------------------------|----------------------------------------------------------------------------------------------------|
|      | Do this SP adjust the amount of l<br>cannot be adjusted on the user<br>[-1000000 to +1000000/FA                                                                                                    | ine feed for 1 scan line. Do this setting only if the line feed amount<br>menu of the printer operation panel with "Adj. Paper Feed".<br>√1 μm] |
| 1015 | FDLEN:OFFSET                                                                                                    | Adjust Amount of LF Offset in Sub Scan Direction                                                                                                |
|      | Use this SP to set the amount of line feed before the print head begins its 2nd pass during bi-<br>directional printing. Do this SP when it is necessary to correct color offset that occurs during bi-<br>directional printing. |                                                                                                    |

#### Carriage

| 1016 | ADJ:SIDEBOARD                                                                                                    | Adjust Sideboard (Carriage Home Position) |
|------|----------------------------------------------------------------------------------------------------|-------------------------------------------|
|      | Use this SP to set the reference position for installation of the right plate. Do this SP to correct the alignment of the capping position with the carriage. |                                           |
|      | [-128 to +128/ <b>FA</b> /1/0.1 mm]                                                                                                    |                                           |

#### **Suction Vents**

| 1017 | PRGPOS:R                                                           | Adjust Position of Right Suction Vent <b>DFU</b>                                                                      |
|------|--------------------------------------------------------------------|----------------------------------------------------------------------------------------------------|
|      | Use this SP to adjust the venting determined that the ink is not v | g position of the right air vent. Do this SP after it has been<br>enting at the center of the right ink suction vent. |

|      | [-128 to +128/ <b>FA</b> /1/0.1 mm]                                                                                                    |                                                 |
|------|----------------------------------------------------------------------------------------------------|-------------------------------------------------|
| 1018 | PRGPORS:L                                                                                                    | Adjust Position of Left Suction Vent <b>DFU</b> |
|      | Use this SP to adjust the venting position of the left ink suction vent. (Do this SP after it has been determined that the ink is not venting at the center of the left ink suction vent.<br>[-128 to +128/ <b>FA</b> /1/0.1 mm] |                                                 |

## Charge Width Setting Mj1: Simplex (DFU)

| 1100 | CHG:W1:EDGE:1  | LE/TE: Mj1: ID1 |
|------|----------------|-----------------|
| 1102 | CHG:W1:EDGE:2  | LE/TE: Mj1: ID2 |
| 1104 | CHG:W1:EDGE:3  | LE/TE: Mj1: ID3 |
| 1106 | CHG:W1:EDGE:4  | LE/TE: Mj1: ID4 |
| 1101 | CHG:W1:MIDLL:1 | MIDLL: Mj1: ID1 |
| 1103 | CHG:W1:MIDLL:2 | MIDLL: Mj1: ID2 |
| 1105 | CHG:W1:MIDL:3  | MIDL: Mj1: ID3  |
| 1107 | CHG:W1:MIDL:4  | MIDL: Mj1: ID4  |

## Charge Width Setting Mj2: Simplex (DFU)

| 1108 | CHG:W1:EDGE:5 | LE/TE: Mj2: ID1 |
|------|---------------|-----------------|
| 1110 | CHG:W1:EDGE:6 | LE/TE: Mj2: ID2 |
| 1112 | CHG:W1:EDGE:7 | LE/TE: Mj2: ID3 |
| 1114 | CHG:W1:EDGE:8 | LE/TE: Mj2: ID4 |
| 1109 | CHG:W1:MIDL:5 | MIDL: Mj2: ID1  |
| 1111 | CHG:W1:MIDL:6 | MIDL: Mj2: ID2  |
| 1113 | CHG:W1:MIDL:7 | MIDL: Mj2: ID3  |
| 1115 | CHG:W1:MIDL:8 | MIDL: Mj2: ID4  |

#### Charge Width Setting Mj3: Simplex (DFU)

| 1116 | CHG:W1:EDGE:9  | LE/TE: Mj3: ID1 |  |
|------|----------------|-----------------|--|
| 1118 | CHG:W1:EDGE:10 | LE/TE: Mj3: ID2 |  |
| 1120 | CHG:W1:EDGE:11 | LE/TE: Mj3: ID3 |  |
| 1122 | CHG:W1:EDGE:12 | LE/TE: Mj3: ID4 |  |

#### Charge Width Setting Mj3: Simplex (DFU)

| 1117 | CHG:W1:MIDL:9  | MIDL: Mj3: ID1 |  |
|------|----------------|----------------|--|
| 1119 | CHG:W1:MIDL:10 | MIDL: Mj3: ID2 |  |
| 1121 | CHG:W1:MIDL:11 | MIDL: Mj3: ID3 |  |
| 1123 | CHG:W1:MIDL:12 | MIDL: Mj3: ID4 |  |

#### Charge Width Setting Mj4: Simplex (DFU)

| 1124 | CHG:W1:EDGE:13 | LE/TE: Mj4: ID1 |
|------|----------------|-----------------|
| 1126 | CHG:W1:EDGE:14 | LE/TE: Mj4: ID2 |
| 1128 | CHG:W1:EDGE:15 | LE/TE: Mj4: ID3 |
| 1130 | CHG:W1:EDGE:16 | LE/TE: Mj4: ID4 |

#### Charge Width Setting Mj4: Simplex (DFU)

| 1125 | CHG:W1:MIDL:13 | MIDL: Mj4: ID1 |
|------|----------------|----------------|
| 1127 | CHG:W1:MIDL:14 | MIDL: Mj4: ID2 |
| 1129 | CHG:W1:MIDL:15 | MIDL: Mj4: ID3 |
| 1131 | CHG:W1:MIDL:16 | MIDL: Mj4: ID4 |

#### Charge Width Setting Mj1: Duplex (DFU)

| 1132 | CHG:W2:EDGE:1 | LE/T            | LE/TE: Mj1: ID1 |  |
|------|---------------|-----------------|-----------------|--|
| 1134 | CHG:W2:EDGE:2 | LE/TE: Mj1: ID2 |                 |  |
| 1136 | CHG:W2:EDGE:3 | LE/TE: Mj1: ID3 |                 |  |
| 1138 | CHG:W2:EDGE:4 | LE/T            | E: Mj1: ID4     |  |
| 1133 | CHG:W2:MIDL:1 |                 | MIDL: Mj1: ID1  |  |
| 1135 | CHG:W2:MIDL:2 |                 | MIDL: Mj1: ID2  |  |
| 1137 | CHG:W2:MIDL:3 |                 | MIDL: Mj1: ID3  |  |
| 1139 | CHG:W2:MIDL:4 |                 | MIDL: Mj1: ID4  |  |

### Charge Width Setting Mj2: Duplex (DFU)

| 1140 | CHG:W2:EDGE:5 | LE/TE: Mj2: ID1 |
|------|---------------|-----------------|
| 1142 | CHG:W2:EDGE:6 | LE/TE: Mj2: ID2 |
| 1144 | CHG:W2:EDGE:7 | LE/TE: Mj2: ID3 |
| 1146 | CHG:W1:EDGE:8 | LE/TE: Mj2: ID4 |
| 1141 | CHG:W2:MIDL:5 | MIDL: Mj2: ID1  |
| 1143 | CHG:W2:MIDL:6 | MIDL: Mj2: ID2  |
| 1145 | CHG:W2:MIDL:7 | MIDL: Mj2: ID3  |
| 1147 | CHG:W2:MIDL:8 | MIDL: Mj2: ID4  |

#### Charge Width Setting Mj3: Duplex (DFU)

| 1148 | CHG:W2:EDGE:9  | LE/TE: Mj3: ID1 |
|------|----------------|-----------------|
| 1150 | CHG:W2:EDGE:10 | LE/TE: Mj3: ID2 |
| 1152 | CHG:W2:EDGE:11 | LE/TE: Mj3: ID3 |
| 1154 | CHG:W2:EDGE:12 | LE/TE: Mj3: ID4 |

| 1149 | CHG:W2:MIDL:9  | MIDL: Mj3: ID1 |
|------|----------------|----------------|
| 1151 | CHG:W2:MIDL:10 | MIDL: Mj3: ID2 |
| 1153 | CHG:W2:MIDL:11 | MIDL: Mj3: ID3 |
| 1155 | CHG:W2:MIDL:12 | MIDL: Mj3: ID4 |

#### Charge Width Setting Mj4: Duplex (DFU)

| 1156 | CHG:W2:EDGE:13  | LE/TE: Mj4: ID1 |
|------|-----------------|-----------------|
| 1158 | CHG:W2:EDGE:14  | LE/TE: Mj4: ID2 |
| 1160 | CHG:W2:EDGE:15  | LE/TE: Mj4: ID3 |
| 1162 | CHG:W2:EDGE:16  | LE/TE: Mj4: ID4 |
| 1157 | CHG:W2:MIDL:13  | MIDL: Mj4: ID1  |
| 1159 | CHG:W2: MIDL:14 | MIDL: Mj4: ID2  |
| 1161 | CHG:W2: MIDL:15 | MIDL: Mj4: ID3  |
| 1163 | CHG:W2: MIDL:16 | MIDL: Mj4: ID4  |

#### Calibrate Humidity/Temperature for Duplex

| 1164 | CHG:HUMI:B                                                                                                    | Calibrate Humidity Setting for Duplex    |
|------|----------------------------------------------------------------------------------------------------|------------------------------------------|
|      | Use this SP to calibrate the temperature/humidity sensor for humidity readings during duplex printing. Do this SP to update the charge pitch table for duplex printing. This SP setting is linked to the humidity steps in the charge pitch tables (SP1200 to SP1231).<br>[-128 to +127/0/1/0.1%] |                                          |
| 1165 | CHG:TEMP:B                                                                                                    | Calibrate Temperature Setting for Duplex |
|      | Use this SP to calibrate the temperature readings for duplex printing. Do this SP to update the charge pitch table for duplex printing. This SP setting is linked to the temperature steps in the charge pitch tables (SP1200 to SP1231).<br>[-128 to +127/0/1/0.1%]                              |                                          |

#### Charge ID Tables: Mj1

| 1200 | CHG:PITCH:A1 | Mj1: Less Than 10% Lookup Table         |
|------|--------------|-----------------------------------------|
| 1201 | CHG:PITCH:A2 | Mj1: 10% $\rightarrow$ 25% Lookup Table |
| 1202 | CHG:PITCH:A3 | Mj1: 25% $\rightarrow$ 35% Lookup Table |
| 1203 | CHG:PITCH:A4 | Mj1: 35% $\rightarrow$ 45% Lookup Table |
| 1204 | CHG:PITCH:A5 | Mj1: 45% $\rightarrow$ 55% Lookup Table |
| 1205 | CHG:PITCH:A6 | Mj1: 55% $\rightarrow$ 65% Lookup Table |
| 1206 | CHG:PITCH:A7 | Mj1: 65% $\rightarrow$ 75% Lookup Table |
| 1207 | CHG:PITCH:A8 | Mj1: More than 75% Lookup Table         |

Use this SP to configure the charge ID table for printing on normal paper in High Speed (Draft) mode. Do this SP when mist build-up on the paper in use is clogging the print head nozzles.

This setting is linked to the charge pitch settings (SP1100 to 1107, SP1133 to 1139).

[0 to 0xffff ffff/**0**/1/---]

For more details, please refer to Section 4 "Transport Belt Charge Adjustments".

#### Charge ID Tables: Mj2

| 1208 | CHG:PITCH:B1                                                                                                    | Mj2: Less Than 10% Lookup Table           |
|------|----------------------------------------------------------------------------------------------------|-------------------------------------------|
| 1209 | CHG:PITCH:B2                                                                                                    | Mj2: 10% $\rightarrow$ 25% Lookup Table   |
| 1210 | CHG:PITCH:B3                                                                                                    | Mj2: 25% $\rightarrow$ 35% Lookup Table   |
| 1211 | CHG:PITCH:B4                                                                                                    | Mj2: $35\% \rightarrow 45\%$ Lookup Table |
| 1212 | CHG:PITCH:B5                                                                                                    | Mj2: $45\% \rightarrow 55\%$ Lookup Table |
| 1213 | CHG:PITCH:B6                                                                                                    | Mj2: 55% $\rightarrow$ 65% Lookup Table   |
| 1214 | CHG:PITCH:B7                                                                                                    | Mj2: 65% $\rightarrow$ 75% Lookup Table   |
| 1215 | CHG:PITCH:B8                                                                                                    | Mj2: More than 75% Lookup Table           |
|      | Use this SP to configure the charge ID table for printing on any paper in any mode except:<br>normal paper in High Speed (Draft) mode and glossy paper in High Quality mode. Do this SP<br>when mist build-up on the paper in use is clogging the print head nozzles during printing with<br>any paper in any mode, except: normal paper in High Speed (Draft) mode and glossy paper |                                           |

in High Quality mode. This setting is linked to the charge pitch settings (SP1108 to 1115, SP1140 to 1147).
[0 to 0xffff ffff/0/1/---]
For more details, please refer to Section 4 "Transport Belt Charge Adjustments".

#### Charge ID Tables: Mj3

| 1216 | CHG:PITCH:C1                                                                                                    | Mj3: Less Than 10% Lookup Table         |
|------|----------------------------------------------------------------------------------------------------|-----------------------------------------|
| 1217 | CHG:PITCH:C2                                                                                                    | Mj3: 10% $\rightarrow$ 25% Lookup Table |
| 1218 | CHG:PITCH:C3                                                                                                    | Mj3: 25% $\rightarrow$ 35% Lookup Table |
| 1219 | CHG:PITCH:C4                                                                                                    | Mj3: 35% $\rightarrow$ 45% Lookup Table |
| 1220 | CHG:PITCH:C5                                                                                                    | Mj3: 45% $\rightarrow$ 55% Lookup Table |
| 1221 | CHG:PITCH:C6                                                                                                    | Mj3: 55% $\rightarrow$ 65% Lookup Table |
| 1222 | CHG:PITCH:C7                                                                                                    | Mj3: 65% $\rightarrow$ 75% Lookup Table |
| 1223 | CHG:PITCH:C8                                                                                                    | Mj3: More than 75% Lookup Table         |
|      | For Future Use. Use this SP to configure the charge ID table for future print modes.                                                                                            |                                         |
|      | Do this SP when mist build-up on the paper in use is clogging the print head nozzles. This setting is linked to the charge pitch settings (SP1116 to SP1123, SP1148 to SP1155). |                                         |
|      | [0 to 0xffff ffff/ <b>0</b> /1/]                                                                                                    |                                         |

#### Charge ID Tables: Mj4

| 1224 | CHG:PITCH:D1 | Mj4: Less Than 10% Lookup Table         |
|------|--------------|-----------------------------------------|
| 1225 | CHG:PITCH:D2 | Mj4: 10% $\rightarrow$ 25% Lookup Table |
| 1226 | CHG:PITCH:D3 | Mj4: 25% $\rightarrow$ 35% Lookup Table |
| 1227 | CHG:PITCH:D4 | Mj4: 35% $\rightarrow$ 45% Lookup Table |
| 1228 | CHG:PITCH:D5 | Mj4: 45% $\rightarrow$ 55% Lookup Table |
| 1229 | CHG:PITCH:D6 | Mj4: 55% $\rightarrow$ 65% Lookup Table |
| 1230 | CHG:PITCH:D7 | Mj4: 65% $\rightarrow$ 75% Lookup Table |

| 1231 | CHG:PITCH:D8                                                                                                    | Mj4: More than 75% Lookup Table                                                                                                    |
|------|----------------------------------------------------------------------------------------------------|----------------------------------------------------------------------------------------------------|
|      | Use this SP to configure this SP when mist build-u<br>is linked to the charge pi<br>[O to Oxffff ffff/ <b>O</b> /1/] | the charge ID table for printing on glossy paper in Quality mode. Do<br>p on glossy paper in use is clogging the print head nozzles. This setting<br>tch settings (SP1124 to 1131, SP1156 to 1163). |

#### Set Charge Area 1

| 1232 | CHG:AREA1:OHP                                                                                                    | Set Charge of Area 1 for LE/TE: OHP                         |
|------|----------------------------------------------------------------------------------------------------|-------------------------------------------------------------|
|      | Use this SP to set the size of the leading and trailing edges of transparencies (OHP). Do this setting when you want to adjust pitch amount of the charge applied to the leading and trailing edge of transparencies for printing. The areas of the leading and trailing edges is shown below.<br>[0 to 0xffff ffff/0/1/]                                                                                                   |                                                             |
| 1233 | CHG:AREA1:F                                                                                                    | Set Charge of Area 1 for LE/TE: Simplex: Any Other Than OHP |
|      | Use this SP to set the size of the leading and trailing edges for the 1st side of any paper except transparencies (OHP). Do this setting when you want to adjust pitch amount of the charge applied to the leading and trailing edges on the 1st side any paper except transparencies. The areas of the leading and trailing edges is shown below.<br>[O to 0xffff ffff/0/1/]                                               |                                                             |
| 1234 | CHG:AREA1:B                                                                                                    | Set Charge of Area 1 for LE/TE: Duplex: Any Other Than OHP  |
|      | Use this SP to set the size of the leading and trailing edges for the 2nd side (duplex printing) or<br>any paper except transparencies (OHP). Do this setting when you want to adjust pitch amoun<br>of the charge applied to the leading and trailing edges on the 2nd side any paper except<br>transparencies for duplex printing. The areas of the leading and trailing edges are shown below<br>[0 to 0xffff ffff/0/1/] |                                                             |

#### Set Charge Area 2

| 1235 | CHG:AREA2:OPH                                                                                                    | Set Charge of Area 2 for MIDL: OHP          |
|------|----------------------------------------------------------------------------------------------------|---------------------------------------------|
|      | Use this SP to set the size                                                                                                    | e of the MIDL area of transparencies (OHP). |
|      | Do this setting when you want to adjust pitch amount of the charge applied to the MIDL area of transparencies for printing. The MIDL area is shown below. |                                             |
|      | [0 to 0xffff ffff/ <b>0</b> /1/]                                                                                                    |                                             |

|      | -                                                                                                    |                                                            |
|------|----------------------------------------------------------------------------------------------------|------------------------------------------------------------|
| 1236 | CHG:AREA2:F                                                                                                    | Set Charge of Area 2 for MIDL: Simplex: Any Other Than OHP |
|      | Use this SP to set the size of the MIDL on the 1st side of any paper except transparencies (OHP)                                                                                                    |                                                            |
|      | Do this setting when you want to adjust pitch amount of the charge applied to the MIDL area on the 2nd side of any paper other than transparencies. The MIDL area is shown below.                                                                                                    |                                                            |
|      | [0 to 0xffff ffff/ <b>0</b> /1/]                                                                                                    |                                                            |
| 1237 | CHG:AREA2:B                                                                                                    | Set Charge of Area 2 for LE/TE: Duplex: Any Other Than OHP |
|      | Use this SP to set the size of the MIDL on the 2nd side of any paper except transparencies (OHP) for duplex printing. Do this setting when you want to adjust pitch amount of the charge applied to the MIDL area on the 2nd side of any paper other than transparencies for duplex printing. The MIDL area is shown below. |                                                            |
|      | [0 to 0xffff ffff/0/1/]                                                                                                    |                                                            |

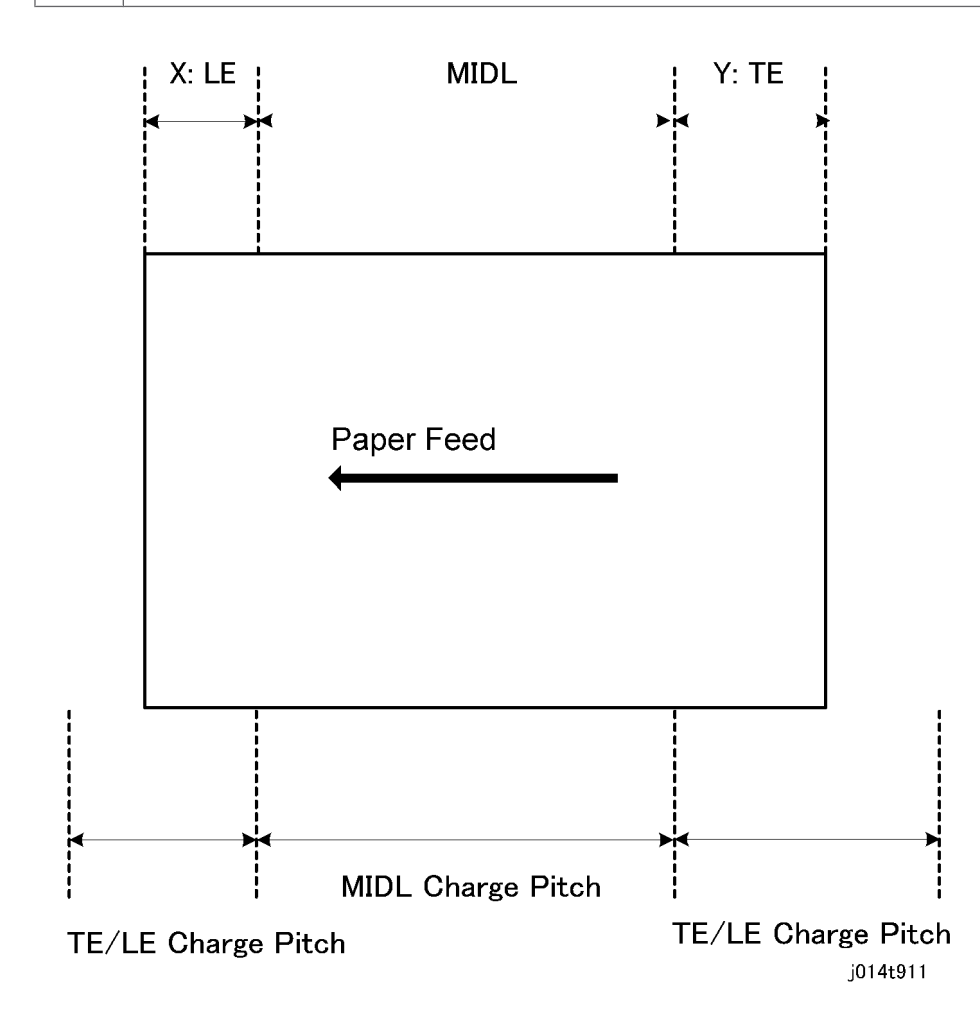

#### Set Charge for Target Market

| 1238 | CHG:REGION                                               | Set Charge for Geographic Region                                     |
|------|----------------------------------------------------------|----------------------------------------------------------------------|
|      | Use the SP to set the charge for the areas listed below. |                                                                      |
|      | 0: Enable geographical area setting                      |                                                                      |
|      | 1: Japan                                                 |                                                                      |
|      | 2: NA (North America)                                    |                                                                      |
|      | 3: Europe                                                |                                                                      |
|      | 4: China (Mainland)                                      |                                                                      |
|      | 5: China (Taiwan) "5" and "4" refer to same pitch table. |                                                                      |
|      | 6: Asia. "4" "5" "6" refer to same charge pitch table    |                                                                      |
|      | If any item other than "O"                               | is selected that item and its setting is enabled and takes priority. |
|      | [0 to 255/ <b>0</b> /1/]                                 |                                                                      |

#### Print Head Temperature Thresholds

| 1300 | HTEMP:H:STOP                                                                            | Trigger Shutdown: Standby, Printing |
|------|-----------------------------------------------------------------------------------------|-------------------------------------|
| 1301 | HTEMP:H:JUDG                                                                            | Trigger Shutdown: Power On          |
| 1302 | HTEMP:H:RCVR                                                                            | Recovery After High Temp Shutdown   |
| 1303 | HTEMP:L:RCVR                                                                            | Recovery After Low Temp Shutdown    |
| 1304 | HTEMP:L:JUDG                                                                            | Trigger Shutdown: Power On          |
| 1305 | HTEMP:L:STOP                                                                            | Trigger Shutdown: Standby, Printing |
|      | Use this SP to set the threshold for the operating temperature range of the print head. |                                     |
|      | [0 to 65535/ <b>0</b> /1/0.1°C                                                          |                                     |

#### Ambient Temperature Thresholds

| 1306 | ETEMP:H:STOP | High Temperature to Trigger Shutdown: Standby, Printing |
|------|--------------|---------------------------------------------------------|
| 1307 | ETEMP:H:JUDG | High Temperature to Trigger Shutdown: Power On          |
| 1308 | ETEMP:H:RCVR | Recovery After High Temp Shutdown                       |

| 1309 | ETEMP:L:RCVR                                                                                                    | Recovery After Low Temp Shutdown                       |
|------|----------------------------------------------------------------------------------------------------|--------------------------------------------------------|
| 1310 | ETEMP:L:JUDG                                                                                                    | Low Temperature to Trigger Shutdown: Power On          |
| 1311 | ETEMP:L:RCVR                                                                                                    | Low Temperature to Trigger Shutdown: Standby, Printing |
|      | Use this SP to set the threshold for the operating humidity range of the print head.<br>[0 to 65535/ <b>0</b> /1/0.1°C |                                                        |

## Group 2000

#### Set Threshold for Near-Full Alert

| 2000 | TH:WASTE:R:SNS                                                                                                    | Ink Collector Unit Sensor                          |
|------|----------------------------------------------------------------------------------------------------|----------------------------------------------------|
|      | Use this SP to set the threshold value to trigger near full alert for the Ink Collector tank sensor.<br>[0 to 1023/ <b>0</b> /1/]                                          |                                                    |
| 2001 | TH:WASTE:R:SOFT                                                                                                    | Software Count : Ink Collector Unit Near Full      |
|      | Use this SP to set the threshold value to trigger the near-full alert for the Ink Collector tank sensor.<br>[0 to 4294967295/ <b>0</b> /1/nl]                              |                                                    |
| 2002 | TH:WASTE:R:FULL                                                                                                    | Software Count : Ink Collector Unit Full Alert     |
|      | Use this SP to set the threshold value of the firmware counter to trigger the full alert for the right<br>Ink Collector tank sensor.<br>[0 to 4294967295/ <b>0</b> /1/nl]  |                                                    |
| 2003 | TH:WASTE:L:NEAR                                                                                                    | Software Count : Left Ink Collector Unit Near Full |
|      | Use this SP to set the threshold value of the firmware counter to trigger the near-full alert for the left Ink Collector tank sensor.<br>[0 to 4294967295/ <b>0</b> /1/nl] |                                                    |
| 2004 | TH:WASTE:L:FULL Software Count: Left Ink Collector Unit Full Alert                                                                                                    |                                                    |
|      | Use this SP to set the threshold value of the firmware counter to trigger the full alert for the left<br>Ink Collector tank sensor.<br>[0 to 4294967295/ <b>0</b> /1/nl]   |                                                    |

#### Set Threshold for Automatic Print Head Cleaning

#### Note

• SP2100 to SP2110 are for future use and not used at the present time.

| 2100 | TH:ACL:MIST:B                                                                                                    | Before Capping (Mist Count)                                                                 |  |
|------|----------------------------------------------------------------------------------------------------|---------------------------------------------------------------------------------------------|--|
|      | Use this SP to set the threshold value of the mist counter that triggers automatic print head cleaning before capping at the end of a print job.<br>[0 to 4294967295/ <b>0</b> /1/nl] |                                                                                             |  |
| 2101 | TH:ACL:MIST:P                                                                                                    | During Printing                                                                             |  |
|      | Use this SP to set the threshold vo<br>between pages during a print<br>[0 to 4294967295/ <b>0</b> /1/nl]                                                                              | alue of the mist counter that triggers automatic print head cleaning<br>job.                |  |
| 2102 | TH:ACL:FEED                                                                                                    | Before Capping (Paper Dust Count)                                                           |  |
|      | Use this SP to set the threshold v<br>cleaning before capping at the<br>[0 to 65535/ <b>0</b> /1/Pages]                                                                               | value of the paper dust counter that triggers automatic print head<br>e end of a print job. |  |
| 2103 | TH:ACL:AL:T1H1                                                                                                    | Idle Time (1 Hour): Humidity Step 1                                                         |  |
| 2104 | TH:ACL:AL:T1H2                                                                                                    | Idle Time (1 Hour): Humidity Step 2                                                         |  |
| 2105 | TH:ACL:AL:T1H3                                                                                                    | Idle Time (1 Hour): Humidity Step 3                                                         |  |
| 2106 | TH:ACL:AL:T1H4                                                                                                    | Idle Time (1 Hour): Humidity Step 4                                                         |  |
|      | Use this SP to set the threshold value for the de-capping time for automatic print head cleaning done before the start of printing.<br>[0 to 65535/ <b>0</b> /1/sec.]                 |                                                                                             |  |
| 2107 | TH:ACL:AL:T2H1                                                                                                    | Idle Time (2 Hours): Humidity Step 1                                                        |  |
| 2108 | TH:ACL:AL:T2H2                                                                                                    | Idle Time (2 Hours): Humidity Step 2                                                        |  |
| 2109 | TH:ACL:AL:T2H3                                                                                                    | Idle Time (2 Hours): Humidity Step 3                                                        |  |
| 2110 | TH:ACL:AL:T2H4                                                                                                    | Idle Time (2 Hours): Humidity Step 4                                                        |  |
|      | Use this SP to set the threshold<br>done before the start of printing<br>[0 to 65535/ <b>0</b> /1/sec.]                                                                               | value for the de-capping time for automatic print head cleaning<br>g.                       |  |

#### Set Threshold Idle Time for Maintenance Alarm

#### Note

• SP2111 to SP2114 are for future use and not used at the present time.

| 2111 | TH:ALM:TM1                                                                                                    | Time 1: 20 Hours |
|------|----------------------------------------------------------------------------------------------------|------------------|
| 2112 | TH:ALM:TM2                                                                                                    | Time 2: 7 Days   |
| 2113 | TH:ALM:TM3                                                                                                    | Time 3: 1 Month  |
| 2114 | TH:ALM:TM4                                                                                                    | Time 4: 3 Months |
|      | <b>For Future Use.</b> Use this SP to set the threshold time for the printer to remain idle for maintenance to execute before the start of a print job. (Default: 7 Days). These threshold values are related to SP2115 to 2118. |                  |
|      | [0 to 65535/ <b>0</b> /1/sec.]                                                                                                    |                  |

#### Set Maintenance Method

#### Note

• SP2115 to SP2118 are for future use and not used at the present time.

| 2115 | TH:ALM:TM1:MNT1                                                                                                    | After Time 1 Alarm (SP2111): Venting                 |
|------|----------------------------------------------------------------------------------------------------|------------------------------------------------------|
| 2116 | TH:ALM:TM1:MNT2                                                                                                    | After Time 2 Alarm (SP2112): Cleaning                |
| 2117 | TH:ALM:TM1:MNT3                                                                                                    | After Time 3 Alarm (SP2113): Cleaning *1             |
| 2118 | TH:ALM:TM1:MNT4                                                                                                    | After Time 4 Alarm (SP2114): Cleaning * <sup>2</sup> |
|      | Use this SP to select the type of maintenance that will be executed before the first print job begins after the idle time threshold has elapsed. |                                                      |
|      | * <sup>1</sup> Air venting/filling is done if Bit 1 of SW8-3 is ON.                                                                              |                                                      |
|      | * <sup>2</sup> Print head refreshing (flushing) is done if Bit 2 of SW8-3 is ON.                                                                 |                                                      |
|      | [0 to 65535/ <b>0</b> /1/hours.]                                                                                                    |                                                      |
|      | Note: These SP codes are not available for this machine.                                                                                         |                                                      |

#### Set Threshold for Venting During Printing

#### Note

• SP2200 to SP2202 are for future use and not used at the present time.

| 2200 | TH:PRG:HUMI1                                                                                                    | 35% Humidity                                                                                                    |
|------|----------------------------------------------------------------------------------------------------|----------------------------------------------------------------------------------------------------|
| 2201 | TH:PRG:HUMI2                                                                                                    | 65% Humidity                                                                                                    |
|      | Use this SP to set the threshold<br>during printing.<br>• SP2200: Looks up the low<br>• SP2201: Looks up the hig<br>[0 to 100/ <b>0</b> /1/°C.] | value in the humidity table switches to the table for air venting<br>v humidity table (35%).<br>Jh humidity table (65%). |
|      |                                                                                                    |                                                                                                    |
|      |                                                                                                    |                                                                                                    |

| 2202 | TH:PRG:TM                                               |                                                                              |
|------|---------------------------------------------------------|------------------------------------------------------------------------------|
|      | For Future Use. Use this S<br>the start of a print job. | SP to set the threshold time for the printer to flush the print heads before |
|      | [0 to 4294967295/ <b>0</b> /                            | 1/nl]                                                                        |

## Group 3000

## Adjust Printhead Gap for dpi

| 3000 | GAP:300:H1:G:F                      | Print Head 1: 300 dpi: 1st Pass |
|------|-------------------------------------|---------------------------------|
| 3001 | GAP:300:H1:B:F                      | Print Head 1: 300 dpi: 2nd Pass |
| 3002 | GAP:300:H2:B:F                      | Print Head 2: 300 dpi: 2nd Pass |
| 3003 | GAP:300:H3:G:F                      | Print Head 3: 300 dpi: 1st Pass |
| 3004 | GAP:300:H3:B:F                      | Print Head 3: 300 dpi: 2nd Pass |
| 3005 | GAP:300:H4:G:F                      | Print Head 4: 300 dpi: 1st Pass |
| 3006 | GAP:300:H4:B:F                      | Print Head 4: 300 dpi: 2nd Pass |
|      | [-128 to +127/ <b>FA</b> /1/count.] |                                 |
| 3007 | GAP:600:H1:G:F                      | Print Head 1: 600 dpi: 1st Pass |
| 3008 | GAP:600:H1:B:F                      | Print Head 1: 600 dpi: 2nd Pass |
| 3009 | GAP:600:H2:B:F                      | Print Head 2: 600 dpi: 2nd Pass |
| 3010 | GAP:600:H3:G:F                      | Print Head 3: 600 dpi: 1st Pass |

| 3011 | GAP:600:H3:B:F                                                                                        | Print Head 3: 600 dpi: 2nd Pass  |
|------|----------------------------------------------------------------------------------------------------|----------------------------------|
| 3012 | GAP:600:H4:G:F                                                                                        | Print Head 4: 600 dpi: 1st Pass  |
| 3013 | GAP:600:H4:B:F                                                                                        | Print Head 4: 600 dpi: 2nd Pass  |
|      | Use this SP to adjust the print head gap for 600 dpi printing.<br>[-128 to +127/ <b>FA</b> /1/count.] |                                  |
| 3014 | GAP:1200:H1:G:F                                                                                       | Print Head 1: 1200 dpi: 1st Pass |
| 3015 | GAP:1200:H1:B:F                                                                                       | Print Head 1: 1200 dpi: 2nd Pass |
| 3016 | GAP:1200:H2:B:F                                                                                       | Print Head 2: 1200 dpi: 2nd Pass |
| 3017 | GAP:1200:H3:G:F                                                                                       | Print Head 3: 1200 dpi: 1st Pass |
| 3018 | GAP:1200:H3:B:F                                                                                       | Print Head 3: 1200 dpi: 2nd Pass |
| 3019 | GAP:1200:H4:G:F                                                                                       | Print Head 4: 1200 dpi: 1st Pass |
| 3020 | GAP:1200:H4:B:F                                                                                       | Print Head 4: 1200 dpi: 2nd Pass |
|      | Use this SP to adjust the print head gap for 1200 dpi printing. [-128 to +127/FA/1/count.]            |                                  |

#### Set Print Head Rank (Wave)

| 3100 | HRANK:H1:W                                         | Print Head 1 |  |
|------|----------------------------------------------------|--------------|--|
| 3101 | HRANK:H2:W                                         | Print Head 2 |  |
| 3102 | HRANK:H3:W                                         | Print Head 3 |  |
| 3103 | HRANK:H4:W                                         | Print Head 4 |  |
|      | Use this SP to set the print head rank (wave rank) |              |  |
|      | [0 to 7/FA/1/]                                     |              |  |

#### Set Print Head Rank (Voltage)

| 3104 HRANK:H1:V |            | Print Head 1 |
|-----------------|------------|--------------|
| 3105            | HRANK:H2:V | Print Head 2 |
| 3106            | HRANK:H3:V | Print Head 3 |

| 3107 | HRANK:H4:V                                            | Print Head 4 |  |
|------|-------------------------------------------------------|--------------|--|
|      | Use this SP to set the print head rank (voltage rank) |              |  |
|      | [0 to 7/FA/1/]                                        |              |  |

## Set Amount for Standard Ink Coverage

| 3200 | COVER:REG:B                                                                                                    | Black: 319 u 1   |
|------|----------------------------------------------------------------------------------------------------|------------------|
| 3201 | COVER:REG:M                                                                                                    | Magenta: 273 u l |
| 3202 | COVER:REG:C                                                                                                    | Cyan: 187 u1     |
| 3203 | COVER:REG:Y                                                                                                    | Yellow: 276 u1   |
|      | Use this SP to adjust the standard amount of ink to be applied for full coverage areas.<br>[0 to 65535/ <b>0</b> /1/um] |                  |

### Gamma: K, C, M, Y

| 3303 | This SP prints the Gamma Adjustment Chart and allows you to set the optimum settings for gamma |  |
|------|------------------------------------------------------------------------------------------------|--|
| 2202 |                                                                                                |  |
| 3302 | GAMMA:M                                                                                        |  |
| 3301 | GAMMA:C                                                                                        |  |
| 3300 | GAMMA:K                                                                                        |  |

## Group 4000

Not used.

## Group 5000

#### **Reset and Restoration Settings**

| 5000 | RST:FACT                                                                             | Restore Factory Default Setting                                |
|------|--------------------------------------------------------------------------------------|----------------------------------------------------------------|
|      | Resets and threshold settings and user adjusted values.                              |                                                                |
| 5001 | RST:INIT CNT:F                                                                       | Reset Initial Tank Fill Count to Manufacturing Operation Count |
|      | Resets the initial fill coun                                                         | ter to the initial factory setting (-2).                       |
| 5002 | RST:INIT CNT:A                                                                       | Reset Initial Tank Fill Count to Factory Shipping              |
|      | Resets the initial fill counter to the initial factory setting before shipping (-1). |                                                                |
| 5003 | RST:WASTE:R                                                                          | Reset Ink Collector Count/Flag: Right Ink Collector Unit       |
|      | Resets the ink flag and ink counter for the right Ink Collector tank.                |                                                                |
| 5004 | RST:WASTE:L                                                                          | Reset Ink Collector Count/Flag: Left Ink Collector Unit        |
|      | Resets the ink counter for the left Ink Collector tank.                              |                                                                |

#### Firmware Upload, Download

| 5005 | NV:DOWNLOAD                                                             | Download Printer Firmware : Computer $\rightarrow$ Printer |
|------|-------------------------------------------------------------------------|------------------------------------------------------------|
|      | For Future Use.                                                         |                                                            |
|      | Downloads the firmware data from a PC to NVRAM (EEPROM) in the printer. |                                                            |
| 5006 | NV:UPLOAD                                                               | Upload Printer Firmware: Printer $\rightarrow$ Computer    |
|      | For Future Use.                                                         |                                                            |
|      | Uploads the firmware data from the NVRAM (EEPROM) to a PC.              |                                                            |

#### Maintenance, Replacement

| 5007 | WASHING                                    | Execute Auto Washing          |
|------|--------------------------------------------|-------------------------------|
|      | Executes the automatic flushing procedure. |                               |
| 5100 | INK DISCHARGE                              | Purge Maintenance: Right Vent |

|      | For Future Use.                                                                                                    |                                                                   |  |
|------|----------------------------------------------------------------------------------------------------|-------------------------------------------------------------------|--|
|      | Moves the carriage in order to access the right air vent for cleaning.                                                          |                                                                   |  |
| 5101 | CARRIAGE CHANGE                                                                                                    | Set Printer in Carriage Replace Mode                              |  |
|      | Use this SP to reset the print head rank setting after print head replacement and to re-initialize the initial filling counter. |                                                                   |  |
|      | Carriage Replacement                                                                                                    |                                                                   |  |
|      | 1. Enter the print head rank                                                                                                    | wave) of                                                          |  |
|      | • Print head 1.                                                                                                    |                                                                   |  |
|      | • Print head 2.                                                                                                    |                                                                   |  |
|      | • Print head 3.                                                                                                    |                                                                   |  |
|      | • Print head 4.                                                                                                    |                                                                   |  |
|      | 2. Enter the print head rank                                                                                                    | (voltage) of                                                      |  |
|      | Print head 1.                                                                                                    |                                                                   |  |
|      | • Print head 2.                                                                                                    |                                                                   |  |
|      | • Print head 3.                                                                                                    |                                                                   |  |
|      | • Print head 4.                                                                                                    |                                                                   |  |
|      | Initial Fill Counter Reset                                                                                                    |                                                                   |  |
|      | 1. Turn the printer off.                                                                                                    |                                                                   |  |
|      | 2. After executing this menu, turn the printer on to start initial filling of the print head tanks.                             |                                                                   |  |
|      | 3. After executing this menu, the carriage adjustment mode can be executed.                                                     |                                                                   |  |
| 5102 | CARRIAGE ADJUST                                                                                                    | Set Printer n Carriage Adjust Mode                                |  |
|      | Use this SP to adjust the print he<br>pattern.                                                                                  | ad gap after print head replacement and print the Nozzle Check    |  |
|      | Carriage Adjustment Mode Flo                                                                                                    | w                                                                 |  |
|      | Before executing this menu, yo                                                                                                  | u must execute the carriage replacement mode.                     |  |
|      | 1. Print the print head gap a                                                                                                   | djustment chart (High Speed).                                     |  |
|      | 2. Adjust the gap (High Speed).                                                                                                 |                                                                   |  |
|      | 3. Print the print head gap a                                                                                                   | djustment chart (High Speed).                                     |  |
|      | 4. Print the print head gap a                                                                                                   | djustment chart (Std. (Speed Priority). Std. (Quality Priority)). |  |
|      | 5. Adjust the gap (Std. (Qua                                                                                                    | lity Priority, Std. (Speed Priority)).                            |  |
|      | 6. Print the print head gap a                                                                                                   | djustment chart (Std. (Speed Priority). Std. (Quality Priority)). |  |
|      | 7. Print the print head gap a                                                                                                   | djustment chart (High Quality).                                   |  |

|                                                                                                    | 8. Adjust the gap (High Quality).                            |                                                                                                    |                                                                                                    |
|----------------------------------------------------------------------------------------------------|--------------------------------------------------------------|----------------------------------------------------------------------------------------------------|----------------------------------------------------------------------------------------------------|
|                                                                                                    | 9. Print the print head gap adjustment chart (High Quality). |                                                                                                    |                                                                                                    |
|                                                                                                    | 10. Print the Nozzle Check test pattern.                     |                                                                                                    |                                                                                                    |
| 5200                                                                                                    | ) PRINT SMC                                                  |                                                                                                    | Print an Engine Maintenance Summary                                                                 |
|                                                                                                    | Use tl<br>this p                                             | nis SP to print an engine m<br>rint. It will take at least 3 n                                                                                                    | naintenance summary. You need at least 8 sheets of paper to do ninutes before the print will start. |
| 5300                                                                                                    | DUM                                                          | MY NUMBER                                                                                                    | Set a Dummy Number                                                                                  |
|                                                                                                    | Use t                                                        | his SP to set the dummy nu                                                                                                    | umber.                                                                                              |
| 5301                                                                                                    | ENG                                                          | INE SW1                                                                                                    | Engine Switch 1                                                                                     |
|                                                                                                    | Bit                                                          | Setting                                                                                                    |                                                                                                    |
| 0       Controls the operation of the suction cap on the maintenance unit.         Never change this setting.       1: On (default)         0: Off       1         1       Switches drive cleaning control on and off.         1: Executes drive cleaning. Automatically resets to "0" (off) after drive cleaning i Do this type of cleaning only after print head cleaning and print head flushing he to recover operation of the machine.         2       This SP shows the cleaning execution flag after flushing the printer heads.         Never change this setting.       1: Cleaning         0: No cleaning (default)       3         3       Controls operation of the ink supply pumps.         [0 to 1/1/1]       1: Disables operation of ink supply pumps after long period of storage.         0: Allows pumps to operate after long period of storage. |                                                              | f the suction cap on the maintenance unit.<br>g.                                                                                                    |                                                                                                    |
|                                                                                                    |                                                              | control on and off.<br>g. Automatically resets to "O" (off) after drive cleaning is finished.<br>only after print head cleaning and print head flushing have failed<br>the machine. |                                                                                                    |
|                                                                                                    |                                                              | ng execution flag after flushing the printer heads.<br>g.                                                                                                    |                                                                                                    |
|                                                                                                    |                                                              | e ink supply pumps.<br>ink supply pumps after long period of storage.<br>rate after long period of storage.                                                                         |                                                                                                    |
|                                                                                                    | 4                                                            | Never change these sett                                                                                                    | ings.                                                                                               |
|                                                                                                    | 5                                                            |                                                                                                    |                                                                                                    |
|                                                                                                    | 6                                                            |                                                                                                    |                                                                                                    |
|                                                                                                    |                                                              |                                                                                                    |                                                                                                    |
| 5302 | ENGINE | SW2      | Engine Switch 2 |
|------|--------|----------|-----------------|
|      | Bit    | Setting  |                 |
|      | 8 - 15 | Not used |                 |

## Input Check: Sensors 1/2

| 5400 | INPUT CHK1                                          | Check Input Sensors (1)                                                                  |
|------|-----------------------------------------------------|------------------------------------------------------------------------------------------|
|      | Use this SP to display the displayed on the 2nd lin | e on/off status of each sensor. The status of each sensor (0, 1) is<br>e of the display. |

| I | Ν | Ρ | U | Т |   | С | Н | к | 1  |    |    |    |    |            |            |
|---|---|---|---|---|---|---|---|---|----|----|----|----|----|------------|------------|
| 0 | 0 | 0 | 1 | 1 | 1 | 0 | 1 | 1 | 0  | 0  | 1  | 1  | 0  | 0          | 0          |
| 1 | 2 | 3 | 4 | 5 | 6 | 7 | 8 | 9 | 10 | 11 | 12 | 13 | 14 | 15<br>014d | 16<br>1001 |

| No. | Meaning                    | No. | Meaning                   |
|-----|----------------------------|-----|---------------------------|
| 1   | Ink Cartridge Set Switches | 9   | Trailing Edge Sensor      |
| 2   | Maintenance HP Sensor      | 10  | 2nd Registration Sensor   |
| 3   | Ink Collector Tank Sensor  | 11  | 1 st Registration Sensor  |
| 4   | Carriage Position Sensor   | 12  | Optional Bank Unit Sensor |
| 5   | Not Used                   | 13  | Bypass tray set Sensor    |
| 6   | Paper End Sensor – Tray 2  | 14  | Duplexer Set Sensor       |
| 7   | Paper End Sensor – Tray 1  | 15  | Duplex Cover Sensor       |
| 8   | Bank Relay Sensor          | 16  | Right Front Cover Sensor  |

## Input Check: Sensors 2/2

| 5401 | INPUT CHK2                                          | Check Input Sensors (2)                                                                  |
|------|-----------------------------------------------------|------------------------------------------------------------------------------------------|
|      | Use this SP to display the displayed on the 2nd lin | e on/off status of each sensor. The status of each sensor (0, 1) is<br>e of the display. |

| Ι | Ν | Ρ | U | Т |   | С | Н | К | 2  |    |    |    |         |            |             |
|---|---|---|---|---|---|---|---|---|----|----|----|----|---------|------------|-------------|
| 0 | 0 | 0 | 0 | 0 | 0 | 0 | 0 | 0 | 0  | 0  | 0  | 0  | 0       | 1          | 1           |
| 1 | 2 | 3 | 4 | 5 | 6 | 7 | 8 | 9 | 10 | 11 | 12 | 13 | 14<br>j | 15<br>014s | 16<br>\$002 |

| No. | Meaning               |
|-----|-----------------------|
| 15  | NIC Detection Sensor  |
| 16  | USB Connection Sensor |

## Input Check: Temperature and Humidity

| 5402 | INPUT CHK HTEMP Display Print Head Temperature                                                 |                                                          |  |  |  |  |  |  |
|------|------------------------------------------------------------------------------------------------|----------------------------------------------------------|--|--|--|--|--|--|
|      | Displays the temperature read                                                                  | ing of the print head temperature sensor.                |  |  |  |  |  |  |
| 5403 | INPUT CHK HUTMP                                                                                | Display Temperature/Humidity Sensor Reading: Temperature |  |  |  |  |  |  |
|      | Use this SP to display the temperature reading of temperature/humidity sensor.<br>Units: 0.1°C |                                                          |  |  |  |  |  |  |
| 5404 | INPUT CHK HUM 1                                                                                | Display Temperature/Humidity Sensor Reading: Humidity    |  |  |  |  |  |  |
|      | Use this SP to display the humi<br>Units: 0.1%                                                 | dity reading of temperature/humidity sensor.             |  |  |  |  |  |  |

## Input Check: Air

| 5405 | INPUT CHK AIR1 Tank 1: Analog                                                     |                                                    |  |  |  |  |  |  |
|------|-----------------------------------------------------------------------------------|----------------------------------------------------|--|--|--|--|--|--|
|      | Use this SP to display the analo                                                  | og reading of the air sensor in print head tank 1. |  |  |  |  |  |  |
| 5406 | INPUT CHK AIR2 Tank 2: Analog                                                     |                                                    |  |  |  |  |  |  |
|      | Use this SP to display the analog reading of the air sensor in print head tank 2. |                                                    |  |  |  |  |  |  |
| 5407 | INPUT CHK AIR3 Tank 3: Analog                                                     |                                                    |  |  |  |  |  |  |
|      | Use this SP to display the anal                                                   | bg reading of the air sensor in print head tank 3. |  |  |  |  |  |  |

| 5408 | INPUT CHK AIR4 Tank 4: Analog                                                     |                                                    |  |  |  |  |  |  |
|------|-----------------------------------------------------------------------------------|----------------------------------------------------|--|--|--|--|--|--|
|      | Use this SP to display the analo                                                  | og reading of the air sensor in print head tank 4. |  |  |  |  |  |  |
| 5409 | INPUT CHK AIR5 Tank 5: Analog                                                     |                                                    |  |  |  |  |  |  |
|      | Use this SP to display the analog reading of the air sensor in print head tank 5. |                                                    |  |  |  |  |  |  |
| 5410 | INPUT CHK AIR6 Tank 6: Analog                                                     |                                                    |  |  |  |  |  |  |
|      | Use this SP to display the analo                                                  | og reading of the air sensor in print head tank 6. |  |  |  |  |  |  |

## Input Check: Ink Cartridge Set Sensors

| r |    |  |  |
|---|----|--|--|
|   | Ľ  |  |  |
|   | 2  |  |  |
|   | D. |  |  |
| - |    |  |  |

 5411
 INPUT CHK CART
 Display Status of Ink Cartridge Set Sensors

 Use this SP to display the status of the cartridge set sensor. The status of each sensor is assigned to a column in the 2nd line of the operation panel display as shown below.

| I | Ν | Ρ | U | Т |   | С | Н | К |    | С  | A  | R  | Т  |    |    |
|---|---|---|---|---|---|---|---|---|----|----|----|----|----|----|----|
| 0 | 0 | 0 | 0 | 0 | 0 | 1 | 0 | 0 | 1  | 0  | 0  | 1  | 0  | 0  | 1  |
| 1 | 2 | 3 | 4 | 5 | 6 | 7 | 8 | 9 | 10 | 11 | 12 | 13 | 14 | 15 | 16 |

## j014s003

| No.    | Meaning                          | No. | Meaning                         |
|--------|----------------------------------|-----|---------------------------------|
| 1 to 4 | Not Used                         | 11  | Cyan Ink Cartridge: Re-Fill     |
| 5      | Yellow Ink Cartridge: Re-Fill    | 12  | Cyan Ink Cartridge: Brand New   |
| 6      | Yellow Ink Cartridge: Brand New  | 13  | Cyan Ink Cartridge: Set Sensor  |
| 7      | Yellow Ink Cartridge: Set        | 14  | Black Ink Cartridge: Re-Fill    |
| 8      | Magenta Ink Cartridge: Re-Fill   | 15  | Black Ink Cartridge: Brand New  |
| 9      | Magenta Ink Cartridge: Brand New | 16  | Black Ink Cartridge: Set Sensor |
| 10     | Magenta Ink Cartridge: Set       |     |                                 |

## Input Check: Ink Cartridge Levels

| 5412 | INPUT CHK RES:Y                | Yellow Ink Cartridge                           |
|------|--------------------------------|------------------------------------------------|
| 5413 | NPUT CHK RES:M                 | Magenta Ink Cartridge                          |
| 5414 | NPUT CHK RES:C                 | Cyan Ink Cartridge                             |
| 5415 | NPUT CHK RES:K                 | Black Ink Cartridge                            |
|      | Use this SP to display the amo | unt of ink that remains in each ink cartridge. |
|      | Units: %                       |                                                |

## Input Check: Ink Collector Unit Sensor

| 5416 | INPUT CHK WASTE                                                             | Current Analog Reading |
|------|-----------------------------------------------------------------------------|------------------------|
|      | Use this SP to display the analog reading of the Ink Collector tank sensor. |                        |

## **Encoder Readings**

| 5417 | INPUT CHK MENC                                                      | Horizontal Encoder                   |
|------|---------------------------------------------------------------------|--------------------------------------|
|      | Use this SP to display the curre                                    | nt reading of the main scan encoder. |
| 5418 | INPUT CHK SENC                                                      | Vertical Encoder                     |
|      | Use this SP to display the current reading of the sub scan encoder. |                                      |

## **Board Temperature Sensors**

| 5419 | INPUT CHK PTEMP                                                                          | PSU Ambient Temperature Sensor                                                                       |
|------|------------------------------------------------------------------------------------------|----------------------------------------------------------------------------------------------------|
|      | Displays the temperature read<br><b>Note</b> : At present nothing displo<br>Units: 0.1°C | ing of the PSU ambient temperature sensor.<br>ays because there is no temperature sensor in the PSU. |
| 5420 | INPUT CHK DTEMP                                                                          | Drive Board Temperature Sensor                                                                       |
|      | Displays the temperature read<br>Units: 0.1°C                                            | ing of the temperature sensor in the DRV board circuits.                                             |

## Group 6000

Not Used

Group 7000

## **Display Charge Count**

| 7000 | CHG CNT:S:P:M                                 | Single Counter: Monochrome Application        |
|------|-----------------------------------------------|-----------------------------------------------|
| 7001 | CHG CNT:S:P:L                                 | Single Counter: Multi-Level Color Application |
| 7002 | CHG CNT:S:P:C                                 | Single Counter: Color Application             |
| 7003 | CHG CNT:W:P:M                                 | Double Counter: Monochrome Application        |
| 7004 | CHG CNT:W:P:L                                 | Double Counter: Multi-Level Color Application |
| 7005 | CHG CNT:W:P:C                                 | Double Counter: Color Application             |
|      | Use this sensor to display the charge counts. |                                               |

## **Display Coverage Count**

| 7006 | COVER CNT:P:M                                 | Monochrome Application        |
|------|-----------------------------------------------|-------------------------------|
| 7007 | COVER CNT:P:L                                 | DColor Application            |
| 7008 | COVER CNT:P:C                                 | Multi-Level Color Application |
|      | Use this sensor to display the charge counts. |                               |

## **Display User Cleaning Count**

| 7100 | USER CL CNT:H1 | Print Head 1 |
|------|----------------|--------------|
| 7101 | USER CL CNT:H2 | Print Head 2 |
| 7102 | USER CL CNT:H3 | Print Head 3 |
| 7103 | USER CL CNT:H4 | Print Head 4 |

Use this SP to display the total number of print head cleanings executed from the printer driver and from the printer operation panel.

## **Display User Flushing Count**

| 7104 | USER RF CNT:H1                                                                                                    | Print Head 1 |
|------|----------------------------------------------------------------------------------------------------|--------------|
| 7105 | USER RF CNT:H2                                                                                                    | Print Head 2 |
| 7106 | USER RF CNT:H3                                                                                                    | Print Head 3 |
| 7107 | USER RF CNT:H4                                                                                                    | Print Head 4 |
|      | Use this SP to display the total number of print head flushings executed from the printer driver and from the printer operation panel. |              |

## Display Count: Air Purges/Re-fillings After SC990

| 7108 | AOFL CNT:S:H1                                                                                 | Print Head 1 |
|------|-----------------------------------------------------------------------------------------------|--------------|
| 7109 | AOFL CNT:S:H2                                                                                 | Print Head 2 |
| 7110 | AOFL CNT:S:H3                                                                                 | Print Head 3 |
| 7111 | AOFL CNT:S:H4                                                                                 | Print Head 4 |
|      | Use this SP to display the number of air purge/ink tank re-fillings after SC990 has occurred. |              |

## Display Count: Air Purges/Re-fillings After Ink End

| 7112 | AOFL CNT:1:H1                                                                                             | Print Head 1 |
|------|----------------------------------------------------------------------------------------------------|--------------|
| 7113 | AOFL CNT:1:H2                                                                                             | Print Head 2 |
| 7114 | AOFL CNT:1:H3                                                                                             | Print Head 3 |
| 7115 | AOFL CNT:I:H4                                                                                             | Print Head 4 |
|      | Use this SP to display the number of air purge/ink tank re-fillings after an ink tank has run out of ink. |              |

## Display Count: Air Purges/Re-Fillings After Air Detected

| 7116 | AOFL CNT:A:H1                                                                                                    | Print Head 1 |
|------|----------------------------------------------------------------------------------------------------|--------------|
| 7117 | AOFL CNT:A:H2                                                                                                    | Print Head 2 |
| 7118 | AOFL CNT:A:H3                                                                                                    | Print Head 3 |
| 7119 | AOFL CNT:A:H4                                                                                                    | Print Head 4 |
|      | Use this SP to display the number of air purge/ink tank re-fillings after the air sensor detected air in a print head ink tank. |              |

## Display Count: Air Detected at Power On

| 7120 | AIR CNT:P:T1                                    | Print Head Tank 1                                                 |
|------|-------------------------------------------------|-------------------------------------------------------------------|
| 7121 | AIR CNT:P:T2                                    | Print Head Tank2                                                  |
| 7122 | AIR CNT:P:T3                                    | Print Head Tank3                                                  |
| 7123 | AIR CNT:P:T4                                    | Print Head Tank4                                                  |
| 7124 | AIR CNT:P:T5                                    | Print Head Tank5                                                  |
| 7125 | AIR CNT:P:T6                                    | Print Head Tank6                                                  |
|      | Use this SP to display the numb<br>at power on. | per of times air was detected by the air sensor a print head tank |

# Display Count: Air Detected Before Capping, Between Pages, or When Ink Cartridge Replaced

| 7126 | AIR CNT:BPC:T1 | Print Head Tank 1 |
|------|----------------|-------------------|
| 7127 | AIR CNT:BPC:T2 | Print Head Tank 2 |
| 7128 | AIR CNT:BPC:T3 | Print Head Tank 3 |
| 7129 | AIR CNT:BPC:T4 | Print Head Tank 4 |
| 7130 | AIR CNT:BPC:T5 | Print Head Tank 5 |
| 7131 | AIR CNT:BPC:T6 | Print Head Tank 6 |

Use this SP to display the number of times the air sensor detected air in an an ink tank (1) refilling before capping at the end of a print job, (2) re-filling between pages, (3) after replacing and ink cartridge.

## Display Count: Air Detected in Print Head Tank After During Maintenance After Purge

| 7132 | AIR CNT:A:T1                                                                                                    | Print Head Tank 1 |
|------|----------------------------------------------------------------------------------------------------|-------------------|
| 7133 | AIR CNT:A:T2                                                                                                    | Print Head Tank 2 |
| 7134 | AIR CNT:A:T3                                                                                                    | Print Head Tank 3 |
| 7135 | AIR CNT:A:T4                                                                                                    | Print Head Tank 4 |
| 7136 | AIR CNT:A:T5                                                                                                    | Print Head Tank 5 |
| 7137 | AIR CNT:A:T6                                                                                                    | Print Head Tank 6 |
|      | Use this SP to display the number of times air was detected by the air sensor in a print head tank during automatic print head maintenance triggered by the printer remaining idle. |                   |

## **Display Count: Automatic Cleanings Between Page Prints**

| 7138 | ACL CNT:P:H1                                                                                                    | Print Head 1 |
|------|----------------------------------------------------------------------------------------------------|--------------|
| 7139 | ACL CNT:P:H2                                                                                                    | Print Head 2 |
| 7140 | ACL CNT:P:H3                                                                                                    | Print Head 3 |
| 7141 | ACL CNT:P:H4                                                                                                    | Print Head 4 |
|      | Use this SP to display the number of automatic print head cleanings between page prints while print jobs were executing. |              |

## Display Count: Automatic Cleanings Before Print Head Capping

| 7142 | ACL CNT:B:H1 | Print Head 1 |
|------|--------------|--------------|
| 7143 | ACL CNT:B:H2 | Print Head 2 |
| 7144 | ACL CNT:B:H3 | Print Head 3 |
| 7145 | ACL CNT:B:H4 | Print Head 4 |

Use this SP to display the number of automatic print head cleanings before print head capping.

## Display Count: Automatic Cleanings After Printer Has Remained Idle

| 7146 | ACL CNT:A:TM1                                                                                                    | Idle Time 1 |
|------|----------------------------------------------------------------------------------------------------|-------------|
| 7147 | ACL CNT:A:TM2                                                                                                    | Idle Time 2 |
| 7148 | ACL CNT:A:TM3                                                                                                    | Idle Time 3 |
| 7149 | ACL CNT:A:TM4                                                                                                    | Idle Time 4 |
|      | For Future Use (SP7148 / 7149 )                                                                                                    |             |
|      | Use this SP to display the number of automatic print head cleanings triggered by automatic maintenance after the printer remained idle longer than the specified threshold time. |             |

## Display Count: Maintenance Operations After Printer Idle

| 7150 | AMNT CNT:TM1                                                                   | Idle Time 1 |
|------|--------------------------------------------------------------------------------|-------------|
| 7151 | AMNT CNT:TM2                                                                   | Idle Time 2 |
| 7152 | AMNT CNT:TM3                                                                   | Idle Time 3 |
| 7153 | AMNT CNT:TM4                                                                   | Idle Time 4 |
|      | Use this SP to display the number of times maintenance executed automatically. |             |

## Display Count: Total Ink Cartridge Out

| 7154 | EMPTY CNT:C1                                                                         | Ink Cartridge 1 |
|------|--------------------------------------------------------------------------------------|-----------------|
| 7155 | EMPTY CNT:C2                                                                         | Ink Cartridge 2 |
| 7156 | EMPTY CNT:C3                                                                         | Ink Cartridge 3 |
| 7157 | EMPTY CNT:C4                                                                         | Ink Cartridge 4 |
|      | Use this SP to display the number of times that each ink cartridge has become empty. |                 |

| Display Count: | Ink Cartridge Out | (Equal or More Than | Guaranteed Service Life) |
|----------------|-------------------|---------------------|--------------------------|
|----------------|-------------------|---------------------|--------------------------|

| 7158 | END CNT:C1                                                                                                    | Ink Cartridge 1 |
|------|----------------------------------------------------------------------------------------------------|-----------------|
| 7159 | END CNT:C2                                                                                                    | Ink Cartridge 2 |
| 7160 | END CNT:C3                                                                                                    | Ink Cartridge 3 |
| 7161 | END CNT:C4                                                                                                    | Ink Cartridge 4 |
|      | Use this SP to display the number of times that each ink cartridge equaled or surpassed the guaranteed service life of the cartridge. |                 |

## Display Software Count: Near End for Ink Collector Unit

| 7200 | WASTE CNT:R:NEAR                                                         | Right Ink Collector Unit |
|------|--------------------------------------------------------------------------|--------------------------|
|      | Use this SP to display the current software count for the flushing tank. |                          |
|      | Note: The near-end threshold is 413 ml.                                  |                          |

## Display Count: Tank Full: Ink Collector Unit

| 7201 | WASTE CNT:R:FULL                                                                                                    | Right Ink Collector Unit |
|------|----------------------------------------------------------------------------------------------------|--------------------------|
|      | Use this SP to display the current count for the number of times the status of the right Ink Collector tank has changed from near-full to full. |                          |
|      | Note: The full threshold is 3 ml.                                                                                                    |                          |

## Display Count: Tank Full: Ink Collector Unit

| 7202 | WASTE CNT:L:FULL                                                                                                    | Left Ink Collector Unit |
|------|----------------------------------------------------------------------------------------------------|-------------------------|
|      | Use this SP to display the current count for the number of times the status of the left Ink Coll tank has changed from near-full to full. |                         |

## Display Count: Swing Plate Contacts With Carriage

| 7203 | SWNG PLATE CNT                     | Left Ink Collector Unit |
|------|------------------------------------|-------------------------|
|      | This SP code is for future use and | not used at this time.  |

This SP logs the number of times the swing plate operates to rid itself of accumulated ink due to air purging.

## **Display Count: Mist Counter for Automatic Cleaning**

| 7204 | MIST CNT:T1                                                                                                    | Print Head Tank 1 |
|------|----------------------------------------------------------------------------------------------------|-------------------|
| 7205 | MIST CNT:T2                                                                                                    | Print Head Tank 2 |
| 7206 | MIST CNT:T3                                                                                                    | Print Head Tank 3 |
| 7207 | MIST CNT:T4                                                                                                    | Print Head Tank 4 |
| 7208 | MIST CNT:T5                                                                                                    | Print Head Tank 5 |
| 7209 | MIST CNT:T6                                                                                                    | Print Head Tank 6 |
|      | Use this SP to display the number of times that the swing plate of the left Ink Collector tank has made contact with the carriage. |                   |

## Display Count: Paper Dust Counter for Automatic Cleaning

| 7210 | FEED:CNT:H1                                                                                                    | Print Head Tank 1 |
|------|----------------------------------------------------------------------------------------------------|-------------------|
| 7211 | FEED:CNT:H2                                                                                                    | Print Head Tank 2 |
| 7212 | FEED:CNT:H3                                                                                                    | Print Head Tank 3 |
| 7213 | FEED:CNT:H4                                                                                                    | Print Head Tank 4 |
|      | Use this SP to display the current reading of the ink mist counter that determines when to execute automatic cleaning. |                   |

## Display Count: Cap Off Time for Automatic Print Head Cleaning

| 7214 | DECAP TIME                                           |                                                                                                |
|------|------------------------------------------------------|------------------------------------------------------------------------------------------------|
|      | Use this SP to display the executed after the printe | e de-capping time used to determine whether automatic cleaning is<br>r returns from idle mode. |

|      | -                                                  |                                                                                                    |
|------|----------------------------------------------------|----------------------------------------------------------------------------------------------------|
| 7215 | HUMI:ACL:AL                                        |                                                                                                    |
|      | Use this SP to display the whether automatic print | e temperature reading before capping operation used to determine<br>head cleaning is done after the printer returns from idle mode. |

## Display Humidity Reading Before Automatic Print Head Cleaning

## **Display Count: Ink Cartridge Replacements**

| 7300 | CART CHG CNT:K                                                             | K (Black)   |
|------|----------------------------------------------------------------------------|-------------|
| 7301 | CART CHG CNT:C                                                             | C (Cyan)    |
| 7302 | CART CHG CNT:M                                                             | M (Magenta) |
| 7303 | CART CHG CNT:Y                                                             | Y (Yellow)  |
|      | Use this SP to display the number of times the carriage has been replaced. |             |

| 7304 | CART RFIL CNT:K                                                                     | Print cartridge refill count: K (Black)   |
|------|-------------------------------------------------------------------------------------|-------------------------------------------|
| 7305 | CART RFIL CNT:C                                                                     | Print cartridge refill count: C (Cyan)    |
| 7306 | CART RFIL CNT:M                                                                     | Print cartridge refill count: M (Magenta) |
| 7307 | CART RFIL CNT:Y                                                                     | Print cartridge refill count: Y (Yellow)  |
|      | Use this SP to display the number of times the print cartridges have been refilled. |                                           |

## Display Date of Ink Collector Unit Replacement

| 7400 | WASTE:DATE                                                              | YY:MM:DD |
|------|-------------------------------------------------------------------------|----------|
|      | Use this SP to displayt the date the Ink Collector tanks were replaced. |          |
|      | Date Standard: 2000                                                     |          |

## **Display Standby Time**

| 7401 | PWAIT:DATE                        | YY:MM:DD                        |
|------|-----------------------------------|---------------------------------|
|      | Display the total time the printe | r has remained in standby mode. |

Date Standard: 2000

## **Display Operation Start Date**

| 7402 | START:DATE                                                         | YY:MM:DD |
|------|--------------------------------------------------------------------|----------|
|      | Display the total time the printer has remained in full operation. |          |
|      | Date Standard: 2000                                                |          |

## Display SC Code Log

| 7403  | SC CODE1                                                                                | Log 1: Previous     |
|-------|-----------------------------------------------------------------------------------------|---------------------|
|       |                                                                                         |                     |
| 7404  | SC CODE2                                                                                | Log 2: Previous - 1 |
|       |                                                                                         | <b>0</b>            |
| 7/05  | SC CODE3                                                                                | Log 3: Previous -2  |
| / 400 | 30 CODE3                                                                                |                     |
| 7406  | SC CODEA                                                                                | Log 1: Provious 3   |
| 7400  | 3C CODE4                                                                                |                     |
| 7407  | SC CODE5                                                                                | Log 5: Provious 1   |
| /40/  | 3C CODES                                                                                |                     |
|       |                                                                                         |                     |
|       | Use this SP to display the SC code history.                                             |                     |
|       | • The occurrences of SC codes are stored in the order 1 2 3 4 5                         |                     |
|       |                                                                                         |                     |
|       | • Duplicate occurrences of SC codes are not recorded (each SC code recorded only once). |                     |

## Display Jam Log

| 7408 | JAM CODE1                                           | Log 1: Previous                                                   |
|------|-----------------------------------------------------|-------------------------------------------------------------------|
| 7409 | JAM CODE2                                           | Log 2: Previous - 1                                               |
| 7410 | JAM CODE3                                           | Log 3: Previous -2                                                |
| 7411 | JAM CODE4                                           | Log 4: Previous -3                                                |
| 7412 | JAM CODE5                                           | Log 5: Previous -4                                                |
|      | Use this SP to display the jam co<br>1, 2, 3, 4, 5. | ode history. The occurrences of jam codes are stored in the order |

## Display Total Count: Jam Log

|      |                                                                    | 1                                                                                 |
|------|--------------------------------------------------------------------|-----------------------------------------------------------------------------------|
| 7413 | JAM COUNT1                                                         | Log 1: Previous                                                                   |
| 7414 | JAM COUNT2                                                         | Log 2: Previous - 1                                                               |
| 7415 | JAM COUNT3                                                         | Log 3: Previous -2                                                                |
| 7416 | JAM COUNT4                                                         | Log 4: Previous -3                                                                |
| 7417 | JAM COUNT5                                                         | Log 5: Previous -4                                                                |
|      | Use this SP to display the numb<br>codes are stored in the order 1 | ber of times jam codes have been issued. The occurrences of jam<br>1, 2, 3, 4, 5. |

## Display Total Count: Ink Fill Log

| 7418 | FILL PROGRESS 1                                                                     | Log 1: Previous     |
|------|-------------------------------------------------------------------------------------|---------------------|
| 7419 | FILL PROGRESS2                                                                      | Log 2: Previous - 1 |
| 7420 | FILL PROGRESS3                                                                      | Log 3: Previous -2  |
| 7421 | FILL PROGRESS4                                                                      | Log 4: Previous -3  |
|      | Use this SP to display the number of times initial tank filling has been performed. |                     |

## **Display Maintenance Log**

| 7422 | LAST MNT:TM1                                               | Log 1: Previous     |
|------|------------------------------------------------------------|---------------------|
| 7423 | LAST MNT:TM2                                               | Log 2: Previous - 1 |
| 7424 | LAST MNT:TM3                                               | Log 3: Previous -2  |
|      | Use this SP the total time for all maintenance executions. |                     |

## Display Maintenance Log: By Type of Maintenance

| 7425 | LAST MAINTE1 | Log 1: Previous    |
|------|--------------|--------------------|
| 7426 | LAST MAINTE2 | Log 2: Previous -1 |

| 7427 | LAST M                                                    | AINTE3                                      | Log 3: Previous -2                 |
|------|-----------------------------------------------------------|---------------------------------------------|------------------------------------|
|      | Use this SP to display the types of maintenance executed. |                                             |                                    |
|      | The typ                                                   | es of maintenance                           | e are number coded as shown below: |
|      | 1                                                         | Maintenance at                              | power on                           |
|      | 6                                                         | Maintenance idl                             | e operation                        |
|      | 7                                                         | Auto print head                             | cleaning after ilde time elapsed   |
|      | 8                                                         | Maintenance air detection                   |                                    |
|      | 9                                                         | Ink tank filling before maintenance page    |                                    |
|      | 10                                                        | Ink tank filling between maintenance pages  |                                    |
|      | 11                                                        | Ink tank filling before maintenance capping |                                    |
|      | 12                                                        | Maintenance cartridge replacement           |                                    |
|      | 13                                                        | Cleaning between maintenance pages          |                                    |
|      | 14                                                        | Cleanings before maintenance capping        |                                    |
|      | 15                                                        | Maintenance manual cleaning                 |                                    |
|      | 16                                                        | Maintenance manual flushing                 |                                    |

## **Display Maintenance Log: Total Count**

| 7428 | LAST MNT CNT1                                                          | Log 1: Previous     |
|------|------------------------------------------------------------------------|---------------------|
| 7429 | LAST MNT CNT2                                                          | Log 2: Previous - 1 |
| 7430 | LAST MNT CNT3                                                          | Log 3: Previous -2  |
|      | Use this SP to display the total count for all maintenance executions. |                     |

## Display Near Full Flag: Right Ink Collector Unit

| 7431 | WASTE NEAR FLG                   |                                            |
|------|----------------------------------|--------------------------------------------|
|      | Use this SP to display the near- | full flag of the right Ink Collector tank. |

## Display Position of Tank Full Feeler for Each Print Head Tank After Air Purge

| 7500 | INIT POS:T1                                | Print Head Tank 1                                                   |
|------|--------------------------------------------|---------------------------------------------------------------------|
| 7501 | INIT POS:T2                                | Print Head Tank 2                                                   |
| 7502 | INIT POS:T3                                | Print Head Tank 3                                                   |
| 7503 | INIT POS:T4                                | Print Head Tank 4                                                   |
| 7504 | INIT POS:T5                                | Print Head Tank 5                                                   |
| 7505 | INIT POS:T6                                | Print Head Tank 6                                                   |
|      | Use this SP to display the detect filling. | cted position of the print head tank full sensor at air venting/ink |

## Display Normal Position for Detection of Full Print Head Tank

| 7506 | FULL POS:T1                                                                                         | Print Head Tank 1 |
|------|----------------------------------------------------------------------------------------------------|-------------------|
| 7507 | FULL POS:T2                                                                                         | Print Head Tank 2 |
| 7508 | FULL POS:T3                                                                                         | Print Head Tank 3 |
| 7509 | FULL POS:T4                                                                                         | Print Head Tank 4 |
| 7510 | FULL POS:T5                                                                                         | Print Head Tank 5 |
| 7511 | FULL POS:T6                                                                                         | Print Head Tank 6 |
|      | Use this SP to display the usual position of the print tank full sensor when the ink tank is filled |                   |

## **Display Count: Number of Drive Cleanings**

| 7512 | DCL CNT:H1                                                                               | Print Head 1 |
|------|------------------------------------------------------------------------------------------|--------------|
| 7513 | DCL CNT:H2                                                                               | Print Head 2 |
| 7514 | DCL CNT:H3                                                                               | Print Head 3 |
| 7515 | DCL CNT:H4                                                                               | Print Head 4 |
|      | Use this SP to display the number of automatic print head cleanings done during printing |              |

## Display Count: Ink Supply Time Up

| 7516 | PTMOUT:CNT:T1                                                      | Print Head Tank 1                                             |
|------|--------------------------------------------------------------------|---------------------------------------------------------------|
| 7517 | PTMOUT:CNT:T2                                                      | Print Head Tank 2                                             |
| 7518 | PTMOUT:CNT:T3                                                      | Print Head Tank 3                                             |
| 7519 | PTMOUT:CNT:T4                                                      | Print Head Tank 4                                             |
| 7520 | PTMOUT:CNT:T5                                                      | Print Head Tank 5                                             |
| 7521 | PTMOUT:CNT:T6                                                      | Print Head Tank 6                                             |
|      | Use this SP to display the numb<br>being supplied to the ink tanks | er of times near-end/end was detected by timeup while ink was |

## Display Count: Automatic Print Head Cleanings (After De-Cap Time Elapsed)

| 7522 | ACL:CNT:D:H1                                                                                                    | Print Head 1 |  |  |  |
|------|----------------------------------------------------------------------------------------------------|--------------|--|--|--|
| 7523 | ACL:CNT:D:H2                                                                                                    | Print Head 2 |  |  |  |
| 7524 | ACL:CNT:D:H3                                                                                                    | Print Head 3 |  |  |  |
| 7525 | ACL:CNT:D:H4                                                                                                    | Print Head 4 |  |  |  |
|      | Use this SP to display the number of times the automatic print head cleaning executed triggered by time exceeded the threshold set for the de-capping time. |              |  |  |  |

## **Display Count: Maintenance Cleanings of Right Vent**

| 7526 | PMT:CNT                         | Right Vent Purges                                               |
|------|---------------------------------|-----------------------------------------------------------------|
|      | Use this SP to display the numb | per of times the right air vent was cleaned during maintenance. |

## Display Count: Air Detections Before Maintenance Cleanings

| 7527 | PMT CNT:A:T1 | Print Head Tank 1 |
|------|--------------|-------------------|
| 7528 | PMT CNT:A:T2 | Print Head Tank 2 |
| 7529 | PMT CNT:A:T3 | Print Head Tank 3 |

| 7530 | PMT CNT:A:T4                                               | Print Head Tank 4                                               |  |  |  |  |
|------|------------------------------------------------------------|-----------------------------------------------------------------|--|--|--|--|
| 7531 | PMT CNT:A:T5                                               | Print Head Tank 5                                               |  |  |  |  |
| 7532 | PMT CNT:A:T6                                               | Print Head Tank 6                                               |  |  |  |  |
|      | Use this SP to display the numb<br>right ink suction vent. | er of times air was detected during maintenance cleaning of the |  |  |  |  |

## **Bit Switches**

Soft bit switches are used to do some basic function settings that determine how the printer operates. This section describes the functions of these bit switches.

## **Changing Bit Switch Settings**

1. [Clear Modes]>[1]>[0]>[7]>[Clear/Stop]

SYSTEM Ver.0.51

Service Menu

- 2. [Yes]> "Bit Switch"
- 3. [Yes]

Bit Switch: BitSW#1Setting

- 4.  $[\blacktriangle]$  or  $[\triangledown]$  > Select the bit switch (1 to 8).
- 5. [Yes]

SW#1 00000000 BitO\_

- 6. [▲] or [▼] To move cursor left or right.
- 7. [Yes] To select the bit to change.
- 8. [▲] or [▼] To toggle the setting between "0" and "1".
- 9. [Yes] To enter the setting.
- 10. Repeat Steps 6 to 8 to set other bits.
- 11. [No] To save the setting and return to previous level.
- 12.  $[No] > [No] > [\blacktriangle]$  or  $[\Psi] > "End" > [Yes] > To save setting and switch off machine.$
- 13. [Power] to switch the machine on.

## **Bit Switch Summary**

"BitSW#1Setting": Not used. Do not change these settings.

"BitSW#2Setting": Not used. Do not change these settings.

"BitSW#3Setting": Emulation

| Bit Function | Function | Setting |    | Default | Dataila                                                                                   |
|--------------|----------|---------|----|---------|-------------------------------------------------------------------------------------------|
|              | Function | 0       | 1  | Delduli | Deidiis                                                                                   |
| 0            | Not Used |         |    |         |                                                                                           |
| 1            | Not Used |         |    |         |                                                                                           |
| 2            | PCL5e/5c | OFF     | ON | 0       | Makes the printer compatible with<br>old HP PCL printer drivers (HP4000,<br>HP8000, etc.) |
| 3            | Not Used |         |    |         |                                                                                           |
| 4            | Not Used |         |    |         |                                                                                           |
| 5            | Not Used |         |    |         |                                                                                           |
| 6            | Not Used |         |    |         |                                                                                           |
| 7            | Not Used |         |    |         |                                                                                           |

"BitSW#4Setting": Not used. Do not change these settings.

## "BitSW#5Setting": Functions Common to All Models

| D:1 | Bit Function                                                                                            | Setting |             | Default | Datella                                                                                                    |
|-----|----------------------------------------------------------------------------------------------------|---------|-------------|---------|----------------------------------------------------------------------------------------------------|
| DII |                                                                                                    | 0       | 1           | Default | Deidiis                                                                                                    |
| 0   | Not Used                                                                                                |         |             |         |                                                                                                    |
| 1   | Counter menu display<br>for charge on printer<br>use, printing enabled<br>after coverage counted<br>up. | OFF     | ON          | 0       | This is a GW specification.<br>0: Does not print.<br>1: Prints                                                             |
| 2   | Error skip.                                                                                             | All     | PPC<br>only | 0       | Switches error skip on/off<br>O: Errors skipped regardless of<br>paper size, paper type.<br>1: Error skipped only for PPC. |
| 3   | Not Used                                                                                                |         |             |         |                                                                                                    |
| 4   | Not Used                                                                                                |         |             |         |                                                                                                    |
| 5   | Counter Display                                                                                         | OFF     | ON          | 0       | Switches the counter display on/off.                                                                                       |

| D:+ | Function            | Setting |    | Default | Deteile                                                                                                    |
|-----|---------------------|---------|----|---------|----------------------------------------------------------------------------------------------------|
| DII |                     | 0       | 1  | Delduli | Deidiis                                                                                                    |
|     |                     |         |    |         | 0: Counter not displayed.                                                                                                 |
|     |                     |         |    |         | 1: Counter is displayed                                                                                                   |
| 6   | Color Level Display | OFF     | ON | 0       | Switches the color lever display on/<br>off.                                                                              |
|     |                     |         |    |         | 0: Color level not displayed                                                                                              |
|     |                     |         |    |         | 1: Color level displays                                                                                                   |
|     | Repair Information  | OFF     | ON | 0       | Displays whether the machine has been repaired.                                                                           |
|     |                     |         |    |         | 0: Machine not repaired                                                                                                   |
| 7   |                     |         |    |         | 1: Machine repaired                                                                                                    |
|     |                     |         |    |         | This bit should be set to "1" after<br>repair so the CE can determine<br>whether machine has been<br>previously repaired. |

"BitSW#6Setting": Enable Functions for Individual Printer Models

| D:+ | Function                 | Setting |     | Default | Deteile                                                                                                    |
|-----|--------------------------|---------|-----|---------|----------------------------------------------------------------------------------------------------|
| DII | TUTCHON                  | 0       | 1   | Deldoli | Deidiis                                                                                                    |
| 0   | Flushing Mist Prevention | ON      | OFF | 0       | This switch determines whether the<br>machine waits for a while before<br>printing in low temperature (15°C<br>or less).<br>OFF: No waiting<br>ON: Waiting until the flushing mist in<br>low temperature goes off. |
| 1   | Paper Error Detection    | OFF     | ON  | 0       | This switch sets whether the paper<br>error detection executes.<br>OFF: No detection<br>ON: Paper error detection                                                                                                  |

| D.1 | F                 | Setting |    | Defeude |                                                                                                    |
|-----|-------------------|---------|----|---------|----------------------------------------------------------------------------------------------------|
| BIT |                   | 0       | 1  | Derduir | Details                                                                                                    |
| 2   | Double-Count      | OFF     | ON | 0       | This switch sets whether the double-<br>count counter is printed out in the<br>system summary.<br>OFF: No printing<br>ON: Printing                                            |
| 3   | Not Used          |         |    |         |                                                                                                    |
| 4   | Not Used          |         |    |         |                                                                                                    |
| 5   | Not Used          |         |    |         |                                                                                                    |
| 6   | USB Serial Signal | 0       | 1  | 0       | Determines how the USB signal is<br>fixed.<br>O: Serial signal is set with the value<br>in NVRAM.<br>1: USB serial signal fixed at<br>"O" (value in NVRAM is not<br>changed). |
| 7   | Hidden Functions  | 0       | 1  | 0       | Determines whether hidden<br>functions (hidden paper sizes A5<br>SEF, B6 SEF) are displayed.<br>O: No A5 SEF, B6 SEF display<br>1: A5 SEF, B6 SEF displayed                   |

"BitSW#7Setting": Not Used

"BitSW#8Setting": GW Bit Switch

| D:+ | Function                     | Setting |    | Default | Deteile                                                                    |
|-----|------------------------------|---------|----|---------|----------------------------------------------------------------------------|
| DII | Function                     | 0       | 1  | Delduli | Deidiis                                                                    |
| 1   | Design Waveform<br>Switching | OFF     | ON | 0       | Designates waveform switch <b>(DFU)</b><br>0: For product<br>1: For design |
| 2   | Speed Mode Priority          | OFF     | ON | 0       |                                                                            |

| D:+ | Function                                     | Setting |    | Default | Deteile                                                                                                    |
|-----|----------------------------------------------|---------|----|---------|----------------------------------------------------------------------------------------------------|
| ווס |                                              | 0       | 1  | Deldulf | Deldits                                                                                                    |
| 3   | Operation Control<br>Mode After Printer Idle | OFF     | ON | 0       |                                                                                                    |
| 4   | Maintenance Mode                             | OFF     | ON | 0       |                                                                                                    |
| 5   | Recycled Paper Menu<br>Display               | OFF     | ON | 0       | This switch sets whether the recycled<br>paper charge menu of the<br>operational panel.<br>0: Not displayed<br>1: Displayed                          |
| 6   | Charge Setting for<br>Recycled Paper         | OFF     | ON | 0       | This switch sets whether the charge<br>bias is selected for normal paper or<br>recycled paper.<br>O: Normal paper charge<br>1: Recycled paper charge |
| 7   | Not Used                                     |         |    |         |                                                                                                    |

# 6. Detailed Section Descriptions

## **Important Parts**

### J012

### Front View: J012

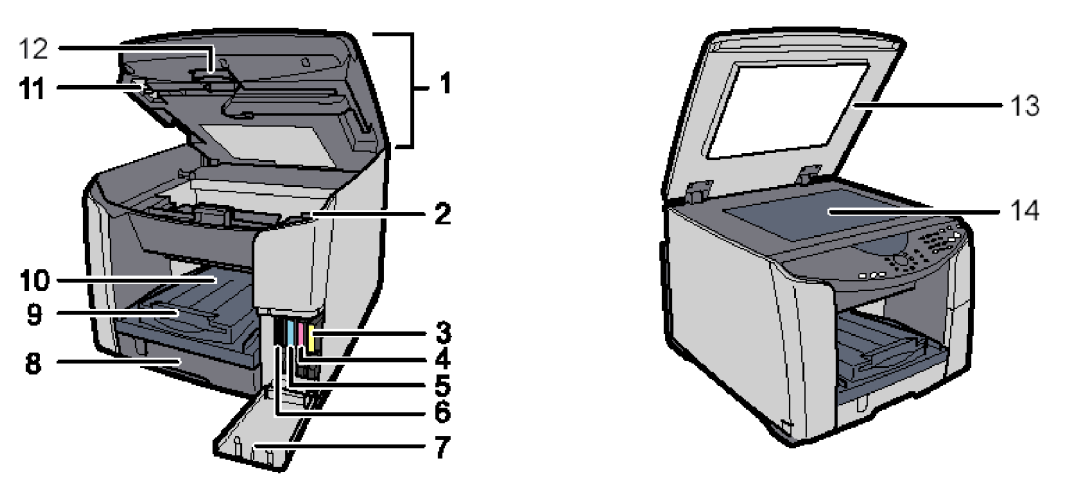

j014d907

#### 1. Scanner unit

Open to access the envelope selector, to access the shipping lock, and to remove jams. Otherwise, keep the scanner unit cover closed.

#### 2. Envelope selector

Push back to print on envelopes. Pull forward to print on all other types of paper.

#### 3. Print cartridge (Y)

- 4. Print cartridge (M)
- 5. Print cartridge (C)
- 6. Print cartridge (K)

#### 7. Right front cover

Open only to install or replace Ink cartridges. Otherwise, this cover should be closed.

8. Tray 1

This is the standard tray that holds paper fed to the machine.

#### 9. Output extension tray

Pull out this extension to print on paper longer than A4 or LTR size paper.

#### 10. Paper output tray

Holds paper that has exited the printer. Pull out the output tray extension when printing on paper longer than A4 or LTR.

#### 11. Shipping lock

Locks and unlocks the scanning mechanism. Locked only before moving the machine to keep the scanning mechanism from moving. Be sure to unlock after the machine has been moved to its new location.

#### 12. Scanner unit release lever

Pull this lever to raise the scanner unit.

#### 13. Exposure glass cover (platen)

Place the original on the exposure glass then lower this cover..

#### 14. Exposure glass

Place originals here face-down ..

## Rear View: J012

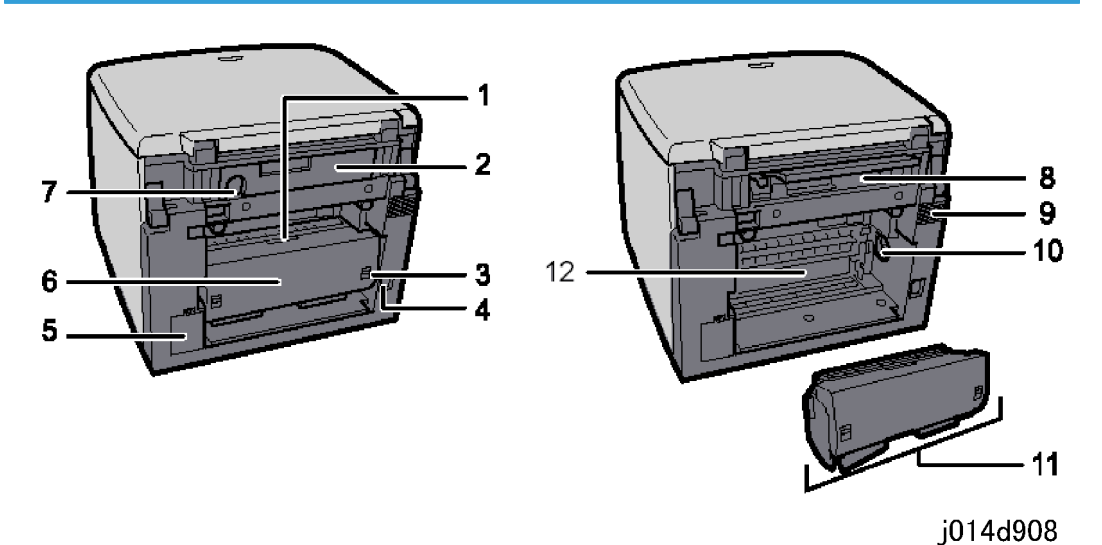

#### 1. Duplex cover button

Press to open the duplex unit cover.

#### 2. Connector cover

Open to connect telephone line, extension telephone, USB cable, or install the NIB. (The NIB is standard for the J014.)

#### 3. Duplex unit locks

Unlocks and locks the duplex unit for removal and installation. The duplex unit must always remain installed on the machine. The will not print with the duplex unit removed.

#### 4. Power cord

The connection point for the power cord. Use only the power cord provided with the printer. Make sure you ground (earth) the head of the plug at the power source.

- The detachable power cord is provided with the EU model only.
- The power cord of the NA model is permanently attached.

#### 5. Ink collector unit cover

Open and remove the ink collector tank when it needs to be replaced, or before servicing the printer.

#### 6. Duplex unit cover

Open to remove paper jams from the duplex unit.

#### 7. USB slot

This is the connection point for the USB cable from the PC.

#### 8. Ethernet Port

Connect the Ethernet cable here if the optional NIB is installed. (The NIB is standard for the J014.)

#### 9. Vent

Vents air from inside the machine to prevent overheating. Never block this vent.

#### 10. Paper feed wheel

Rotate to remove paper that has jammed and wrapped around the guide board.

#### 11. Duplex unit

This is the mechanism that inverts paper for duplex printing (printing on the second side).

#### 12. Guide board

Open to remove paper jammed in the machine.

## J013/J014

### Front View: J013/J014

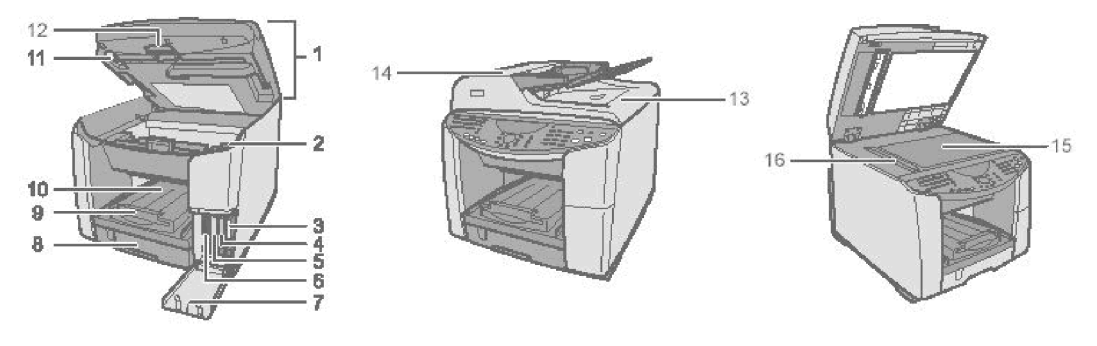

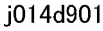

#### 1. Scanner unit

Open to access the envelope selector, to access the shipping lock, and to remove jams. Otherwise, keep the scanner unit cover closed.

#### 2. Envelope selector

Push back to print on envelopes. Pull forward to print on all other types of paper.

#### 3. Print cartridge (Y)

- 4. Print cartridge (M)
- 5. Print cartridge (C)
- 6. Print cartridge (K)

#### 7. Right front cover

Open only to install or replace Ink cartridges. Otherwise, this cover should be closed.

#### 8. Tray 1

This is the standard tray that holds paper fed to the machine.

#### 9. Output extension tray

Pull out this extension to print on paper longer than A4 or LTR size paper.

#### 10. Paper output tray

Holds paper that has exited the printer. Pull out the output tray extension when printing on paper longer than A4 or LTR.

#### 11. Shipping lock

Locks and unlocks the scanning mechanism. Locked only before moving the machine to keep the scanning mechanism from moving. Be sure to unlock after the machine has been moved to its new location.

#### 12. Scanner unit release lever

Pull this lever to raise the scanner unit.

#### 13. ARDF

Holds one or more sheets automatic feed during scanning or single or doubled sided originals.

#### 14. ARDF cover

Open to remove an original jammed in the ARDF.

#### 15. Exposure glass

Place one original here for single-sided scanning in book mode.

#### 16. Scanning glass

Scans originals fed automatically from the ARDF for single or double-sided scanning.

#### Rear View: J013/J014

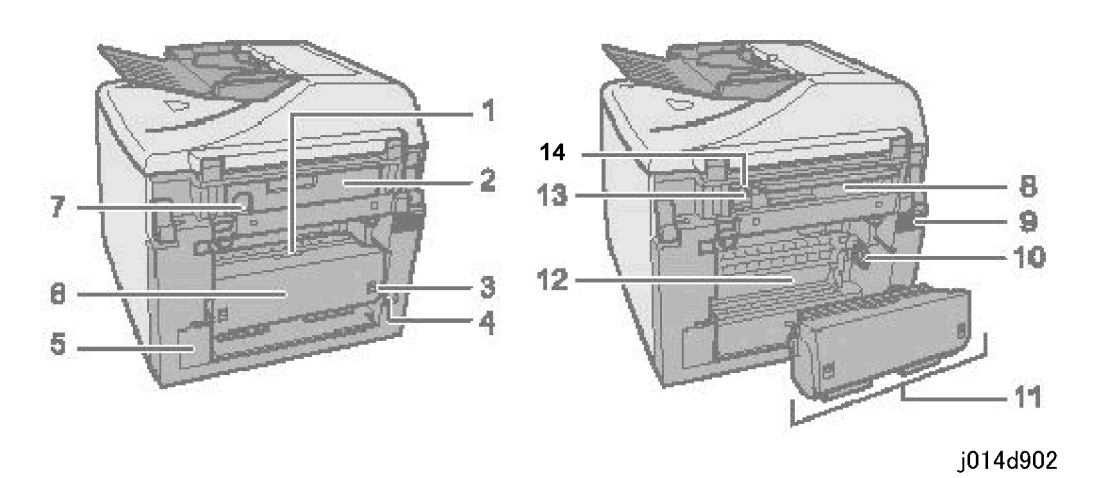

1. Duplex cover button

Press to open the duplex unit cover.

#### 2. Connector cover

Open to connect telephone line, extension telephone, USB cable, or install the NIB. (The NIB is standard for the J014.)

#### 3. Duplex unit locks

Unlocks and locks the duplex unit for removal and installation. The duplex unit must always remain installed on the machine. The will not print with the duplex unit removed.

#### 4. Power cord

The connection point for the power cord. Use only the power cord provided with the printer. Make sure you ground (earth) the head of the plug at the power source.

• The detachable power cord is provided with the EU model only.

• The power cord of the NA model is permanently attached.

#### 5. Ink collector unit cover

Open and remove the ink collector tank when it needs to be replaced, or before servicing the printer.

#### 6. Duplex unit cover

Open to remove paper jams from the duplex unit.

#### 7. USB slot

This is the connection point for the USB cable from the PC.

#### 8. Ethernet Port

Connect the Ethernet cable here if the optional NIB is installed. (The NIB is standard for the J014.)

#### 9. Vent

Vents air from inside the machine to prevent overheating. Never block this vent.

#### 10. Paper feed wheel

Rotate to remove paper that has jammed and wrapped around the guide board.

#### 11. Duplex unit

This is the mechanism that inverts paper for duplex printing (printing on the second side).

#### 12. Guide board

Open to remove paper jammed in the machine.

#### 13. G3 (analog) line interface connector

This is the connection point for a telephone line.

#### 14. External telephone connector

This is the connection point for an extension telephone.

## **Boards**

## **Board Circuit Diagram**

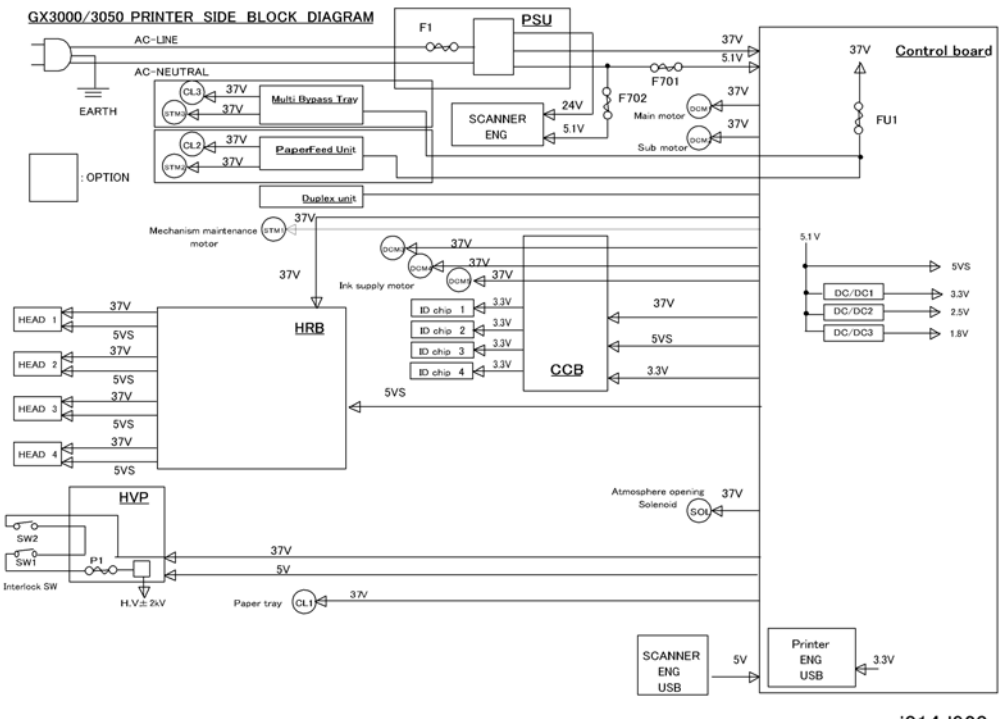

j014d920

#### Control Board (Engine CTL Board). (Engine Controller Board)

The control board exerts overall control of the machine, including

- Image data processing
- Interface management: USB and all the other boards
- Controls all sensors, and motors for all I/O devices

Scanner ENG (CTL Board). (Scanner Controller Board)

Controls the operation of the scanner unit

**PSU**. (Power Supply Unit). Mounted on the left side of the machine. Supplies power to the HVPS (HVP), all motors, and the scanner unit.

**CCB**. (Cartridge Control Board). Mounted in the cartridge holder behind the right front door of the printer. This PCB relays signals between the control board on top of the printer and the ink pump motors that supply ink to the ink tanks. It also relays the ID chip signals that detect whether the ink cartridges are installed properly in the correct slots of the cartridge holder.

**HVPS**. (High Voltage Power Supply). Mounted under the top cover and above the transport belt. Generates the voltages applied to the transport belt that hold the paper on the belt during printing. Two interlock switches, one connected to the top cover and the other to the duplexer cover, prevent the HVPS from operating if either or both covers are open.

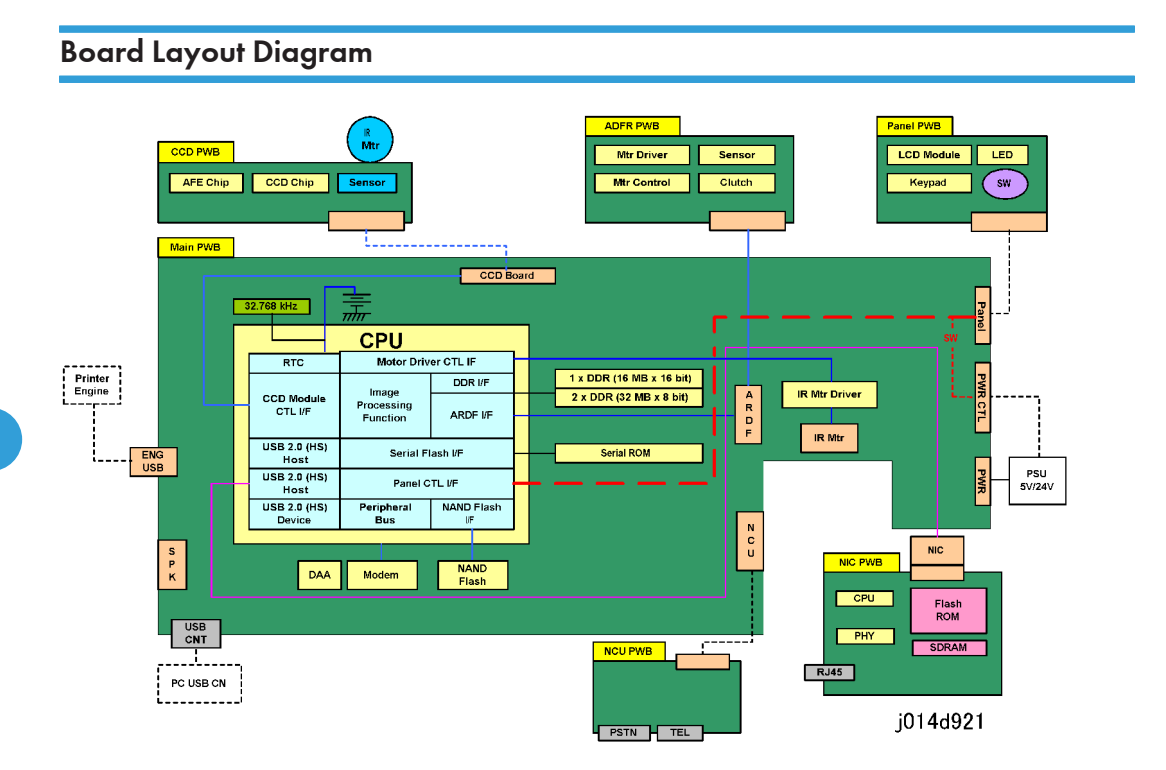

# **Electrical Components**

Overview

## **ARDF Unit**

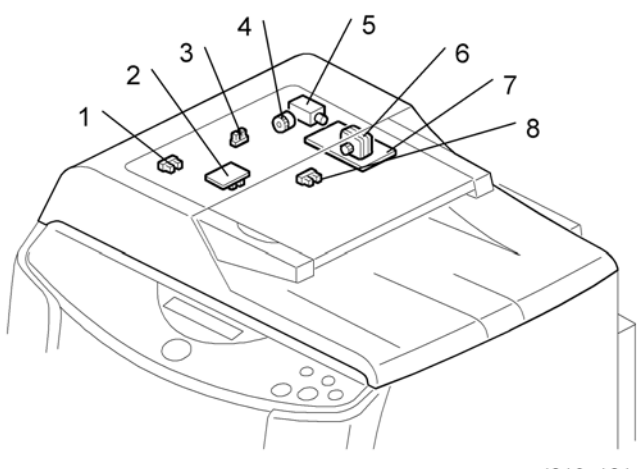

j012v101

| 1 | Registration Sensor             |
|---|---------------------------------|
| 2 | Document Set Sensor             |
| 3 | Duplex Sensor                   |
| 4 | Paper Feed Clutch               |
| 5 | Original Exit Roller Solenoid   |
| 6 | Original Feed Motor             |
| 7 | Original Feed Motor Driver      |
| 8 | Paper Feed Clutch Timing Sensor |

## Scanner Unit

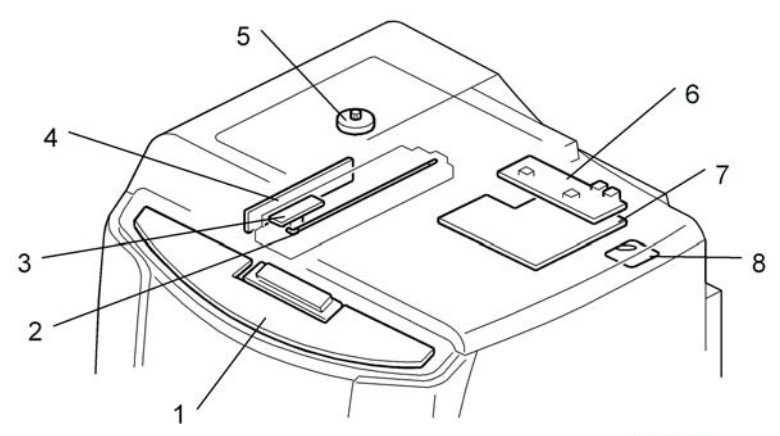

j102v102

| 1 | Operation Panel            |
|---|----------------------------|
| 2 | Exposure Lamp              |
| 3 | Lamp Regulator             |
| 4 | CCD Board                  |
| 5 | Scanner Motor              |
| 6 | Network Communication Unit |
| 7 | Main Board                 |
| 8 | Network Interface Card     |

## Printer Engine

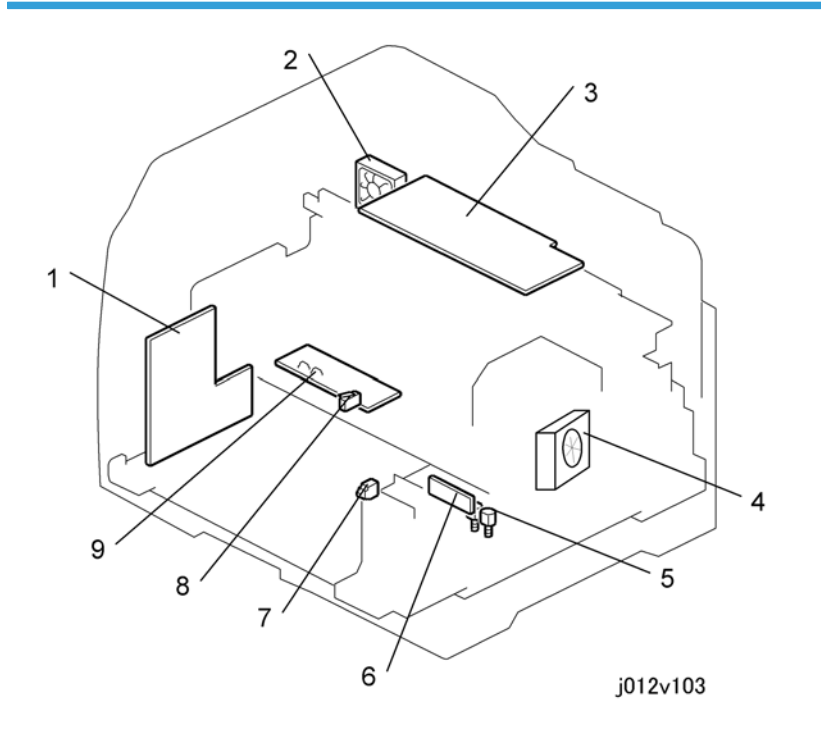

| 1 | PSU                              |
|---|----------------------------------|
| 2 | Rear Fan                         |
| 3 | CTL Board (Control Board)        |
| 4 | Front Fan                        |
| 5 | Ink Pump Motors x2               |
| 6 | CCB (Cartridge Control Board)    |
| 7 | Right Front Door Switch          |
| 8 | Top Cover Switch                 |
| 9 | HVPS (High Voltage Power Supply) |

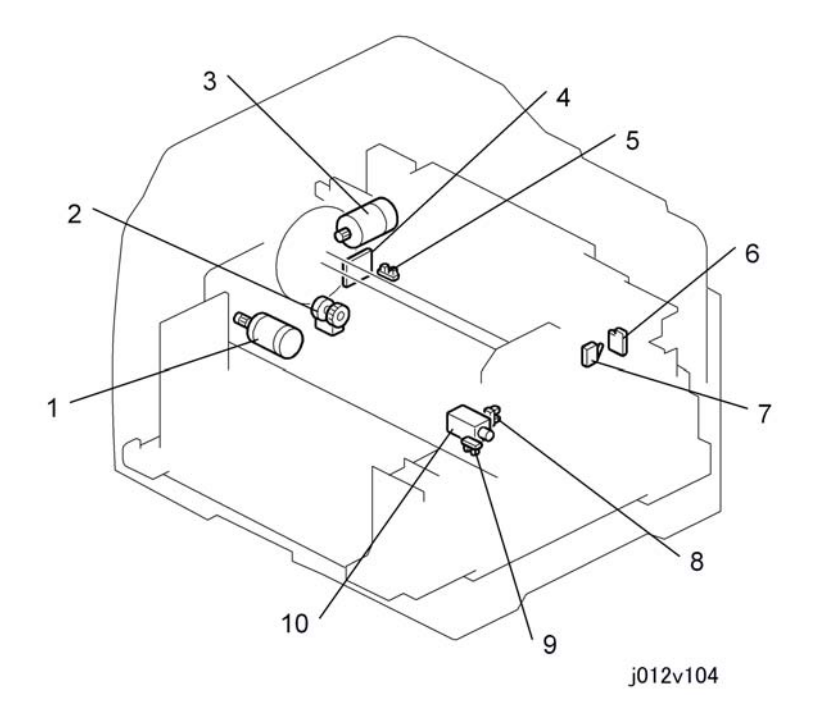

Vertical Motor 1 Paper Feed Clutch 2 3 Horizontal Motor SENC (Sub Scan Encoder) 4 5 Trailing Edge Sensor Duplex Detection Board 6 Duplex Set Sensor 7 Ink Level Sensor 8 Carriage Position Sensor 9 Air Release Solenoid 10

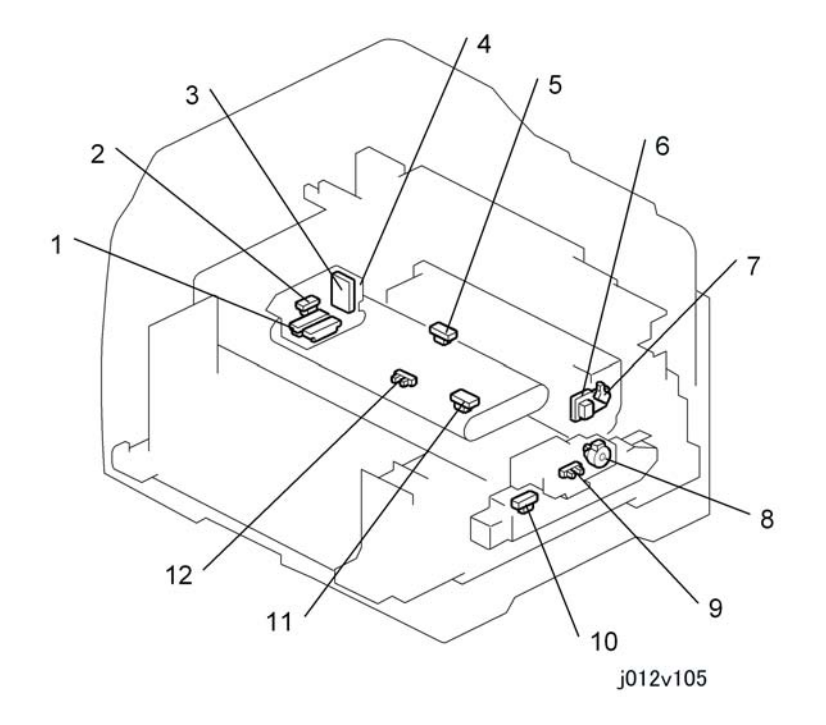

| 1  | Print Heads                 |
|----|-----------------------------|
| 2  | 1 st Registration Sensor    |
| 3  | HRB                         |
| 4  | Horizontal Encoder Sensor   |
| 5  | 2nd Registration Sensor     |
| 6  | DIB                         |
| 7  | Duplexer Cover Switch       |
| 8  | Maintenance Motor           |
| 9  | Maintenance HP Sensor       |
| 10 | Ink Collection Tank Sensor  |
| 11 | Temperature/Humidity Sensor |
| 12 | Paper End Sensor            |
## **Electrical Component Summary**

#### ADF

| No.      | Component                          | Function                                                                                                    |
|----------|------------------------------------|----------------------------------------------------------------------------------------------------|
| Clutches |                                    |                                                                                                    |
| CL       | Paper Feed Clutch                  | Connected to the original feed motor, engages and disengages the original feed roller for original feeding.                                                                                                    |
| CL       | Paper Feed Clutch Timing<br>Sensor | Detects the leading and trailing edge of the original to control operation of the paper feed clutch.                                                                                                    |
| Motors   |                                    |                                                                                                    |
| мт       | Original Feed Motor                | Drives all the rollers in the ADF.                                                                                                    |
| Boards   |                                    |                                                                                                    |
| РСВ      | Original Feed Motor<br>Driver      | Controls operation of the original feed motor.                                                                                                    |
| Sensors  |                                    |                                                                                                    |
| SN       | Registration Sensor                | Performs two functions: 1)Detects the leading and trailing edge<br>of the original and detects a jam if the trailing edge does not<br>exit within the prescribed time, and 2) Delays switching on<br>paper feed clutch to buckle the leading edge against the paper<br>feed roller to correct skew. |
| SN       | Document Set Sensor                | Performs two functions: 1) Detects the originals on the original feed tray to prepare the ADF for feed, and 2) Determines whether the ADF is open or closed.                                                                                                    |
| SN       | Duplex Sensor                      | Detects the paper during duplexing.                                                                                                    |
| Solenoid |                                    |                                                                                                    |
| SOL      | Original Exit Roller<br>Solenoid   | Lowers and raises the original exit roller.                                                                                                    |

#### Scanner

| No.    | Component                     | Function                                                                                                    |
|--------|-------------------------------|----------------------------------------------------------------------------------------------------|
| Motor  | 1                             |                                                                                                    |
| MT     | Scanner Motor                 | Moves the exposure lamp across the original on the exposure glass.                                                                                                    |
| Boards |                               |                                                                                                    |
| РСВ    | Lamp Regulator                | Converts the ac power input to a stable, high frequency ac<br>output to the exposure lamp. This provides a more stable<br>light source and better latent image.                                                                          |
| РСВ    | CCD Board                     | Controls operation of the exposure lamp.                                                                                                    |
| РСВ    | Network Communication<br>Unit | Controls network communication                                                                                                    |
| РСВ    | Main Board                    | Controls operation of the scanner unit.                                                                                                    |
| РСВ    | Network Interface Card        | Installed on the back of the machine. Provides connection point for the network cable. Built into the J014. Provided as an option for the J012/J013 and requires installation.                                                           |
| Other  |                               |                                                                                                    |
| Other  | Operation Panel               | Provides the keys for operation of the copier and fax.                                                                                                    |
| Other  | Exposure Lamp                 | Cold Cathode Fluorescent Lamp. Illuminates the original for<br>scanning. Converts the ac power input to a stable, high<br>frequency ac output to the exposure lamp. This provides a<br>more stable light source and better latent image. |

## **Printer Engine**

| No.      | Component                         | Function                                                                                                    |
|----------|-----------------------------------|----------------------------------------------------------------------------------------------------|
| Clutches |                                   |                                                                                                    |
| CL       | Bypass Paper Feed<br>Clutch – CL4 | A one-way clutch that controls the operation of the pick-up roller.<br>Releases and allows the pick-up roller (a half roller) to rotate and<br>pick-up the sheet and feed it. When the roller reaches its point of<br>half-rotation, the pawl of the clutch stops the pick-up roller. The |

| No.    | Component                         | Function                                                                                                    |
|--------|-----------------------------------|----------------------------------------------------------------------------------------------------|
|        |                                   | paper feed motor continues to rotate and drive the paper feed<br>rollers that transport the paper out of the bypass unit.                                                                                                    |
| CL     | PFU Paper Feed<br>Clutch – CL2    | A one-way clutch that controls the operation of the pick-up roller.<br>Releases and allows the pick-up roller (a half roller) to rotate and<br>pick-up the sheet and feed it. When the roller reaches its point of<br>half-rotation, the pawl of the clutch stops the pick-up roller. The<br>paper feed motor continues to rotate and drive the paper feed<br>rollers that transport the paper out of the PFU paper tray. |
| CL     | Paper Feed Clutch -<br>CL1        | This is the magnetic clutch that controls the operation of the paper feed roller.                                                                                                    |
| Motors |                                   |                                                                                                    |
| МТ     | Bypass Paper Feed<br>Motor – STM4 | Mounted in the multi bypass tray. Drives the pick-up roller and<br>paper feed rollers that feed paper from the bypass tray into the<br>printer.                                                                                                    |
| МТ     | Cooling Fan                       | Mounted on the right rear corner of the printer (viewed from the back). This fan pulls hot air from the interior of the printer and pushes it out through a ventilation port.                                                                                                    |
| MT     | Horizontal Motor -<br>DCM1        | Mounted on the left side of the printer, drives forward and reverse<br>to control the timing belt that moves the carriage left and right during<br>printing. The operation of the motor is controlled by the horizontal<br>encoder sensor (a long film strip) mounted behind the carriage.                                                                                                    |
| МТ     | Ink Pump Motor (KC)<br>– DCM3     | Runs forward to pump cyan (C) to Print Head 2, reverses to pump<br>black (K) to Print Head 2.                                                                                                    |
| MT     | Ink Pump Motor (M)<br>– DCM4      | Runs forward to pump yellow (Y) to Print Head 1, reverses to pump magenta (M) to Print Head 1.                                                                                                    |
| MT     | Maintenance Motor<br>– MT STM 1   | Mounted in the maintenance unit. Drives the maintenance unit: 1)<br>Rotates forward to drive the shaft that raises and lowers the caps<br>during print head cleaning, 2) Reverses to drive the simple tube<br>pump that siphons ink from the print head through the right, 3) Raises<br>and lowers the wiper that removes ink collected around the print<br>head.                                                         |
| MT     | PFU Paper Feed<br>Motor – STM2    | Mounted in the PFU. Drives the pick-up roller and paper feed rollers that feed paper from the PFU tray into the printer.                                                                                                    |

| No.  | Component                        | Function                                                                                                    |
|------|----------------------------------|----------------------------------------------------------------------------------------------------|
| MT   | Vertical Motor<br>(DCM2)         | Mounted behind the vertical encoder wheel and to the left of the<br>PSU. This motor, controlled by the rotation fo the vertical encoder<br>wheel and SENC board, drives the paper rollers that drive the<br>transport belt.                                                                                                    |
| PCBs |                                  |                                                                                                    |
| РСВ  | CCB (Cartridge<br>Control Board) | Mounted in the cartridge holder behind the right front door of the<br>printer. This PCB relays signals between the control board on top<br>of the printer and the ink pump motors that supply ink to the ink<br>tanks. It also relays the ID chip signals that detect whether the ink<br>cartridges are installed properly in the correct slots of the<br>cartridge holder.                                                                                                    |
| РСВ  | CTL (Control Board)              | Mounted on top of the printer and below the top cover (protected<br>by a metal plate). Controls overall operation of the printer,<br>mainly: 1) image data processing, 2) interface management<br>(USB, duplexer, bypass tray, PFU, etc.) 3) all sensors, motors,<br>other devices.                                                                                                    |
| РСВ  | DIB (Duplex Interface<br>Board)  | Mounted in the duplex unit. This PCB controls the operation of<br>the duplexer. This PCB also contains the duplexer cover switch<br>that detects when the duplexer cover is open and closed. The<br>printer will not operate if the duplexer is not installed properly,<br>or if the duplexer cover is open.                                                                                                    |
| РСВ  | Duplexer Detection<br>Board      | Mounted behind the printer. The metal prongs of the DIB contact<br>this board make the connection between the DIB and the<br>duplexer cover switch mounted on the DIB. This contact must be<br>closed for the printer to operate. The duplexer is not an option.<br>It must be installed at all times, even when printing on only one<br>side.                                                                                                    |
| РСВ  | HRB (Head Relay<br>Board)        | Mounted behind the print heads on the carriage. This board<br>performs many important functions: 1) contains the horizontal<br>encoder sensor that reads the horizontal encoder (the film strip)<br>that controls the reverse/forward timing of the horizontal motor<br>that moves the carriage during printing, 2) relays the readings of<br>the 1st registration sensor mounted on the left edge of the<br>carriage, 3) contains a small thermistor that detects the<br>temperature around the print heads, 4) receives and relays<br>signals from the ink collection tank to the control board. |

| No.         | Component                           | Function                                                                                                    |
|-------------|-------------------------------------|----------------------------------------------------------------------------------------------------|
| РСВ         | HVPS (High Voltage<br>Power Supply) | Mounted under the top cover and above the transport belt.<br>Generates the voltages applied to the transport belt that hold the<br>paper on the belt during printing. Two interlock switches, one<br>connected to the top cover and the other to the duplexer cover,<br>prevent the HVPS from operating if either or both covers are<br>open.                                                      |
| РСВ         | ID Chip 1                           | The identification chip of the black (K) ink cartridge.                                                                                                    |
| РСВ         | ID Chip 2                           | The identification chip of the cyan (C ink cartridge.                                                                                                    |
| РСВ         | ID Chip 3                           | The identification chip of the magenta (M) ink cartridge.                                                                                                    |
| РСВ         | ID Chip 4                           | The identification chip of the yellow (Y) ink cartridge.                                                                                                    |
| РСВ         | Multi Bypass Tray<br>Control Board  | Mounted inside the multi bypass tray. This is the main control<br>board that controls operation of the bypass tray and interfaces<br>with the printer.                                                                                                    |
| РСВ         | OPU (Operation Pane<br>Unit         | Mounted under the operation panel LCD and keypad. Controls<br>the operation of the operation panel. The right front door sensor<br>is also mounted on this PCB.                                                                                                    |
| РСВ         | PFU Main Board                      | Mounted in the optional paper feed unit. This is the board that<br>controls operation of the paper feed unit and interfaces with the<br>printer.                                                                                                    |
| РСВ         | PSU (Power Supply<br>Unit)          | Mounted under the left front cover. Supplies both 37V and 5.1V power to the HVPS and all motors in the printer.                                                                                                    |
| РСВ         | SENC (Sub Scan<br>Encoder)          | A small PCB mounted below and slightly to the left of the vertical<br>encoder wheel. The vertical encoder sensor is mounted and<br>positioned on this PCB so the rim of the vertical encoder wheel<br>passes through its gap as the wheel rotates. The sensor reads the<br>code on the rim of the wheel to control the operation of paper<br>feed timing and operation of the vertical feed motor. |
| Print Heads |                                     |                                                                                                    |
| PH          | Print Head 1                        | Contains 2 ink tanks: M, Y                                                                                                    |
| PH          | Print Head 2                        | Contains 2 ink tanks: C, K                                                                                                    |
| Sensors     |                                     |                                                                                                    |

| No. | Component                     | Function                                                                                                    |
|-----|-------------------------------|----------------------------------------------------------------------------------------------------|
|     |                               | Attached to the left side of the carriage. As the carriage moves from side to side during printing.                                                                                                    |
| SN  | 1 st Registration<br>Sensor   | The registration sensor performs two important functions for print<br>control: 1) It detects the leading edge of every sheet, and 2) it<br>detects the width of the 1st sheet of every print job when the carriage<br>and sensor pass horizontally over the vertical edge of the 1st sheet<br>as it feeds.                                                                                               |
| SN  | 2nd Registration<br>Sensor    | Located in the center of the printer above the transport belt and<br>behind the horizontal motor timing belt. This photosensor detects<br>the leading and trailing edge of each sheet when the printer is<br>printing at high speed. These readings are used to control job timing<br>and to detect paper jams.                                                                                          |
| SN  | Air Sensors                   | A pair of vertical pins at the top of each ink tank. This pair of pins<br>detects changes in the voltage differential on the surface of the ink<br>inside the print head tank. When these terminals detect air in the<br>tank, this actuates the air release solenoid and vents air from the<br>tank through the air release valve. This allows more ink to enter the<br>tank.                           |
| SN  | Carriage Position<br>Sensor   | Mounted under the right, front corner of the top cover. Detects the<br>position of the carriage and print heads above the paper. When<br>the envelope selector is pulled forward, the feeler leaves the gap<br>and switches the sensor off. This mechanism is used to detect the up<br>and down position of the carriage and print heads.                                                                |
| SN  | Ink Cartridge Set<br>Switches | A microswitch for each ink cartridge connected in series and<br>mounted on the ink cartridge detection plate at the back of the right<br>front cover that holds the ink cartridges. A metal contact on the back<br>of the ink cartridge makes contact with the microswitch when the<br>ink cartridge is inserted. This tells the machine whether the ink<br>cartridge is inserted or inserted correctly. |
| SN  | Ink Collection Tank<br>Sensor | A "smart" reflective sensor mounted at the back of the ink collection<br>tank. Detects when the ink collection tank is almost full and alerts<br>the operator that the ink collection tank needs to be replaced.                                                                                                    |
| SN  | Ink Level Sensor              | Mounted above the front guide rail. Monitors the positions of the<br>ink level lever of each ink tank. The vacuum created inside the ink<br>tanks as ink is consumed gradually draws the base of the spring-<br>loaded arms in against the sides of the tank. Drawing the base closer<br>to the side of the tank forces the tip of the arm out. The ink level                                            |

| No. | Component                       | Function                                                                                                    |
|-----|---------------------------------|----------------------------------------------------------------------------------------------------|
|     |                                 | sensor detects the position of the tip every time it passes through the gap of the sensor.                                                                                                    |
| SN  | Maintenance HP<br>Sensor        | An interrupt sensor mounted in the maintenance unit that controls<br>the operation of the maintenance motor in the print head cleaning<br>cycle. At the beginning of the cleaning cycle, a feeler leaves the<br>gap of this sensor and switches the motor on. At the end of the<br>cleaning cycle the feeler rotates into the gap, switches the sensor<br>off. This switches the motor off and the caps and wiper remain down<br>at the home position.                                                                                                    |
| SN  | PFU Paper Sensor 1              | Located below the bottom plate of the paper cassette in Tray 2 (the<br>optional paper feed unit). A spring loaded bottom plate keeps the<br>top of the stack against the pick-up roller for paper feed. A free-<br>swinging feeler rests on top of the stack. After the last sheet feeds,<br>one end of the feeler falls down through a cutout in the bottom plate.<br>An actuator on the other end of the feeler swings up and out of the<br>gap in the paper end sensor. This signals paper end.                                                                                                    |
| SN  | Paper End Sensor –<br>Tray 1    | Located below the transport belt. A spring loaded bottom plate<br>keeps the top of the stack against the pick-up roller for paper feed.<br>A free-swinging feeler rests on top of the stack. After the last sheet<br>feeds, one end of the feeler falls down through a cutout in the bottom<br>plate. An actuator on the other end of the feeler swings up and out<br>of the gap in the paper end sensor. This signals paper end.                                                                                                    |
| SN  | Temperature/<br>Humidity Sensor | Located inside the printer near the transport belt. The temperature/<br>humidity sensor constantly measures temperature and humidity<br>around the transport belt. The printer uses these readings to adjust<br>the amount of charge applied to the areas of the belt that contact<br>the leading edge, center, and trailing edge of the paper. For more,<br>please refer to Section "4. Troubleshooting".                                                                                                    |
| SN  | Trailing Edge Sensor            | Mounted at the right, rear corner of the printer (viewed from the back). The feeler of this interrupt sensor is mounted in the center of the paper path and connected to a long shaft. The end of the shaft has an actuator that moves in and out of the sensor gap. The feeler is pushed down by every sheet of paper and the actuator leaves the gap, then the feeler pops up again after the trailing edge passes and the actuator enters the gap and switches the sensor off. The length of time the sensor remains on is used to measure the length of the paper for print timing control. The sensor issues a paper end |

| No.        | Component                       | Function                                                                                                    |
|------------|---------------------------------|----------------------------------------------------------------------------------------------------|
|            |                                 | alert if the sensor does not turn on after two rotations of the paper<br>feed roller.                                                                                                    |
| SN         | Vertical Encoder<br>Sensor      | Mounted on the SENC PCB with the rim of the vertical encoder<br>wheel positioned in its gap. This sensor reads the code on the rim<br>of the vertical encoder wheel as it rotates to control the operation<br>of the vertical motor during paper feed.                                                                                                    |
| SN         | Horizontal Encoder<br>Sensor    | Mounted on the carriage with the horizontal encoder (a film strip)<br>positioned in its gap. This sensor reads the code on the edge of the<br>horizontal encoder as the carriage and print heads move<br>horizontally to control the operation of the horizontal motor during<br>printing as the carriage moves left and right during printing.                                                                                               |
| Solenoids  |                                 |                                                                                                    |
| SOL        | Air Release Solenoid<br>– SOL 1 | Located under the right corner of the front cover, near the envelope<br>selector. When the air level sensors detect that there is air in a tank,<br>the system activates the air release solenoid to suck air from the<br>tank. The partial vacuum pulls in the sides of the tank. This changes<br>the position of the feeler on the side of the tank (used for ink level<br>detection) and pulls ink into the tank from the ink supply tube. |
| Switches   | ·                               |                                                                                                    |
| SW         | Top Cover Switch                | Mounted under the front edge of the top cover of the printer. Detects<br>when the top cover of the printer is open or closed. The printer will<br>not operate if the top cover is open.                                                                                                    |
| SW         | Duplexer Cover<br>Switch        | Mounted on the DIB inside the duplexer. Detects when the duplexer cover is open or closed. The printer will not operate if the duplexer cover is open.                                                                                                    |
| Thermistor |                                 |                                                                                                    |
| ТН         | Thermistor                      | This is a small bulb thermistor on the end of a wire and attached to<br>the HRB. This thermistor measures the temperature around the print<br>heads.                                                                                                    |

## **Print Heads**

## Overview

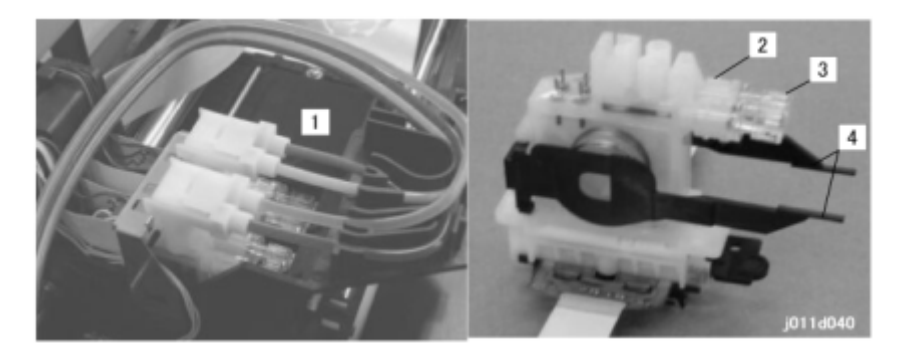

| 1 | Carriage Unit     |
|---|-------------------|
| 2 | Print Head Tank   |
| 3 | Air Release Valve |
| 4 | Ink Level Levers  |

## Print Head

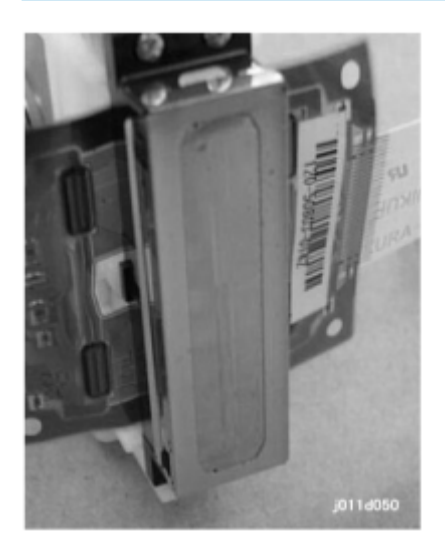

The wide print head increases the width of the band printed with one pass. This lets the machine print faster.

#### **Print Head Specifications**

| ltem                  | J012/J013/J014                               |
|-----------------------|----------------------------------------------|
| Number of Print Heads | 2 (Y/M, K/C)                                 |
| Number of Nozzles     | 192 x 4 colors<br>192 nozzles x 2 lines/head |
| Array                 | Cross-Hatch (150 dpi x 2 lines)              |
| Voltage Element       | Piezoelectric                                |

## Print Head Tank

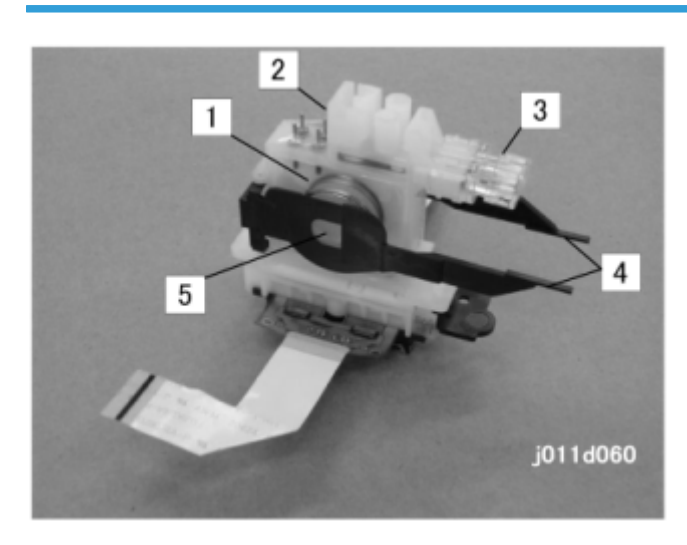

| 1 | Ink Supply Port   |
|---|-------------------|
| 2 | Ink Reservoir     |
| 3 | Air Release Valve |
| 4 | Ink Level Levers  |
| 5 | Plastic Bellows   |

The printer employs a dual-tank system.

Each ink cartridge (Y, M, C, K) is connected to a print head tank via a plastic tube.

The first tank of the dual-tank system is the ink cartridge that supplies the ink through a tube to the print head tank unit. The second tank is the small ink reservoir inside the print head tank unit.

The high volume ink cartridges and the carriage components are extremely lightweight.

A print head tank has four main parts as shown above:

- Ink supply port. Ink enters here from the ink cartridge mounted under the operation panel.
- Ink reservoir. This is where ink collects before it is fed to the print head below.
- Plastic bellows. A spring forces out the flexible, thin plastic film on the left side of the ink tank.
- Ink level lever. When the ink tank is mounted in the printer, this lever pushes the bellows down to increase pressure in the ink reservoir. The ink level sensor mounted on the carriage detects the position of these arms to determine the amount of ink remaining in a tank. (The actuator spreads outward when the bellows gradually collapses as ink is consumed.)
- Air release valve. Purges air periodically to keep the ink inside the ink tank unit under the prescribed pressure and the amount of air in the tank low.

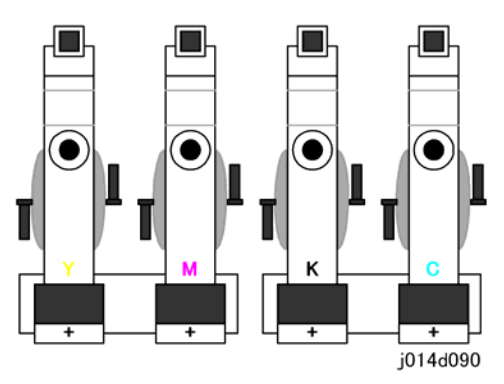

The illustration above shows the arrangement of the print heads and print head tanks.

- Two print head tanks are mounted on one print head unit.
- Each print head tank unit feeds to its own nozzle array (one for each color).
- Each print head tank holds 4.3 ml of ink.

## Ink Ejection Device

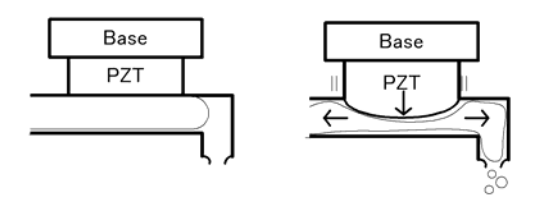

Each print head uses a piezo-electric element (PZT) . This forces ink from the ink reservoirs out of the ink nozzles and onto the paper.

This is done with pressure. At the prescribed time, an electric charge is applied to the PZT. This makes the PZT expand. The expansion of the PZT puts pressure on the ink below. This makes the ink move in both directions. The ink on the right is forced out the ejection port.

This device is unique. Other printers on the market use small heaters that form bubbles to eject ink from the ports.

#### Ink Near End

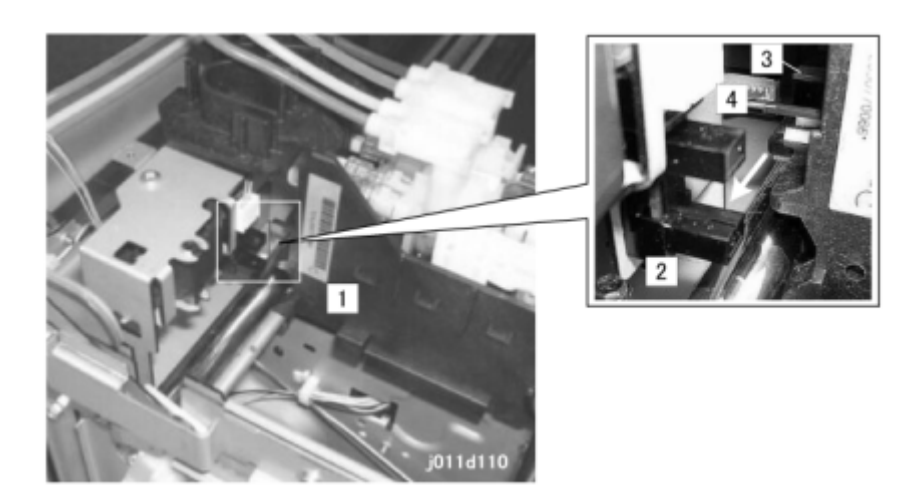

The printer detects ink near-end in two ways:

- The printer software maintains a count of how much ink is consumed from each cartridge and signals near-end when a cartridge is nearly empty.
- As a backup method, the ink level sensor monitors the positions of the ink level levers on the sides of the ink tanks. This is described below.

Each print head in the ink tank unit [1] has a ink level lever This lever presses against a spring loaded bellows in the center of the print head tank. The right side of each tank is constructed of flexible plastic:

- As ink enters the tank, the pressure of the ink pushes against the side of the tank and moves the lever away from the side of the print head tank.
- As ink is consumed during printing, the vacuum created by the ink leaving the tank pulls the lever toward the side of the print head tank.

The ink level sensor [2], mounted above the front guide rail, checks the left and right positions of the ink level levers [3] and [4] every time the carriage passes.

When the ink level sensor detects that a lever is completely flat against the side of the tank, the printer sends a prescribed amount of ink to the tank from the ink cartridge.

The sensor signals the 'ink near-end' if the ink level lever does not return to the full position (away from the side of the tank) within the prescribed time after the printer requests a refill from the ink cartridge.

After the near-end alert, the printer will continue to print with the ink that remains in the partially filled tank until the printer issues the ink end alert.

### Ink Out

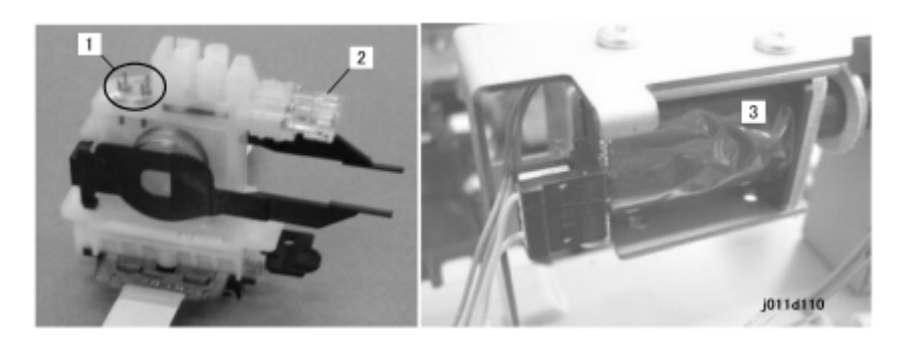

A pair of vertical sensor pins [1] is provided for each tank. These pins detect changes in the voltage differential on the surface of the ink inside the print head tank to detect the presence of air. When these terminals detect air in the tank, air escapes through the air release valve [2] opened by the air release solenoid [3]. This allows more ink to enter the tank.

This is a continuous operation. The sensor pin readings signal the ink-out condition when:

- The ink near-end alert has been issued.
- The continued presence of air in the tank indicates that no ink remains in the tank.

As a backup measure, the firmware counts the amount of ink consumed after every near end occurrence. When this count reaches the value prescribed for the ink cartridge, this will also signal an ink-out condition.

## **Registration Sensors**

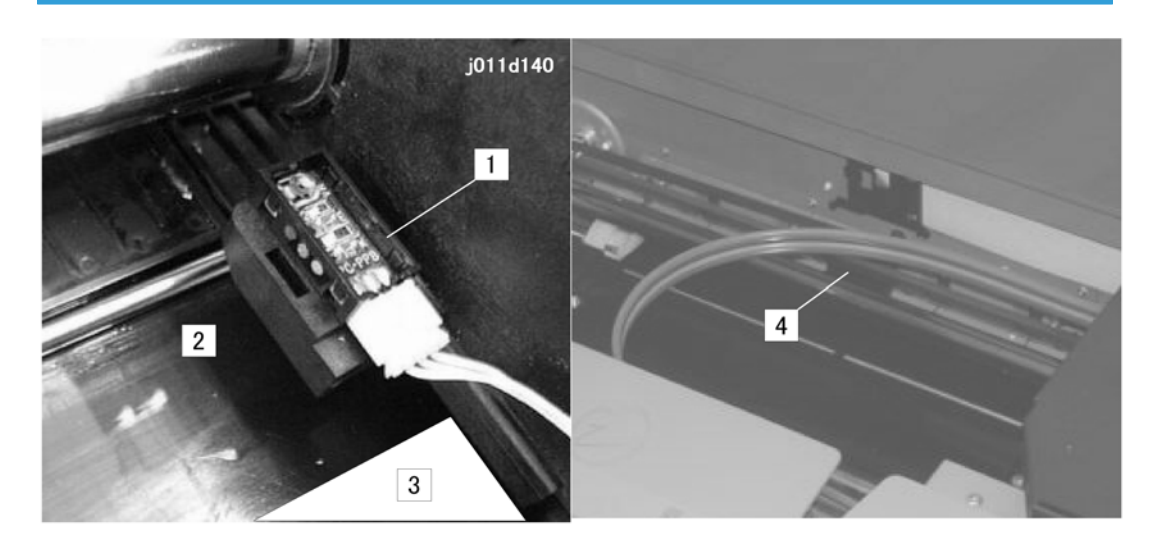

| 1 | 1st Registration Sensor |
|---|-------------------------|
| 2 | Transport Belt          |
| 3 | Paper (Leading Edge)    |
| 4 | 2nd Registration Sensor |

#### **1**st Registration Sensor

The 1 st registration sensor is attached to the left side of the carriage and moves side to side with the carriage during printing.

The 1st registration sensor performs two important functions for print control:

- Detects the leading edge of every sheet
- Detects the width of the paper when the carriage and sensor pass horizontally over the vertical edge of the paper as it feeds.

#### Comportant 🔿

- This is not automatic paper size detection. The paper size must be set with the printer driver.
- The printer will signal an alert if the detected size does not match the size selected for the print job.

#### **2nd Registration Sensor**

The 2nd registration sensor is a photosensor mounted over the transport belt in the middle of the transport belt. The 2nd registration sensor detects the leading and trailing edge of each sheet during high speed printing. The printer uses this information for print control timing.

## Ink

## Viscous ink (liquid gel)

All four colors (Y, M, C, K) are fast drying pigment based ink suitable for high-speed simplex and duplex printing without stains on the backs of printed sheets. Due their high viscosity, the inks do not soak through the paper. Once the inks have dried they are resistant to the effects of exposure to water and sunlight so they will neither smear nor fade. There are two steps in the drying process. First, the ink quickly loses about 35% of its water content and gelatinizes, then the ink dries.

#### Wide Print Head

The large print heads are 1.27 in. wide (32.3 mm). Each head has 2 lines of nozzles for each color with 192 nozzles in each line (Total: 384 nozzles).

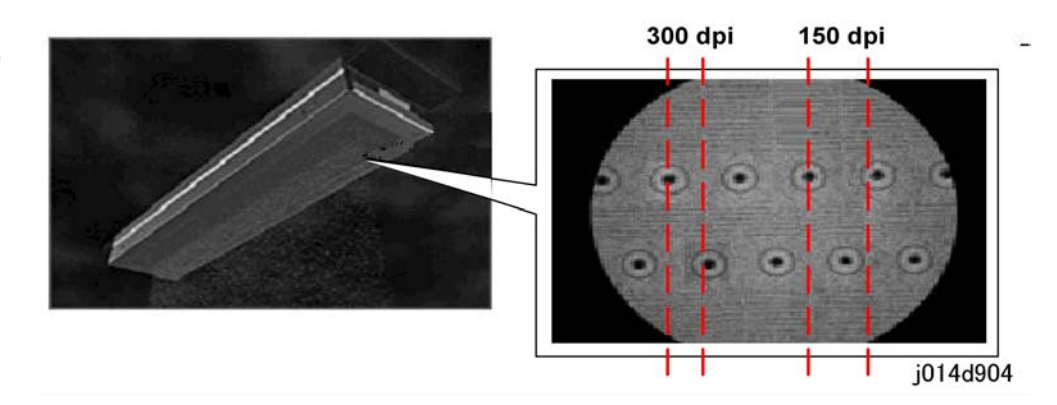

During 150 dpi printing only one line of nozzles eject ink as shown above. During 300 dpi printing the nozzle ports (alternately offset as shown above) of both lines eject ink.

The printing system employs Modulation Dot Technology through a piezo electric element that strictly controls the ink flow to form dots.

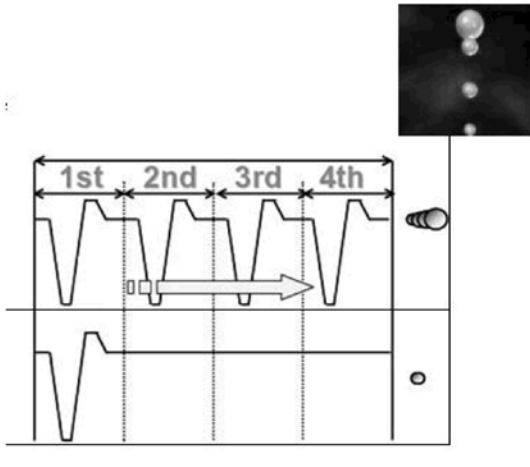

#### j014d905

Four dots are required to form a large drop but only one is sufficient for a small drop. The four dots for a large drop are ejected very quickly as they form one dot before they reach the surface of the paper. The 4th dot in this case is ejected extremely fast under high pressure (1 Mega Pascal).

1. Dual Tank System

A dual tank arrangement means no waste of liquid gel (ink). The ink is stored at two locations, in the print cartridge and in a tank in the print head. When the level of the ink in the print head drops below a prescribed level, the tank will be refilled. The ink is vacuum fed from the print cartridge, into the print head nozzles. Vacuum feeding guarantees that a print cartridge is completely empty when the machine signals ink end. When a print cartridge needs to be replaced, it is completely empty.

#### **Belt Transfer System**

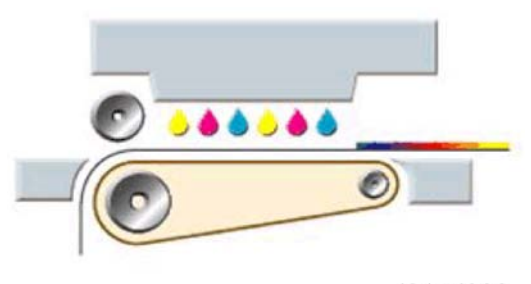

j014d906

The machine employs an electrostatic transfer belt system to hold the paper in place during printing. The strong electrostatic charge on the belt holds the paper tightly to the surface of the belt as the paper is fed below the print heads that move above the surface of the paper. This system positions the paper more efficiently than a roller system and holds it in place. The printer can print over a wider area, the margins at

Ink

the top and bottom of the paper are only 4.2 mm (0.165"). The belt transfer system also allows use of wider print heads at faster printing speeds.

## Level Color Mode

In order to conserve ink the printer can be set to the "Level Color Mode" to reduce the about of ink used in graphic images only (text is not affected). Once Level Color Mode is selected the amount of ink used to print images and graphics is reduced by almost 50%, the text remains at the same density of the normal color mode.

# Ink Supply

## Overview

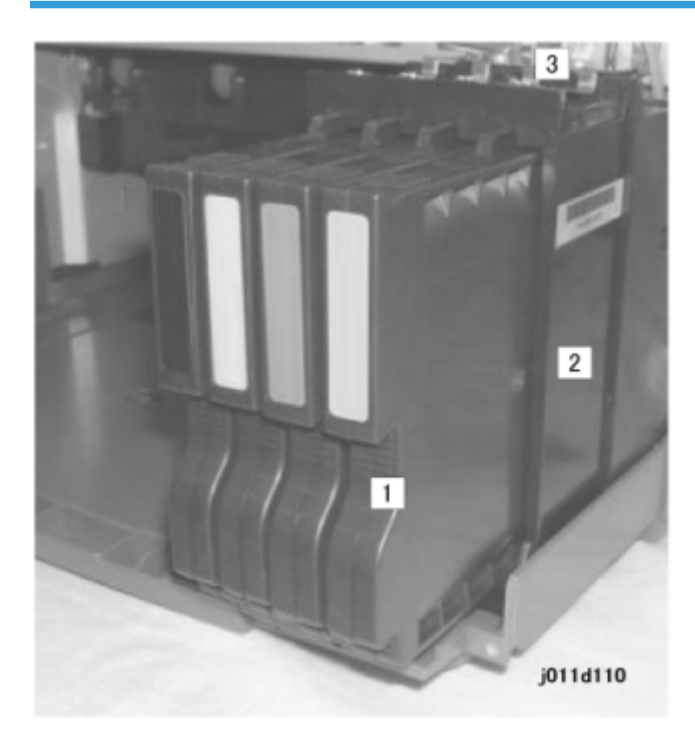

| 1 | Ink cartridges (x 4): Y, M, C, K |
|---|----------------------------------|
| 2 | Ink Pump Unit                    |
| 3 | Ink Supply Tubes                 |

## **Print Cartridges**

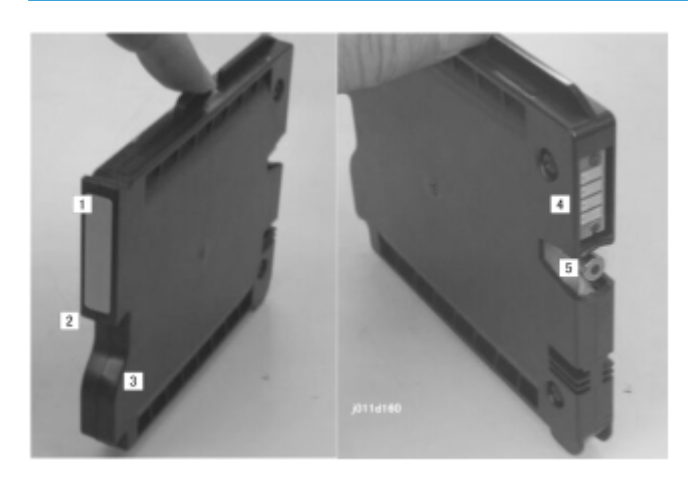

| 1 | Color index tab |
|---|-----------------|
| 2 | Grip            |
| 3 | Release         |
| 4 | Contacts        |
| 5 | Ink supply port |

There is a separate print cartridge for each color (Y, M, C, K). Each print cartridge is vacuum packed. Ink cartridges are available in different sizes.

#### Note

• The starter cartridges are provided with purchase of the printer and contain less ink than the medium and large capacity print cartridges that must be purchased.

| Size                  | Color |
|-----------------------|-------|
| Starter               | К     |
|                       | С     |
|                       | м     |
|                       | Y     |
| Medium (for purchase) | К     |
|                       | С     |

| Size | Color |
|------|-------|
|      | м     |
|      | Y     |

#### Note

- The estimated service life of an print cartridges is only a rough estimate.
- The estimated service life may vary significantly due to the amount of coverage on a page, environmental conditions, and so on.
- After the printer signals the near end alert for an print cartridge, approximately 40 pages can be printed before the end alert is issued.

All the colors (Y, M, C, K) are pigment inks.

- These inks require only standard PPC to get quality printouts (special print media are not required).
- The inks do not smear because they dry more quickly.
- They do not fade in bright light. This makes their colors highly durable.

#### **Print Cartridge Set Sensors**

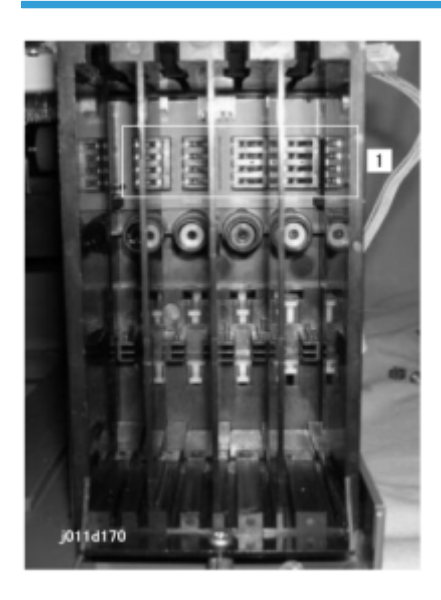

Four micro switches detect the print cartridges. The switches are connected in series above the cartridge set detection plate [1]. Each tank is provided with a micro-switch. The machine can specifically detect which print cartridge is not set correctly. An open switch signals when:

- A cartridge is not in the machine
- A cartridge is not installed correctly

To solve this problem, the operator must open the print cartridge cover and confirm whether:

- A cartridge is not in the machine
- A cartridge is not installed properly

## Ink Pumps

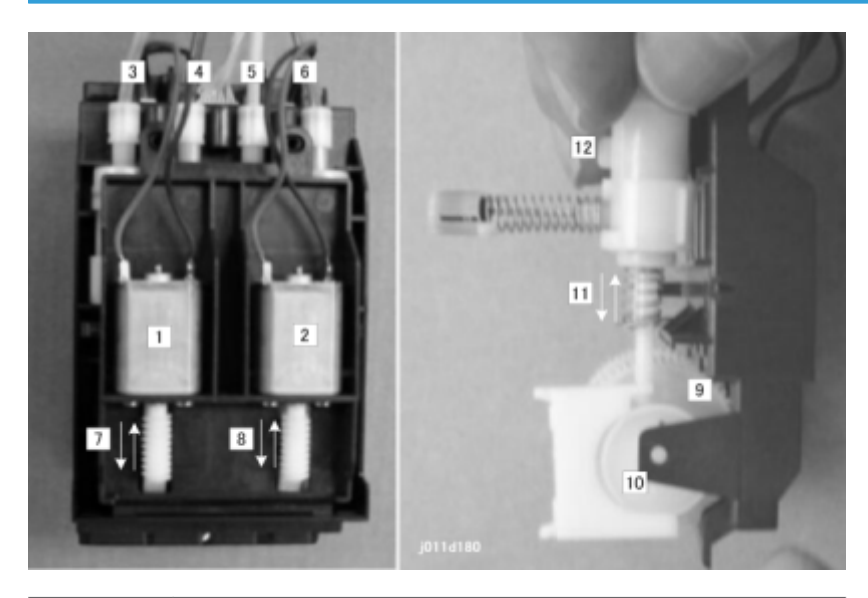

| 1      | Ink Pump Motor 1                     |
|--------|--------------------------------------|
| 2      | Ink Pump Motor 2                     |
| 3 to 6 | Ink Supply Tubes for Y, M, C, K ink. |
| 7      | Worm Gear (1st supply motor)         |
| 8      | Worm Gear (2nd supply motor)         |
| 9      | Gear                                 |
| 10     | Cam                                  |
| 11     | Plunger                              |
| 12     | Pump                                 |

The ink supply pump is divided into two compartments:

- M/Y compartment (for Magenta, Yellow Ink cartridges)
- K/C compartment (For Black, Cyan Ink cartridges)

Each compartment contains:

- 1 pump motor.
- 2 pumps (one for each print cartridge)
- 2 cams

When a print head tank needs ink:

- The printer switches on one ink pump motor. The motor and its worm gear are rotated forward or reverse (depending on which type of ink is requested). Only one pump operates at a time.
- One or the other pump is operated, depending on whether the ink pump motor rotates forward or reverse. (Two pumps that share a motor cannot operate together at the same time.)
- A cam striking a plunger vibrates the plunger to form the vacuum in the line that sucks ink from the cartridge.
- The supply motor operates long enough to pump the prescribed amount of ink to the tank. Then it switches off.

## Print Heads

1

AS

Air Sensors x2

The mechanisms that supply the ink from the print cartridges to the print heads are identical for the machines of this series.

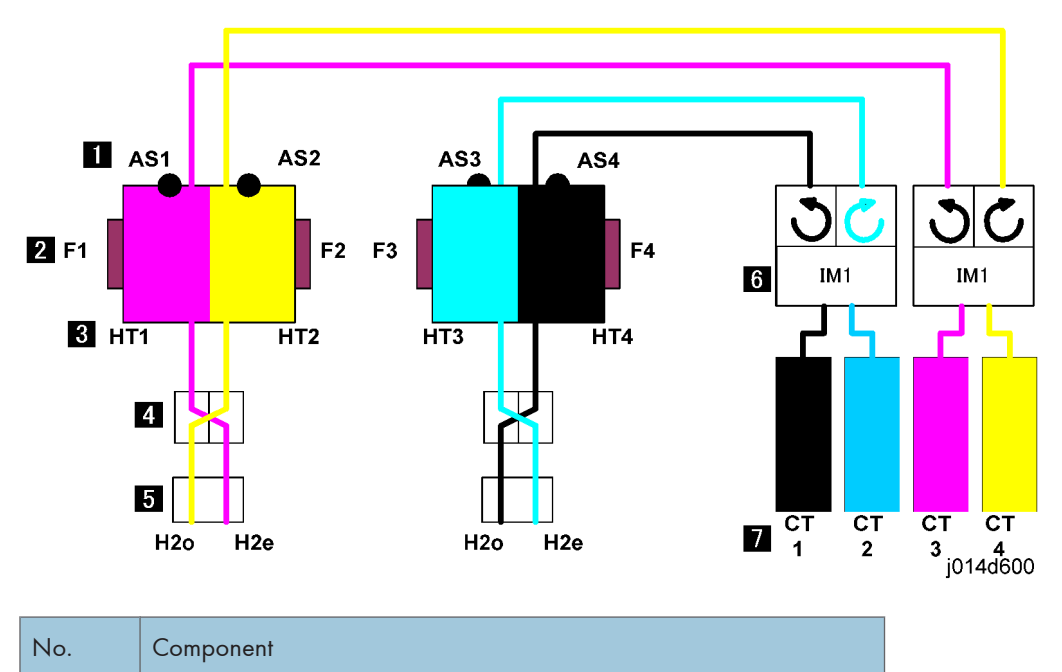

6

| No. | Component |                     |
|-----|-----------|---------------------|
| 2   | F         | Feelers x4          |
| 3   | HT        | Head Tanks x4       |
| 4   |           | Filter Units x2     |
| 5   | Н         | Print Heads x2      |
| 6   | IM        | Ink Pump Motors x2  |
| 7   | СТ        | Print Cartridges x4 |

An air sensor [1], two feelers [2], and head tank [3] comprise the reservoir of the ink supply system.

The ink flows from the head tank through a filter [4] that contains the piezoelectric element that expands upon application of a electrical charge to force ink out of the nozzles of the print head [5].

Two ink pump motors [6] drive the simple pump mechanisms that draw ink out of the print cartridges [7] and send it to the head tanks.

One ink pump motor operates the pumps of two print cartridges. The ink pump motor drives a single worm gear. The direction of rotation of the gear determines which pump is operated. For example, when the KC ink pump motor in the illustration above rotates the worm gear forward, the pump draws cyan ink (C) from the C print cartridge, and when the motor reverses, it draws black ink (K) from the K print cartridge.

The ink pump motor switches on in response to a request for more ink when the ink level sensor detects that the position of a feeler on the side of a tank indicates that a tank is low. Ink is also drawn into the tank from the ink supply tubes when the air sensors detect too much air in a tank and not enough ink. The air sensor activates the air release solenoid which creates a partial vacuum inside the tank that purges the air from the tank through a vent and at the same time draws more ink from the supply tubes into the tank.

## Print Head Maintenance

#### Overview

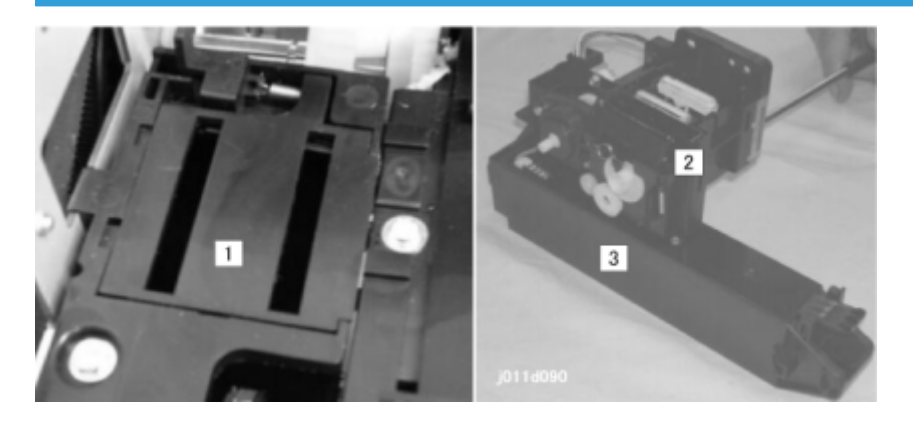

| 1 | Flushing Gate      |
|---|--------------------|
| 2 | Maintenance Unit   |
| 3 | Ink Collector Tank |

## Maintenance Unit

#### Overview

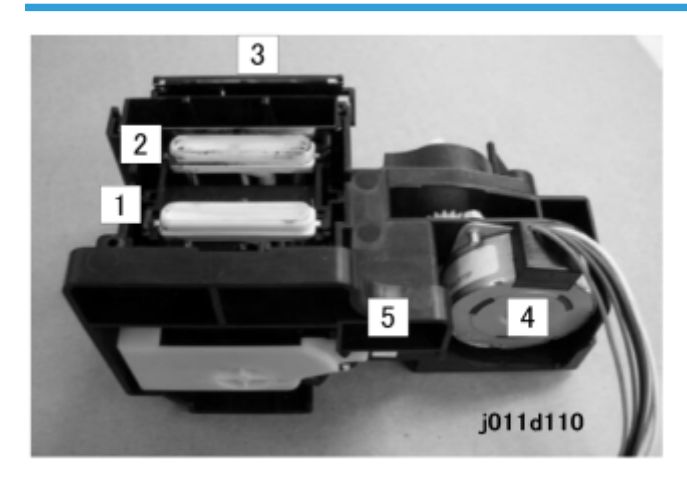

The maintenance unit performs two important functions:

• Keeps the surface of the print heads moist when they are not being used.

• Cleans the print heads with suction during print head cleaning. (The print heads are also cleaned automatically at prescribed intervals.

Caps [1] and [2] cover the print heads when the carriage is at the home position on the right side of the printer.

• Cap [2] is the only cap that can siphon excess ink from a print head. The ink gets siphoned from the head with a simple, pressure tube-pump mechanism.

During print head cleaning:

- The maintenance motor [4] runs forward. Two cams lower the bottom of the unit.
- Next, the motor reverses. When the motor reverses, it disengages a one-way clutch attached to the
  main shaft. This allows it to rotate a second shaft that rotates a cam against the side of the plastic tube.
  This alternating pressure and release on the side of the tube comprises a very simple pump mechanism.
- At the prescribed time, the motor runs forward again until a feeler on the main shaft reaches the gap of the maintenance HP sensor (located at [5] (but not shown). This switches the motor off.
- Another cam attached to the main shaft raises and lowers the wiper [3]. The wiper cleans the surface of the print head above as the carriage moves left and then right.

#### Maintenance Unit Cleaning Cycle

The operator can start the cleaning operation from the printer driver or the operation panel. You can Print Head 1 or Print Head 2 (or clean them both) if you start the clean job with the printer driver.

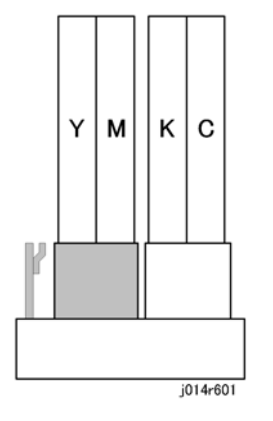

Cleaning starts with the carrier and print heads capped and resting on top of the maintenance unit as shown above.

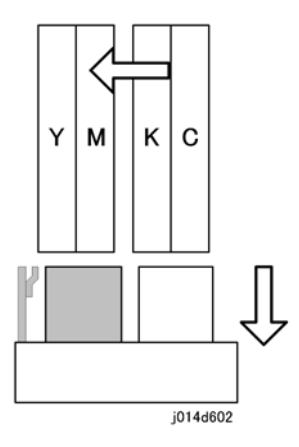

When the cleaning cycle starts, the maintenance unit is lowered by the rotation of the main shaft. The cams rotate away from the bottom of the unit. At the same time, the carriage moves the print head unit to the left.

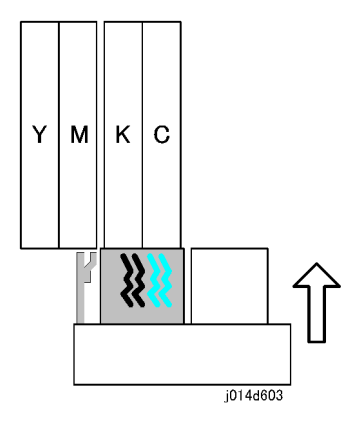

The carriage moves the first print head above the first vent of the maintenance unit (in this example, Print Head 2 "K, C"). Only the first vent can siphon ink from the print head into the ink collector tank. Another cam on the main shaft presses the maintenance unit up so the C print head covers the first vent. Next, the maintenance motor reverses. The one-way clutch disengages the main shaft and engages the second shaft. This operates the tube-pump. The suction from the pump sucks ink from the surface of the print head.

6

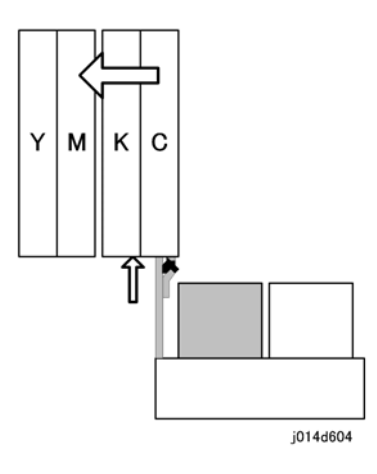

Next, the maintenance unit lowers, and another cam raises the wiper. At the same time the carriage moves the print heads left far enough so the vacuumed print head brushes past the wiper. The wiper cleans the ink from the print head.

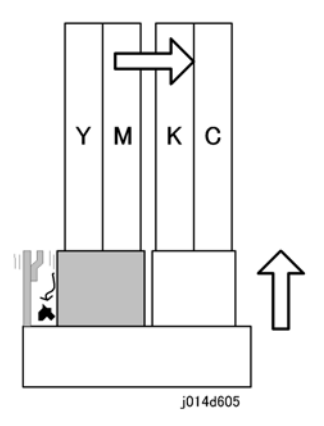

Next, the carriage moves the print heads back to the home position. The maintenance unit caps the print heads. A cam on the main shaft below vibrates the small scraper. This removes the ink bolus from the wall of the trap and sends it to the ink collector tank.

#### 🔂 Important

- This cycle is repeated for each print head selected for cleaning. For more, see Section "4. Troubleshooting".
- This cleaning cycle is also done automatically for all print heads if the printer stays idle for the time intervals shown in the table below.

**Cleaning Table** 

| Idle Time   | BitSW 8-3: Off<br>(Value is "0") | BitSW 8-3: Off<br>(Value is "0") |
|-------------|----------------------------------|----------------------------------|
| 0 < 10hours | No auto maintenance              |                                  |

| Idle Time             | BitSW 8-3: Off<br>(Value is "0") | BitSW 8-3: Off<br>(Value is "0") |
|-----------------------|----------------------------------|----------------------------------|
| < 10hours, < 7days    | Ink spit before printing         |                                  |
| < 7days, < 1 month    | Cleaning                         |                                  |
| < 1 month, < 3 months | Air release and cleaning         |                                  |
| > 3 Months            | Air Purge/Ink Filling            | Flushing                         |

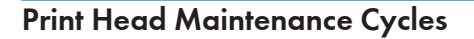

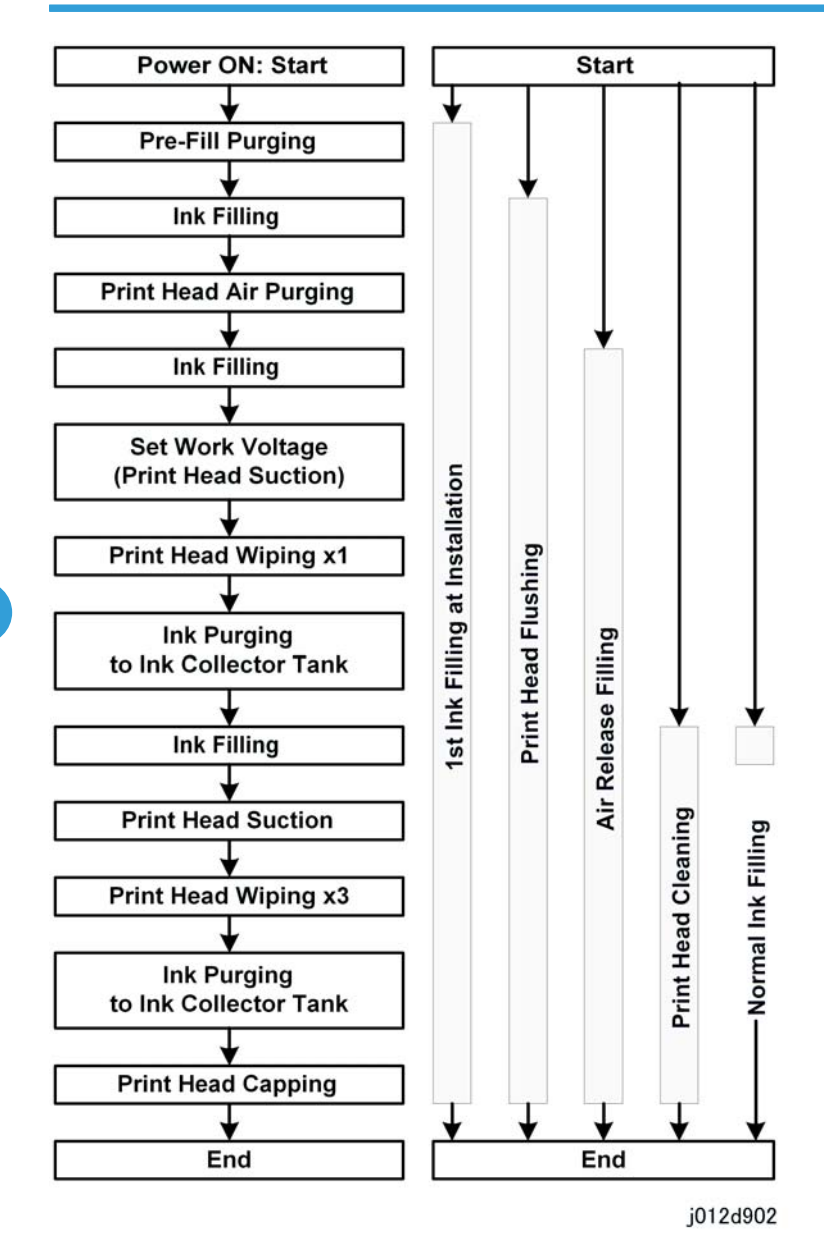

There are three basic ink supply operations:

- Initial Filling
- Normal Filling
- Air Release Filling

**Initial Filling** 

This occurs with the print head ink tanks empty the first time the printer is switched on with ink cartridges in the printer, or after a new ink cartridge has been installed to replace an empty cartridge after the print head ink tank has emptied. Ink supply to the empty print head ink tank from the ink cartridge starts automatically after the printer is switched on.

#### **Normal Filling**

The machine monitors the level of ink in each ink tank and replenishes the ink supply as soon as the amount of ink drops below the prescribed level.

#### Air Release Filling

If air is detected inside a print head ink tank at power on, at the beginning of normal filling, at the start of automatic cleaning (done at prescribed intervals), or after air purging (also done at prescribe intervals), then all the ink is purged from the ink tank and replaced immediately with fresh ink.

## Ink Collector Tank

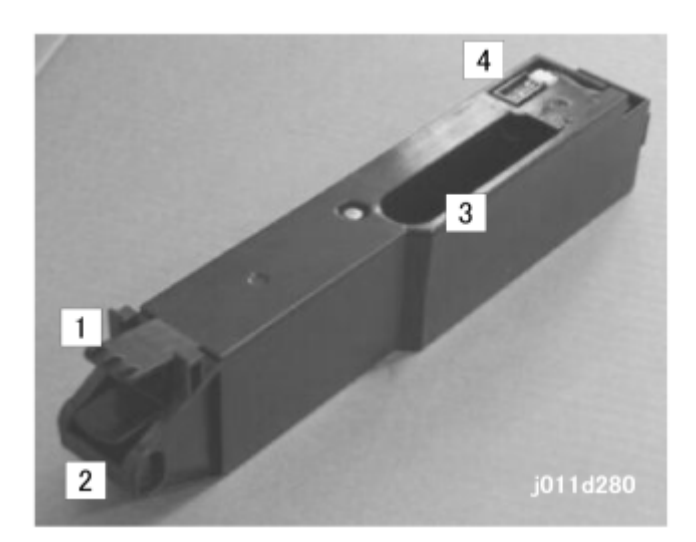

| 1 | Ink Collector Tank Release |
|---|----------------------------|
| 2 | Tank Handle                |
| 3 | Tank Entrance Slot         |
| 4 | Ink Collector Tank Sensor  |

The ink collector unit holds the used ink sent to it from the maintenance unit above.

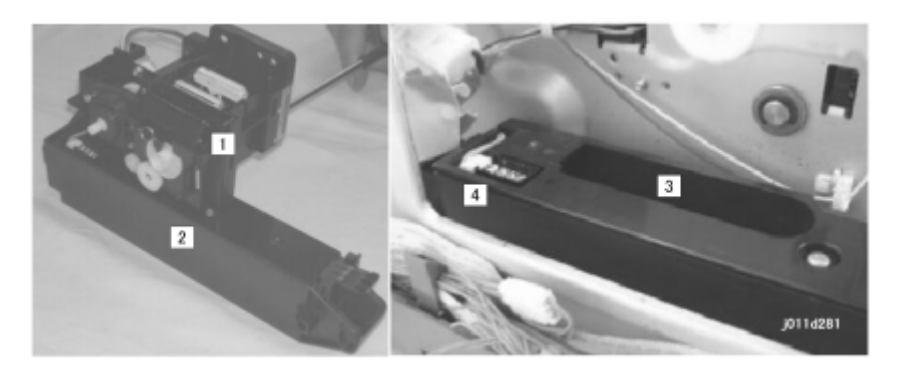

Inside the printer, the maintenance unit [1] sits on top of the ink collector tank [2]. The ink from the maintenance unit enters the tank through the slot [3]. The ink collector tank [4] sensor detects when the tank is full and needs to be replaced. Once the ink collector tank is full, discard it.

#### Comportant 🗋

- Obey the local laws and regulations regarding the disposal of items such as the ink collector tank.
- Never attempt to clean an ink collector tank and use it again.

The printer should be able to use one ink collector tank for about 5 years of normal use.

#### Ink Collector Ink level sensor

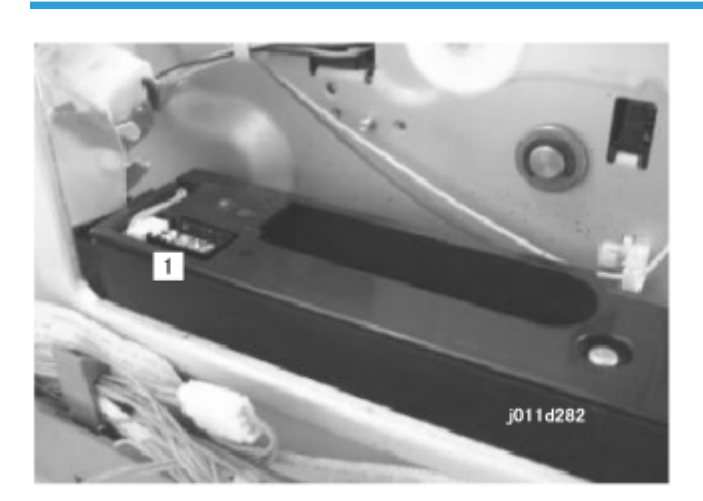

The ink collector ink level sensor [1] is a "smart" reflective photosensor.

The photosensor measures the changes in the density of the ink materials in the tank. This lets the printer know when the tank is full.

A prompt tells the operator when the printer needs maintenance as soon as this sensor detects the nearfull condition. After the near-full alert prompt appears, the printer is allowed to do up to 200 prints

#### **Note**

- These are only rough estimates. Fewer pages are printed if many normal and full print head cleanings are done after the maintenance alert.
- SC 992 (Ink Collector Tank Full Error) appears if no maintenance procedures are done. The printer cannot be used once SC992 has appeared. The ink collector tank must be replaced before the printer can be used.

### **Flushing Unit**

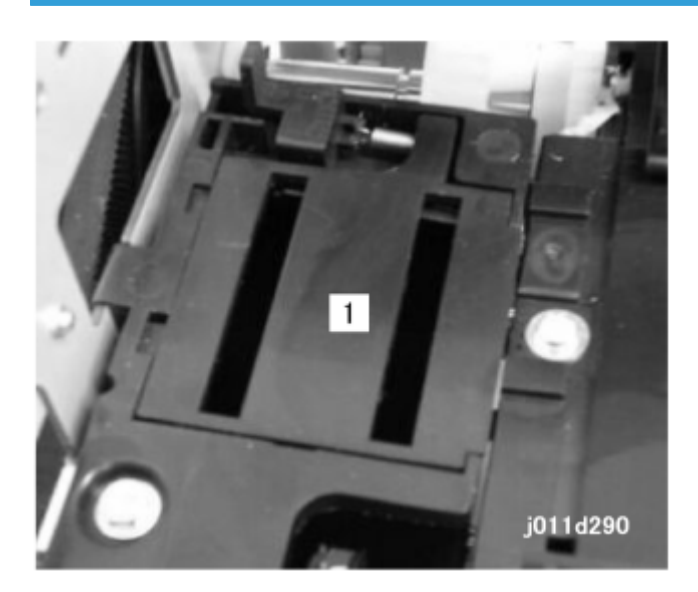

During a long print job, the machine flushes all the nozzles with a very small amount of ink at 15 second intervals. The ink flushed from the nozzles goes through the slots of the flushing gate [1] into a sump below. This keeps the nozzles clear and in good working condition.

The flushing gates [1] and the ink collector sump (below the gate) are located on the left side of the printer.

#### Note

- The sump is not connected to the ink collector tank. Ink flushed into the sump remains there.
- The sump of the collection unit should never fill to capacity for the service life of the printer.
- The flushing gate and sump should never require replacement.

6

## **Carriage Drive**

#### Overview

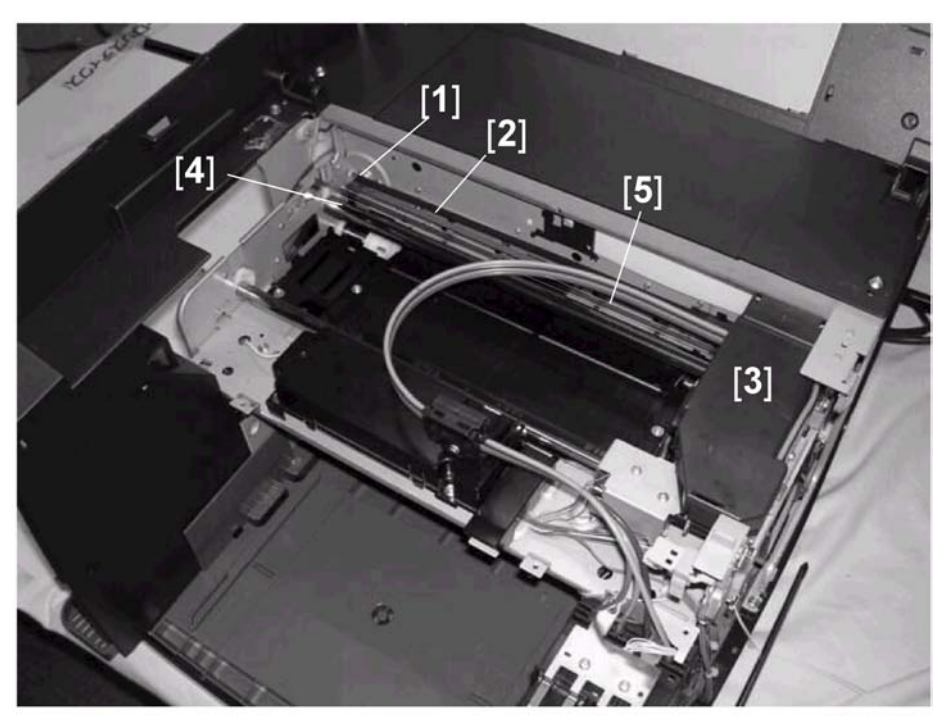

j014d610

| 1 | Horizontal Motor Drive Gear           |
|---|---------------------------------------|
| 2 | Timing Belt                           |
| 3 | Carriage (Print Heads)                |
| 4 | Guide Rod                             |
| 5 | Horizontal Encoder (Translucent Film) |

A horizontal motor drive gear turning [1] drives a timing belt [2] connected to the carriage [3]. The forward and reverse rotation of the horizontal drive motor moves the carriage to the left and right side of the printer. The horizontal encoder strip [5], mounted in front of the timing belt is threaded through the horizontal encoder sensor mounted on the carriage. This sensor detects the position of the carriage at the time the carriage moves from side to side during printing.

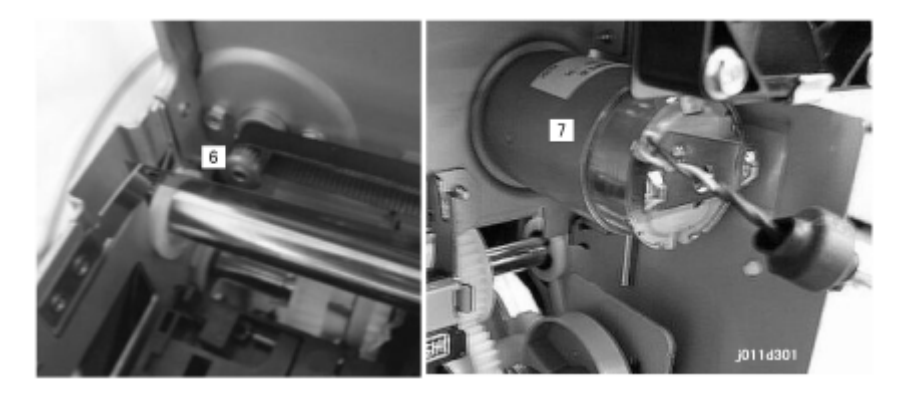

The picture above shows the horizontal driver gear [6] of the horizontal drive motor [7] mounted on the left rear corner of the printer behind the duplex unit.

#### **Envelope Selector**

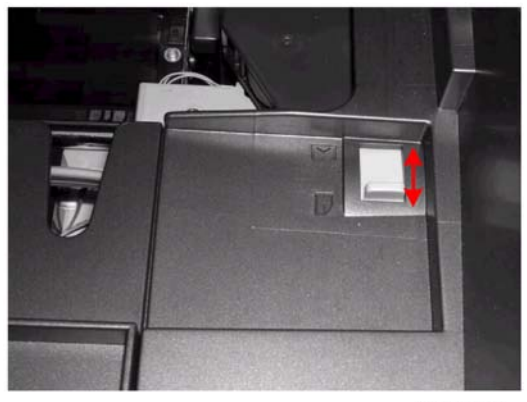

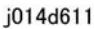

Move the envelope selector [1] to adjust size of the gap between the print heads and the surface of the paper.

Pushing the lever to the back moves the print heads slightly away from the surface of thick paper and envelopes. This prevents chaffing the printed surface and smearing ink.

A cam operates when the envelope selector pushed back for printing on thick paper or envelopes. This moves a guide rod to create a gap about 0.8 mm wider than the gap for normal printing. Normally, this lever should be set forward for printing on normal paper.

When the envelope selector is pushed back, this raises a feeler into the gap of the carriage position sensor. When the envelope selector is pulled forward, the feeler leaves the gap and switches the sensor off. This mechanism is used to detect the up and down position of the carriage and print heads.

# Paper Feed, Transport, Paper Exit

## Overview

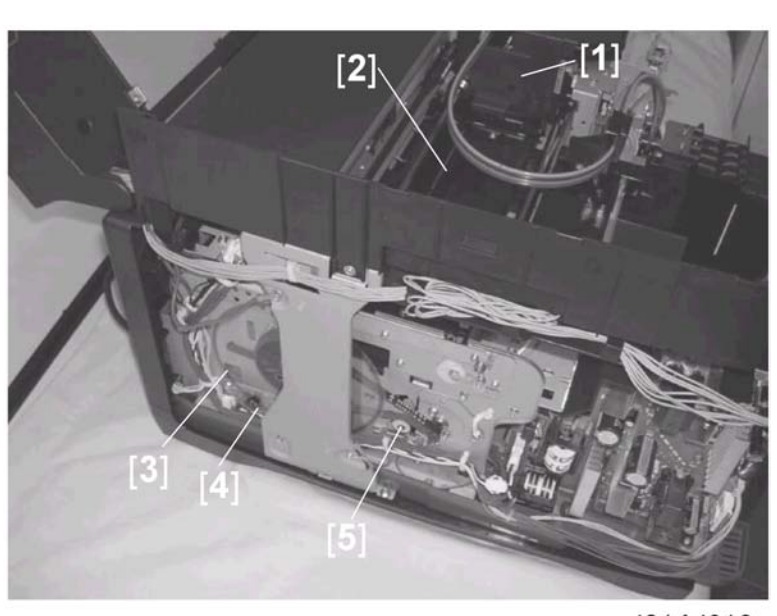

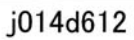

| 1 | Transport Belt Unit              |
|---|----------------------------------|
| 2 | HVPS (High Voltage Power Supply) |
| 3 | Vertical Encoder                 |
| 4 | Vertical Encoder Sensor          |
| 5 | Vertical Motor                   |

## Cassette Lock/Release

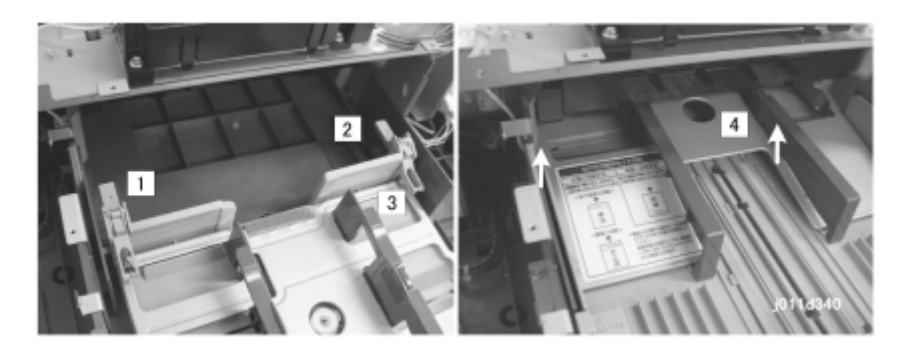

The arms [1] and [2] on both sides of the cassette [3] (guided by rails slanting upward) raise the bottom plate [4] when the paper cassette is pushed into the printer. This raises the paper in the cassette to the correct height for paper feed.

### Leading Edge and Paper Size Detection

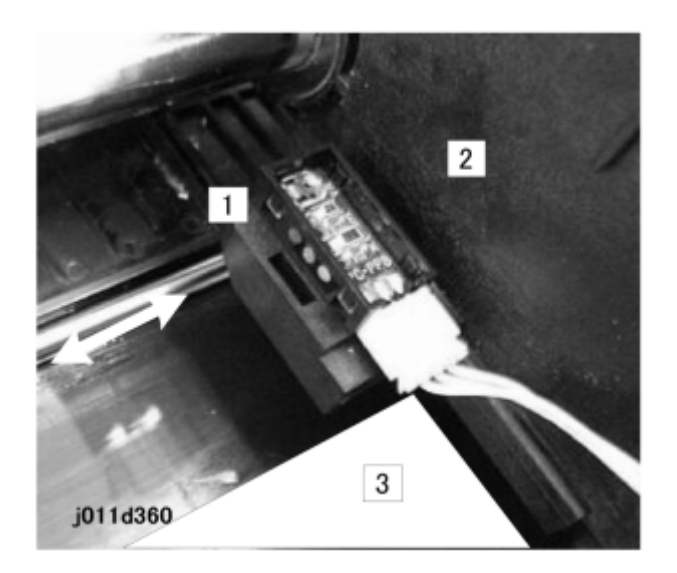

There is no paper size sensor in the standard paper cassette or in the optional 500-Sheet Paper Tray. The paper size can be set on the printer operation panel. The paper size can also be selected with the software application or the printer driver.

#### Comportant 🗋

• The paper size (and other settings) in the software application always have priority over the printer driver settings.

The 1st registration sensor [1] is mounted on the carriage unit [2] and moves from side to side with the carriage during printing.
- The 1st registration sensor detects the leading edge of the sheet [3] for feed timing.
- The 1st registration sensor also detects the width of the paper when it passes over and detects the left vertical edge of the paper. This ensures that the paper below is wide enough for the maximum printing area specified by the paper size selection for the print job.

### Paper Jam, Trailing Edge Detection

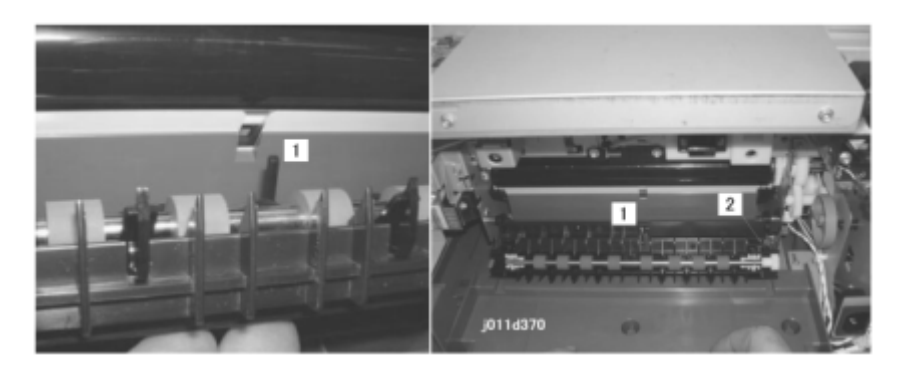

The feeler [1] is pushed down by every sheet of paper that arrives and then pops up again when the trailing edge of the sheet passes over the feeler. When the paper presses down the feeler, this turns on the trailing edge sensor [2]. The length of time the trailing edge sensor remains on is used to measure the length of the paper for printing control.

A paper jam alert occurs when:

- The paper feed roller rotates forward twice.
- The trailing edge sensor does not go on after 2 rotations of the paper feed roller.

#### **Paper Transport Drive**

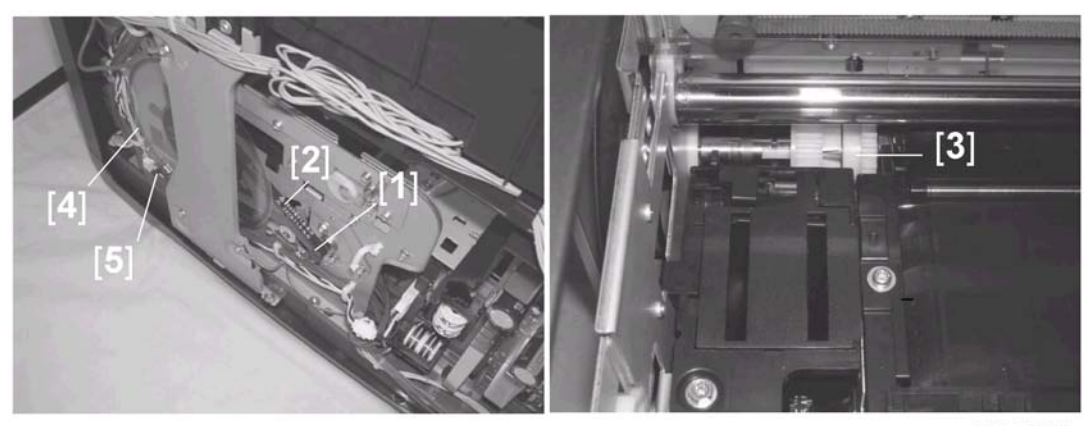

j014d613

The vertical motor [1] drives the timing belt [2] that rotates the transport roller [3].

The rotation of the transport roller also drives the paper feed roller when the paper feed clutch engages the feed roller (not shown above).

The edge of the vertical encoder [4], attached to the shaft of the transport roller, passes through the gap of the vertical encoder sensor [5] as the encoder wheel rotates. The vertical encoder sensor reads the coded markings on the rim of the vertical encoder and sends this information to the CPU. The CPU uses these readings to control the on/off timing of the transport belt and the paper feed roller:

#### 🔁 Important

• When servicing the machine, work carefully to prevent scratching, breaking, or bending the vertical encoder wheel.

#### **Paper Path**

Here is a summary of the operation that sends paper through the printer:

- 1. The feed clutch energizes and engages the feed roller, then the rotation of the vertical motor drives the feed roller.
- 2. Paper feed roller feeds 1 sheet from the top of the stack in the paper cassette. A friction pad at the lip of the paper cassette prevents double-feeding.
- 3. The charge roller charges the transport belt. The electrostatic charge on the transport belt keeps the paper on the transport belt.
- 4. The sheet feeds onto the transport belt.
- 5. The feeler of the trailing edge sensor depresses and switches the trailing edge sensor on.
- 6. When the trailing edge sensor goes on, the carriage moves to the right of center. This lets the 1st registration sensor detect the leading edge of the paper.
- 7. The 1st registration sensor also detects the right edge of the sheet when the carriage and sensor move toward the carriage HP sensor on the right.
- 8. The detection of the right edge by the 1st registration sensor is used to determine the width of the paper in the paper path.

Vote

- The 1st registration sensor reads the right edge of only the 1st sheet of the print job. Thereafter, the 1st registration sensor does not right edge for any until the beginning of the next print job.
- 9. An area equal to the length of each print head gets printed when the carriage goes across the sheet from right to left.
- 10. When the last line prints, the transport roller rotates only long enough to feed the length of the last sheet.
- 11. The print job count increases by 1 after the paper exits.

#### Transport Belt

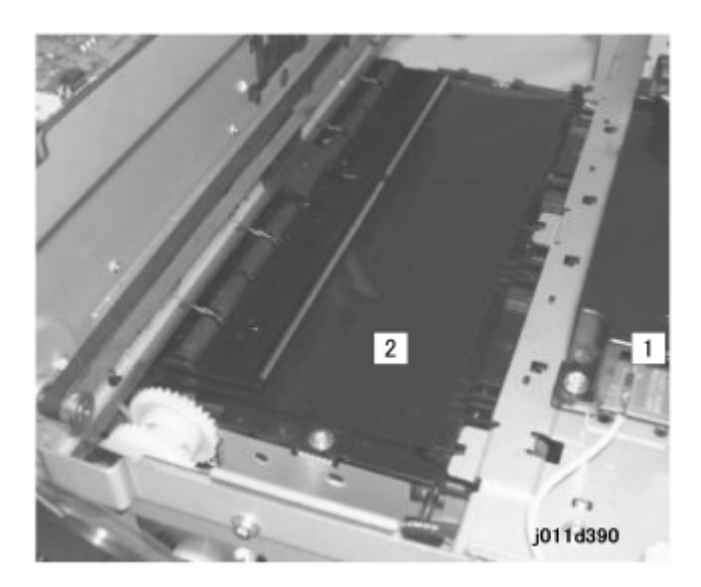

This printer uses the BT (Belt Transfer) system to transport paper through the paper path.

A high voltage power supply pack (HVPS) [1] energizes the charge roller below the transport belt [2].

The charge roller applies a charge to the transport belt. This static charge attracts the paper to the transport belt and holds it in place so it does not move during printing.

A temperature/humidity sensor below the transport belt monitors the temperature and humidity near the charge roller and transport belt. The temperature/humidity readings of this sensor are matched with values in lookup tables cross-indexed with combinations of temperature and humidity readings. The values read from the tables are used to adjust the width of the bias (bias pitch) applied to the transport belt. This operation, called belt charge control, operates within the following ranges of temperature and humidity:

| Temperature: | 0C to 35C (32F to 95F) | Adjusted in 2.5C (4.5F) steps |
|--------------|------------------------|-------------------------------|
| Humidity:    | 0% to 100%             | Adjusted in 10% steps         |

The machine uses the feedback of the temperature/humidity sensor to reduce the width of the charge applied to the transport belt below the print heads. This reduces the size of the electrical field to the smallest size that can still provide the optimum charge to keep the paper on the belt at the leading edge, center, and trailing edge of the paper without interfering with the operation of the print nozzles.

Belt charge control is done for every paper feed station (Tray 1, Tray 2, and bypass) and for every paper type (normal paper, envelopes, thick paper, and OHP).

The sharp curvature of the paper path separates the paper from the transport belt at the time paper gets fed out the paper exit.

For more details about how to adjust the transport belt charge control, please refer to Section "4. Troubleshooting".

### **Charge Leak Detection**

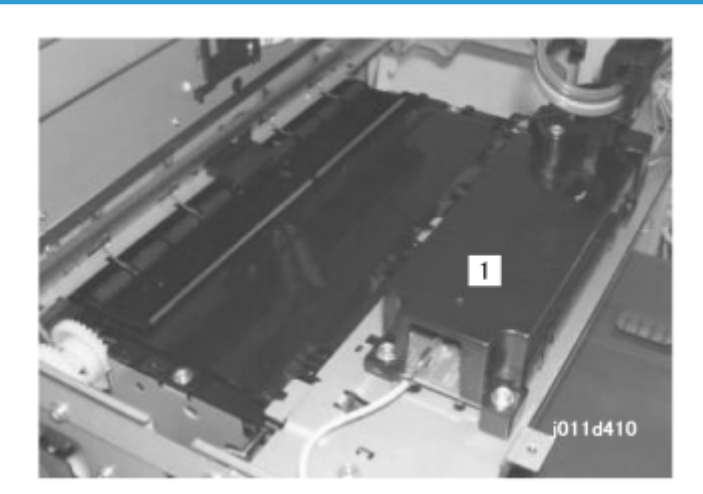

The printer checks for charge leaks:

- Immediately after the printer is turned on.
- When it gets a leak detection signal from the high voltage power pack at the time of printer operation.

When a charge leak is detected:

- The voltage supply from the power pack [1] gets interrupted immediately
- The printer stops the current print job in progress.
- The carriage goes back to its home position.
- The print heads gets capped. The printer cannot operate.

To restore the printer to normal operation:

- Remove the cause of the leak.
- Turn the printer off and on.

## **Cooling Fan**

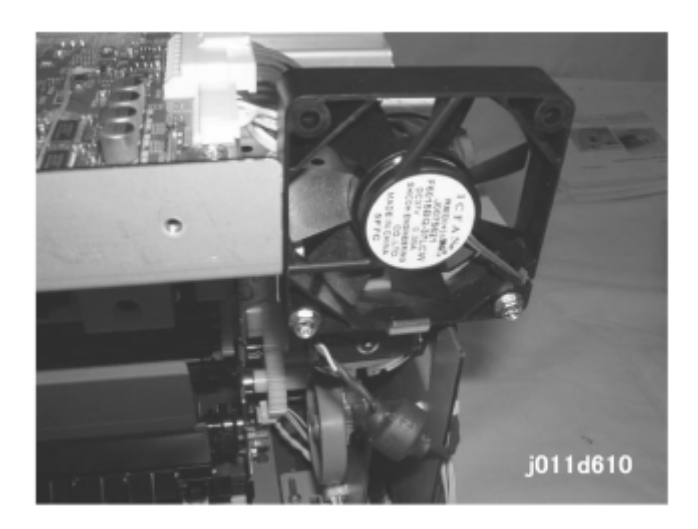

The fan mounted behind the ventilation slots on the left rear corner of the printer draws hot air out of the printer and blows it out of the machine through the ventilation slots. This prevents a temperature rise inside the printer.

## Scanner Unit Switch

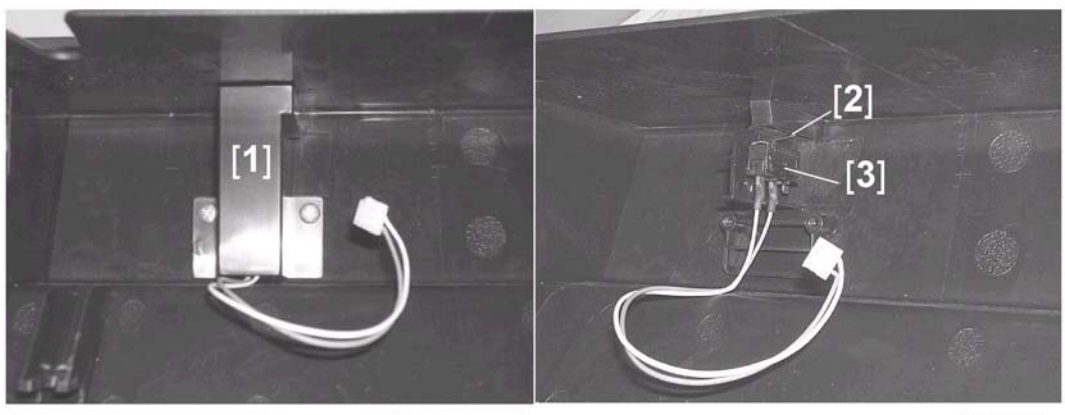

j014d614

The scanner unit sensor, mounted inside the front cover, is protected by a cover [1].

A plastic tab attached to the scanner unit depresses a feeler [2] which activates the sensor [3]. This tells the printer that the top cover is closed. The printer will not operate until the top cover is closed and this sensor has been activated.

# **Basic Operation**

#### Initialization Sequence at Power On

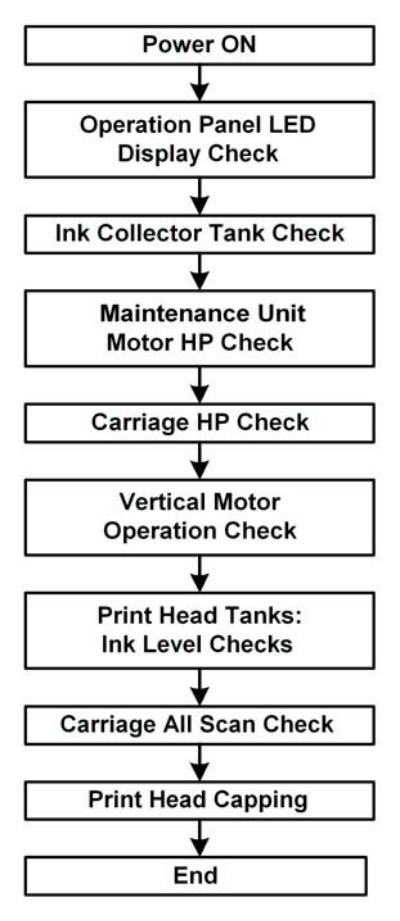

j012d901

# Image Processing

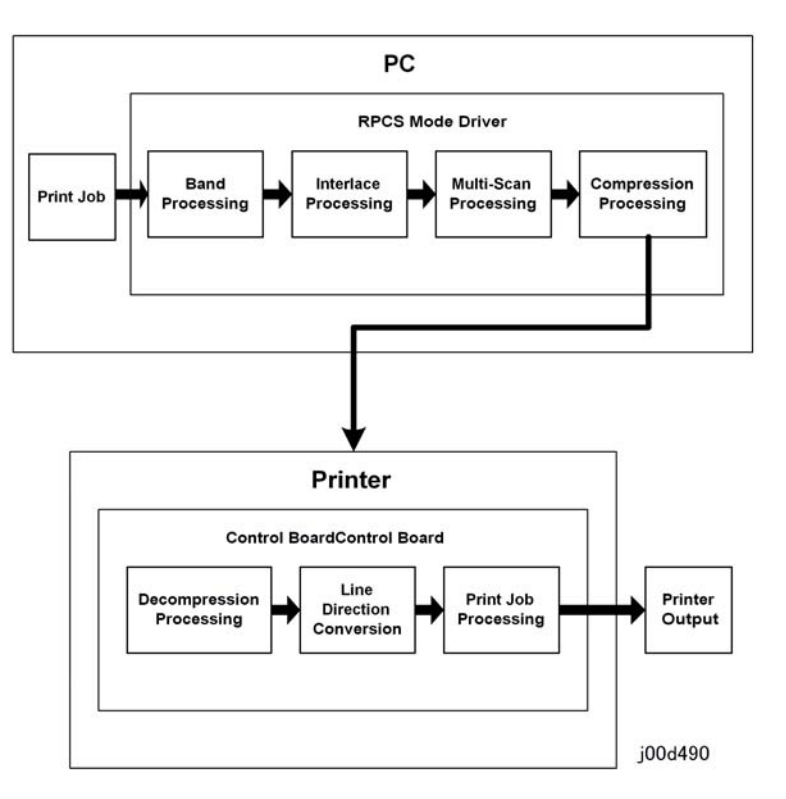

- Here is a brief summary of the steps in image processing:
- Print Job. The software application sends the print job to the printer driver.
- Band Processing. The print job gets divided into units of bands.
- Interlace Processing. The bands get broken into scan (print) units. Then the bits get converted for the direction of printing.
- Multi-Band Processing. Processing for individual lines.
- Compression Processing. The data gets compressed on the PC side. Then it goes to the printer.
- Decompression. The data gets decompressed when it gets to the printer.
- Line Direction Conversion. The lines get converted to match the direction of printing. It gets rotated 90 degrees depending on whether the print job is for Portrait or Landscape orientation.
- Print Job Processing. The print job gets output.
- Printer Output. The print heads on the carriage print the job.

# Duplex Unit

# Overview

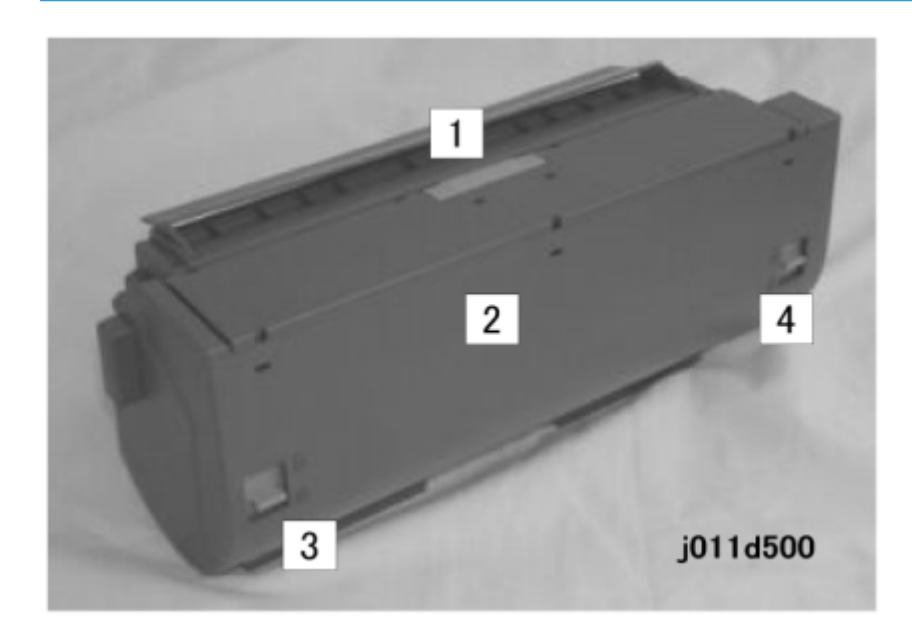

| 1   | Duplexer Cover Button |
|-----|-----------------------|
| 2   | Duplexer Cover        |
| 3/4 | Duplexer Locks (x 2)  |

# Duplex Drive

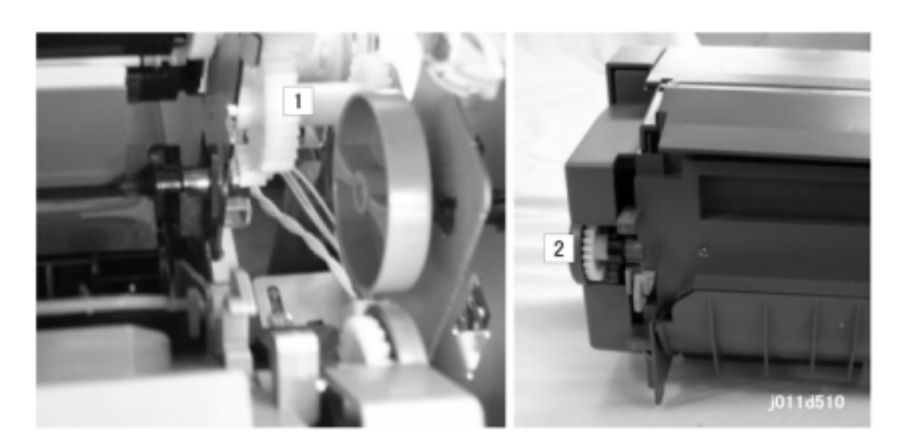

The main gear [1] of the vertical motor of the printer drives the duplex drive gear [2].

Here is a brief summary of how the duplex unit operates:

- The trailing edge sensor goes off after the trailing edge of the sheet passes overhead and the front side has printed.
- The vertical motor stops, and paper transport stops.
- The vertical motor reverses.
- The printed sheet feeds into the Duplex Unit.
- Once again, the vertical motor reveres.
- The inverted sheet feeds into the printer.
- The 2nd side of the sheet prints.

# Duplexer Cover Switch

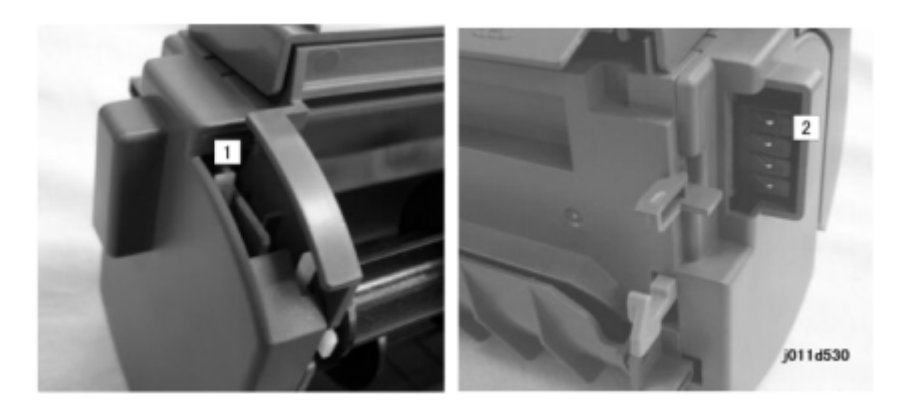

The Duplex Unit cover open switch [1] is a microswitch.

This switch detects if the cover is open or closed.

When the cover is closed the switch is closed. The circuit is closed at the 4 terminal pins [2] that connect to the DIB. The printer controls the Duplex Unit through the DIB.

The switch breaks the connection between the printer and Duplex Unit when the cover is open.

# Duplexer Set Switch

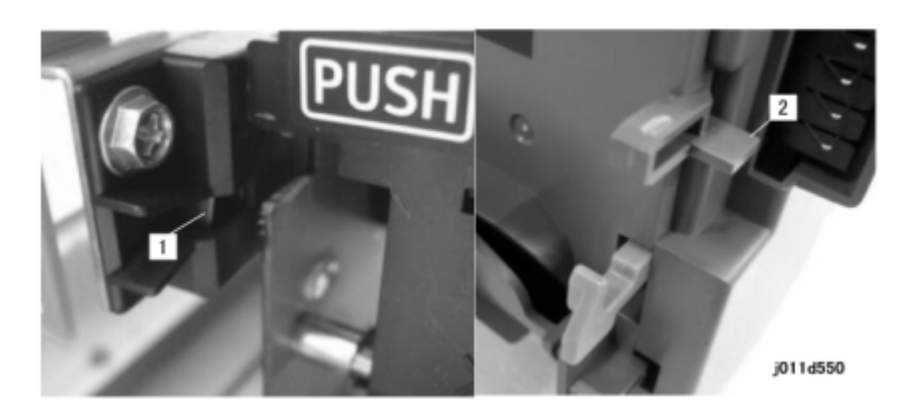

The Duplex Unit set switch [1], a micro-switch in the printer, detects the presence of the Duplex Unit.

This occurs when the Duplex Unit is installed correctly on the back of the printer:

The unit the set lever [2] depresses the Duplex Unit set switch. Then it turns it on.

The printer signals an error (Paper Jam – Type 1) at these times:

- The Duplex Unit is not installed correctly
- The set lever has not fully depressed the Duplex Unit set switch

#### 🔁 Important 🔵

- The duplex unit is not an option for this printer.
- The duplex unit must be installed at all times in order for the printer to operated properly.

# Multi Bypass Tray (Option)

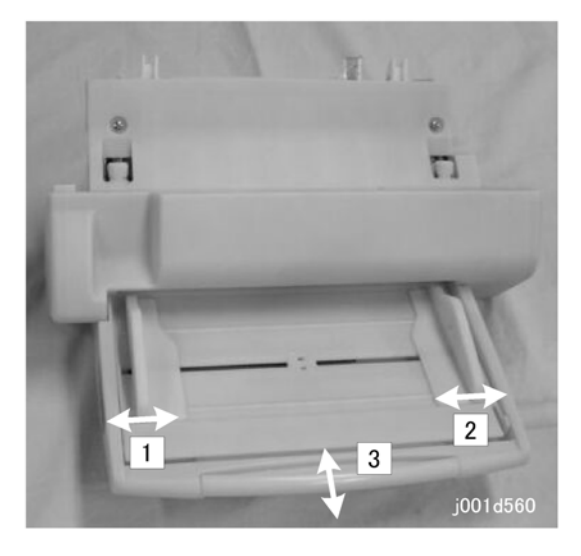

6

The Multi Bypass tray is an external tray that can be detached and then reattached whenever it is needed. The bypass tray is equipped with side fences [1] and [2] that can be adjusted to accept a variety of standard paper sizes and envelopes.

The tray extension [3] can be extended for long paper sizes.

The tray can hold 100 sheets of standard weight paper (60 to 105  $g/m^2$ ). For more details, please refer to the Section 7 "Specifications".

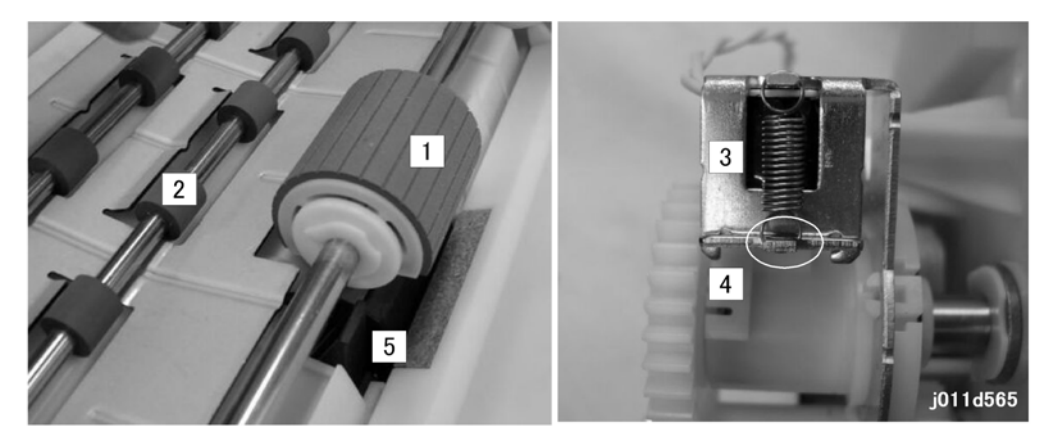

When a print job starts with the bypass specified as the feed source:

• The bypass paper feed motor switches on and rotates the pick-up roller [1] and paper feed rollers [2].

- The bypass paper feed clutch [3] activates and raises its pawl [4]. This releases the pick-up roller and allows it to rotate.
- When the pick-up roller, a half roller, rotates through its arc of 180 degrees it picks up one sheet of paper and pulls it out of the tray.
- A rubber friction pad [5] below the pick-up roller provides enough resistance to stop any sheet other than the one in contact with the pick-up roller from double feeding.
- Once the pick-up roller completes its arc of rotation (as shown above), the pawl [4] of the paper feed clutch [3] locks the pick-up roller and will not release it until the next sheet feeds.
- However, the clutch allows the paper feed rollers [2] to continue to rotate and feed the sheet out of the bypass tray.

# Paper Feed Unit (Option)

### Overview

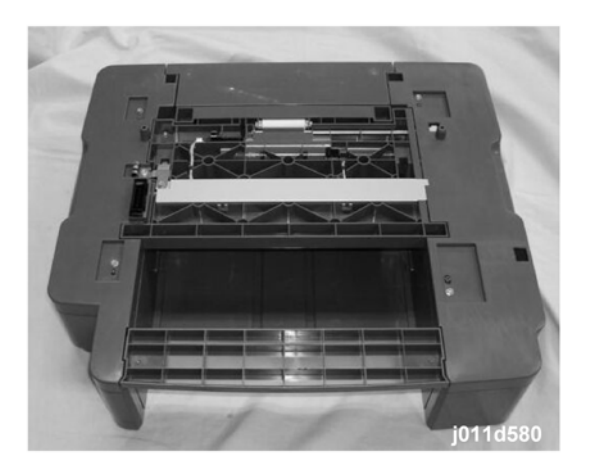

The Paper Feed Unit (PFU) J506:

- Can be installed with the J008 only.
- Contains one universal paper cassette with adjustable fences that can hold a variety of standard paper and envelope sizes.
- Holds approximately 500 sheets of standard (80 g/m<sup>2</sup> (20 lb.)) A4/LT size paper

For more details, please refer to Section 7 "Specifications".

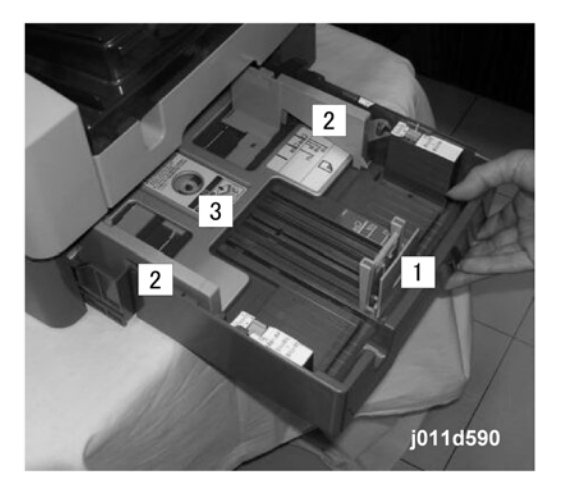

You can adjust and lock the end fence [1] and two side fences [2] to a variety of standard paper sizes. When the paper cassette is inserted into the tray unit:

• Two guides force down the cassette arms on both sides of the bottom plate [3].

- The bottom plate rises against the bottom of the paper stack as guide rails raises the bottom stack when the cassette is pushed into the printer.
- The pressure of the bottom plate on the bottom of the stack keeps the top of the stack at the correct position to feed the paper.

### Paper Feed

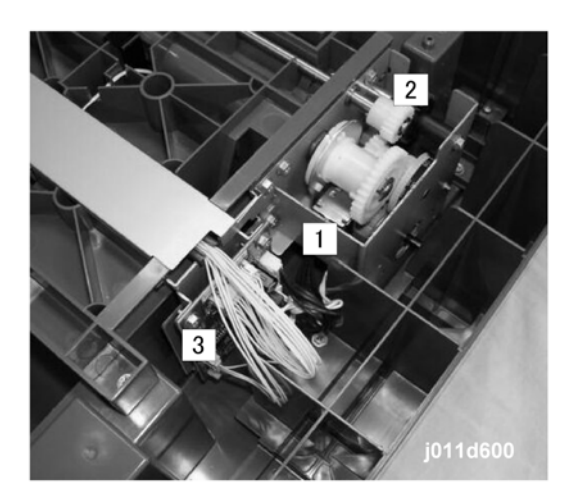

The paper feed motor [1] in the tray drives the feed roller [2]. The control board [3] controls the operation of the feed clutch (not shown). This engages the shaft where the feed roller is mounted. Then it rotates it at the prescribed times to feed paper from the tray.

A friction pad at the edge of the cassette below the feed roller does not let sheets double feed.

# ADF

# Overview

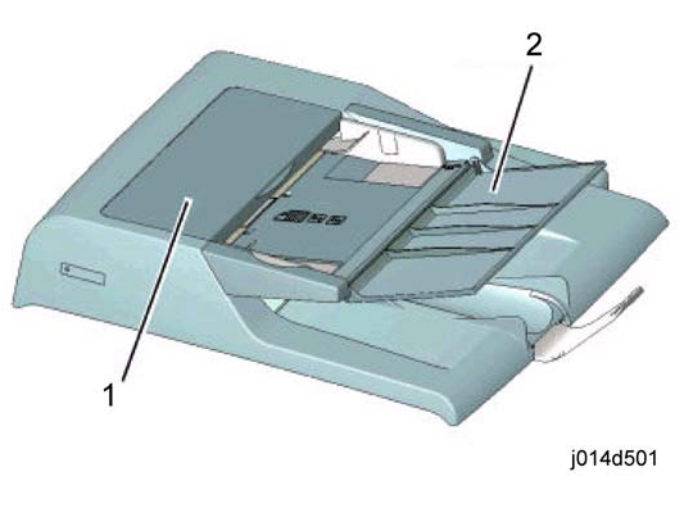

# 1. ADF

2. Original Tray

# Drive

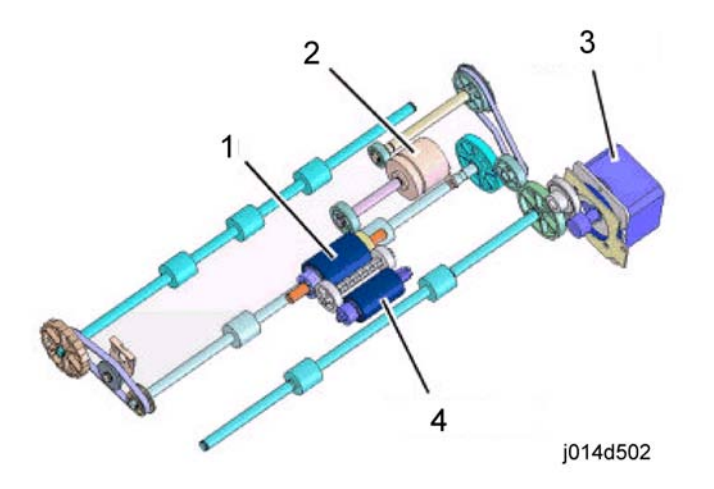

- 1. Paper Feed Roller
- 2. Paper Feed Clutch

- 3. Original Feed Motor
- 4. Pick-up Roller

# **General Specifications**

## ADF

| Capacity                            | 30 sheets (80                         | 30 sheets (80g/m <sup>2</sup> , 20 lb, 70 kg) |               |  |  |
|-------------------------------------|---------------------------------------|-----------------------------------------------|---------------|--|--|
| Original size                       | Max. 216 x 356 mm (8.5 x 14 in.)      |                                               |               |  |  |
|                                     | Min.                                  | 140 x 140 mm (5.5 x 5.5 in.)                  |               |  |  |
| Original Weight                     | 60 – 105g/m² (16 – 28 lb, 52 – 90 kg) |                                               |               |  |  |
|                                     |                                       | 300 x 300 dpi                                 | 600 x 600 dpi |  |  |
| Original Feed Speed<br>(Copying A4) | B&W                                   | 60.476 mm /a                                  | 15.119 mm/s   |  |  |
|                                     | Color                                 | 00.47 0 mm/ s                                 |               |  |  |

#### Scanner

| Scanning | Scanning Speed |                       |                      |  |  |
|----------|----------------|-----------------------|----------------------|--|--|
| B&W      | Сору           | Fast (300 dpi)        | 60.6 mm/s            |  |  |
|          |                | Normal (300 dpi)      | 60.5 mm/s            |  |  |
|          |                | Best (600 dpi)        | 15.1 mm/s            |  |  |
|          | Fax            | Standard (300 dpi)    | 60.5 mm/s            |  |  |
|          |                | Fine (300 dpi)        | 60.5 mm/s            |  |  |
|          |                | S-Fine (600 dpi)      | 30.2 mm/s            |  |  |
|          | TWAIN          | B&W (300, 600 dpi)    | 60.5, 15.1 mm/s      |  |  |
|          |                | Gray (300, 600, 1200) | 30.2, 15.1, 3.9 mm/s |  |  |
| Color    | Сору           | Fast (300 dpi)        | 60.5 mm/s            |  |  |
|          |                | Normal (300 dpi)      | 60.5 mm/s            |  |  |
|          |                | Best (600 dpi)        | 15.1 mm/s            |  |  |
|          | Fax            | Fine (300 dpi)        | 60.5 mm/s            |  |  |

|                               | TWAIN                                                      | Color (300,600,1200 dpi) | 30.2, 15.1, 3.9 mm/s |  |  |  |
|-------------------------------|------------------------------------------------------------|--------------------------|----------------------|--|--|--|
| Copy Scan Resolution          |                                                            |                          |                      |  |  |  |
| Max                           |                                                            | 1200 x 1200 dpi          |                      |  |  |  |
| TWAIN                         | TWAIN 100/150/200/300/400/600/1200 dpi 8bit/1bit grayscale |                          |                      |  |  |  |
| Scan-to-Email 150/300/600 dpi |                                                            |                          |                      |  |  |  |
| Scan to FTP 150/300/600 dpi   |                                                            |                          |                      |  |  |  |

# **General Specifications**

### **Basic Specifications**

| Туре              | Desktop                                                                                     |                     |  |
|-------------------|---------------------------------------------------------------------------------------------|---------------------|--|
| Technology        | GelSprinter method<br>Dual print heads (192 nozzle x 2 lines x 2 heads = 192 ch x 4 colors) |                     |  |
| Printer Interface | USB 2.0 (high speed), Ethernet 10BASE-T/100BASE-T                                           |                     |  |
| Printer Languages | J012/J013 RPCS Raster                                                                       |                     |  |
|                   | J014                                                                                        | 14 RPCS Raster, PCL |  |
| Resolution        | 1200 x 1200, 600 x 600, 600x 300, 300 x 300 dpi (2bit)<br>Max. 3600 x 1200 dpi equivalent   |                     |  |

| Printing Speed |        | Toscana- | Cla/b     | Toscana-C1b |           |           |
|----------------|--------|----------|-----------|-------------|-----------|-----------|
|                |        | Rast     | er        | PCL         |           |           |
|                |        |          | Mono      | Color       | Mono      | Color     |
|                | Fast   | Print    | 18.5 or > | 14.5 or >   | 18.5 or > | 14.5 or > |
|                |        | Сору     | 18.5 or > | 14.5 or >   | 18.5 or > | 14.5 or > |
|                | Normal | Print    | 10.5 or > | 8.5 or >    | 10.5 or > | 8.0 or >  |
|                |        | Сору     | 10.5 or > | 8.5 or >    | 10.5 or > | 8.5 or >  |
|                | Fine   | Print    | 5.5 or >  | 4.5 or >    | 5.0 or >  | 4.0 or >  |

|            |                        | Сору                                                                                                    | -                      |                                                                                                    | _        | -                                  | -          |
|------------|------------------------|----------------------------------------------------------------------------------------------------|------------------------|----------------------------------------------------------------------------------------------------|----------|------------------------------------|------------|
| Max. Speed |                        | 28.5 ppm                                                                                                    |                        |                                                                                                    |          |                                    |            |
|            |                        |                                                                                                    |                        |                                                                                                    |          |                                    |            |
| Pri        | int direction          | Si                                                                                                    | upports bi-direct      | ional printin                                                                                                 | g        |                                    |            |
| Pr         | int Heads              | N                                                                                                    | umber of Heads         | ;                                                                                                    | 2 Heac   | ls (4-Color)                       |            |
|            |                        | Lii                                                                                                    | nes/Head               |                                                                                                    | 2 Lines, | /Head                              |            |
|            |                        | N                                                                                                    | umber of Nozzl         | es                                                                                                    | 192 N    | ozzles/Line                        |            |
|            |                        | N                                                                                                    | ozzle Pitch            |                                                                                                    | 0.169    | mm (150 dpi)                       |            |
| Fir        | rst Print After Warm-u | Jp Bo                                                                                                    | &W                     | Less than 8                                                                                                   | 3 s      |                                    |            |
| (A         | 4/LT, LEF, Std. Tray   | ) C                                                                                                    | olor                   | Less than 8                                                                                                   | 3 s      |                                    |            |
| Dı         | uplex Printing         | Po                                                                                                    | aper Sizes             | A4 SEF, B5 SEF, A5 LEF, A6 SEF, LT SEF, HLT LE<br>Executive SEF, Postcard SEF, Double Postcard SEF<br>Kai SEF |          | SEF, HLT LEF,<br>Postcard SEF, 16- |            |
|            |                        | Plain paper, postcard, inkjetpostcard.<br>Paper Type Note: Never attempt to duplex OHP transpar<br>thick paper, envelopes, glossy paper, inkjet p<br>paper. |                        | transparency,<br>, inkjet plain                                                                               |          |                                    |            |
| Di<br>(w   | mensions<br>v x d x h) | JC                                                                                                    | 012                    | 436 x 490.5 x 366 (17.2 x 19.3 x 14.4 in.)                                                                    |          |                                    | l 4.4 in.) |
|            |                        | JC                                                                                                    | 013/J014               | 436 x 490                                                                                                    | ).5 x 43 | (17.2 x 19.3 x 1                   | l 7 in.)   |
| W          | ′eight                 | JC                                                                                                    | 012                    | 20.5 kg (4                                                                                                    | 5.1 lb)  |                                    |            |
|            |                        | JC                                                                                                    | 013/J014               | 23.7 kg (5                                                                                                    | 52.1 lb) |                                    |            |
| Pc         | iper Capacity          | T                                                                                                    | l                      | 250 sheets (80g/m <sup>2</sup> , 20 lb, 70 kg)                                                                |          |                                    |            |
|            |                        | Tr                                                                                                    | ay 2 (option)          | 500 sheets                                                                                                    | s (80g/n | <sup>2</sup> , 20 lb, 70 kg)       |            |
|            |                        | M<br>(c                                                                                                    | ulti Bypass<br>option) | 100 sheets (80g/m <sup>2</sup> , 20 lb, 70 kg)                                                                |          |                                    |            |
|            |                        | To<br>O                                                                                                    | otal (both<br>otions)  | 850 sheets                                                                                                    |          |                                    |            |
| 0          | utput Tray Capacity    | Pr                                                                                                    | int Output             | 150 sheets                                                                                                    |          |                                    |            |

|                   | Original (ADF)           | 50 sheets                                                                                                    |
|-------------------|--------------------------|----------------------------------------------------------------------------------------------------|
| Paper Sizes       | TI                       | A4, A5, A6, B5, LT, LG, HLT, EXE, F, Foolscap, Folio,<br>16-Kai, Custom Size, Postcard, Double postcard,<br>COM10, Monarch, C6, C5, DL Env. |
|                   | Tray 2 (option)          | A4, B5, LT, LG, HLT, EXE, Foolscap, Folio, 16-Kai,<br>Custom Size                                                                           |
|                   | Multi Bypass<br>(option) | A4, A5, A6, B5, LT, LG, HLT, EXE, F, Foolscap, Folio,<br>16-Kai, Free, Postcard, Double postcard, COM10,<br>Monarch, C6, C5, DL Env.        |
|                   | Duplex                   | A4 SEF, A6 SEF, B5 SEF, LT SEF, HLT LEF, EXE SEF, 16-<br>Kai SEF, Postcard SEF, Double postcard SEF                                         |
|                   | ADF                      | A4, A6, B5, LT, LG, HLT, EXE, 16-Kai, Custom Size,<br>Double postcard                                                                       |
| Paper Type        | ті                       | Plain paper, postcard, ink-jet postcard, glossy paper,<br>inkjet transparency, envelopes                                                    |
|                   | Tray 2 (option)          | Plain paper, inkjet plain paper                                                                                                    |
|                   | Multi Bypass<br>(option) | Plain paper, postcard, ink-jet postcard, glossy paper,<br>inkjet transparency, envelopes, thick paper                                       |
|                   | Duplexing                | Plain Paper, inkjet plain paper                                                                                                    |
|                   | ADF                      | Plain paper, inkjet plain paper                                                                                                    |
| Paper Weight      | TI                       | 60 – 163g/m² (52 – 135 kg, 16 – 42 lb)                                                                                                    |
|                   | Tray 2 (option)          | 60 – 105g/m² (52 – 90 kg, 16 – 28 lb)                                                                                                    |
|                   | Multi Bypass<br>(option) | 60 – 255g/m² (52 – 220 kg, 16 – 68 lb)                                                                                                    |
| Power Supply      | NA                       | 100 – 120V (±10%), 50/60Hz (±3Hz)                                                                                                    |
|                   | EU/Asia                  | 220 – 240V (±10%), 50/60Hz (±3Hz)                                                                                                    |
| Power Consumption | Operating                | 55W or less                                                                                                    |
|                   | Energy Save<br>Mode      | 15W or less                                                                                                    |
|                   | Power Off                | Not over 1W                                                                                                    |

| Warm-up Time | Cold Start              | Not more than 30 s |
|--------------|-------------------------|--------------------|
|              | Energy Save<br>Recovery | Not more than 16 s |

## T1 (Standard)

| Method             | Universal paper cassette                                               |                                              |                                                  |  |
|--------------------|------------------------------------------------------------------------|----------------------------------------------|--------------------------------------------------|--|
| Paper Sizes        |                                                                        |                                              |                                                  |  |
| Plain/inkjet plain | A4 SEF, A5 SEF, A6 SEF, B5 SEF, LT SEF, HLT SEF, LG SEF, Executive SEF |                                              |                                                  |  |
|                    | Max. Capacity: 250                                                     | sheets                                       |                                                  |  |
|                    | Max. Output: 150 sheets (on output tray)                               |                                              |                                                  |  |
|                    | Custom Size                                                            | Custom Size Min. 90 x 139 mm (3.5 x 5.5 in.) |                                                  |  |
|                    |                                                                        | Max.                                         | 216 x 356 mm (8.5 x 14 in.)                      |  |
| Glossy paper       | A4 SEF                                                                 |                                              |                                                  |  |
|                    | Max. Capacity: 200 sheets                                              |                                              |                                                  |  |
|                    | Max. Output: 150 sheets (on output tray)                               |                                              |                                                  |  |
| Inkjet             | A4 SEF                                                                 |                                              |                                                  |  |
| transparency       |                                                                        |                                              |                                                  |  |
|                    | Max. Capacity: 1 sheet                                                 |                                              |                                                  |  |
|                    | Max. Output: 1 sheet (on output tray)                                  |                                              |                                                  |  |
| Envelopes          | COM 10 SEF, Monarch Env. SEF, DL Env. SEF, C6 Env. SEF, C5 Env. SEF    |                                              |                                                  |  |
|                    | Max. Capacity: 20 e                                                    | nvelop                                       | es                                               |  |
|                    | Max. Output: 20 envelopes (on output tray)                             |                                              |                                                  |  |
| Size Detection     | None. Printer operation panel setting required.                        |                                              |                                                  |  |
| Paper Out          | Detected by sensor.                                                    |                                              |                                                  |  |
| Paper Weight       | Plain/inkjet plain                                                     | 60 to                                        | 255 g/m <sup>2</sup> (52 to 220 kg, 16 to 68 lb) |  |
|                    | Thick Paper                                                            | 60 to                                        | 105 g/m <sup>2</sup> (16 to 20 lb, 52 to 90 kg)  |  |

### Paper Output Tray

| Delivery             | Face-up                  |                          |  |
|----------------------|--------------------------|--------------------------|--|
| Output Tray Capacity | Plain/inkjet plain paper | 50 sheets                |  |
|                      | Envelopes                | 30 sheets                |  |
|                      | Glossy Paper             | 20 sheets                |  |
|                      | Transparencies           | 1 sheet only recommended |  |
| Paper Size           | Same as paper feed       |                          |  |
| Paper Detection      | No                       |                          |  |
| Tray Full Detection  | No                       |                          |  |

# ADF

| Copy Original | Width                                             | 139.7 to 215.9 mm (5.5 to 8.5 in.) |  |
|---------------|---------------------------------------------------|------------------------------------|--|
|               | Length (simplex)                                  | 139.7 to 255.6 mm (5.5 to 14 in.)  |  |
|               | Length (duplex) 139.7 to 255.6 mm (5.5 to 14 in.) |                                    |  |
| Fax Original  | Length                                            | 139.7 to 1000 mm (5.5 to 39.3 in.) |  |
| Output Tray   | A4, LT (80 g/m <sup>2</sup> )                     | 50 sheets                          |  |
|               | LG (80 g/m <sup>2</sup> )                         | 30 sheets                          |  |
|               | Other (80 g/m <sup>2</sup> )                      | 30 sheets                          |  |
| Paper Weight  | 50-100 g/m <sup>2</sup> (13 -28 lb)               |                                    |  |

# Target Yields

#### General

| Print Cartridges | Starter | Black (K)       | 400 sheets |
|------------------|---------|-----------------|------------|
|                  |         | Color (Y, M, C) | 400 sheets |

|                        | Standard                             | Black (K)       | 1,500 sheets |  |
|------------------------|--------------------------------------|-----------------|--------------|--|
|                        |                                      | Color (Y, M, C) | 1,000 sheets |  |
| Ink Collector Unit     | At least 55 K sheets                 |                 |              |  |
|                        | 3 Years (average), 5 Years (maximum) |                 |              |  |
| Estimated Service Life | • Duty: 150 K                        |                 |              |  |
|                        | Monthly print volume: 10 K sheets    |                 |              |  |

Target Yields calculated for:

- Continuous printing on A4 (8.5"x11") with 5% of the standard color chart at standard temperature and humidity.
- Yield numbers may change depending on the environmental conditions, amount of coverage on pages, and the number of print head cleanings/flushing that has been done.

#### **Print Cartridges**

Here are some more details about print cartridge specifications.

| J734 | M size Print Cartridge Black – K   |  |  |  |  |
|------|------------------------------------|--|--|--|--|
| J735 | M size Print Cartridge Cyan – C    |  |  |  |  |
| J736 | M size Print Cartridge Magenta – M |  |  |  |  |
| J737 | M size Print Cartridge Yellow – Y  |  |  |  |  |

#### Note

• Four starter ink cartridges (K, C, M, Y) are provided with each printer. Thereafter, replacement ink cartridges must be purchased separately.

Ink cartridges are available win two sizes: Large and Medium. The following tables compares the supply capacity of the Starter (small), Medium, and Large ink cartridges.

| Size               | Color | Weight (g)/<br>Volume (cc) | Est. Service Life (Sheets) |                                                                                            |  |
|--------------------|-------|----------------------------|----------------------------|--------------------------------------------------------------------------------------------|--|
| Starter<br>(Small) | К     | 27.3/25.28                 | 400                        | These are very approximate estimates.<br>The estimated service life may vary significantly |  |
|                    | С     | 20.1/19/14                 | 400                        | due to the amount of coverage on a page,<br>environmental conditions, and so on. After the |  |
|                    | Y     | 20.1/19/14                 | 400                        | printer signals the near end alert for an ink                                              |  |

| Size   | Color | Weight (g)/<br>Volume (cc) | Est. Service Life (Sheets) |                                                                                         |  |
|--------|-------|----------------------------|----------------------------|-----------------------------------------------------------------------------------------|--|
|        | м     | 20.1/19/14                 | 400                        | cartridge, approximately <b>40</b> pages can be printed before the end alert is issued. |  |
| Medium | К     | 35.5/32.87                 | 1,500                      |                                                                                         |  |
|        | С     | 26.7/25.43                 | 1,000                      |                                                                                         |  |
|        | Y     | 26.7/25.43                 | 1,000                      |                                                                                         |  |
|        | м     | 26.7/25.43                 | 1,000                      |                                                                                         |  |

# Environment

## **Operating Environment**

| Operating Range   | 10° to 32°C (50° to 89.6°F), 15 to 80% RH      |                                    |      |                |  |  |
|-------------------|------------------------------------------------|------------------------------------|------|----------------|--|--|
| Recommended Range | 15° to 25°C (59° to 77°F) , 30 to 70% RH       |                                    |      |                |  |  |
| Altitude          | Use below 2,500 m (1.5 mi)                     |                                    |      |                |  |  |
| Ambient Light     | Less than 2,000                                | Lux                                |      |                |  |  |
| Energy Star Mode  | Default 15 min                                 |                                    |      |                |  |  |
|                   | Selectable 1 to 240 min (at 1 minute interval) |                                    |      |                |  |  |
|                   | US                                             | Compliant with Energy star.        |      |                |  |  |
|                   | EU/ASIA Compliant with BAM, Support RoHS, WEEE |                                    |      |                |  |  |
| Sound Power Level | Standby                                        | Not over 40 dB                     |      |                |  |  |
|                   | Copying                                        | Flatbed: Not over 64 dB            |      |                |  |  |
|                   |                                                | ADF: Not over 65 dB                |      |                |  |  |
|                   | Printing                                       | Standard Normal: Not over 63 dB    |      | Not over 63 dB |  |  |
|                   |                                                |                                    | Fine | Not over 61 dB |  |  |
|                   |                                                | With Tray 2 Normal: Not over 61 dB |      | Not over 61 dB |  |  |
|                   |                                                |                                    | Fine | Not over 67 dB |  |  |

| Sound Pressure Level | ISO7779 | Standby  | Not over 34 dB     |
|----------------------|---------|----------|--------------------|
|                      |         | Printing | 64 dB (J012)       |
|                      |         |          | 65 dB (J013/J014)! |

# Storage Environment

| Temperature | -20 to 43°C (-36° to 109°F) |
|-------------|-----------------------------|
| Humidity    | 15 to 80% RH                |

# **Operation Specifications**

# **Copy Operation**

|                       | B&W                   |  | Fine: Less than 1                   | Fine: Less than 13 s |          |  |  |
|-----------------------|-----------------------|--|-------------------------------------|----------------------|----------|--|--|
| Ist Copy Speed        | Color                 |  | Fine: Less than 16 s                |                      |          |  |  |
|                       | Platen                |  | A4/LT                               |                      |          |  |  |
| Max. Original Size    | ADF (Single<br>Sheet) |  | 216 x 1000 mm (8.5 x 39.4 in.), DLG |                      |          |  |  |
|                       | Plain Paper           |  | B&W                                 | Fast                 | 18.5 cpm |  |  |
|                       |                       |  |                                     | Normal               | 10.5 cpm |  |  |
|                       |                       |  |                                     | Fine                 | 5.5 cpm  |  |  |
| Multi Conv Speed      |                       |  | Color                               | Fast                 | 14.5 cpm |  |  |
| Mulli Copy Speed      |                       |  |                                     | Normal               | 8.5 cpm  |  |  |
|                       |                       |  |                                     | Fine                 | 4.5 cpm  |  |  |
|                       | ADF 1-to-1            |  | B&W                                 | Normal               | 8 cpm    |  |  |
|                       |                       |  | Color                               | Normal               | 6 cpm    |  |  |
| Number of Copies      | 1 to 99               |  |                                     |                      |          |  |  |
| Reduction/Enlargement | mm 5 St               |  | tep 200%, 141%, 93%, 71%, 50%       |                      |          |  |  |

|            | in.                      | 5 Step 155%, 129%, 93%, 78%, 65% |
|------------|--------------------------|----------------------------------|
| Zoom Range | 25% to 400% (selectable) |                                  |

| Copy/Print | Plain Paper           | Fast   | Read  | 300 x 300 dpi/8 bit                            |
|------------|-----------------------|--------|-------|------------------------------------------------|
| Resolution |                       |        | Write | 300 ×150 dpi/4-bit value, duplex/1 pass        |
|            |                       | Normal | Read  | 300 x 300 dpi/8 bit                            |
|            |                       |        | Write | 600 ×300 dpi/ 4-bit value, duplex/1 pass       |
|            |                       | Fine   | Read  | 600 x 600 dpi/ 8bit                            |
|            |                       |        | Write | 600 x 600 dpi/4-bit value, duplex/1 pass       |
|            | Inkjet Plain<br>Paper | Fast   | Read  | 300 x 300 dpi/8 bit                            |
|            |                       |        | Write | 600 ×300 dpi/4-bit value, duplex/1 pass        |
|            |                       | Normal | Read  | 600 x 600 dpi/8 bit                            |
|            |                       |        | Write | 600 ×300 dpi/ 4-bit value, duplex/1 pass       |
|            |                       | Fine   | Read  | 600 x 600 dpi/ 8bit                            |
|            |                       |        | Write | 600 x 600 dpi/4-bit value, Simplex/2 pass      |
|            | Glossy Paper          | Normal | Read  | 600 x 600 dpi/8 bit                            |
|            |                       |        | Write | 600 x 600 dpi/4-bit value, simplex/4 pass      |
|            |                       | Fine   | Read  | 600 x 600 dpi/ 8bit                            |
|            |                       |        | Write | 1200 x 1200 dpi/4-bit value, simplex/4<br>pass |
|            | OHP<br>Transparency   | Fine   | Read  | 600 x 600 dpi/ 8bit                            |
|            |                       |        | Write | 600 x 600 dpi/4-bit value, Simplex/4 pass      |

| Grayscale                 | 4-Levels in Photo Mode(for Y, M, C, K) |
|---------------------------|----------------------------------------|
| Reduction/<br>Enlargement | Range: 25% to 400% (1% Steps)          |

| Image Density | Manual                                                   | Manual 5-Steps |  |
|---------------|----------------------------------------------------------|----------------|--|
|               | Auto 2-Step (Text mode, Text/Photo mode only)            |                |  |
| Copy Modes    | 3 modes: Text & Photo (default), Photo mode, Text mode   |                |  |
| Memory Copy   | Fast 300 x 150 dpi 2-bit, J6:60 sheets, A4 F/C:24 sheets |                |  |
|               | Std 600 x 300 dpi 2-bit, J6:15 sheets, A4 F/C:6 sheet    |                |  |
|               | Fine 600 x 600 dpi 2-bit, J6:7 sheets, A4 F/C:3 sheets   |                |  |
| Combine Copy  | Yes Only when ADF selected (2-in-1)                      |                |  |

# **Printing Operation**

| Printing Speed (A4/LT) | Fast (ppm)   | Mono: 18.5 or >, F/C: 14.5 or >    |
|------------------------|--------------|------------------------------------|
|                        | Normal (ppm) | Mono: 10.5 or >, F/C: 8.0 or >     |
|                        | Fine (ppm)   | Mono: 5.5 or >, F/C: 4.5 and above |

| First Print | B&W                   | Not over 8 seconds                                    |                                            |  |
|-------------|-----------------------|-------------------------------------------------------|--------------------------------------------|--|
|             | Color                 | Not over 8 secon                                      | ds                                         |  |
| Resolution  | Plain Paper           | Fast 300 ×150 dpi / 4-bit value Duplex/1 pass         |                                            |  |
|             |                       | Normal                                                | 600×300 dpi / 4-bit value Duplex/1 pass    |  |
|             |                       | Fine                                                  | 600×600 dpi / 4-bit value Duplex/1 pass    |  |
|             |                       | High quality 600×600 dpi / 4-bit value Simplex/2 pass |                                            |  |
|             | Inkjet plain<br>paper | Fast 600×300 dpi / 4-bit value Simplex/1 pass         |                                            |  |
|             |                       | Normal 600×600 dpi / 4-bit value Simplex/1 pass       |                                            |  |
|             |                       | Fine 600×600 dpi / 4-bit value Simplex/2 pass         |                                            |  |
|             | Glossy<br>Paper       | Fast 600×600 dpi / 4-bit value Simplex/4 pass,        |                                            |  |
|             |                       | Normal                                                | 1200×1200 dpi / 4-bit value Simplex/2 pass |  |

| OHP<br>Transparenc Fine<br>Y | 600×600 dpi / 4-bit value simplex/4 pass |
|------------------------------|------------------------------------------|
|------------------------------|------------------------------------------|

| Printer Language | J012/J013                                                                                                  | RPCS           |  |
|------------------|----------------------------------------------------------------------------------------------------|----------------|--|
|                  | J014                                                                                                    | RPCS, PCL5C/XL |  |
| Operating System | Windows 98 SE, Windows Me, Windows NT4 (SP4.0 and above),<br>Windows 2000, Windows XP, Windows 2003 Server |                |  |
| HDD              | None                                                                                                    |                |  |

| Print Area | Paper     | Maximum     | Top, Bottom, Left, Right | 3 mm (0.2 in.)                            |
|------------|-----------|-------------|--------------------------|-------------------------------------------|
|            |           | Recommended | Top, Bottom, Left, Right | 4.2 mm ( <sup>1</sup> / <sub>6</sub> in.) |
|            | Envelopes | Maximum     | Тор                      | 8 mm (0.32 in.)                           |
|            |           |             | Bottom                   | 38 mm (1½ in.)                            |
|            |           |             | Left, Right              | 3 mm (01.2 in.                            |
|            |           | Recommended | Тор                      | 8 mm (0.32 in.)                           |
|            |           |             | Bottom                   | 38 mm (1½ in.)                            |
|            |           |             | Left, Right              | 4.2 mm ( <sup>1</sup> / <sub>6</sub> in.) |

# **Scanning Operation**

| Scanning      | Color / Black      |                                                             |         |  |
|---------------|--------------------|-------------------------------------------------------------|---------|--|
| Method        | ADF, Book Mod      | ADF, Book Mode                                              |         |  |
| Interface     | USB2.0 (High S     | USB2.0 (High Speed) High speed, Ethernet 10BASE-T/100BASE-T |         |  |
| Speed (8-bit) | B&W 150 dpi 10 ipm |                                                             |         |  |
|               |                    | 300 dpi                                                     | 10 ipm  |  |
|               |                    | 600 dpi                                                     | 2.5 ipm |  |
|               | Grayscale          | 150 dpi                                                     | 10 ipm  |  |
|               |                    | 300 dpi                                                     | 10 ipm  |  |

|                                |                                          | 600 dpi                                                                 | 2.5 ipm                                           |  |
|--------------------------------|------------------------------------------|-------------------------------------------------------------------------|---------------------------------------------------|--|
|                                | Color                                    | 150 dpi                                                                 | 10 ipm                                            |  |
|                                |                                          | 300 dpi                                                                 | 10 ipm                                            |  |
|                                |                                          | 600 dpi                                                                 | 2.5 ipm                                           |  |
| TWAIN Compliance               | TWAIN/WI                                 | 4                                                                       |                                                   |  |
| File Formats                   | Selectable: T                            | IFF, JPEG, PDF                                                          |                                                   |  |
| Image Compression              | B&W                                      |                                                                         | TIFF (MH, MR, MMR)                                |  |
|                                | Color                                    |                                                                         | JPEG                                              |  |
| Color Depth                    | B&W:1bit/<br>Color: 8bit                 | l bit halftone/                                                         | 8bit,                                             |  |
| Resolution                     | Basic                                    |                                                                         | 300 x 300                                         |  |
|                                | Max.                                     |                                                                         | 1200 x 1200                                       |  |
|                                | Email/Scan-to-FTP                        |                                                                         | B&W (1-bit): 150, 300, 600 dpi                    |  |
|                                |                                          |                                                                         | Gray (8-bit) 150, 300 dpi                         |  |
|                                |                                          |                                                                         | Color (8-bit): 150, 300 dpi                       |  |
|                                | TWAIN Scanner                            |                                                                         | Selectable: 100, 150, 200, 300, 400, 600,<br>1200 |  |
| Document Size                  | Max.: A4, LG                             |                                                                         |                                                   |  |
| Scanning Width                 | Flatbed                                  | Width max.:                                                             | 216mm, Length max.: 297 mm                        |  |
|                                | ADF                                      | Width max.: 216mm, Length max.: 1000 mm (simplex FAX) & 357 mm (duplex) |                                                   |  |
| Gray scale                     | 1 bit/8 bit ha                           | bit/8bit halftone                                                       |                                                   |  |
| Scanner utilities &<br>Drivers | TWAIN/WIA driver, Web management utility |                                                                         |                                                   |  |
| Protocols                      | Network                                  | TCP/IP                                                                  |                                                   |  |
|                                | Email                                    | ail SMTP, POP3                                                          |                                                   |  |
|                                | FTP                                      | FTP                                                                     |                                                   |  |

#### **Fax Operation**

| Standard                            | Super G3                                                   |  |  |
|-------------------------------------|------------------------------------------------------------|--|--|
| Scan Line Density                   | 8 x 3.85/mm, 8 x 7.7/mm, 8 x 15.4/mm                       |  |  |
| Transmission Time                   | G3: 3 s                                                    |  |  |
| Compression Method                  | MH, MR, MMR, JBIG                                          |  |  |
| Transmission Speed                  | G3: 33.6k-2400 bps (Auto shift down method)                |  |  |
| Document Size                       | A4, Letter, Legal, A3*, B4* (*Automatically scaled to A4). |  |  |
| Max. Scan Size                      | A4 or LG                                                   |  |  |
| Polling Type                        | Not sequential but available during TX/RX.                 |  |  |
|                                     | 200 x 400 dpi to 600 x 600 dpi                             |  |  |
| Resolution<br>(Loading to Printing) | 200 x 200 dpi to 300 x 300 dpi                             |  |  |
|                                     | 200 x 100 dpi to 300 x 300 dpi                             |  |  |
| One-touch dial                      | 30 (15 x 2)                                                |  |  |
| Speed-dial                          | 90 stations                                                |  |  |
| Broadcasting                        | 130 stations                                               |  |  |
| Automatic redial                    | Yes                                                        |  |  |
| Auto Answer                         | The number of calling: Between 1 and 16.                   |  |  |
| Communication Source                | Super G3                                                   |  |  |
| Memory Transmission                 | No                                                         |  |  |
| Out of paper reception              | Buzzer notification                                        |  |  |
| PC Fax utility                      | Transmitting function only                                 |  |  |

| Internet Fax      |                                 |                   |  |  |
|-------------------|---------------------------------|-------------------|--|--|
| Network           | LAN Ethernet 10BASE-T/100BASE-T | Network           |  |  |
| Scan Line Density | 8x3.85/mm, 8x7.7/mm, 8x15.4/mm  | Scan Line Density |  |  |
| Max. Scan Size    | A4 or LG                        | Max. Scan Size    |  |  |

| Protocols             | ТХ                                            | SMTP, TCP/IP       |  |
|-----------------------|-----------------------------------------------|--------------------|--|
|                       | RX                                            | POP3, SMTP, TCP/IP |  |
| Email Format          | Single/Multi MIME Conversion                  |                    |  |
|                       | Attachments: TIFF-F (MH, MR, MMR compression) |                    |  |
| Authentication Method | SMTP-AUTH, POP-before-SMTP                    |                    |  |

# Options

# Paper Feed Unit (J509) (Tray 2)

| Method            | Universal Paper Cassette (printed mounted on cassette unit) |                                                      |                                                                                               |                                 |  |  |  |
|-------------------|-------------------------------------------------------------|------------------------------------------------------|-----------------------------------------------------------------------------------------------|---------------------------------|--|--|--|
| Installable Units | 1 Only, below printer                                       |                                                      |                                                                                               |                                 |  |  |  |
| Paper Size        | Plain/inkjet plain                                          | Standard                                             | A4 SEF, B5 SEF, LG SEF, LT SEF, Executive SEF, F<br>SEF, Foolscap SEF, Folio SEF, 16-Kai SEF, |                                 |  |  |  |
|                   |                                                             | Custom                                               | Min. (W x L)                                                                                  | 148 x 210 48 mm (5.8 x 8.3 in.) |  |  |  |
|                   |                                                             |                                                      | Max. (W x L)                                                                                  | 216 x 356 mm (8.5 x 14 in.)     |  |  |  |
| Paper capacity    | 500 sheets (80g/r                                           | m <sup>2</sup> , 20 lb, 7                            | 0 kg)                                                                                         |                                 |  |  |  |
| Paper Output      | 150 sheets (on pap                                          | per output tro                                       | ay)                                                                                           |                                 |  |  |  |
| Size Detection    | Printer operation p                                         | anel setting ı                                       | required.                                                                                     |                                 |  |  |  |
| Paper Type        | Plain paper, inkjet                                         | plain paper,                                         | recycled paper,                                                                               | color paper                     |  |  |  |
| Paper Weight      | 60 to 105g/m <sup>2</sup> (5                                | 60 to 105g/m <sup>2</sup> (52 to 90 kg, 16 to 28 lb) |                                                                                               |                                 |  |  |  |
| Weight            | 5 kg (11 lb)                                                |                                                      |                                                                                               |                                 |  |  |  |

# Multi Bypass Tray Type (J507)

| Method             | Universal Paper Cassette                                                                          |
|--------------------|---------------------------------------------------------------------------------------------------|
| Plain/inkjet plain | A4 SEF, A5 LEF, A6 SEF, B5 SEF, LT SEF, HLT SEF, LG SEF, Executive SEF, 8-<br>Kai SEF, 16-Kai SEF |

|                                               | Max. Capacity: 100 sheets                                           |                        |                                                      |  |  |  |
|-----------------------------------------------|---------------------------------------------------------------------|------------------------|------------------------------------------------------|--|--|--|
|                                               | Max. Output: 1                                                      | 50 sheets              | (on output tray)                                     |  |  |  |
|                                               | Custom Size                                                         | Min                    | $55 \times 127 \text{ mm} (2.2 \times 5 \text{ in})$ |  |  |  |
|                                               |                                                                     | Max                    | 214 x 1205 4 mm (2.5 x 51 in )                       |  |  |  |
|                                               |                                                                     | IVIAX.                 | 210 x 1293.4 mm (6.3 x 31 in.)                       |  |  |  |
| Glossy paper                                  | A4 SEF                                                              |                        |                                                      |  |  |  |
|                                               | Max. Capacity:                                                      | 20 sheets              | ;                                                    |  |  |  |
|                                               | Max. Output: 2                                                      | 0 sheets (c            | on output tray)                                      |  |  |  |
| Inkjet transparency                           | A4 SEF                                                              |                        |                                                      |  |  |  |
|                                               | Max. Capacity: 1 sheet                                              |                        |                                                      |  |  |  |
|                                               | Max. Output: 1 sheet (on output tray)                               |                        |                                                      |  |  |  |
| Envelopes                                     | COM 10 SEF, Monarch Env. SEF, DL Env. SEF, C6 Env. SEF, C5 Env. SEF |                        |                                                      |  |  |  |
|                                               | Max. Capacity:                                                      | 10 envelo              | opes                                                 |  |  |  |
|                                               | Max. Output: 2                                                      | 0 envelop              | es (on output tray)                                  |  |  |  |
| Thick (heavier than<br>163 g/m <sup>2</sup> ) | A4 SEF, A5 LEF<br>Kai SEF, 16-Kai                                   | , A6 SEF,<br>i SEF     | B5 SEF, LT SEF, HLT SEF, LG SEF, Executive SEF, 8-   |  |  |  |
|                                               | Max. Capacity:                                                      | 20 sheets              | ;                                                    |  |  |  |
|                                               | Max. Output: 2                                                      | 0 sheets (a            | on output tray)                                      |  |  |  |
| Size Detection                                | Printer operation                                                   | n panel se             | tting required                                       |  |  |  |
| Paper Weight                                  | 60 to 255g/m <sup>2</sup>                                           | <sup>2</sup> (52 to 22 | 20 kg, 16 to 68 lb)                                  |  |  |  |
| Paper capacity                                | 100 sheets (80                                                      | g/m <sup>2</sup> , 70  | kg, 20 lb)                                           |  |  |  |
| Paper Out                                     | Sensor Detectio                                                     | n                      |                                                      |  |  |  |
| Weight                                        | 1.2 kg (2.6 lb)                                                     |                        |                                                      |  |  |  |

# Network Interface Board Type GX4 (J510)

The NIB is an option for the J012/J013 but standard for J014.

| Interface Connector | Ethernet (10 BASE-T, 100 BASE-TX) |
|---------------------|-----------------------------------|
|---------------------|-----------------------------------|

| Data Transmission Speed | 10 Mbps, 100 mbps |                    |  |  |
|-------------------------|-------------------|--------------------|--|--|
| Protocols               | Network Printers  | TCP/IP             |  |  |
|                         | Network Scanner   | TCP/IP             |  |  |
|                         | Email             | SMTP, POP3         |  |  |
|                         | Scan-to-FTP       | FTP                |  |  |
|                         | LAN Fax           | TCP/IP             |  |  |
|                         | Internet Fax      | TCP/IP, SMTP, POP3 |  |  |

# Paper Size Table

Table Key

| А | Supported and the size is automatically detected.       |
|---|---------------------------------------------------------|
| В | Need to select paper size by operation panel.           |
| С | Need to input paper size by operation panel and driver. |
| D | Need to specify paper size by using dial.               |
| Ν | Not supported.                                          |

| Plain Paper |         |     |     |        |          |             |  |  |
|-------------|---------|-----|-----|--------|----------|-------------|--|--|
|             |         | T1  | T2  | Bypass | Duplexer | ADF         |  |  |
| A4 SEF      | 210x297 | А   | A   | А      | А        | А           |  |  |
| A4 LEF      | 297x210 | Ν   | Ν   | Ν      | Ν        | N           |  |  |
| B5 SEF      | 182x257 | A   | A   | А      | А        | А           |  |  |
| B5 LEF      | 257x182 | N   | Ν   | N      | N        | N           |  |  |
| A5 SEF      | 148x210 | TBA | TBA | TBA    | TBA      | А           |  |  |
| A5 LEF      | 210x148 | A   | Ν   | А      | А        | А           |  |  |
| B6 SEF      | 128x182 | TBA | N   | TBA    | TBA      | A (Simplex) |  |  |
| A6 SEF      | 105x148 | A   | N   | А      | А        | N           |  |  |

| Legal SEF       | 8½″x14″   | А | А | А | Ν | A |
|-----------------|-----------|---|---|---|---|---|
| Letter SEF      | 8½″x11″   | А | А | А | А | A |
| Letter LEF      | 11″x8½″   | Ν | Ν | Ν | Ν | Ν |
| Half letter SEF | 5½″ x 8½″ | Ν | Ν | Ν | Ν | Ν |
| Half letter LEF | 8½″ x 5½″ | А | А | А | А | A |
| Executive SEF   | 7¼″x10½″  | А | А | А | А | A |
| Executive LEF   | 10½″x7¼″  | Ν | Ν | Ν | Ν | Ν |
| F SEF           | 8″x13″    | А | А | А | Ν | A |
| Foolscap SEF    | 8½″x13″   | А | А | А | Ν | A |
| Folio SEF       | 8¼″x13″   | А | А | А | Ν | A |
| Govt LG SEF     | 8¼″x14″   |   |   |   |   |   |
| 8 Kai SEF       | 267x390   | Ν | Ν | Ν | Ν | Ν |
| 16 kai SEF      | 195x267   | А | А | А | А | A |
| 16 Kai LEF      | 267x195   | Ν | Ν | Ν | Ν | N |

| Envelopes   |                                     |    |    |        |          |     |  |  |
|-------------|-------------------------------------|----|----|--------|----------|-----|--|--|
|             |                                     | T1 | T2 | Bypass | Duplexer | ADF |  |  |
| Com 10 SEF  | 4 <sup>1</sup> / <sub>8</sub> ″x9½″ | А  | Ν  | Y      | N        | N   |  |  |
| Monarch SEF | 3 <sup>7</sup> / <sub>8</sub> ″x7½″ | А  | N  | Y      | N        | N   |  |  |
| C6 SEF      | 114x162                             | А  | Ν  | Y      | N        | N   |  |  |
| C5 SEF      | 162x229                             | А  | N  | Y      | N        | N   |  |  |
| DL Env SEF  | 110x220                             | A  | N  | Y      | N        | N   |  |  |

| Custom Size |      |               |               |               |          |                  |  |  |
|-------------|------|---------------|---------------|---------------|----------|------------------|--|--|
|             |      | TI            | T2            | Bypass        | Duplexer | ADF              |  |  |
| Width       | Max. | 216 mm (8.5") | 216 mm (8.5") | 216 mm (8.5") | TBA      | 216 mm<br>(8.5") |  |  |

|        | Min. | 90 mm              | 148 mm        | 55 mm              | TBA | 140 mm           |
|--------|------|--------------------|---------------|--------------------|-----|------------------|
| 1      | Max. | 356 mm (14")       | 356 mm (14")  | 1295.4 mm<br>(51") | TBA | 356 mm (14")     |
| Lengin | Min. | 139.7 mm<br>(5.5") | 210 mm (8.3") | 127 mm (5")        | TBA | 140 mm<br>(5.5") |

# North America/Europe/Asia

| Туре  | Name  | Feed | Size                                                              | Bypass | т1 | T2 | Face-up | Duplex |
|-------|-------|------|-------------------------------------------------------------------|--------|----|----|---------|--------|
| Plain | A3 W  | SEF  | 12" x 18"                                                         | N      | N  | N  | N       | N      |
| Paper | A3    | SEF  | 297 x 420 mm                                                      | N      | N  | N  | N       | N      |
|       | A4    | SEF  | 210 x 297 mm                                                      | Y      | Y  | Y  | Y       | Y      |
|       | B4    | SEF  | 257 x 364 mm                                                      | N      | N  | N  | N       | N      |
|       | B5    | SEF  | 182 x 257 mm                                                      | Y      | Y  | Y  | Y       | Y      |
|       | B5    | LEF  | 257 x 182 mm                                                      | N      | N  | N  | N       | N      |
|       | B6    | SEF  | 125 x 176 mm                                                      | N      | N  | N  | N       | N      |
|       | B6    | LEF  | 176 x 125 mm                                                      | N      | N  | N  | N       | N      |
|       | DLT   | SEF  | 11" x 17"                                                         | N      | N  | N  | N       | N      |
|       | LT    | SEF  | 8 <sup>1</sup> / <sub>2</sub> " x 11"                             | Y      | Y  | Y  | Y       | Y      |
|       | LT    | LEF  | 11" x 8 <sup>1</sup> / <sub>2</sub> "                             | N      | N  | N  | N       | N      |
|       | LG    | SEF  | 8 <sup>1</sup> / <sub>2</sub> " x 14"                             | Y      | Y  | Y  | Y       | N      |
|       | HLT   | SEF  | 5 <sup>1</sup> / <sub>2</sub> " x 8 <sup>1</sup> / <sub>2</sub> " | N      | N  | N  | N       | N      |
|       | HLT   | LEF  | 8 <sup>1</sup> / <sub>2</sub> " x 5 <sup>1</sup> / <sub>2</sub> " | Y      | Y  | Y  | Y       | Y      |
|       | Exe   | SEF  | $7^{1}/_{4}$ " x $10^{1}/_{2}$ "                                  | Y      | Y  | Y  | Y       | Y      |
|       | Exe   | LEF  | $10^{1}/_{2}$ " x 7 <sup>1</sup> / <sub>4</sub> "                 | N      | N  | N  | N       | N      |
|       | F     | SEF  | 8" x 13"                                                          | Y      | Y  | Y  | N       | N      |
|       | Fscap | SEF  | 8 <sup>1</sup> / <sub>2</sub> " x 13"                             | Y      | Y  | Y  | N       | N      |
| Туре | Name   | Feed | Size                                                              | Bypass | т1 | T2 | Face-up | Duplex |
|------|--------|------|-------------------------------------------------------------------|--------|----|----|---------|--------|
|      | Folio  | SEF  | 8 <sup>1</sup> / <sub>4</sub> " x 13"                             | Y      | Y  | Y  | Ν       | Ν      |
|      | 8 Kai  | SEF  | 267 x 390 mm                                                      | Ν      | Ν  | Ν  | Ν       | Ν      |
|      | 16 Kai | SEF  | 195 x 267 mm                                                      | Y      | Y  | Y  | Ν       | Y      |
|      | 16 Kai | LEF  | 267 x 195 mm                                                      | Ν      | Ν  | Ν  | Ν       | Ν      |
| Env. | Com10  | LEF  | $4^{1}/_{8}$ " x 7 <sup>1</sup> / <sub>2</sub> "                  | Y      | Y  | Ν  | Y       | Ν      |
|      | Mon.   | LEF  | 3 <sup>7</sup> / <sub>8</sub> " x 7 <sup>1</sup> / <sub>2</sub> " | Y      | Y  | Ν  | Y       | Ν      |
|      | C6     | LEF  | 114 x 162 mm                                                      | Y      | Y  | Ν  | Y       | Ν      |
|      | C5     | LEF  | 162 x 229 mm                                                      | Y      | Y  | Ν  | Y       | Ν      |
|      | DL Env | LEF  | 110 x 220 mm                                                      | Y      | Y  | Ν  | Y       | N      |

#### Remarks:

| Y   | Supported                 |
|-----|---------------------------|
| N   | Not supported.            |
| TBA | To Be Announced (Pending) |

## Controller

### **Basic Controller Specifications**

| CPU             | ТВА                                                    |  |
|-----------------|--------------------------------------------------------|--|
| RAM             | J013/J014: 32 MB                                       |  |
|                 | J014: 96 MB                                            |  |
| Hard Disk Drive | None                                                   |  |
| PDL             | RPCS raster (T-MF1a &MF1b), PCL, RPCS raster (T-MF1bN) |  |
|                 | NA                                                     |  |
| Fonts           | Standard PCL: 58 fonts                                 |  |

7

|              | Host Interface                                                          | Standard.                                                                                                    | USB2.0 (Support HighSpeedMode)<br>Ethernet 10/100BASE-TX (NIB) |  |  |  |
|--------------|-------------------------------------------------------------------------|----------------------------------------------------------------------------------------------------|----------------------------------------------------------------|--|--|--|
|              |                                                                         | Option                                                                                                    | Ethernet 10/100BASE-TX (J012/J013)                             |  |  |  |
|              | Network Protocol                                                        | TCP/IP, SNMP                                                                                                    |                                                                |  |  |  |
| Connectivity | MIB support                                                             | Private MIB                                                                                                    | YES                                                            |  |  |  |
|              |                                                                         | Standard M                                                                                                    | YES                                                            |  |  |  |
|              | Network/Operating<br>Systems                                            | Windows98 SE, Windows Me, Windows 2000,<br>Windows XP, Windows NT 4.0, Windows 2003 Server<br>Note: PC-FAX, LSD excluded for NT 4.0. |                                                                |  |  |  |
|              |                                                                         | Critix Meta Frame Presentation Server 4.0 and above.                                                                                 |                                                                |  |  |  |
| Options      | Network Interface Board GX4<br>Option for J012/J013, standard for J014. |                                                                                                    |                                                                |  |  |  |

# Interface Specifications

### USB

| Data Transmission Speed       | 480 Mbps (High Speed: USB 2.0), 12 Mbps (Full Speed) |                                                       |  |  |
|-------------------------------|------------------------------------------------------|-------------------------------------------------------|--|--|
| Protocol                      | TCP/IP                                               |                                                       |  |  |
| Operating Systems             | USB 1.1                                              | Windows 98SE, Windows Me, Windows<br>2000, Windows XP |  |  |
|                               | USB 2.0 only                                         | Windows 2000, Windows XP                              |  |  |
| Max. Distance Between Devices | 5 m (16.4 ft)                                        |                                                       |  |  |

### Network Interface Board GX4

| Data Transmission Speed | 10 Mbps, 100 Mbps |
|-------------------------|-------------------|
| Protocol                | TCP/IP            |

| Supported OS                  | Windows 9x, Windows Me, Windows /NT, Windows 2000,<br>Windows XP, Windows Server 2003 |
|-------------------------------|---------------------------------------------------------------------------------------|
| Max. Distance Between Devices | 100 m                                                                                 |

## Supported Utilities

- SmartNetMonitor for Admin
- SmartNetMonitor for Client

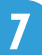

MEMO

MEMO